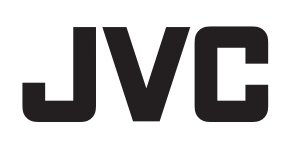

# ラック型非常業務放送設備 インテリジェント PA システム

# <sup>型</sup> EM-1500 シリーズ (≣

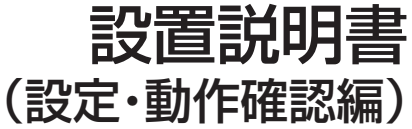

販売店様へ

設定したプログラムの内容は、将来システム変更、増設時に必要に なりますので、プログラムシートの写しをお客様へお渡しください。

# はじめに

# もくじ

| はじめに | .2 |
|------|----|
| もくじ  | 2  |

# システム設定について......4

| システム設定の項目             | 4  |
|-----------------------|----|
| 非常放送                  | 4  |
| 業務放送                  | 4  |
| システム設定の新機能について        | 4  |
| メニューー覧                | 5  |
| システム設定メニュー            | 5  |
| システム点検メニュー            | 7  |
| 動作点検メニュー              | 7  |
| システム設定の手順             | 8  |
| システム設定時に使用するスイッチのはたらき | 9  |
| 液晶表示について              | 10 |

# プログラムシートの書きかた ....... 11

| プログラムシートを書く前に                                                | 11    |
|--------------------------------------------------------------|-------|
| 出力スイッチ                                                       | . 1 1 |
| アンプ回線の設定について                                                 | .12   |
| 自動火災報知設備と連動動作について                                            | .12   |
| 環境/動作設定プログラムシートの書きかた                                         | 13    |
| 緊急優先ブロックプログラムシートの書きかた                                        | 15    |
| 緊急優先ブロック - 回線 No. 設定プログラムシート                                 | の     |
| 書きかた                                                         | .15   |
| 放送階選択プログラムシートの書きかた                                           | 16    |
| 放送階選択 - 回線 No. 設定プログラムシートの                                   |       |
| 書きかた                                                         | .16   |
| 放送階選択 – 同一階連動階の設定プログラムシート                                    | の     |
|                                                              | .   / |
| 業務ブロックプログラムシートの書きかた                                          | 18    |
| 業務ブロック – 回線 No. 設定プログラムシートの                                  | 1.0   |
|                                                              | . 18  |
| BGM フロックフロクラムシートの書きかた                                        | 19    |
| BGM フロック - 回線 No. 設定フロクラムシートの<br>またかた                        | 10    |
|                                                              | . 19  |
| マルナ業務リモコンノロクラムシートの書きかた                                       | 20    |
| マルナ業務リモコン- 回線 No. 設定プロクラム                                    | 00    |
|                                                              | .20   |
| を動人力ノロクラムシートの書きかた                                            | 21    |
| 起動人力 - 回線 NO. 設定(単元放达時) ノロクラム                                | ` ∩ ı |
| ンートの者さかに                                                     | .21   |
| 起動八/」 回線 NO. 設定 (多九放区時) ノロノノム<br>シートの書きかた                    | ່ວວ   |
| $-\dot{\mathbf{x}}$                                          | ົ່ງງ  |
|                                                              | 20    |
| <ul> <li>一月は90 - 凹泳 NU. 改たフロフラムシートの</li> <li>まきかた</li> </ul> | 22    |
|                                                              | 0     |

| 制御出力スイッチ名称プログラムシートの<br>書きかた                     | 23 |
|-------------------------------------------------|----|
| 1 単一<br>制御出力スイッチ名称 – 回線 No. 設定プログラム<br>シートの書きかた | 23 |

# 設定の保存について......24

設定の保存のしかた......24

# 

# 非常放送の動作設定......33

| 非常放送の動作設定の画面構成 |    |
|----------------|----|
| 非常放送設定画面の表示    | 34 |
| 非常時動作の設定       | 35 |
| 非常時動作の設定項目について |    |
| タイマー動作の設定      | 36 |
| 警報メッセージの設定     |    |
| RB 制御の設定       |    |
|                |    |

# 

| 業務放送の動作設定の画面構成 |    |
|----------------|----|
| 動作設定画面の表示      | 40 |
| 業務放送の設定        | 41 |
| 業務放送の設定項目について  | 42 |
| 業務放送の優先順位設定    | 43 |
| 業務放送の優先順位      | 44 |
| 業務チャイムの設定      | 45 |
| BGM ミキシングの設定   |    |
| 一斉はずしの設定       | 47 |

# 回線 No. の設定48回線 No. 設定の画面構成48回線設定画面の表示49緊急優先ブロックの設定50放送階選択の設定52回線 No. の設定52同一階の設定54連動階の設定55出火階情報の設定57業務ブロックの設定58回線 No. の設定58

| BGM ブロックの設定          | 61 |
|----------------------|----|
| 回線 No. の設定           | 61 |
| 起動入力の設定              | 63 |
| 回線 No. の設定           | 63 |
| マルチ業務リモコン(マルチ RM)の設定 | 69 |
| 回線 No. の設定           | 69 |
| 設定の変更について            | 71 |

# 設定データについて......72

| 入力データの確認方法 |  |
|------------|--|
| 設定データの保存   |  |
| 設定データの初期化  |  |

# 設置工事、システム設定後の

| 確認について                | .75 |
|-----------------------|-----|
| 主な確認の概要               | 75  |
| システム点検モードによる確認        | 75  |
| システム点検の概要             | 76  |
| システム点検画面の表示           | 76  |
| システム構成の確認             | 77  |
| スピーカー回線の短絡点検          | 79  |
| パワーアンプの点検             | 80  |
| インピーダンス測定             | 81  |
| 蓄電池の点検                | 85  |
| 全項目点検(連続自動点検)         | 86  |
| システム動作の確認             | 87  |
| 放送階選択-スピーカー回線の確認      | 87  |
| 非常放送の動作確認             | 88  |
| 業務放送の動作確認             | 95  |
| 動作点検モードによる確認          | 99  |
| 動作点検モードの機能と設定方法       | 99  |
| 動作点検画面の表示と動作点検機能の設定方法 | 100 |
|                       |     |

| 履歴情報の確認     | 101 |
|-------------|-----|
| 履歴情報の確認のしかた | 101 |
| 履歴情報コード表    |     |

# エラー表示について......108

| 本体のエラー表示と動作状態について     | 108 |
|-----------------------|-----|
| マルチ業務リモコンのエラー表示と      |     |
| 動作状態について              | 109 |
| デジタルマトリックスユニットのエラー表示と |     |
| 動作状態について              | 109 |
|                       |     |

# システム設定時のご注意......110

| 放送に関して               | .110 |
|----------------------|------|
| スイッチ列の設定に関して         | .110 |
| マトリックスコントロールユニットに関して | .110 |

# 付録シート.....111

# ■機器の名称の表記について

●本書では、機器の名称を機種名や呼称で表記しています。 同じシリーズの機器は機種名を一部省略して表記する場合があります。(例:EM-C156/C154) 各機器の商品名、機種名と呼称は次のとおりです。

| 商品名                  | 機種名        | 呼称          |
|----------------------|------------|-------------|
| 非常業務操作器              | EM-E156    | 本体          |
| 非常業務放送装置             | EM-E1500   |             |
|                      | シリーズ       |             |
| 非常業務遠隔操作器            | EM-C156    | 非常リモコン      |
|                      | (EM-C1560  |             |
|                      | シリーズ)      |             |
|                      | EM-C154    |             |
|                      | (FM-C1540  |             |
|                      | ミリーズ)      |             |
| 回線追加ユニットケース          | FM-FS12-10 | 回線追加ケース     |
| 回線追加ユニット             | FM-FS5     | 回線追加ユニット    |
| 主人力制御ユニット            | EM-Y152    | _           |
| 回線制御ユニット             | EM-L152    | _           |
| パワーアンプ               | EM-A083    | パワーアンプ、     |
|                      | EM-A163    | アナログパワーアンプ  |
|                      | EM-A244    |             |
|                      | EM-A364    |             |
| デジタルパワーアンプ           | EM-A922D   | パワーアンプ、     |
|                      | EM-A932D   | デジタルパワーアンプ  |
|                      | EM-A942D   |             |
| 非常業務予備電源             | EM-N152    | 非常業務電源ユニット  |
| ユニット                 |            |             |
| ニッケルカドミウム            | NB-35B     | 蓄電池         |
| 蓄電池                  | NB-60      |             |
| 主電源ユニット              | EM-P11     | —           |
| ミキサーユニット             | EM-M102    | _           |
| モニターユニット             | EM-S102    | _           |
| デジタルマトリックス           | PA-MX92    | _           |
| ユニット                 |            |             |
| デジタルプログラム            | PA-DT600   | _           |
| チャイム                 |            |             |
| <u>  デジタルホイスファイル</u> | PA-DR600   | —           |
| <u>テンタルミューシック</u>    |            |             |
|                      |            |             |
| 標準フックケー人             | PA-R6418   | フックケー人      |
|                      | PA-R631B   |             |
| レクセコノケース             |            |             |
| レビュノケース              |            |             |
|                      |            | 本切りヒコノ、     |
|                      |            | FA-000 ノリース |
|                      | FA-002     |             |
|                      | PA-000     |             |
|                      |            |             |
|                      |            |             |

# システム設定の項目

インテリジェント PA システム(EM-1500 シリーズ)は 「設定スイッチ」と「液晶表示」による対話型の設定操作に より様々なシステムに対応できます。 設定によって以下のような放送ができます。

メモ:・

● システム設定モード中は、すべての放送の起動を受け付けません。非常放送操作を行うには、[モード] スイッチを押して通常モードに戻してから、非常放送操作を行なってください。

# 非常放送

自動火災報知設備からの階別火災信号により自動的に非常 放送を行うことや、手動操作により非常放送を行うことが できます。システム設定により、非常放送時の動作や放送 する場所を決定します。

#### ■ 放送階選択

1つの放送階選択スイッチでグループにまとめた複数のス ピーカーエリアに放送ができます。非常放送時でも業務放 送時でも使用できます。

#### ■同一階連動階と出火階情報

1つの階に複数の放送階選択スイッチを設けた場合は、同 一階設定した放送階選択スイッチを同時に動作させること で、同じ階の全スピーカーエリアに放送できます。 また自動火災報知設備からの信号により非常放送する場合 は、連動階設定した放送階選択スイッチを同時に動作させ、 出火階と連動階のスピーカーエリアに出火階情報をつけた 音声警報メッセージを放送できます。

# 業務放送

本体のスイッチ操作や業務リモコンからの放送、プログラ ムタイマーなどによる自動放送などを行うことができます。 デジタルマトリックスユニットの追加により多元放送が可 能です。

システム設定により、優先順位を決定したり放送機器や放送する場所を決定します。

## ■ 緊急優先ブロック

1 つの緊急優先ブロックスイッチで、グループにまとめた複数のスピーカーエリアに放送できます。音声ファイル No.と再生モードを設定します。業務放送時は使用できますが、非常放送時は使用できません。

## ■ 業務ブロック

1つの業務ブロックスイッチで、グループにまとめた複数 のスピーカーエリアに放送できます。業務放送時は使用で きますが、非常放送時は使用できません。

## BGM ブロック

4

1 つの BGM ブロックスイッチで、グループにまとめた複数のスピーカーエリアに放送できます。業務放送時は使用できますが、非常放送時は使用できません。

# ■起動入力

1 つの起動入力ごとに以下の放送機器名を設定でき、グルー プにまとめた複数のスピーカーエリアに放送できます。 [業務リモコン・報時チャイム・電話ページング・アナウン スユニット・音声ファイル・無線・緊急優先・BGM]放送 機器名を音声ファイル・緊急優先に設定した場合は、音声 ファイル No. と再生モードも設定します。業務放送時は使 用できますが、非常放送時は使用できません。

## ■マルチ業務リモコンのブロック選択

マルチ業務リモコンの1つのブロック選択スイッチで、グ ループにまとめた複数のスピーカーエリアに放送できます。

# システム設定の新機能について

#### ● 個別作動表示設定

放送階選択スイッチ No. とスピーカー回線 No. を同一の No. に固定して使用できます。(☞ 27 ページ)

#### ● インピーダンス測定

デジタルパワーアンプ(EM-A922D/A932D/A942D) をお使いのとき、回線ごとのパワーアンプのインピーダン スの測定や結果を確認することができます。(☞ 81 ペー ジ)

インピーダンス測定を行う場合は、回線ごとにどのパワー アンプで測定を行うかの組み合わせを設定することができ ます。(☞ 30ページ)

#### ● 900 モード / 1000 モード

非常リモコンは、モード切換スイッチにより 900 モードも しくは 1000 モードに設定することができます。 900 モードのときは EM-900 シリーズ、1000 モードの ときは EM-1000 シリーズに接続できます。それぞれのモー ド中は、本体(EM-E156)には接続できません。 詳しくは、EM-1500 シリーズ「設置説明書(工事編)」を ご覧ください。

| この設置説明書の見かた<br>■本文中の記号の見かた                                |                                                                |  |  |  |  |
|-----------------------------------------------------------|----------------------------------------------------------------|--|--|--|--|
| ご注意:<br>メモ:                                               | 操作上の注意が書かれています。<br>機能や使用上の制限など、参考になる<br>内容が書かれています。            |  |  |  |  |
| <sup></sup> เ⊗∶<br>■本書の記                                  | 参考ページや参照項目を示しています。<br><b>載内容について</b>                           |  |  |  |  |
| <ul> <li>● 本書の著作</li> <li>たは全部な</li> <li>は禁じられ</li> </ul> | を構成した。<br>作権は弊社に帰属します。本書の一部、ま<br>を弊社に無断で転載、複製などを行うこと<br>れています。 |  |  |  |  |
| ●本書に記載<br>商標、また<br>どのマーク                                  | 載されている他社製品名は、一般に各社の<br>とは登録商標です。本書では ™、®、© な<br>7は省略してあります。    |  |  |  |  |

●本書に記載されたデザイン、仕様、その他の内容については、改善のため予告なく変更することがあります。

# メニュー一覧

システムの設定や各種点検を行うときに、本体の液晶表示部に表示されるメニュー一覧です。

# システム設定メニュー

# ■環境設定

| 設定項目       | 初期設      | 定   |                | 設定できる値           | 参照ページ  |
|------------|----------|-----|----------------|------------------|--------|
| 個別作動表示     | しない      |     | する/しない         |                  | 27 ページ |
| スイッチ列の設定   | スイッチ列総数  | 64列 | スイッチ列総数        | 4~64列            | 28 ページ |
|            | 緊急優先ブロック | 〇列  | 緊急優先ブロック       | 0~63列            |        |
|            | 放送階選択    | 64列 | 放送階選択          | 総数から他の列数を引いた値    |        |
|            | 業務ブロック   | 〇列  | 業務ブロック         | 0~63列            |        |
|            | BGM ブロック | 〇列  | BGM ブロック       | 0~63列            |        |
|            | 制御出力ブロック | 〇列  | 制御出力ブロック       | 0~4列             |        |
| マトリックスユニット | マトリックス   | なし  | なし/ 20 入力 10   | )出力/ 20 入力 20 出力 | 29 ページ |
|            | フェーダー    | 0/0 | 0/0 / 1/1 / 2/ | /2 / 3/3 / 3/1   |        |
|            | ミキシング    | なし  | なし/大/中/小       |                  |        |
| アンプ回線      | 0(空欄)    |     | 0~40           |                  | 30 ページ |
| メンテナンス時刻   | 1時0分     |     | 0時0分~23時       | 59分              | 32 ページ |

# ■動作設定

| 設定項目      |          | 初期設定         | 設定できる値 | 参照ページ                          |        |
|-----------|----------|--------------|--------|--------------------------------|--------|
| 非常放送      | 非常時動作    | 自火報動作        | 連動     | 連動/一斉                          | 35 ページ |
|           |          | 手動起動動作       | 階別     | 階別/連動                          |        |
|           |          | 発報連動停止       | 連動     | 連動/停止                          |        |
|           |          | 発報火災切換       | 発報     | 発報/火災                          |        |
|           |          | 発報放送形式       | 2 🛛    | 2回/連続/15秒/30秒                  |        |
|           | タイマー動作   | 火災放送移行時間     | 2分     | 2 分~39 分 30 秒 (30 秒単位)         | 36 ページ |
|           |          | 一斉移行時間       | OFF    | OFF( 分 秒) / 0 分~ 39 分 30 秒 (30 |        |
|           |          |              |        | 秒単位)                           |        |
|           | 音声警報/ガイド | 音声警報言語       | 日本     | 日本/日英                          | 37 ページ |
|           |          | 非常操作ガイド      | あり     | あり/なし                          |        |
|           | RB 制御    | RB 制御        | 一斉     | 一斉/個別                          | 38 ページ |
| 業務放送      |          | 一斉スイッチ       | 緊急     | 緊急/通常                          | 41ページ  |
|           |          | 業務 RM 一斉     | 緊急     | 緊急/通常                          |        |
|           |          | 放送優先順位       | 後      | 先/後                            |        |
|           |          | 緊急優先入力       | OFF    | アナ/ OFF                        |        |
|           |          | 緊急優先 RB 制御   | なし     | なし/一斉/個別                       |        |
|           |          | 起動モード        | レベル    | レベル/パルス                        |        |
|           |          | 状態出力パターン     | A      | A / B / C                      |        |
|           |          | 外部起動機器名      | あり     | あり/なし                          |        |
| 業務優先順位    |          | 本体           | 2位     | 2 位~ 24 位                      | 43 ページ |
|           |          | 非常リモコン       |        |                                |        |
|           |          | 業務リモコン       |        |                                |        |
|           |          | 音声ファイル       |        |                                |        |
|           |          | マルチ RM1 ~ 8  |        |                                |        |
|           |          | ページング1~3     |        |                                |        |
|           |          | 報時チャイム1~3    |        |                                |        |
|           |          | アナウンス U1 ~ 2 |        |                                |        |
|           |          | 無線           |        |                                |        |
| 業務チャイム    |          | チャイム 1       | CO1    | CO1~CO6、MO1~M45                | 45 ページ |
|           |          | チャイム2        | C02    |                                |        |
|           |          | 業務RM         | CO1    |                                |        |
| BGM ミキシング |          | BGM ミキシング    | なし     | なし/大/小                         | 46 ページ |
|           |          | 本体マイク連動      | なし     | あり/なし                          |        |
| 一斉はずし設定   |          | 緊急地震放送       | 320 回線 | 1~320                          | 47 ページ |
|           |          | 非常一斉         | すべてが設定 |                                |        |
|           |          | 緊急優先一斉       | された状態  |                                |        |
|           |          | 業務一斉         |        |                                |        |

# メニュー一覧 (つづき)

# ■回線 No. 設定

|                      |         | 初期設定                 | 設定できる値                                  | 参照ページ              |                                               |        |
|----------------------|---------|----------------------|-----------------------------------------|--------------------|-----------------------------------------------|--------|
| 緊急優先ブロッ              | ク       | ブロック No.             |                                         |                    |                                               | 50 ページ |
|                      |         | 回線設定                 |                                         |                    | 1~320                                         |        |
|                      |         | 音声ファイル設定:            | ファイル No.                                | なし                 | なし、CO1~CO6、MO1~M45                            |        |
|                      |         | 再生モード                |                                         | 1 🛛                | 1回、繰返し                                        |        |
| 放送階選択                | 回線設定    | 放送階選択 No.            |                                         |                    |                                               | 52ページ  |
|                      |         | 回線設定                 |                                         | _                  | 1~320                                         |        |
|                      |         | 緊急設定                 |                                         | なし                 | あり/なし                                         |        |
|                      | 同一階設定   | 同一階設定する放け            | 关階選択スイッチを)                              | 選択する               |                                               | 54 ページ |
|                      |         | 同一階グループの方            | な送階選択スイッチ:                              | をすべて選択             | रेके                                          |        |
|                      | 連動階設定   | 出火階となる放送             | 皆選択スイッチをひ                               | とつ選択する             | 5                                             | 55 ページ |
|                      |         | 連動階グループのカ            | な送階選択スイッチ;                              | をすべて選択             | ನೆಕನ                                          |        |
|                      | 出火階情報   | ELNo.                |                                         |                    |                                               | 57ページ、 |
|                      |         | 出火階情報                |                                         | 0                  | 0~499                                         | 134ページ |
| 業務ブロック               | I       | 業務ブロック No            |                                         | _                  |                                               | 58ページ  |
|                      |         | 回線設定                 |                                         |                    | 1~320                                         |        |
|                      |         | <u>緊急指定</u>          |                                         | なし                 | b = 22                                        |        |
|                      |         | 音声ファイル設定「            | ファイル No                                 | なし                 | 557,0.0                                       |        |
|                      |         | 再生モード                | /////////////////////////////////////// | 10                 | 1回. 繰返し                                       |        |
| BGM ブロック             |         | BGM ブロック             |                                         | <u> </u>           |                                               | 61ページ  |
|                      |         | 回線設定                 |                                         | _                  | 1~320                                         |        |
|                      |         | マトリックス入力             | Νο                                      | _                  | $2 \sim 20$                                   |        |
|                      |         |                      |                                         |                    | <br> ※マトリックスコニット設定が「あり」の場合                    |        |
| 記動入力                 | 記動入力No  |                      |                                         |                    | 1~45                                          | 63ページ  |
|                      | 放送機器/機能 | 雷話ページング1~3.          | 回線設定                                    |                    | $1 \sim 320$                                  | 64 ページ |
|                      |         | 報時チャイム1~3.           | 緊急指定                                    | なし                 | $\frac{1}{5}$                                 |        |
|                      |         | BGM.                 | チャイム設定ファ                                | なし                 | $5000$ $1 \sim 000$ $1 \sim 000$ $1 \sim 000$ |        |
|                      |         | アナウンス 111 ~2         | イル No                                   |                    | ※マトリックスフェット設定が「なし」の場合                         |        |
|                      |         | (アクランス) - こく<br>(毎線) | マトリックス入力                                |                    | 2~20                                          |        |
|                      |         | 711/12/5             | 設定                                      |                    | ※マトリックスコニット設定が「あり」の場合                         |        |
|                      |         | 業務リモコン               | 回線設定                                    |                    | 1~320                                         | 66ページ  |
|                      |         |                      | 緊急指定                                    | なし                 | $b = \frac{1}{2}$                             |        |
|                      |         |                      | マトリックス入力                                |                    | $2 \sim 20$                                   |        |
|                      |         |                      | 設定                                      |                    | ※マトリックスコニット設定が「あり」の場合                         |        |
|                      |         |                      | 回線設定                                    |                    | 1~320                                         | 67ページ  |
|                      |         |                      | 音声ファイル設定                                | なし                 | 5000                                          | 0, . , |
|                      |         |                      | ファイル No                                 | 1010               |                                               |        |
|                      |         |                      | 再生モード                                   | 10                 | 1 回、繰返し                                       |        |
|                      |         |                      | 回線設定                                    |                    | $1 \sim 320$                                  | 68ページ  |
|                      |         |                      | <u>国际</u> 成定<br>緊急指定                    | なし                 | $\frac{1}{5}$                                 |        |
|                      |         |                      | 音声ファイル設定                                | MO1                | $C01 \sim C06$ , M01 $\sim$ M45               |        |
|                      |         |                      |                                         |                    |                                               |        |
|                      |         |                      | <u><br/>再生モード</u>                       | 1 🗆                | 1 回 繰返し                                       |        |
|                      |         | メッヤージ停止              |                                         |                    | 記載入力 No 24 にのみ設定可能                            | 63ページ  |
| <u>ハワビーノビエ</u>  <br> |         |                      |                                         | 記動入力 No 25 にのみ設定可能 |                                               |        |
| マルチ BM               | 1       | マルチBM                |                                         |                    | 1~8                                           | 6.9ページ |
|                      |         | マトリックス入力             | No                                      |                    | $2 \sim 20$                                   |        |
|                      |         |                      |                                         |                    |                                               |        |
|                      |         | ブロック No              |                                         |                    | 1~20                                          |        |
|                      |         | <u></u>              |                                         |                    | $1 \sim 320$                                  |        |
|                      |         | 緊急指定                 |                                         | なし                 | あり/なし                                         |        |

# ■ 設定データ管理

| 設定項目     | メッセージ       | 設定値                 | 参照ページ  |
|----------|-------------|---------------------|--------|
| 設定データ保存  | 設定データを保存します | • 音量や動作履歴は保存されない    | 72 ページ |
| 設定データ初期化 | 工場出荷状態に戻します | ・本体の音声は、すべて「15」になる  | 73ページ  |
|          |             | • 非常リモコンの音声は初期化されない |        |
|          |             | ・時計設定は初期化されない       |        |
|          |             | • 時計表示の設定は「なし」になる   |        |
|          |             | • 履歴情報はすべて削除        |        |

# システム点検メニュー

| 点検項目      | 点検内容                          | 検出項目             | 参照ページ  |
|-----------|-------------------------------|------------------|--------|
| システム構成確認  | 接続されている主要ユニットの情報を自動収集し、表示する   | バージョン            | 77 ページ |
|           |                               | 接続台数             |        |
| SP 回線短絡点検 | 全回線の短絡試験を自動的に行う               | 短絡回線の検出          | 79 ページ |
|           | 全回線を順に行うので、回線数が多い時は数分間の時間を要する |                  |        |
|           | 短絡回線が検出された場合は履歴が残る            |                  |        |
| パワーアンプ点検  | 全スピーカー回線負荷でのパワーアンプ定格出力試験を自動的に | アンプ異常            | 80 ページ |
|           | 行う                            | 1)出力異常 2)定格出力不足  |        |
| インピーダンス測定 | 設置時・スピーカー回線工事時・スピーカー増設時に回線の誤接 | スピーカー回線ごとのインピーダン | 81 ページ |
|           | 続や負荷を簡易的に確認する                 | ス                |        |
| 蓄電池点検     | 各蓄電池の放電試験を自動的に行う              | 蓄電池電圧異常          | 85 ページ |
| 全項目点検     | 上記3種(SP回線短絡、パワーアンプ、蓄電池)の点検を自動 | 項目ごとに表示          | 86 ページ |
|           | 的に行う                          |                  |        |

# 動作点検メニュー

\*:初期値

| 点検項目        | 設定内容(選択肢)                                                                               | 参照ページ  |  |  |  |
|-------------|-----------------------------------------------------------------------------------------|--------|--|--|--|
| RB 制御       | 非常制御信号(RB)を、「制御停止」させて動作点検を行うことができます。                                                    | 99 ページ |  |  |  |
|             | 非常制御信号出力なし(制御停止)では非常放送の操作練習、火災避難訓練、自動火災報知設備と非                                           |        |  |  |  |
|             | 常業務放送設備の連動動作点検など行う際、非常制御信号を常時出力のままにするので、通常業務中                                           |        |  |  |  |
|             | の音響機器(カラオケ、テナント独立 BGM など)を遮断しません。                                                       |        |  |  |  |
|             | <ul> <li>あり:制御出力信号を制御する</li> </ul>                                                      |        |  |  |  |
|             | <ul> <li>・ なし*:制御出力信号を制御しない</li> </ul>                                                  |        |  |  |  |
| 手動起動動作      | 非常放送の手動起動動作時のスピーカー回線動作方法を選択します。                                                         |        |  |  |  |
|             | <ul> <li>・ 階別*: 押された放送階選択スイッチのスピーカー回線のみを動作させる</li> </ul>                                |        |  |  |  |
|             | ● 連動:押された放送階選択スイッチとその連動階のスピーカー回線を動作させる                                                  |        |  |  |  |
| 一斉火災移行      | 一斉火災放送に移行するかどうかを設定します。                                                                  |        |  |  |  |
|             | ・ あり、一斉移行時間か経過すると一斉火災放送に移行する                                                            |        |  |  |  |
|             |                                                                                         |        |  |  |  |
| 状態出力        | 状態出力および非常時リレーの出力の選択をします。                                                                |        |  |  |  |
|             |                                                                                         |        |  |  |  |
|             |                                                                                         |        |  |  |  |
| SP 回線制御<br> | 人ビーカー回線制御リレーの動作を選択します。動作を停止して人ビーカー回線の音声を止めたり、 <br> 駅会しし、た営味のレレズマッニューターをわいしまてそしができます。    |        |  |  |  |
|             | 茶忌リレーを吊時 UN してアツテネーターをカット9 ることかでさま9。<br> 「た」」を選択すると、フピーカーから非常な学会を思わすることたく、自動ルバ細知調供と非常業務 |        |  |  |  |
|             | はし」を選択9ると、人ビーカーから非常放送首を出力することなく、自動火災報知設備と非常業務<br>はご認備のため、動作物詞が業を行うことができます。              |        |  |  |  |
|             | 灰区改開の点快・到1F唯畝1F未で1」JCCかてきより。<br>・ あり、通営動作                                               |        |  |  |  |
|             |                                                                                         |        |  |  |  |
|             |                                                                                         |        |  |  |  |
|             | - SFR:系ミリレー市時 ON<br>占検時に流すきと音量の設定をします                                                   |        |  |  |  |
|             | <ul> <li>・ なし、*・毎音</li> <li>・ 3 大・やたしい雷子音(音量大)</li> </ul>                               |        |  |  |  |
|             | <ul> <li>・1 大・小川のササトデ (音量大)</li> <li>・3 中:やたしい雷子音 (音量中)</li> </ul>                      |        |  |  |  |
|             | <ul> <li>・1 中:小川のササらぎ(音量中)</li> <li>・3小:やさしい電子音(音量小)</li> </ul>                         |        |  |  |  |
|             | <ul> <li>・1小:小川のササらぎ(音量小)</li> <li>・4大:BGM(音量大)</li> </ul>                              |        |  |  |  |
|             | <ul> <li>・ 2 大:子犬の鳴き声(音量大)</li> <li>・ 4 中:BGM(音量中)</li> </ul>                           |        |  |  |  |
|             | ・ 2 中 : 子犬の鳴き声 (音量中)     ・ 4 小 : BGM (音量小)                                              |        |  |  |  |
|             | ・ 2小:子犬の鳴き声(音量小)・ミキサー:本体のミキサー入力からの音源入力                                                  |        |  |  |  |
| RM モニター出力   | 非常リモコンモニタースピーカーの設定をします。                                                                 |        |  |  |  |
|             | <ul> <li>あり:通常出力</li> </ul>                                                             |        |  |  |  |
|             | <ul> <li>なし*:出力停止</li> </ul>                                                            |        |  |  |  |
| 本体放送出力      | 本体のパワーアンプ出力の設定をします。                                                                     |        |  |  |  |
|             | <ul> <li>あり:通常出力</li> </ul>                                                             |        |  |  |  |
|             | <ul> <li>◆ なし*:出力停止</li> </ul>                                                          |        |  |  |  |

# システム設定の手順

# ■STEP1 プログラムシートを記入する

「プログラムシートの書きかた」(☞ 11ページ)を参考 に、プログラムシートを記入します。

## ■STEP 2 環境設定を行う

環境設定のプログラムシートを見ながら、「環境/動作設定 プログラムシートの書きかた」(☞ 13ページ)の説明に 従って、順に設定してください。

- 放送中は設定をすることはできません。
- システム設定中はプログラムタイマーなどの外部起動がかからないようにしてください。また、本体での非常操作および非常リモコン、業務リモコンの操作をしないでください。

| 設定項目       | 初期設定     |       | ページ    |
|------------|----------|-------|--------|
| 個別作動表示     | しない      |       | 27 ページ |
| スイッチ列設定    | スイッチ総数   | 64列   | 28 ページ |
|            | 緊急優先ブロック | 〇列    |        |
|            | 放送階選択    | 64列   |        |
|            | 業務ブロック   | 〇列    |        |
|            | BGM ブロック | 〇列    |        |
|            | 制御出力ブロック | 〇列    |        |
| マトリックスユニット | マトリックス   | なし    | 29 ページ |
| 設定         | フェーダー    | (0/0) |        |
|            | ミキシング    | (なし)  |        |
| アンプ回線      | 0(空欄)    |       | 30 ページ |
| メンテナンス時刻設定 | 毎日1時0分   |       | 32ページ  |

# ■STEP 3 非常放送の動作設定を行う

非常放送の動作設定プログラムシートを見ながら、「非常放送の動作設定」(☞ 33ページ)の説明に従って、順に設定してください。

| 画面表示    | 設定項目           | 初期設定    | ページ    |
|---------|----------------|---------|--------|
| 自火報動作   | 自火報起動時の連動設定    | 連動      | 35 ページ |
| 手動起動動作  | 手動起動時の放送階連動    | 階別      |        |
|         | 設定             |         |        |
| 発報連動停止  | 発報連動停止設定       | 連動      |        |
| 発報火災切換  | 発報火災切換設定       | 発報      |        |
| 発報放送形式  | 発報放送形式の設定      | 20      |        |
| タイマー動作  | 火災放送移行時間の設定    | 2分00秒   | 36 ページ |
|         | 一斉移行時間の設定      | 分秒      |        |
|         |                | (移行しない) |        |
| 警報メッセージ | 音声警報の言語設定      | 日本      | 37 ページ |
|         | 非常操作ガイドの設定     | あり      |        |
| RB 制御設定 | 非常制御信号 (RB)の設定 | 一斉      | 38 ページ |

## ■STEP 4 業務放送の動作設定を行う

業務放送の動作設定プログラムシートを見ながら、「業務放送の動作設定」(☞ 39ページ)の説明に従って、順に設定してください。

| 動作設定   | 設定項目          | 初期設定      | ページ    |
|--------|---------------|-----------|--------|
| 業務放送   | 一斉スイッチ        | 緊急        | 41ページ  |
|        | 業務 RM 一斉      | 緊急        |        |
|        | 放送優先順位        | 後         |        |
|        | 緊急優先入力        | OFF       |        |
|        | 緊急優先 RB 制御    | なし        |        |
|        | 起動モード         | レベル       |        |
|        | 状態出力パターン      | A         |        |
|        | 外部起動機器名       | あり        |        |
| 業務優先順位 | 本体、           | 2位        | 43ページ  |
|        | 非常リモコン、       |           |        |
|        | 業務リモコン、       |           |        |
|        | 音声ファイル、       |           |        |
|        | マルチRM1~8、     |           |        |
|        | 電話ページング1~3、   |           |        |
|        | 報時チャイム1~3、    |           |        |
|        | アナウンス U1 ~ 2、 |           |        |
|        | 無線            |           |        |
|        | 緊急優先          | 1位(変更不可)  |        |
|        | BGM           | 25位(変更不可) |        |
| 業務チャイム | チャイム 1        | CO1       | 45 ページ |
|        | チャイム2         | C02       |        |
|        | 業務 RM         | CO 1      |        |
| BGM    | BGM ミキシング     | なし        | 46ページ  |
| ミキシング  | 本体マイク連動       | なし        |        |

## ■ STEP 5 回線 No. 設定の書き込みを行う

緊急優先ブロック、放送階選択、業務ブロック、BGM ブロック、マルチ業務リモコン、起動入力の各プログラムシートを見ながら、「回線 No.の設定」(\*\*48ページ)の説明に従って、順に設定してください。

| 設定項目                         | ページ    |
|------------------------------|--------|
| 緊急優先ブロック                     | 50 ページ |
| ブロック No. の設定/スピーカー回線 No. の設定 |        |
| /音声ファイルの設定/再生モードの設定          |        |
| 放送階選択                        | 52 ページ |
| 回線 No.の設定/同一階の設定/連動階の設定/     |        |
| 出火階情報の設定                     |        |
| 業務ブロック                       | 58 ページ |
| 回線 No. の設定/緊急指定の設定/音声ファイル    |        |
| No. の設定/音声ファイルの再生モード         |        |
| BGM ブロック                     | 61 ページ |
| 回線 No. の設定/マトリックス入力の設定       |        |
| 起動入力                         | 63ページ  |
| 放送機器の設定/回線 No.の設定/緊急指定の設定/   |        |
| マトリックス入力の設定/起動時のチャイム/        |        |
| 音声ファイル No.の設定/音声ファイルの再生モード   |        |
| マルチ業務リモコン                    | 69ページ  |
| リモコン No. の設定/マトリックス入力の設定/    |        |
| ブロック設定/回線 No. 設定/緊急指定の設定     |        |

# ■ STEP 6 動作の確認を行う

通常モードに戻し、「設置工事、システム設定後の確認について」(1977-75ページ)の説明に従って、動作の確認を行なってください。

# システム設定時に使用するスイッチのはたらき

本システムを設定するときは、本体のポケットカバー内にある、設定スイッチによって行います。

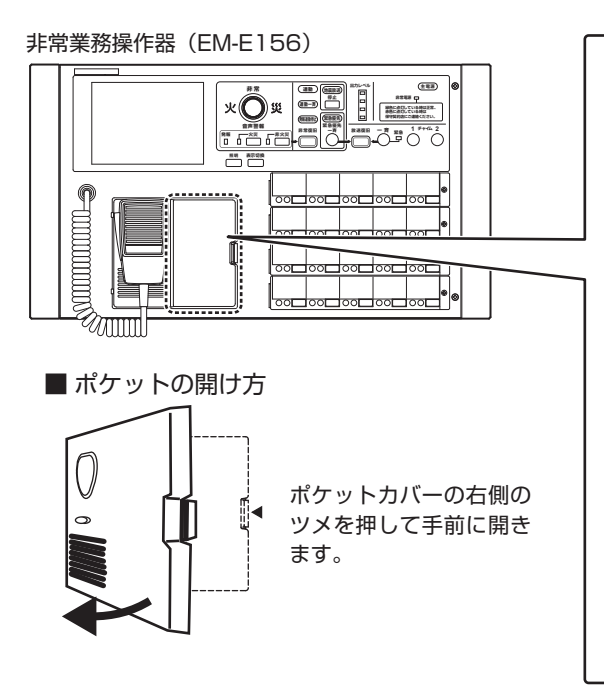

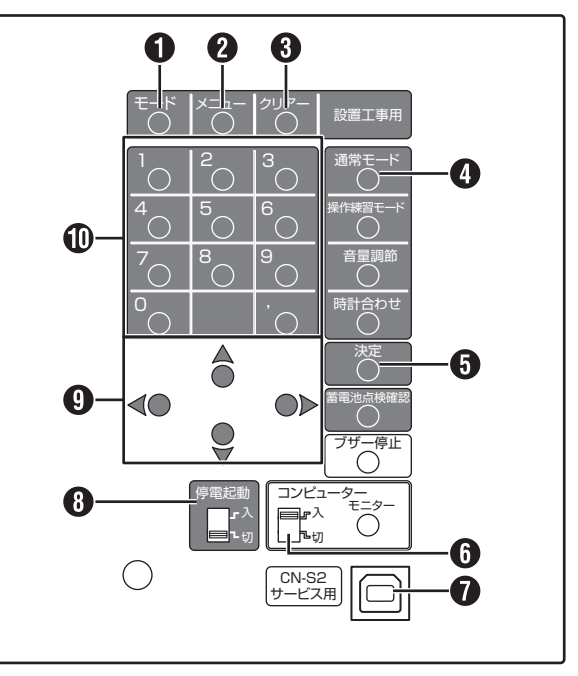

## 1 [モード] スイッチ

通常モードから、設定のための「スタートメニュー」画面 を表示するときに使います。(3秒以上押してください) または「スタートメニュー」画面から通常モードに戻ると きに使います。

#### メモ: ー

- ●「スタートメニュー」画面を開いているあいだ、30 秒ごとにピピッとブザーがなります。通常モードに 戻るとブザーは停止します。
- 放送操作や制御出力の実行中は「スタートメニュー」画面を表示することはできません。

#### 2 [メニュー] スイッチ

メニュー画面を1つ前の画面に戻すときに使います。

#### ③ [クリアー] スイッチ

設定により一度入力した数値を初期値ヘクリアーするとき に使います。

回線設定時は、全スピーカー回線 No. を削除します。

#### ④ [通常モード] スイッチ

操作練習/音量調節/時計合わせ/蓄電池点検確認の各 モードから通常モードに戻るときに使います。また、設定 のメニュー画面を1つ前の画面に戻すときに使います。

#### 5 [決定] スイッチ

設定する内容を確定するときに押します。

## ① コンピュータースイッチ

通常は「入」の位置にしてください。 動作が異常の場合にスイッチを「切」(3秒以上)にして、「入」 にすることでシステムを再起動することができます。 上記の操作でも正常な状態に戻らない場合は、最寄りの弊 社サービス窓口にご連絡ください。

ご注意: -

 設定データの保存中やメンテナンス時間の前後は、 コンピュータースイッチの操作をしないでください。

## **⑦** サービス用コネクター (CN-S2)

USB ケーブルを接続して、設置支援アプリケーションソフ トウェア EM-ZS1500 を使用することができます。

#### 8 [停電起動] スイッチ

停電中に業務放送を行うときに「入」にします。

#### 9 選択・変更スイッチ

設定項目の選択、カーソルの移動などに使う選択スイッチ (▲ ▼)と、設定項目の内容を変更する変更スイッチ(◀ ▶) です。

#### 🛈 テンキー

設定項目の内容の変更や回線 No. の設定など、数値を入力 するときに使います。

# 液晶表示について

本システムでは設定時に必要な情報を本体の液晶画面に表示します。

ここでは、各設定に共通した部分の表示について説明しま す。(詳しくは個々の設定項目の説明をご覧ください)

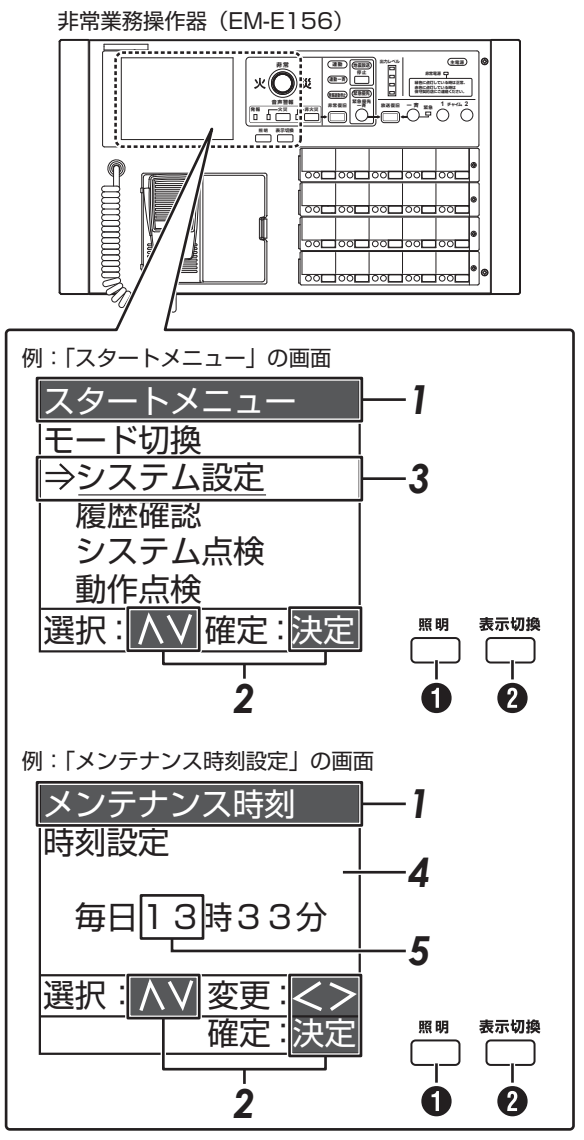

# ■液晶表示部スイッチ

[照明] スイッチ
 液晶表示部のバックライトを点灯させるときに押します。

2 [表示切換] スイッチ画面の表示内容を切り換えるときに押します。

- ■液晶表示部の意味
- 1 現在設定中の項目を表示します。
- 2 入力、選択、確定を行うときに使用するスイッ チ名を表示します。
- **3** データの設定が可能な場所を矢印と"\_\_"マーク(=カーソル)で表示します。
- 4 各種設定の指示を表示します。
- **5** データの設定を変更する場所を \_\_\_\_ で囲ん で表示します。

# プログラムシートを書く前に

プログラムの入力を容易にするために、115ページ~133ページの回線 No. 設定プログラムシートと112ページ~ 114ページの環境/動作設定プログラムシートをコピーし、記入してください。 また、設置時に設定したプログラムの内容は、将来システム変更、増設時に必要となりますので、プログラムシートの写しを お客様へお渡しください。

# 出力スイッチ

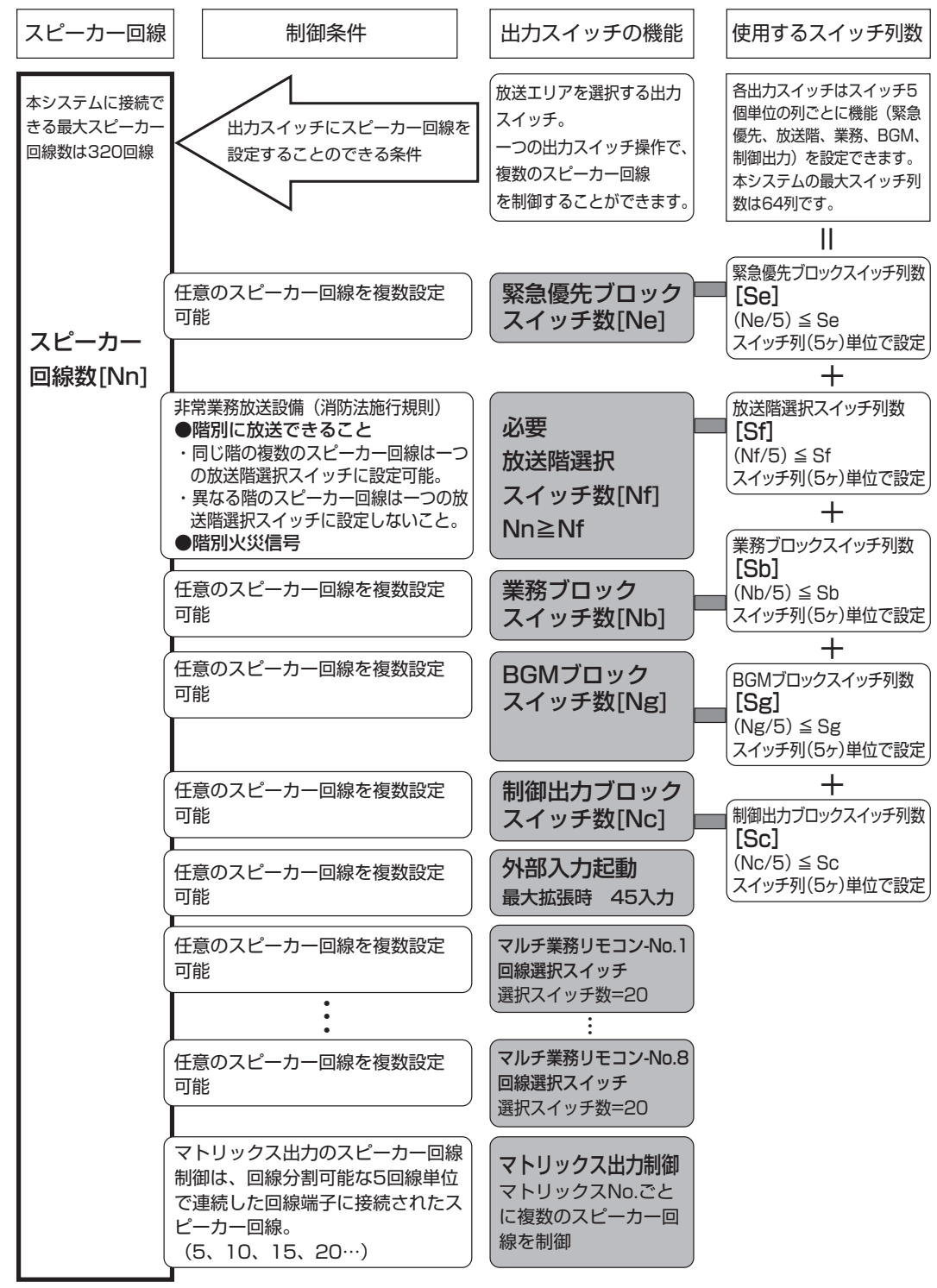

メモ:・

●「個別回線表示ブロック(放送中の回線のオン/オフを個別に表示する機能)」を使用する場合は、各ブロックスイッ チに割り当てるスイッチ列の合計以外に、回線数分の回線追加ユニット(EM-ES5)を接続します。 ただし、接続できるスイッチ列の合計は 64 列までです。すべての回線を表示できない場合があります。

# プログラムシートを書く前に(つづき)

# アンプ回線の設定について

スピーカー回線を駆動するパワーアンプのアドレス No. を 5 回線ごとに設定します。パワーアンプを並列接続しているときは、 すべてのアドレス No. を設定してください。

(例) アドレス No.1、2、3 に設定したパワーアンプを 3 台並列し回線 1 ~ 15 に接続、アドレス No.4 に設定したパワーアンプ(1 台)を回線 16 ~ 20 に接続する場合は、以下のようにアンプ回線を設定します。

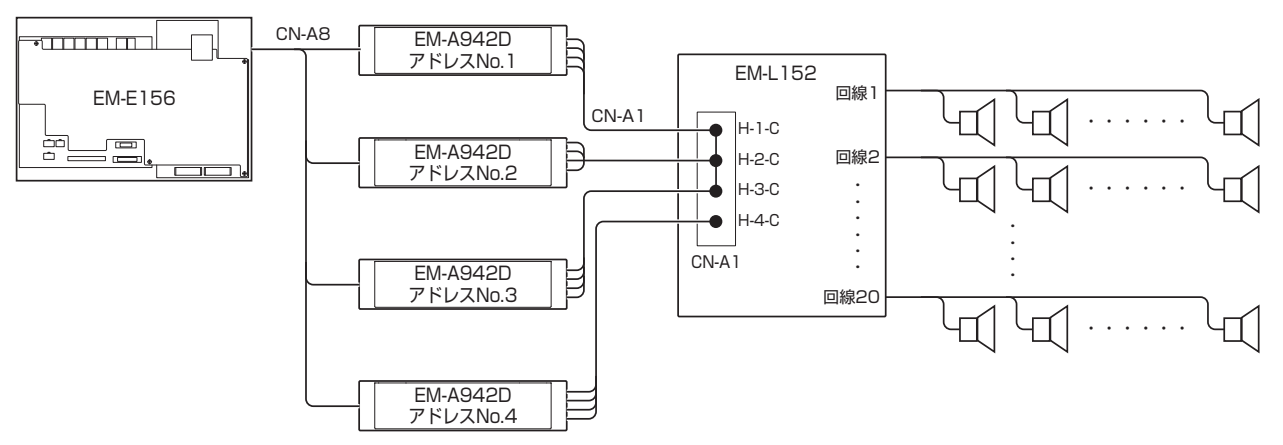

パワーアンプとスピーカー回線の組み合わせ表

|            | アドレスNo. |   |   |  |  |  |  |  |
|------------|---------|---|---|--|--|--|--|--|
| 回線No.1~5   | 1       | 2 | 3 |  |  |  |  |  |
| 回線No.6~10  | 1       | 2 | 3 |  |  |  |  |  |
| 回線No.11~15 | 1       | 2 | 3 |  |  |  |  |  |
| 回線No.16~20 | 4       |   |   |  |  |  |  |  |

# 自動火災報知設備と連動動作について

連動階の設定は消防法およびその関連法規に基づいて、下記のように設定してください。

| 出火階     | 連動階        |      | 非常放送が行われる階   |
|---------|------------|------|--------------|
| 2 階以上の階 | その直上階      | 出火階、 | その直上階        |
| 1階      | 2 階・地階     | 出火階、 | その直上階および地階   |
| 地階      | その他の地階・直上階 | 出火階、 | その他の地階および直上階 |

# 環境/動作設定プログラムシートの書きかた

112ページの環境設定プログラムシート、114ページの動作設定プログラムシートを使用します。

## ■環境設定プログラムシートの書きかた

- 1:選択して"レ"を記入してください。
- 2~6:列数(0~64)を記入してください。
- 7:回線数(1~320)を記入してください。
- 8:時刻を記入してください。
- 9: 選択して "レ"を記入してください。
- 10:デジタルパワーアンプのアドレス No. (0~40) を記入してください。

#### <記入例>

| 環境設                                                                          | 定プ                                                                     | ログラ                                      | ラムシ                                                                                                    | - h                                          | (1/2<br>(JZ-1  | <b>!)</b><br>してお使いく | (ださい) |
|------------------------------------------------------------------------------|------------------------------------------------------------------------|------------------------------------------|----------------------------------------------------------------------------------------------------|----------------------------------------------|----------------|---------------------|-------|
| 1.個別作動                                                                       | 助表示                                                                    |                                          | 🗹 しな                                                                                                    | :UN                                          |                |                     |       |
| 2.緊急優好<br>3.放送階譜<br>4.業務ブロ<br>5.BGMT<br>6.制御出力<br>7.スピーカ<br>8.メンテラ<br>9.マトリッ | モブロック:<br>ゴックスイッ?<br>ゴッロックス・<br>ブロックス・<br>リブロックス・<br>リブロの線数:<br>トンス入出: | スイッチ列<br>チ列<br>ッチ列<br>イッチ列<br>スイッチ列<br>力 | 9る<br><br>ク列<br><br>ク列<br><br>ク列<br><br>ク<br>列<br><br>ク<br>列<br><br>ク<br>列<br><br>ク<br>列<br>の<br><br>ク<br>列<br>の<br><br>ク<br>列<br>の<br><br>ク<br>列<br>列<br><br>ク<br>列<br>の<br><br>ク<br>列<br>列<br><br>ク<br>列<br>列<br><br>ク<br>列<br>可<br><br>ク<br>列<br>可<br><br>ク<br>列<br>可<br><br>ク<br>列<br>可<br><br>ク<br>列<br>可<br><br>ク<br>列<br>可<br><br>ク<br>列<br>可<br><br>ク<br>列<br>可<br><br>ク<br>列<br>可<br><br>ク<br>列<br>可<br><br>ク<br>列<br>可<br><br>ク<br>列<br>可<br><br>ク<br>列<br><br>ク<br><br>ク<br><br>ク<br><br>ク<br><br>ク<br><br>ク<br><br>ク<br><br>ク<br><br>ク<br><br>ク<br><br>ク<br><br>ク<br><br>ク<br><br>ク<br><br>ク<br><br>ク<br><br><br>ク<br><br>ク<br><br>ク<br><br>ク<br><br>ク<br><br>ク<br><br><br>ク<br><br> | 」<br>」<br>」<br>」<br>」<br>」<br>入力10日<br>入力20日 | 出力(M1<br>出力(M1 | X92)<br>X92)        |       |
| 10.マトリ                                                                       | リックス設定                                                                 | Ē                                        |                                                                                                    |                                              |                |                     |       |
| 回線No.                                                                        | 出力No.                                                                  | 回線No.                                    | 出力No.                                                                                                    | 回線No.                                        | 出力No.          | 回線No.               | 出力No  |
| 1-5                                                                          | /                                                                      | 81-85                                    |                                                                                                    | 161-165                                      |                | 241-245             |       |
| 6-10                                                                         | 2                                                                      | 86-90                                    |                                                                                                    | 166-170                                      |                | 246-250             |       |
| 11-15                                                                        | 2                                                                      | 91-95                                    |                                                                                                    | 171-175                                      |                | 251-255             |       |
| 16-20                                                                        | 2                                                                      | 96-100                                   |                                                                                                    | 176-180                                      |                | 256-260             |       |
| 21-25                                                                        | 3                                                                      | 101-105                                  |                                                                                                    | 181-185                                      |                | 261-265             |       |
| 26-30                                                                        | 3                                                                      | 106-110                                  |                                                                                                    | 186-190                                      |                | 266-270             |       |
| 31-35                                                                        | 4                                                                      | 111-115                                  |                                                                                                    | 191-195                                      |                | 271-275             |       |
| 36-40                                                                        | 4                                                                      | 116-120                                  |                                                                                                    | 196-200                                      |                | 276-280             |       |
| 41-45                                                                        | 5                                                                      | 121-125                                  |                                                                                                    | 201-205                                      |                | 281-285             |       |
| 46-50                                                                        | 5                                                                      | 126-130                                  |                                                                                                    | 206-210                                      |                | 286-290             |       |
| 51-55                                                                        | Ğ                                                                      | 131-135                                  |                                                                                                    | 211-215                                      |                | 291-295             |       |
| 56-60                                                                        | Ĕ                                                                      | 136-140                                  |                                                                                                    | 216-220                                      |                | 296-300             |       |
| 61-65                                                                        | 7                                                                      | 141-145                                  |                                                                                                    | 221-225                                      |                | 301-305             |       |
| 66-70                                                                        | 7                                                                      | 146-150                                  |                                                                                                    | 226-230                                      |                | 306-310             |       |
| 71-75                                                                        | 8                                                                      | 151-155                                  |                                                                                                    | 231-235                                      |                | 311-315             |       |
| 76-80                                                                        | 9                                                                      | 156-160                                  |                                                                                                    | 236-240                                      |                | 316-320             |       |
|                                                                              |                                                                        |                                          |                                                                                                    |                                              |                |                     |       |

- 11:出力 No. (1~20)を記入してください。
- 12:ミキシングレベル、フェーダーパターンをそれぞれ選択して"レ"を記入してください。

#### 環境設定プログラムシート(2/2) (コピーしてお使いください) 11.デジタルマトリックス設定 9 🗆 10 🗹 19 20 12.アンプ回線設定 Billion 7 FU2Nc 1-5 / 1-6 / 1-11 / 1-20 / 21-25 2 21-32 2 31-35 2 31-35 2 31-36 2 31-36 2 31-36 2 31-36 2 31-36 2 31-36 2 31-36 2 31-36 2 31-36 2 31-36 2 31-35 5 56-60 6 61-65 回線No. 66-70 71-75 76-80 81-85 86-90 91-95 96-100 101-105 106-110 111-115 回線No. 131-135 136-140 141-145 146-150 151-155 156-160 161-165 166-170 171-175 アドレスNo. アドレスNo 176-180 181-185 186-190 111-115 116-120 121-125 126-130 191-195 回線No. アドレスNo 回線No. アドレスNo 201-205 206-210 211-215 216-220 261-265 266-270 271-275 276-280 276-280 281-285 286-290 291-295 296-300 301-305 306-310 311-315 316-320 221-225 226-230 231-235 236-240 241-245 246-250 251-255 256-260

# 環境/動作設定プログラムシートの書きかた(つづき)

# ■ 動作設定プログラムシートの書きかた

- 非常放送動作設定 1~5、8~10
- 非常放送動作設定 6:時間を記入してください。
- 非常放送動作設定7:時間を記入するか「設定しない」 に "レ"を記入してください。
- 業務放送動作設定 1 ~ 11:
   選択して "レ"を記入してください。
   優先順位 (2 ~ 24)を記入してください。
   <記入例>

| 動作設定プログラムシ               | ト (コピーしてお使いください)    |
|--------------------------|---------------------|
| ■非堂放送動作設定                |                     |
|                          | □ 油勈—吝              |
| 2 手動記動時の動作 / 階別          |                     |
| 3.発報連動停止                 |                     |
| 4.発報火災切換                 |                     |
| 5.発報放送形式 2回              | ──<br>── 連続して繰り返し   |
| ☑ 15秒間                   | 隔で繰り返し 🗌 30秒間隔で繰り返し |
| 6.火災放送移行時間 2 分 0         | D秒                  |
| 7.一斉移行時間 🗌 🛛 分 🗌 (       | ○秒 🗌 設定しない          |
| 8.音声警報の言語 🗹 日本語          | 🗌 日本語+英語            |
| 9.音声操作ガイド 🗌 あり           | ☑なし                 |
| 10.RB制御                  | □ ユニット別             |
| ■業務放送動作設定                |                     |
|                          | □ 涌世                |
| 2 業務RM—各 又 緊急            |                     |
| 3 放送優先順位                 |                     |
| 4.緊急優先入力                 |                     |
| 5.緊急優先BB制御               |                     |
| 6.起動モード 🖸 レベル            |                     |
| 7.状態出力パターン 🗹 A           | □в □с               |
| 8.外部起動機器名 🗌 あり           | ☑ なし                |
| 9.業務放送の優先順位(2位~24位)      |                     |
| 本体2 位                    | ページング15 位           |
| 非常リモコン 2 位               | ページング25 位           |
| 業務リモコン 3 位               | ページング35 位           |
| 音声ファイル 5 位               | 報時チャイム 1 6 位        |
| マルチRM1 4 位               | 報時チャイム2 6 位         |
| マルチRM2 4 位               | 報時チャイム3 6 位         |
| マルチRM3 4 位               | アナウンスU1 4 位         |
| マルチRM4                   | アナウンスU2 4 位         |
| マルチRM5                   | 無線2 位               |
|                          |                     |
| マルテRM741位<br>マルチRM9      |                     |
| マルテトMO                   | 11 PCMミナミング         |
| -0.未効ノビーム<br>チャイム] 「001」 | BGMミキシング ロケレ        |
| チャイム2 [002]              |                     |
| 業務BM                     | 広り<br>本体マイク連動       |
|                          |                     |
|                          |                     |
|                          |                     |

# 緊急優先ブロックプログラムシートの書きかた

緊急優先ブロック - 回線 No. 設定プログラムシートの書きかた

115ページの回線 No. 設定プログラムシート -1 を使用します。

|       |                         |                   |               |                     | スピーカー<br>エリア          | B3<br>駐車場  | B3共用通路      | B2<br>駐車場   | B2共用通路      | B1憩いの広想     | 1F<br>ロ<br>ビ<br>ー | エスカレーター | エレベーター | }        | a |
|-------|-------------------------|-------------------|---------------|---------------------|-----------------------|------------|-------------|-------------|-------------|-------------|-------------------|---------|--------|----------|---|
|       |                         |                   |               |                     | マトリックス<br>出力No.       |            |             | 1           |             |             |                   | 2       |        | <u>}</u> | b |
| 放送エリア | 緊急優先<br>ブロック<br>スイッチNo. | 出力<br>スイッチ<br>No. | 音声ファ<br>イルNo. | 音声ファ<br>イル再生<br>モード | スピーカー<br>回線<br>緊急指定   | 1          | 2           | 3           | 4           | 5           | 6                 | 7       | 8      | )        | a |
| וקעב  | 1                       | 1                 | M01           | 10                  | $\bigcirc$            | $\bigcirc$ | $ \bigcirc$ | $ \bigcirc$ | $ \bigcirc$ | $ \bigcirc$ |                   |         |        | <u> </u> | е |
| エリア2  | 2                       | 2                 | MO1           | 1回                  |                       |            |             |             |             |             | $\bigcirc$        | 0       | 0      |          |   |
| エリア3  | 3                       | 3                 | MO1           | 10                  | 0                     |            |             |             |             |             |                   |         |        |          |   |
| エリア4  | 4                       | 4                 | MO1           | 1回                  | $\overline{\bigcirc}$ |            |             |             |             |             |                   |         |        |          |   |
| エリア5  | 5                       | 5                 | MO1           | 1回                  | 0                     |            |             |             |             |             |                   |         |        |          |   |
|       | 6                       | 6                 |               |                     | $\bigcirc$            |            |             |             |             |             |                   |         |        |          |   |
|       | 7                       | 7                 |               |                     |                       |            |             |             |             |             |                   |         |        |          |   |
|       | 8                       | 8                 |               |                     |                       |            |             |             |             |             |                   |         |        |          |   |
|       | 9                       | 9                 |               |                     | 0                     |            |             |             |             |             |                   |         |        |          |   |
|       | 10                      | 10                |               |                     |                       |            |             |             |             |             |                   |         |        | ]        |   |
|       | c                       |                   |               | d                   | e                     |            |             |             |             |             |                   |         |        |          |   |

- **b** マトリックスユニットを使用する場合は、5回線単位にマトリックス出力 No. を記入します。
- C 縦軸に放送エリア∕緊急優先ブロックスイッチ No. と出力スイッチ No. を記入します。
- **d** 音声ファイル No. と音声ファイル再生(モード)を記入します。
- € 緊急優先ブロックで放送する回線に"○"をつけます。

# 放送階選択プログラムシートの書きかた

# 放送階選択 – 回線 No. 設定プログラムシートの書きかた

放送階選択スイッチにスピーカー回線を割り当てます。

117ページの回線 No. 設定プログラムシート -2 を使用します。

| - |             |              |                   |         |                 |           |             |           |         |         |              |         |        |    |    |            |
|---|-------------|--------------|-------------------|---------|-----------------|-----------|-------------|-----------|---------|---------|--------------|---------|--------|----|----|------------|
|   |             |              |                   |         | スピーカー<br>エリア    | B3<br>駐車場 | B3共用通路      | B2<br>駐車場 | B2 共用通路 | BI憩いの広場 | ТР<br>Ц<br>Ч | エスカレーター | エレベーター |    |    |            |
| l |             |              |                   |         | マトリックス<br>出力No. |           |             | 1         |         |         |              | 2       |        | D  | )— | - <b>a</b> |
| l | 放送エリア       | 出火階情報        | 放送階選択             | 出力      | スピーカー<br>回線     |           |             |           |         |         |              |         |        |    |    | -b         |
|   | /自火報<br>エリア |              | スイッチNo.<br>/ELNo. | スイッチNo. | 緊急指定            |           | 2           | з         | 4       | 5       | 6            | 7       | 8      | IJ |    |            |
| ĺ | 地下3階        | 34<br>(地下3階) | 1                 | 1       |                 | 0         | $ \bigcirc$ |           |         |         |              |         |        | D  |    | - <b>C</b> |
|   | 地下2階        | 33<br>(地下2階) | 2                 | 2       |                 |           |             | 0         | 0       |         |              |         |        |    |    |            |
|   | 地下1階        | 32<br>(地下1階) | З                 | З       |                 |           |             |           |         | 0       |              |         |        |    |    |            |
|   | 1階東         | 101<br>(1階東) | 4                 | 4       |                 |           |             |           |         |         | $\bigcirc$   |         |        |    |    |            |
|   | 1階西         | 201<br>(1階西) | 5                 | 5       |                 |           |             |           |         |         |              |         |        | ľ  |    |            |
|   | 2階東         | 102<br>(2階東) | 6                 | 6       |                 |           |             |           |         |         |              |         |        |    |    |            |
|   | 2階西         | 202<br>(2階西) | 7                 | 7       |                 |           |             |           |         |         |              |         |        |    |    |            |
|   | 3階東         | 103<br>(3階東) | 8                 | 8       |                 |           |             |           |         |         |              |         |        |    |    |            |
|   | 3階西         | 203<br>(3階西) | 9                 | 9       |                 |           |             |           |         |         |              |         |        |    |    |            |
| l | 4階東         | 104<br>(4階東) | 10                | 10      |                 |           |             |           |         |         |              |         |        |    |    |            |
|   |             |              |                   | $\neg$  | $\neg$          |           |             |           |         |         |              |         |        |    |    |            |
|   |             |              |                   |         |                 |           |             |           |         |         |              |         |        |    |    |            |
|   | a           |              |                   |         | е               |           |             |           |         |         |              |         |        |    |    |            |

- **b** 横軸にスピーカー回線 No. に対応するスピーカーエリア名、階を記入します。
- C 放送階選択スイッチで放送する回線に"○"をつけます。
- € 緊急指定する場合には、緊急指定欄に"○"をつけます。

# 放送階選択 – 同一階連動階の設定プログラムシートの書きかた

119ページの回線 No. 設定プログラムシート -3 を使用します。

|                      |              |                            | 放送エリア                             | 地<br>下3<br>階 | 地<br>下2<br>階 | 地下階 | 1階<br>東     | 1階<br>西 | 2階<br>東 | 2階<br>西 | 3階<br>東    |            |          |
|----------------------|--------------|----------------------------|-----------------------------------|--------------|--------------|-----|-------------|---------|---------|---------|------------|------------|----------|
| 放送エリア<br>/自火報<br>エリア | 出火階情報        | 放送階選択<br>スイッチNo.<br>/ELNo. | 放送階選択<br>スイッチNo.<br>出力<br>スイッチNo. | 1            | 2            | з   | 4           | 5       | 6       | 7       | 8          | 9          | <b>c</b> |
| 地下3階                 | 34<br>(地下3階) | 1                          | 1                                 |              | $ \bigcirc$  | 0   | $ \bigcirc$ | 0       |         |         |            |            |          |
| 地下2階                 | 33<br>(地下2階) | 2                          | 2                                 | 0            |              | 0   | 0           | 0       |         |         |            |            |          |
| 地下1階                 | 32<br>(地下1階) | 3                          | З                                 | 0            | 0            |     | 0           | 0       |         |         |            |            |          |
| 1階東                  | 101<br>(1階東) | 4                          | 4                                 | 0            | 0            | 0   |             |         | 0       | 0       |            |            |          |
| 1階西                  | 201<br>(1階西) | 5                          | 5                                 | 0            | 0            | 0   |             |         | 0       | 0       |            |            | <u> </u> |
| 2階東                  | 102<br>(2階東) | 6                          | 6                                 |              |              |     |             |         |         |         | $\bigcirc$ | $\bigcirc$ |          |
| 2階西                  | 202<br>(2階西) | 7                          | 7                                 |              |              |     |             |         |         |         | 0          | 0          |          |
| 3階東                  | 103<br>(3階東) | 8                          | 8                                 |              |              |     |             |         |         |         |            |            |          |
| 3階西                  | 203<br>(3階西) | 9                          | 9                                 |              |              |     |             |         |         |         |            |            |          |
| 4階東                  | 104<br>(4階東) | 10                         | 10                                |              |              |     |             |         |         |         |            |            |          |

- **Q** 横軸に放送階選択スイッチ No. に対応する放送エリア名、階を記入します。
- **b** 縦軸に放送エリア/自火報エリア、出火階情報を記入します。
- C 同じ階の放送エリアは同一階のグループとして "●"を記入します。 連動階の放送エリアは "○"を記入します。

# 業務ブロックプログラムシートの書きかた

業務ブロック – 回線 No. 設定プログラムシートの書きかた

121 ページの回線 No. 設定プログラムシート -4 を使用します。

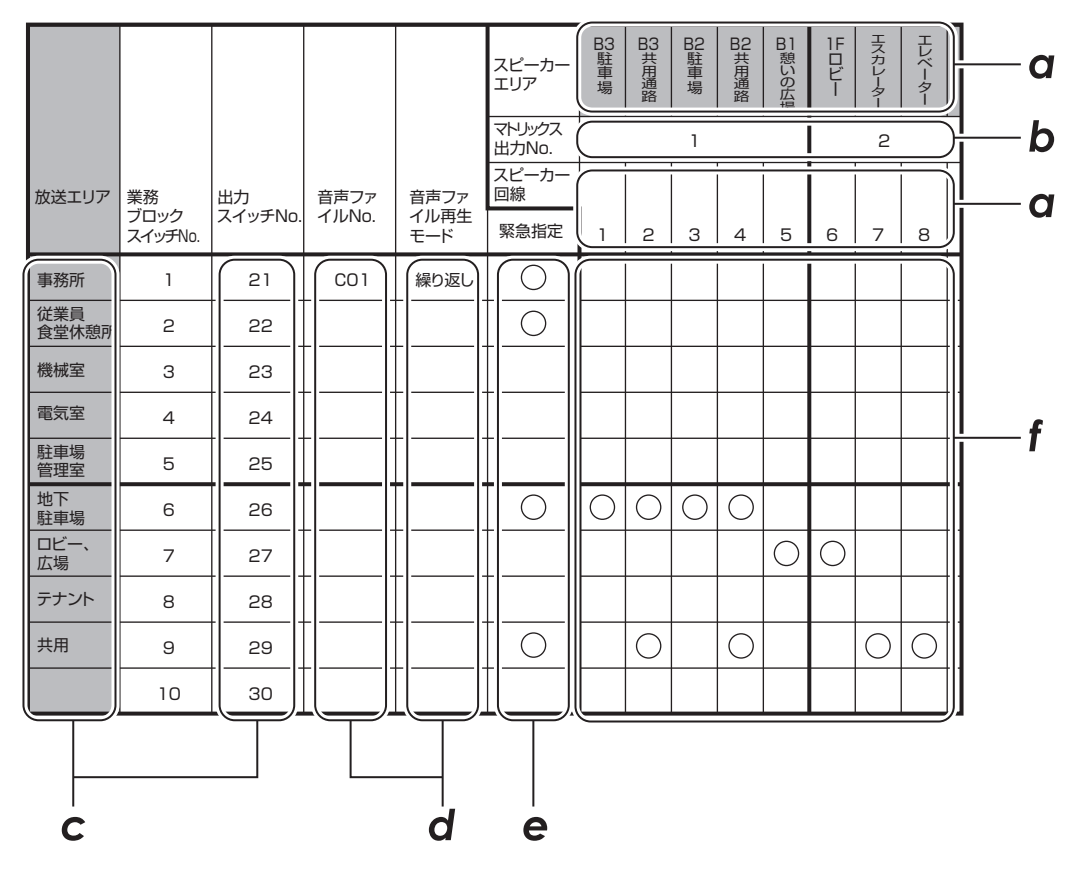

- **b** マトリックスユニットを使用する場合は、5回線単位にマトリックス出力 No. を記入します。
- C 縦軸に業務ブロックスイッチ No. に対応する放送エリア∕自火報エリアを記入し、出力スイッチ No. も記入します。
- **d** 音声ファイル No. と音声ファイル再生(モード)を記入します。
- € 緊急指定をする場合には緊急指定の欄に"○"をつけます。
- f 業務ブロック選択スイッチで放送する回線 No. に"○"をつけます。

# BGM ブロックプログラムシートの書きかた

BGM ブロック - 回線 No. 設定プログラムシートの書きかた

123 ページの回線 No. 設定プログラムシート -5 を使用します。

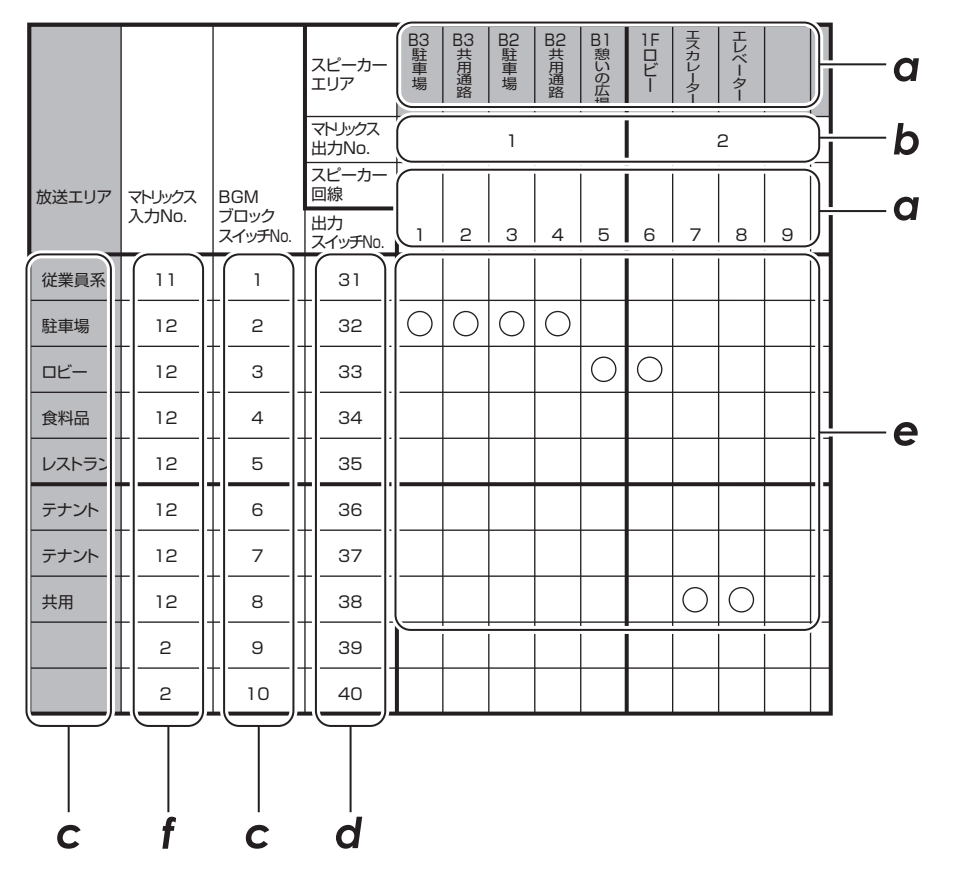

- **b** マトリックスユニットを使用する場合は、5回線単位にマトリックス出力 No. を記入します。
- C 縦軸に BGM ブロックスイッチ No. に対応する放送エリア名を記入します。
- **d** BGM ブロック選択スイッチに対応する出力 No. を記入します。
- BGM ブロック選択スイッチで放送する回線 No. に "○"をつけます。
- ∮ マトリックスユニットを使用する場合は、マトリックス入力 No. を記入します。

# マルチ業務リモコンプログラムシートの書きかた

# マルチ業務リモコン- 回線 No. 設定プログラムシートの書きかた

125 ページの回線 No. 設定プログラムシート -6 を使用します。 プログラムシートのタイトル部にマルチ業務リモコンの No. を記入してお使いください。

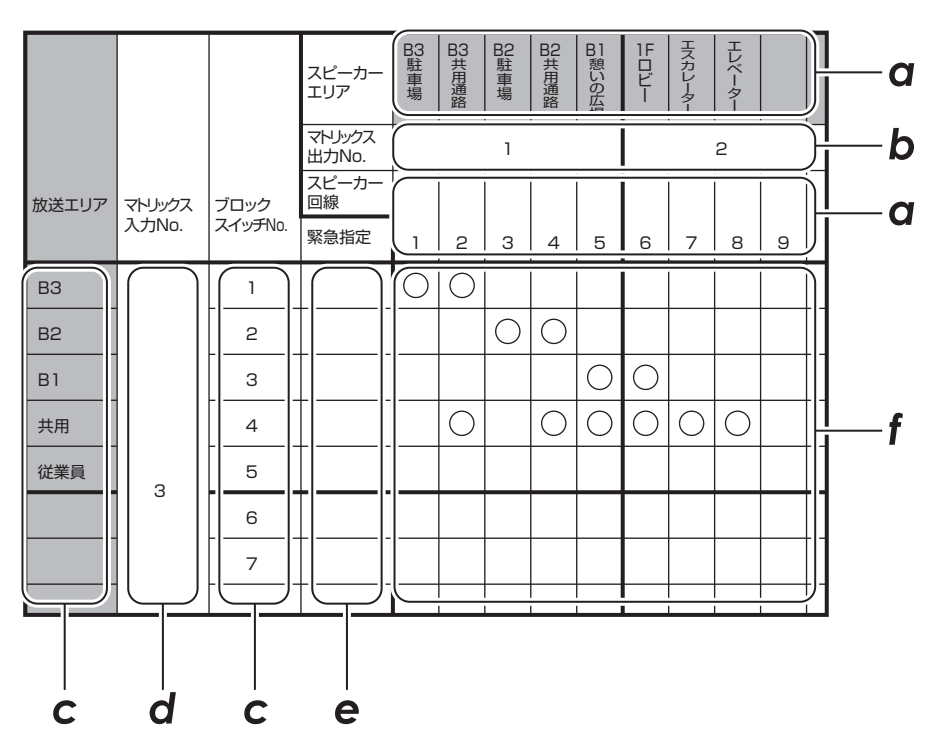

- **b** マトリックスユニットを使用する場合は、5回線単位にマトリックス出力 No. を記入します。
- C 縦軸にブロックスイッチ No. に対応する放送エリア名を記入します。
- **d** マトリックスユニットを使用する場合はマトリックス入力 No. を記入します。
- € 緊急指定をする場合には緊急指定の欄に"○"をつけます。
- **「**マルチ業務リモコンで放送する回線 No. に "○"をつけます。

# 起動入力プログラムシートの書きかた

起動入力 - 回線 No. 設定(単元放送時)プログラムシートの書きかた

127ページの回線 No. 設定プログラムシート -7 を使用します。

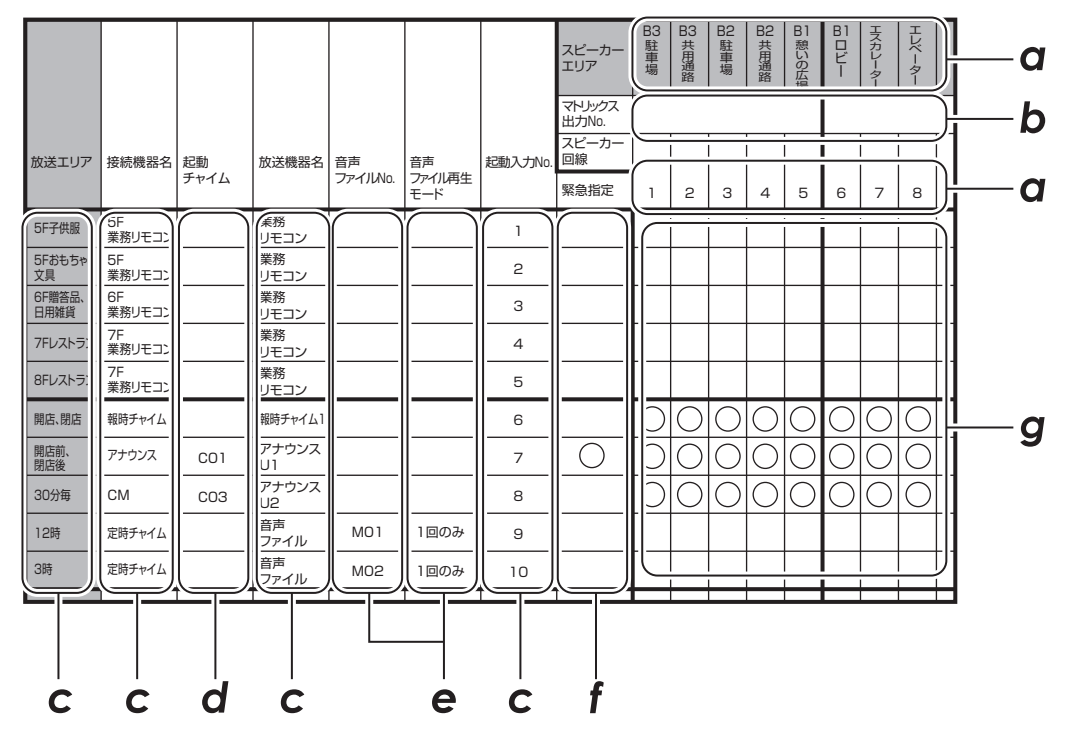

**b** 単元放送のときは記入しません。

- C 縦軸に起動入力 No. に対応する放送エリア、接続機器名、放送機器名を記入します。
- d 起動時のチャイムをならす場合には音声ファイル No. を記入します。
- € 音声ファイル No. と音声ファイル再生(モード)を記入します。
- ƒ 緊急指定をする場合には緊急指定の欄に"○"をつけます。
- g 起動入力で放送する回線 No. に"○"をつけます。

# 起動入力プログラムシートの書きかた(つづき)

起動入力 - 回線 No. 設定(多元放送時)プログラムシートの書きかた

129ページの回線 No. 設定プログラムシート -8 を使用します。

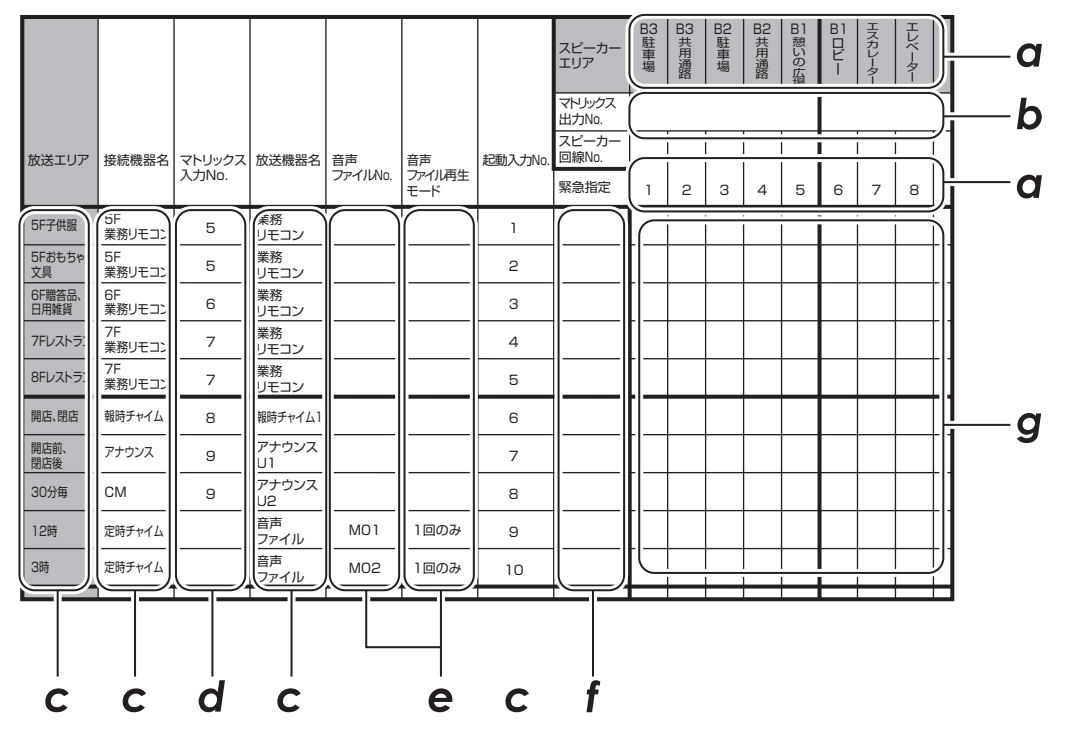

**b** 5回線単位にマトリックス出力 No. を記入します。

- C 縦軸に起動入力 No. に対応する放送エリア、接続機器名、放送機器名を記入します。
- **d** マトリックス入力 No. を記入します。
- € 音声ファイル No. と音声ファイル再生(モード)を記入します。
- ƒ 緊急指定をする場合には緊急指定の欄に"○"をつけます。
- g 起動入力で放送する回線 No. に"○"をつけます。

# -斉はずしプログラムシートの書きかた

# -斉はずし - 回線 No. 設定プログラムシートの書きかた

131 ページの回線 No. 設定プログラムシート -9 を使用します。

|        |    |           |            |            |           |            |            |            |            |            | -          |           |           |           |           | -          |   |    |      | 1          |   |
|--------|----|-----------|------------|------------|-----------|------------|------------|------------|------------|------------|------------|-----------|-----------|-----------|-----------|------------|---|----|------|------------|---|
| 一斉放送名  | ſ. |           |            |            |           |            |            |            |            |            |            |           |           |           |           |            |   |    |      | <br>       | כ |
|        | Ľ  | 2         | 3          | 4          | 5         | 6          | /          | 8          | 9          | 110        |            | 12        | 13        | 14        | 15        | 16         | / | 18 | 1 19 |            |   |
| 緊急地震   | Ø  | 0         | 0          | 0          | 0         | 0          | 0          | 0          | 0          | 0          | 0          | 0         | 0         | 0         | 0         | 0          | 0 | 0  | 0    |            |   |
| 非常一斉   | 0  | 0         | $\bigcirc$ | $\bigcirc$ | 0         | $\bigcirc$ | $\bigcirc$ | $\bigcirc$ | $\bigcirc$ | $\bigcirc$ | $\bigcirc$ | 0         | 0         | 0         | 0         | $\bigcirc$ | 0 | 0  | 0    | <u> </u> ( | 2 |
| 緊急優先一斉 | 0  | 0         | 0          | 0          | 0         | 0          | 0          | 0          | 0          | 0          | 0          | 0         | 0         | 0         | 0         | Ο          | 0 | 0  | 0    |            |   |
| 業務一斉   | 0  | $ \circ $ | $ \circ $  | $ \circ $  | $ \circ $ | $ \circ $  | $ \circ $  | $ \circ $  | $ \circ $  | $ \circ $  | 0          | $ \circ $ | $ \circ $ | $ \circ $ | $ \circ $ | 0          | 0 | 0  |      |            |   |
|        |    |           |            |            |           |            |            |            |            |            |            |           |           |           |           |            |   |    |      | -          |   |
|        |    |           |            |            |           |            |            |            |            |            |            |           |           |           |           |            |   |    |      |            |   |
|        |    |           |            |            |           |            |            |            |            |            |            |           |           |           |           |            |   |    |      |            |   |

- **b** 縦軸に一斉放送名を記入します。

b

C 放送する回線 No. に "○"をつけます。

# 制御出力スイッチ名称プログラムシートの書きかた

# 制御出力スイッチ名称 - 回線 No. 設定プログラムシートの書きかた

133 ページの回線 No. 設定プログラムシート -10 を使用します。

| 制御出力 | <br>  制御出力<br>  スイッチ | 出力スイ<br>ッチNo. |
|------|----------------------|---------------|
| 1階   | 1                    | 51            |
| 2階   | 2                    | 52            |
| 3階   | З                    | 53            |
| 4階   | 4                    | 54            |
| 5階   | 5                    | 55            |
|      | 6                    | 56            |
|      | 7                    | 57            |
|      | 8                    | 58            |
|      | 9                    | 59            |
|      | 10                   | 60            |
| a    |                      | b             |

☑ 縦軸に放送エリアを記入します。

**b** 縦軸に出力スイッチ No. を記入します。

# 設定の保存のしかた

各種設定の共通項目です。

各種設定が終了したあとは、[通常モード] スイッチを押し てスタートメニュー画面まで戻ります。このとき[モード] スイッチを押すと「設定が保存されていません」と表示され、 変更した内容を保存するかどうか液晶画面上で確認できま す。

内容が変更されてない場合にはこのメッセージは表示され ません。

#### 非常業務操作器 (EM-E156)

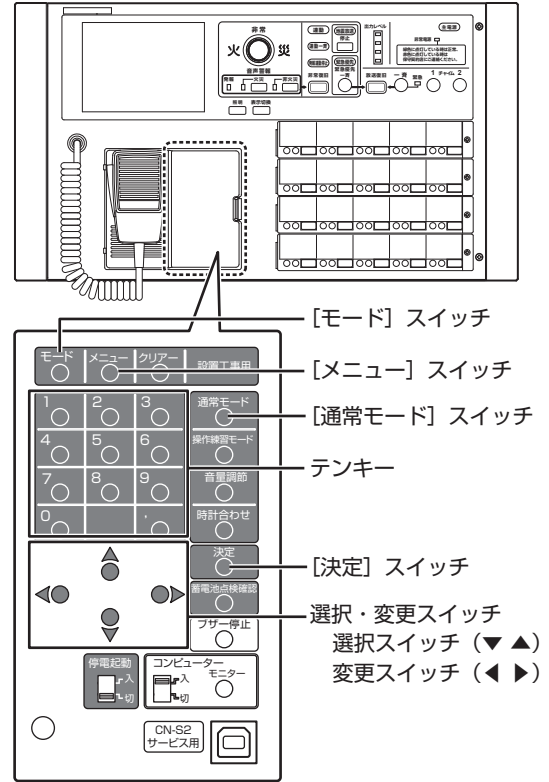

1 設定データ保存画面を表示させる

各設定を行なったときに設定した内容に変更がある場合は、保存するかどうか確認するメッセージが表示されます。

- ・中止: [通常モード] スイッチを押します。(設定の 変更をしません。)
- 保存: [決定] スイッチを押します。

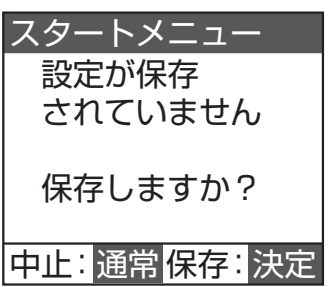

2 保存を終了する

設定データの保存が終了すると、本体が再起動します。

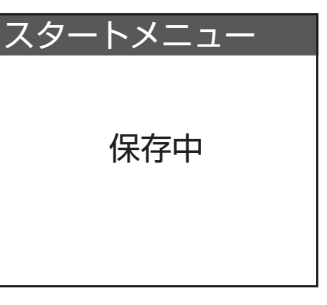

# 環境設定の画面構成

環境設定の画面の流れは次のようになっています。

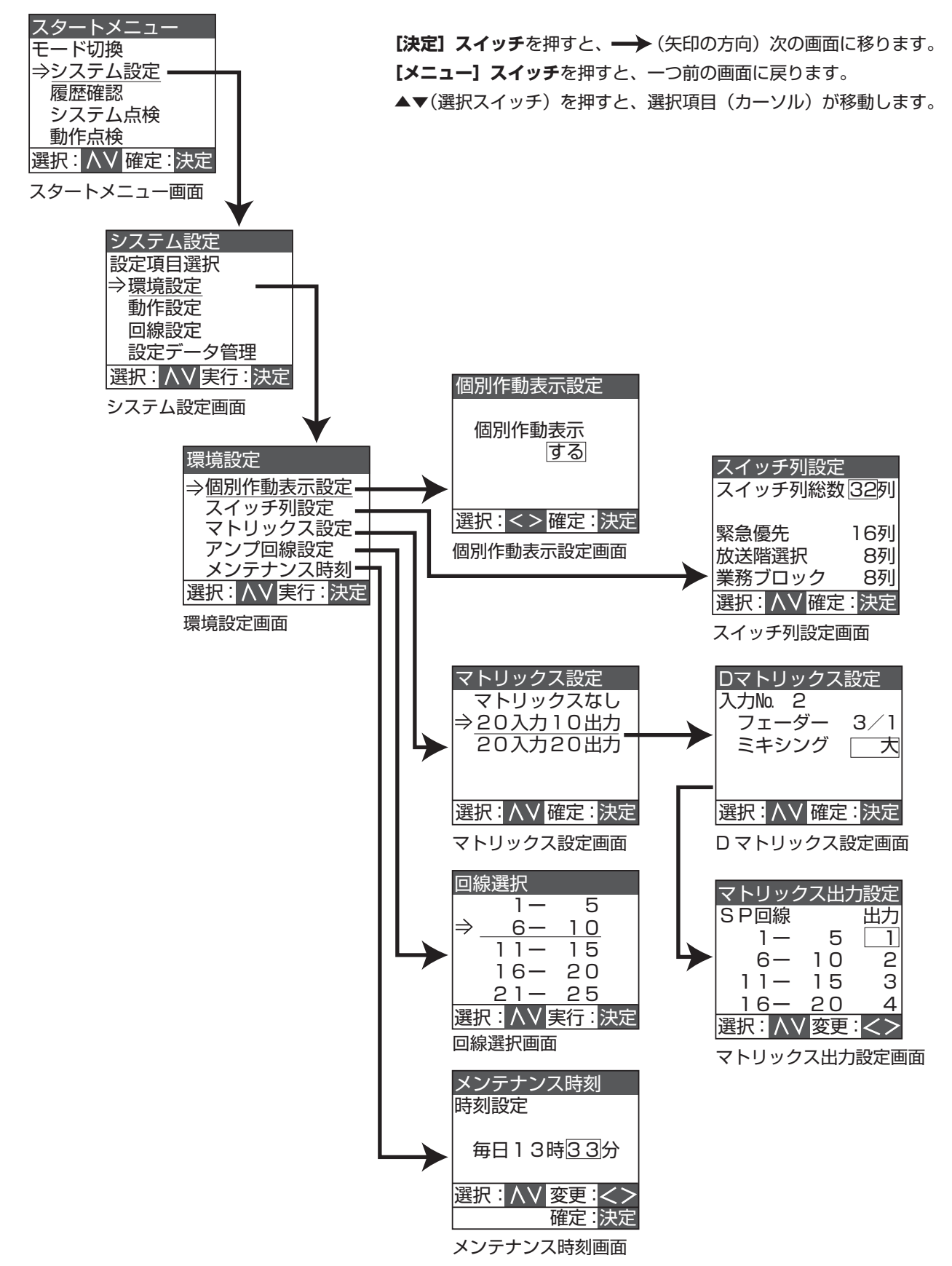

# 環境設定画面の表示

スタートメニューから環境設定画面を表示させます。スイッ チ列設定、マトリックス設定、メンテナンス時刻の各メ ニュー画面を表示し、設定作業をするために必要な共通の 手順です。

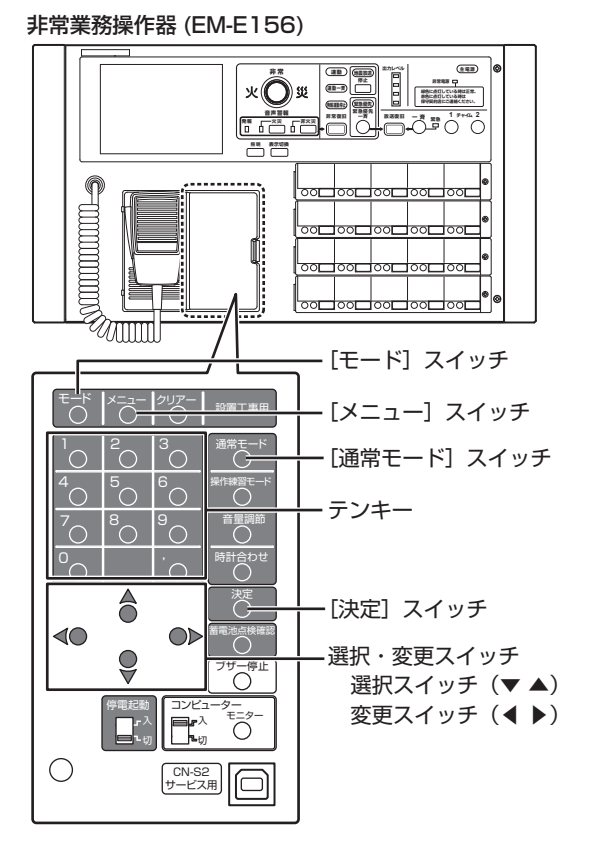

1 「スタートメニュー」 画面を表示させる

[モード] スイッチを3秒以上押し、「スタートメニュー」 画面を表示させます。

- 2 「システム設定」画面を表示させる
  - 「スタートメニュー」画面で選択スイッチを使い「シス テム設定」を選択し、[決定]スイッチを押します。

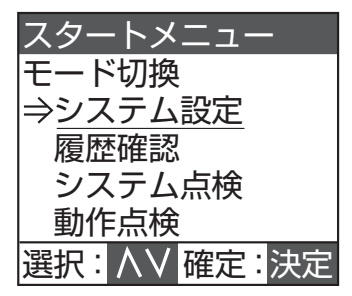

# 3 「環境設定」画面を表示させる

「システム設定」画面で選択スイッチを使い「環境設定」 を選択し、[決定] スイッチを押します。

| システム設定       |
|--------------|
| 設定項目選択       |
| ⇒環境設定        |
| 動作設定         |
| 回線設定         |
| 設定データ管理      |
| 選択: AV 実行:決定 |

以下、下記の設定項目に移動します。

- ・ 個別作動表示設定:
   「個別作動表示の設定」(☞ 27 ページ)
   ・ スイッチ列設定:
- 「スイッチ列の設定」(☞ 28 ページ) ・マトリックス設定:
- 「デジタルマトリックスユニットの設定」 (〒29ページ)
- アンプ回線設定:
   「アンプ回線の設定」(107 30 ページ)
   メンテナンス時刻:
- 「メンテナンス時刻の設定」(☞ 32ページ)

メモ: -

● 前の画面に戻るときは、[メニュー] スイッチを押 します。

# 個別作動表示の設定

放送階選択スイッチの作動表示灯の動作を設定します。 放送階選択スイッチ No. とスピーカー回線 No. を同一の No. に固定して使用するための設定を行います。

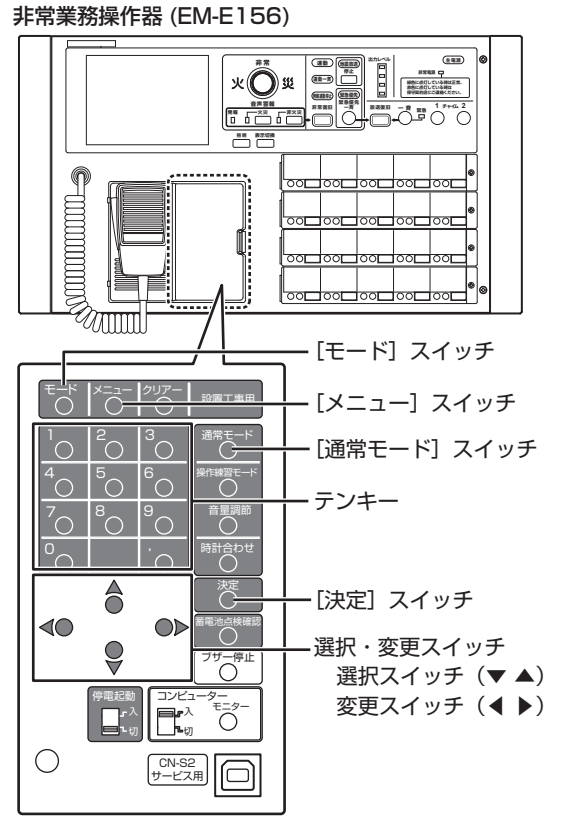

1 「環境設定」画面を表示させる

「環境設定画面の表示」(☞ 26 ページ)の操作を行い、 「環境設定」画面を表示させます。

2 「個別作動表示設定」画面を表示させる

「環境設定」画面で選択スイッチを使い「個別作動表示 設定」を選択し、[決定]スイッチを押します。

| 環境設定          |
|---------------|
| →個別作動表示設定     |
| スイッチ列設定       |
| マトリックス設定      |
| アンプ回線設定       |
| メンテナンス時刻      |
| 選択: AV 実行: 決定 |

#### 3 個別作動表示を設定する

変更スイッチで設定を選択します。

・「しない」(初期値): 放送階選択スイッチの作動表示灯はスイッチの状態 を表示します。

「する」:
 業務放送を行うとき、放送階選択スイッチの作動表示灯は、放送グループにかかわらずスピーカー回線の状態を表示します。非常放送、緊急地震速報のときは、スイッチの状態を表示します。
 「する」を選択して[決定]スイッチを押すと、変更確認画面が表示されます。再度[決定]スイッチを押すと「する」に設定されます。

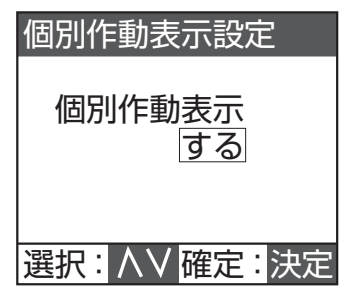

#### ご注意: -

- ●「する」に設定した場合は、以下の設定値に影響し ますのでご注意ください。
  - すべての放送で、マトリックス設定「なし」で 動作します。
  - すべての放送で、放送階選択の回線 No. 設定での設定値が無効になり、初期値で動作します。
     (187 52ページ)

#### メモ: -

- ●本体放送あるいは非常リモコン放送以外で点灯したスピーカー回線表示は、放送階選択スイッチの操作で消灯することはできません。業務放送の優先順位に従った放送切換になります。
- ●本体放送あるいは非常リモコン放送において業務 ブロックを設定した場合、業務ブロックスイッチに よって点灯したスピーカー回線表示は、放送階選択 スイッチの操作で消灯することはできません。「放 送復旧」スイッチで放送を終了させて、再度放送先 を選択してください。

●本体放送あるいは非常リモコン放送において一斉はずしを設定している場合、一斉放送中に回線を増やすときは、放送階選択スイッチを2回押してください。

## 4 設定を終了する

入力が終了したら [決定] スイッチを押します。「環境 設定」画面に戻り、個別作動表示設定を終了します。 内容が変更されている場合は設定を保存します。 「設定の保存について」(☞ 24 ページ)をご覧くだ さい。

# スイッチ列の設定

出力スイッチの一部を、スイッチ列(出力スイッチ5個) 単位で、緊急優先ブロックスイッチ、業務ブロックスイッチ、 BGM ブロックスイッチ、制御出力ブロックスイッチに設定 します。

#### 非常業務操作器 (EM-E156) жÔж ۰ スイッチ列 oor í - [モード] スイッチ - [メニュー] スイッチ ・[通常モード] スイッチ テンキー 音量調節 $^{0}$ 8 Ċ ・[決定] スイッチ $\triangleleft \bigcirc$ 選択・変更スイッチ Q Ő 選択スイッチ (▼▲) 変更スイッチ (◀ ▶) 停電起動 「大入 「」」「入 」「切 τ=9-Ο CN-S2 サービス用 Ο

# 1 「環境設定」画面を表示させる

「環境設定画面の表示」(☞ 26ページ)の操作を行い、 「環境設定」画面を表示させます。

# 2 「スイッチ列設定」画面を表示させる

「環境設定」画面で選択スイッチを使い「スイッチ列設 定」を選択し、[決定] スイッチを押します。

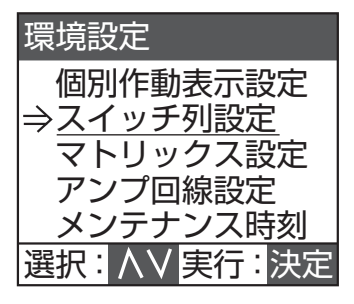

3 スイッチ列総数および各ブロックを設定する

選択スイッチで設定したい項目を選択し、テンキーで 数値を入力するか、変更スイッチで数値を変更します。

| スイッチ列設定   |      |
|-----------|------|
| スイッチ列総数   | 32列  |
|           |      |
| 緊急優先      | 16列  |
| 放送階選択     | 8列   |
| 業務ブロック    | 8列   |
| 選択: ハソ 確定 | : 決定 |

| 設定項目     | 初期設定 | 選択肢             |
|----------|------|-----------------|
| スイッチ列総数  | 64列  | • 4~64列         |
| 緊急優先ブロック | 〇列   | • 0~63列         |
| 放送階選択    | 64 列 | ・ 総数から他の列数を引いた値 |
| 業務ブロック   | 〇列   | • 0~63列         |
| BGM ブロック | 〇列   | • 0~63列         |
| 制御出力ブロック | 〇列   | • 0~4列          |

メモ: -

- 各項目で [クリアー] スイッチを押すと、その項目 の設定値は初期値に戻ります。
- 放送階選択スイッチの列数は、総数から他の列数を 引いた値になり、設定操作はありません。なお、放 送階選択スイッチの列数の最低値は「1」で、[ク リアー] スイッチを押した時は「4」になります。
- スイッチ列の配列は出力スイッチ No.1 ~ No.5 のスイッチ列より、順に緊急優先ブロックスイッ チ、放送階選択スイッチ、業務ブロックスイッチ、 BGM ブロックスイッチ、制御出力ブロックスイッ チと配置されます。
- スイッチ列総数が、各ブロックスイッチに割り当 てるスイッチ列の合計より多い場合、ブロックス イッチに設定されていない回線追加ユニット(EM-ES5)は、「個別回線表示ブロック(放送中の回線 のオン/オフを個別に表示する機能)」に自動的に 設定されます。

# 4 設定を終了する

入力が終了したら[決定]スイッチを押します。「環境 設定」画面に戻り、スイッチ列の設定を終了します。 内容が変更されている場合は設定を保存します。 「設定の保存について」(18724ページ)をご覧くだ さい。

# デジタルマトリックスユニッ トの設定

デジタルマトリックスユニットの入出力の状態(マトリックスなしの設定も含む)を設定します。マトリックスユニットがある場合(多元放送システム)は、さらに5回線ごとにマトリックス出力 No.を設定し、フェーダー/ミキシングの設定も行います。

#### メモ: -

- 個別作動表示が「する」に設定されている場合は、 デジタルマトリックスユニットの設定はできません。(☞ 27 ページ)
- マトリックス設定を変更する場合は、回線 No. 設 定の内容を確認したうえで動作させてください。

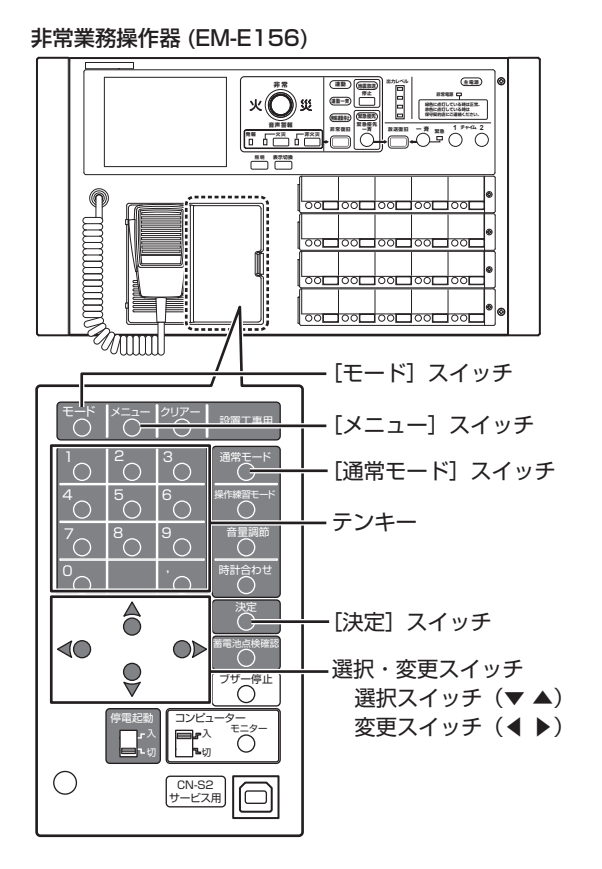

## 1 「環境設定」画面を表示させる

「環境設定画面の表示」(☞ 26 ページ)の操作を行い、 「環境設定」画面を表示させます。

## 2 「マトリックス設定」画面を表示させる

「環境設定」画面で選択スイッチを使い「マトリックス 設定」を選択し、[決定]スイッチを押します。

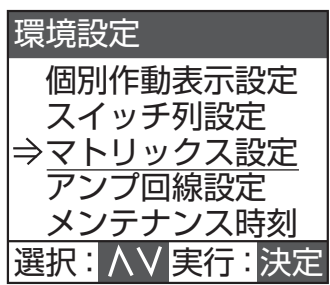

3 使用するマトリックスを選択する

選択スイッチで使用するマトリックスを選択し、[決定] スイッチを押します。

 マトリックスなしを選択すると「環境設定」画面に 戻ります。

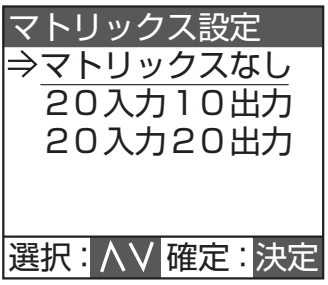

## 4 フェーダーおよびミキシングを設定する

フェーダーと、その入力を通常レベルで放送している ときにミキシングソースとなる側のミキシングレベル を設定します。

選択スイッチで「フェーダー」または「ミキシング」 を選択し、変更スイッチで変更します。

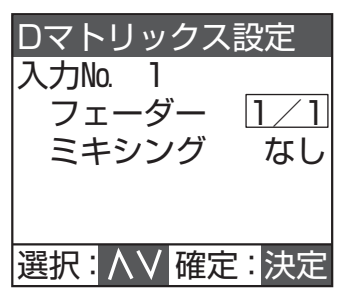

| 設定項目  | 選択肢                         |
|-------|-----------------------------|
| フェーダー | • 0/0(フェードインなし / フェードアウトなし) |
|       | ・ 1/1(フェードイン1秒/フェードアウト1秒)   |
|       | ・ 2/2(フェードイン2秒/フェードアウト2秒)   |
|       | ・ 3/3(フェードイン3秒/フェードアウト3秒)   |
|       | ・ 3/1(フェードイン3秒/フェードアウト1秒)   |
| ミキシング | ・なし                         |
|       | ・ 大 (OdB)                   |
|       | • 中 (- 10dB)                |
|       | ・ 小 (- 20dB)                |

メモ: ー

- フェーダーで「0/0」以外を選択し、放送を行なった場合、フェードイン時間内で放送が重なると、はじめの放送の音量が急に大きくなってからフェードアウトするときがあります。
- フェーダーについては、EM-1500 シリーズ「設 置説明書(工事編)」をご覧ください。
- **5**入力 No. を変更し、フェーダーとミキシング を設定する

カーソルが「フェーダー」の位置にあるときに選択ス イッチを押すと、前の入力 No. に戻ります。 「ミキシング」の位置にあるときに選択スイッチを押す と、次の入力 No. に進みます。 入力 No.1 ~ 20 に対して手順 4、5 の設定を繰り返 します。

次ページへつづく

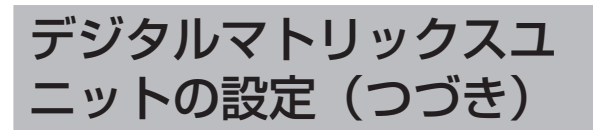

## 6 デジタルマトリックス出力を決定する

すべての入力が終了したら [決定] スイッチを押します。 「マトリックス出力設定」画面に移ります。

#### 7 各スピーカー回線のマトリックス出力を設定 する

選択スイッチでカーソルを移動して出力 No. を選択し、 変更スイッチまたはテンキーで入力します。

 選択肢:1~20(マトリックス設定値による)
 「デジタルマトリックスユニットの設定」(■ 29 ページ)

| マトリック | ス出力 | 設定 |
|-------|-----|----|
| SP回線  |     | 出力 |
| 1—    | 5   | 1  |
| 6—    | 10  | 2  |
| 11—   | 15  | 3  |
| 16-   | 20  | 4  |
| 選択:ハV | 変更: | <> |

メモ: —

- [クリアー] スイッチを押すと「1」になります。
- ●「マトリックス出力設定」画面は複数画面(スピー カー回線1~320)あります。選択スイッチで矢 印を最下部または最上部まで移動したときに次の 画面が表示されます。

## 8 設定を終了する

入力が終了したら [決定] スイッチを押します。環境 設定画面に戻り、デジタルマトリックスユニットの設 定を終了します。

内容が変更されている場合は設定を保存します。

「設定の保存について」(187 24 ページ)をご覧くだ さい。

# アンプ回線の設定

デジタルパワーアンプを使用して、システム点検モードの インピーダンス測定機能を使用する場合のみ、アンプ回線 設定を行なってください。(\*\*\* 12ページ)

実際のシステムの接続にしたがって、各スピーカー回線 No.に対して接続されたパワーアンプのアドレス No.を設 定します。

#### 非常業務操作器 (EM-E156)

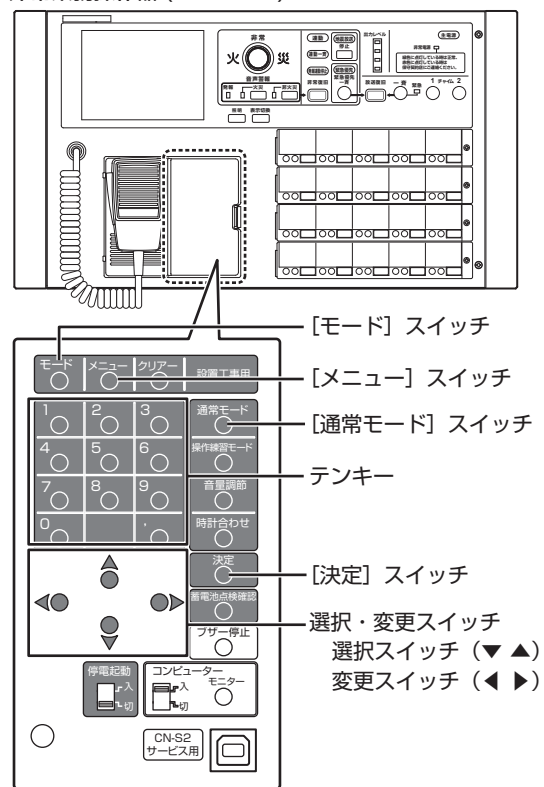

#### 1 「環境設定」画面を表示させる

「環境設定画面の表示」(☞ 26 ページ)の操作を行い、 「環境設定」画面を表示させます。

## 2 「回線選択」画面を表示させる

「環境設定」画面で選択スイッチを使い「アンプ回線設 定」を選択し、[決定]スイッチを押します。

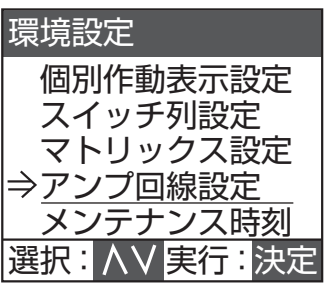

## 3 設定したいスピーカー回線を選択する

選択スイッチでスピーカー回線を選択し、[決定] スイッ チを押します。

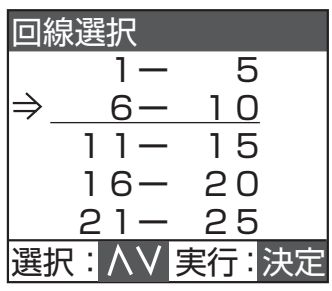

# 4 パワーアンプのアドレス No. を設定する

選択スイッチで入力先を選択し、テンキーで入力しま す。

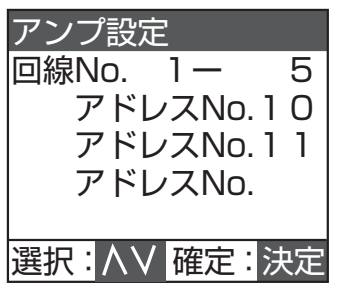

メモ: —

- 入力できる値は0~40です。
   41以上の数値を入力すると、40として表示されます。0を入力すると、空欄として表示されます。
- パワーアンプは最大3台を並列接続できるため、 選択した回線に接続するアドレス No. を3つまで 入力することができます。アドレス No. を重複し て設定した場合は、一方が削除されます。
- 未接続のアドレス No. を設定すると、インピーダンス測定時に「設定異常」となります。

## 5 設定継続の有無を選択する

- 続けてアンプ回線の設定をするかどうかを選択します。
- 終了:
   [通常モード] スイッチを押します。
   手順2の画面に戻ります。
- 継続:
   [決定]スイッチを押します。
   手順3の画面に戻ります。

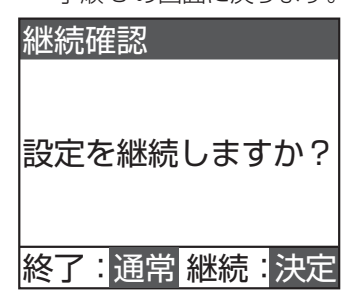

内容が変更されている場合は設定を保存します。 「設定の保存について」(☞ 24 ページ)をご覧くだ さい。

メモ: -

● アンプ回線設定を終了したあとに再度アンプ回線 設定画面を開くと、アドレス No. は昇順に並び変 わります。

# メンテナンス時刻の設定

本システムのメンテナンス時刻の設定をします。 メンテナンスとは、設定した時刻に蓄電池点検や履歴デー タの保存を行うことです。システム設定、システム点検、 動作点検、操作練習、非常放送中にメンテナンス時刻になっ た場合、メンテナンスは行われません。

メンテナンス時刻は本システムを使用しない時刻を設定し てください。

非常業務操作器 (EM-E156)

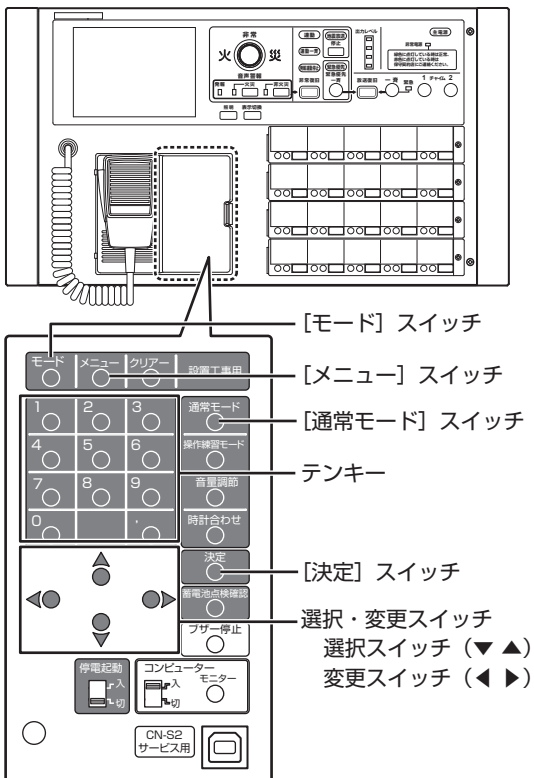

## 1 「環境設定」画面を表示させる

「環境設定画面の表示」(☞ 26 ページ)の操作を行い、 「環境設定」画面を表示させます。

## 2 「メンテナンス時刻」画面を表示させる

「環境設定」画面で選択スイッチを使い「メンテナンス 時刻」を選択し、[決定]スイッチを押します。

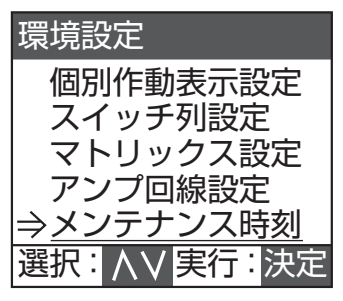

#### 3 メンテナンス時刻を設定する

選択スイッチで時、分にカーソルを合わせ、変更スイッ チまたはテンキーにて入力します。

 選択肢 時:0~23 分:0~59

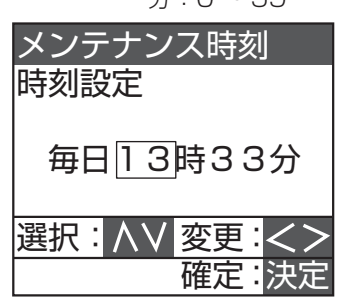

## 4 設定を終了する

入力が終了したら[決定]スイッチを押します。「環境 設定」画面に戻り、メンテナンス時刻の設定を終了し ます。

内容が変更されている場合は設定を保存します。

「設定の保存について」(107 24 ページ)をご覧ください。

# 非常放送の動作設定の画面構成

非常放送の動作設定の画面の流れは以下のようになっています。

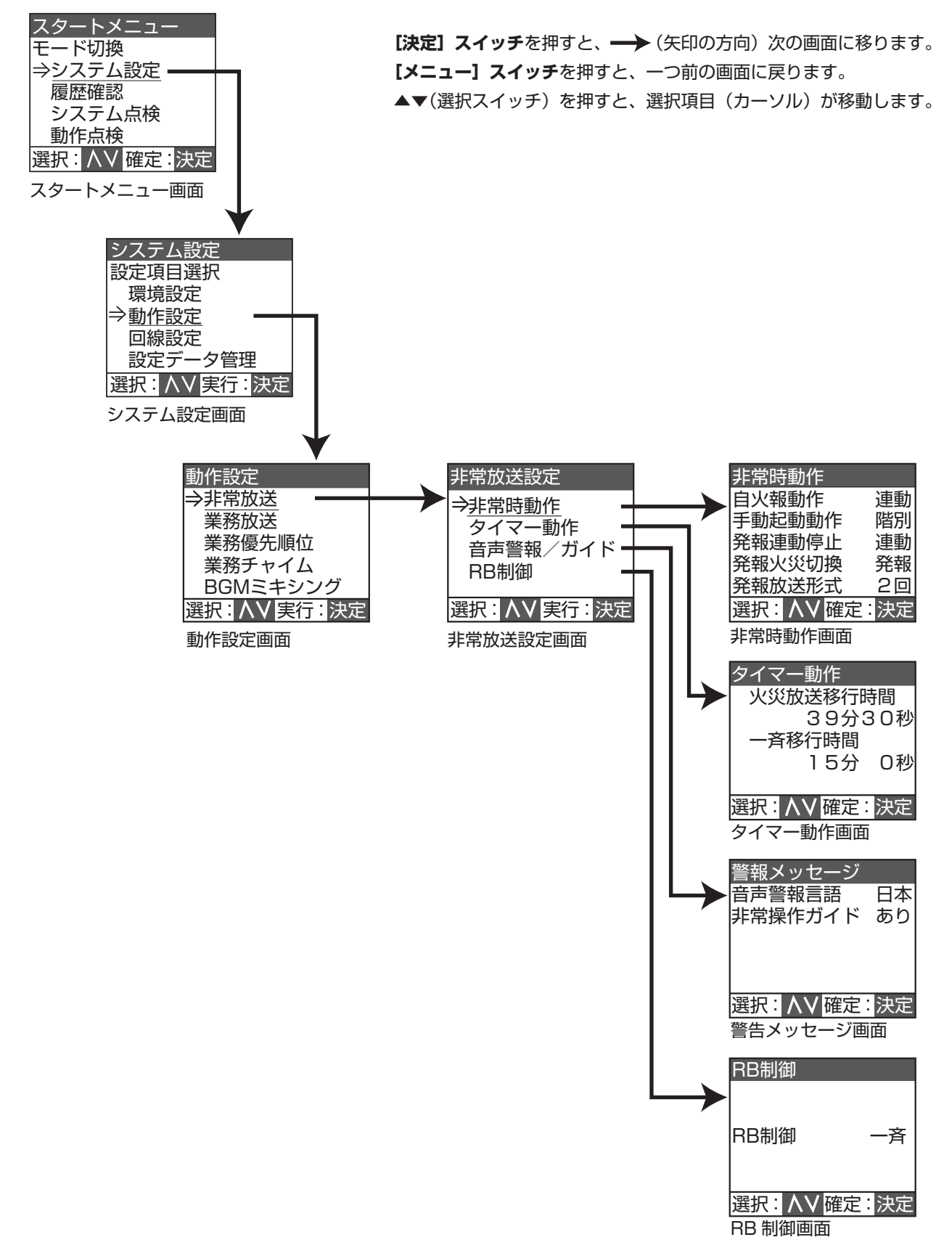

# 非常放送の動作設定

# 非常放送設定画面の表示

非常時動作設定、タイマー動作設定、発報形式他、警報メッ セージの各メニュー画面を表示し、設定作業をするために 必要な共通の手順です。

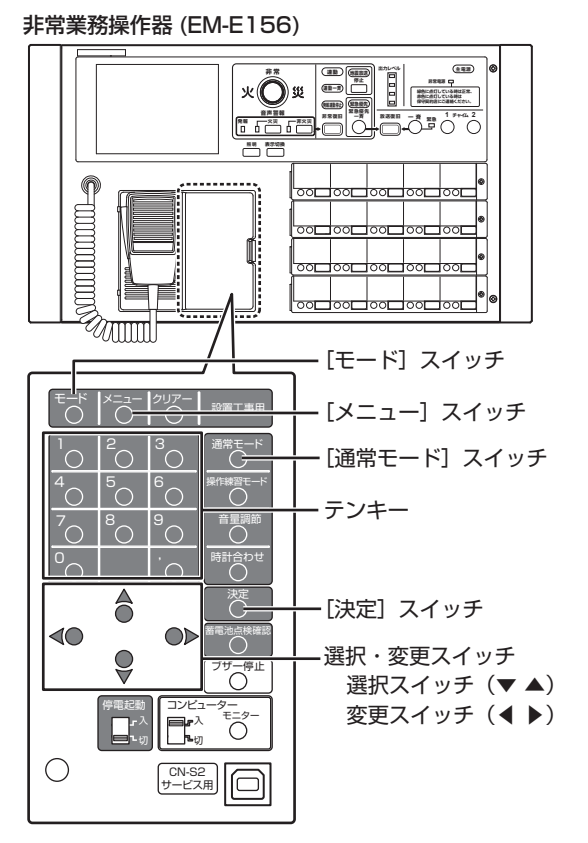

1 「スタートメニュー」 画面を表示させる

[モード] スイッチを3秒以上押し、「スタートメニュー」 画面を表示させます。

2 「システム設定」画面を表示させる

「スタートメニュー」画面で選択スイッチを使い「シス テム設定」を選択し、[決定]スイッチを押します。

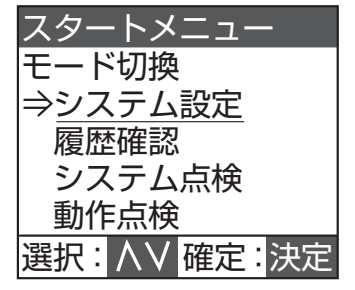

3 「動作設定」画面を表示させる

「システム設定」画面で選択スイッチを使い「動作設定」 を選択し、[決定] スイッチを押します。

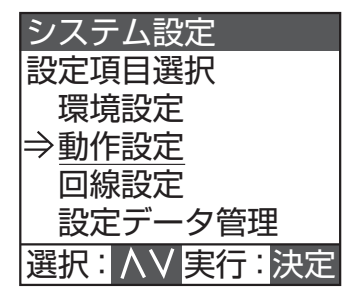

## 4 「非常放送設定」画面を表示させる

「動作設定」画面で選択スイッチを使い「非常放送」を 選択し、[決定] スイッチを押します。

| 動作設定          |
|---------------|
| ⇒非常放送         |
| 業務放送          |
| 業務優先順位        |
| 業務チャイム        |
| BGMミキシング      |
| 選択: AV 実行: 決定 |

- 以下、下記の項目に移動します。
- ・非常時動作
   「非常時動作の設定」(☞ 35 ページ)
- ・ タイマー動作 「タイマー動作の設定」(☞ 36 ページ)
- ・ 音声警報 / ガイド 「警報メッセージの設定」(☞ 37 ページ)
   ・ RB 制御
- 「RB 制御の設定」(☞ 38 ページ)

メモ: ー

● 前の画面に戻るときは、[メニュー] スイッチを押 します。

# 非常時動作の設定

自火報起動時の連動、手動起動時の放送階連動、発報連動 停止、発報火災切換などの各種設定を行います。

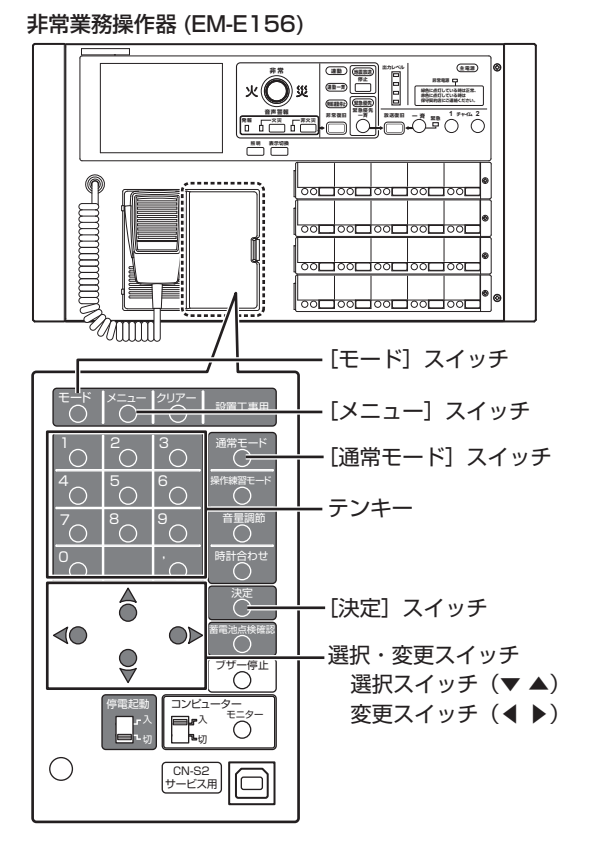

## 1 「非常放送設定」画面を表示させる

「非常放送設定画面の表示」(187 34 ページ)の操作 を行い、「非常放送設定」画面を表示させます。

#### 2 「非常時動作」画面を表示させる

選択スイッチで「非常時動作」を選択し、[決定] スイッ チを押します。

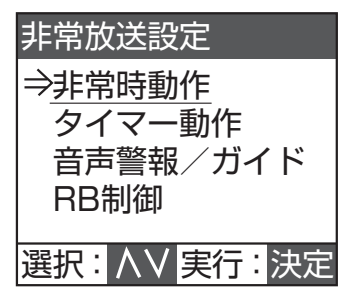

## 3 各動作の設定をする

選択スイッチで設定したい項目を選択し、変更スイッ チで動作を選択します。

| 非常時動作      |    |
|------------|----|
| 自火報動作      | 連動 |
| 手動起動動作     | 階別 |
| 発報連動停止     | 連動 |
| 発報火災切換     | 発報 |
| 発報放送形式     | 2回 |
| 選択: ハソ 確定: | 決定 |

| 設定項目   | 初期設定 | 選択肢                  |
|--------|------|----------------------|
| 自火報動作  | 連動   | ・ 連動/一斉              |
| 手動起動動作 | 階別   | • 階別/連動              |
| 発報連動停止 | 連動   | ・ 連動/停止              |
| 発報火災切換 | 発報   | • 発報/火災              |
| 発報放送形式 | 2 🛛  | ・ 2 回/連続/ 15 秒/ 30 秒 |

メモ: -

● 各設定項目の選択肢の詳細については「非常時動作の設定項目について」(☞ 35ページ)をご覧ください。

# 4 設定を終了する

すべての設定が終了したら[決定]スイッチを押します。 「非常放送設定」画面に戻り、非常時動作の設定を終了 します。 内容が変更されている場合は設定を保存します。

「設定の保存について」(☞ 24 ページ)をご覧くだ さい。

# 非常時動作の設定項目について

| 設定項目   | 選択肢  | 設定内容                  |
|--------|------|-----------------------|
| 自火報動作  | 連動   | 自動火災報知設備からの信号によって、出   |
|        |      | 火階と連動階へ非常放送を行うモードです。  |
|        | 一斉   | 自動火災報知設備からの信号によって、全   |
|        |      | 回線へ非常放送を行うモードです。      |
| 手動起動動作 | 階別   | 押された放送階選択スイッチのスピーカー   |
|        |      | 回線のみを動作させます。          |
|        | 連動   | 押された放送階選択スイッチとその連動階   |
|        |      | のスピーカー回線を動作させます。      |
| 発報連動停止 | 連動   | 階別信号(EL)のみ受信したときにスピー  |
|        |      | カーから発報放送を行うモードです。     |
|        | 停止   | 階別信号(EL)のみ受信したときにスピー  |
|        |      | カーから放送を行わずにブザー音(火災音   |
|        |      | 信号)を鳴動させるモードです。       |
| 発報火災切換 | 発報   | 階別信号(EL)と火災確認信号(EF)を  |
|        |      | 同時に受信する、または手動起動時に発報   |
|        |      | 放送、火災放送を放送するモードです。    |
|        | 火災   | 階別信号(EL)と火災確認信号(EF)を  |
|        |      | 同時に受信する、または手動起動時にただ   |
|        |      | ちに火災放送を放送するモードです。     |
| 発報放送形式 | 2 🗆  | 発報放送を2回のみ放送します。       |
|        | 連続   | 発報放送を連続して放送します。       |
|        | 15秒  | 発報放送を約15秒間隔で2回繰り返します。 |
|        | 30 秒 | 発報放送を約30秒間隔で2回繰り返します。 |

# タイマー動作の設定

火災放送移行時間、一斉移行時間の各種設定を行います。 非常業務操作器 (EM-E156)

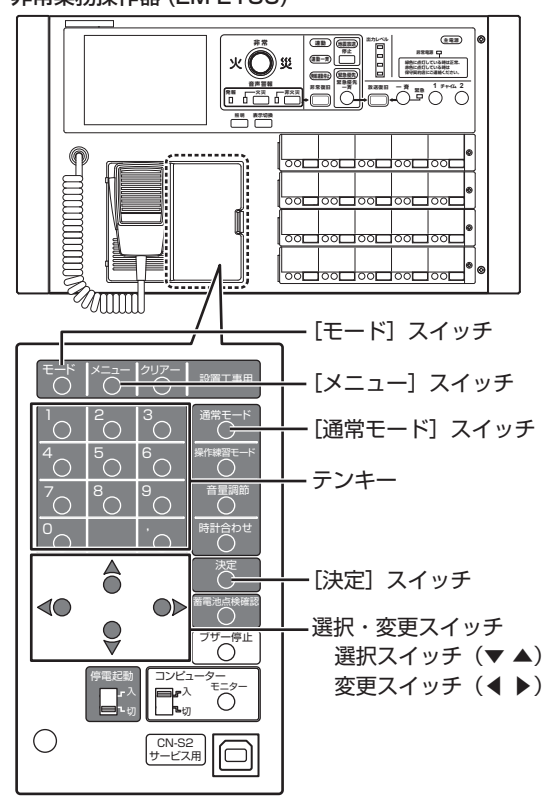

# ■ 火災放送移行時間

火災放送移行時間は、火災放送移行タイマーのスタートから終了(タイムアップ)までの時間です。

火災放送移行タイマーは発報放送の開始時または火災音信 号の鳴動開始時にスタートします。

その後、非火災放送の放送操作を行わない場合は、火災放送移行タイマーの終了時(タイムアップ時)に自動的に火災放送へ移行します。非火災放送の放送操作を行なった場合は、火災放送移行タイマーが停止し火災放送へ移行しません。

工場出荷時は2分に設定されていますが、所轄消防署と相談のうえ、設定してください。

# ■ 一斉移行時間

ー斉移行時間は、一斉移行タイマーのスタートから終了(タ イムアップ)までの時間です。

ー斉移行タイマーは火災放送の開始時にスタートします。 その後、非火災放送の放送操作を行わない場合は、一斉移 行タイマーの終了時(タイムアップ時)に自動的に一斉火 災放送へ移行します。非火災放送の放送操作を行なった場 合は、火災放送移行タイマーが停止し、一斉火災放送へ移 行しません。

工場出荷時は OFF (一斉火災放送へ移行しない) に設定されていますが、所轄消防署と相談のうえ、設定してください。

1 「非常放送設定」画面を表示させる

「非常放送設定画面の表示」(🖙 34 ページ)の操作 を行い、「非常放送設定」画面を表示させます。

2 「タイマー動作」画面を表示させる

選択スイッチで「タイマー動作」を選択し、[決定] スイッ チを押します。

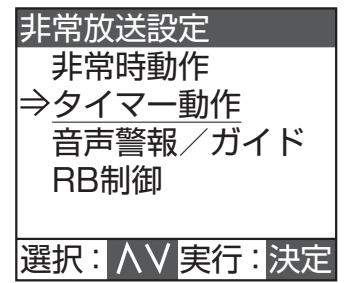

3 火災放送移行時間および一斉移行時間の設定 をする

選択スイッチで設定する分または秒の数値を選択し、 変更スイッチで数値を変更します。 分を選択していると1分単位で、秒を選択していると 30秒単位で変更できます。

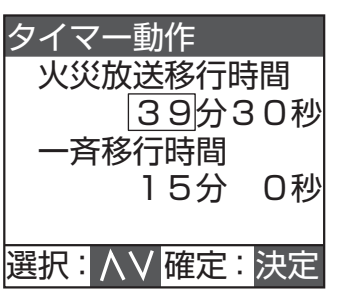

| 設定項目     | 初期設定 | 選択肢              |
|----------|------|------------------|
| 火災放送移行時間 | 2分   | ・2分~39分30秒       |
|          |      | (30 秒単位)         |
| 一斉移行時間   | OFF  | • OFF(分秒)        |
|          | (分秒) | ・ 0 分~ 39 分 30 秒 |
|          |      | (30 秒単位)         |

# 4 設定を終了する

すべての設定が終了したら[決定]スイッチを押します。 「非常放送設定」画面に戻り、タイマー動作の設定を終 了します。 内容が変更されている場合は設定を保存します。

「設定の保存について」(☞ 24 ページ)をご覧ください。
## 警報メッセージの設定

音声警報の言語、非常操作ガイドの各種設定を行います。 非常業務操作器 (EM-E156)

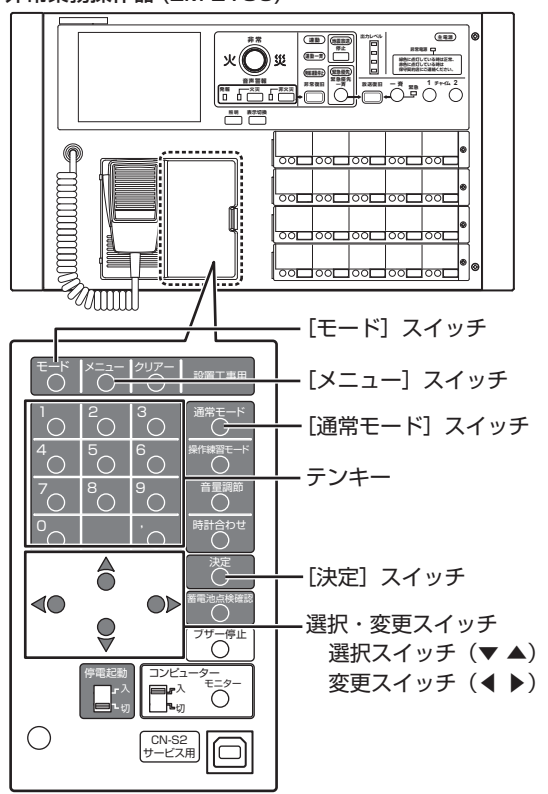

### 1 「非常放送設定」画面を表示させる

「非常放送設定画面の表示」(187 34 ページ)の操作 を行い、「非常放送設定」画面を表示させます。

2 「警報メッセージ」画面を表示させる

選択スイッチで「音声警報/ガイド」を選択し、[決定] スイッチを押します。

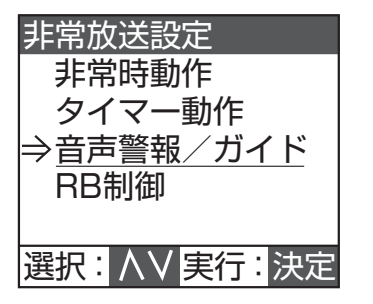

### 3 音声警報言語および非常操作ガイドの設定を する

選択スイッチで設定したい項目を選択し、変更スイッ チで変更します。

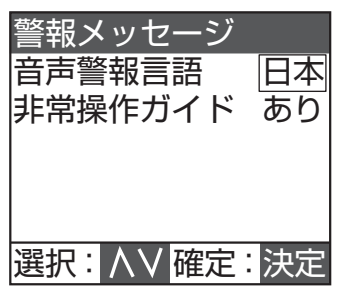

| 設定項目    | 初期設定 | 選択肢                                                                                                    |
|---------|------|----------------------------------------------------------------------------------------------------|
| 音声警報言語  | 日本   | <ul> <li>日本:<br/>日本語の音声警報メッセージを<br/>放送します。</li> <li>日英:<br/>日本語の音声警報メッセージの<br/>あと、英語の音声警報メッセージの<br/>が送します。</li> </ul>                                                                    |
| 非常操作ガイド | あり   | <ul> <li>あり</li> <li>奇声ガイド機能が非常起動されたあとにモニタースピーカーから音声で非常業務放送設備の操作を案内しますので、慌てることなく非常誘導放送を行えます。</li> <li>なし</li> <li>音声ガイド機能は停止します。防災センターなど訓練された専門の担当者が配置されている防火対象物では「なし」に設定します。</li> </ul> |

### 4 設定を終了する

すべての設定が終了したら[決定]スイッチを押します。 「非常放送設定」画面に戻り、警報メッセージの設定を 終了します。

# RB 制御の設定

RB 制御の設定を行います。

#### 非常業務操作器 (EM-E156)

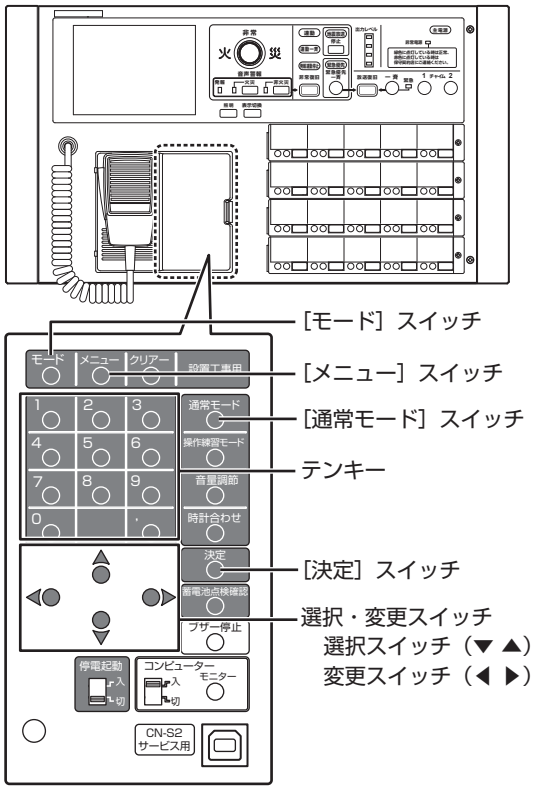

### 1 「非常放送設定」画面を表示させる

「非常放送設定画面の表示」(🖙 34 ページ)の操作 を行い、「非常放送設定」画面を表示させます。

### 2 「RB 制御」 画面を表示させる

選択スイッチで「RB 制御」を選択し、[決定]スイッ チを押します。

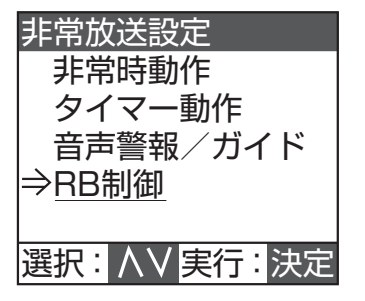

**3** RB 制御の設定をする

変更スイッチで動作を選択します。

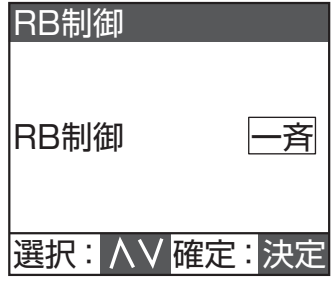

• 一斉

非常起動時に、すべての RB 端子が非常信号を出力 (DC 24V から無電圧へ変化)します。

• 個別

非常起動時に、各回線制御ユニットのスピーカー回線制御が1回路でも動作すると、当該ユニットの RB端子が非常信号を出力(DC 24 Vから無電圧 へ変化)します。

### 4 設定を終了する

設定が終了したら[決定]スイッチを押します。 「非常放送設定」画面に戻り、RB 制御の設定を終了し ます。

# 業務放送の動作設定の画面構成

業務放送の動作設定の画面の流れは以下のようになっています。

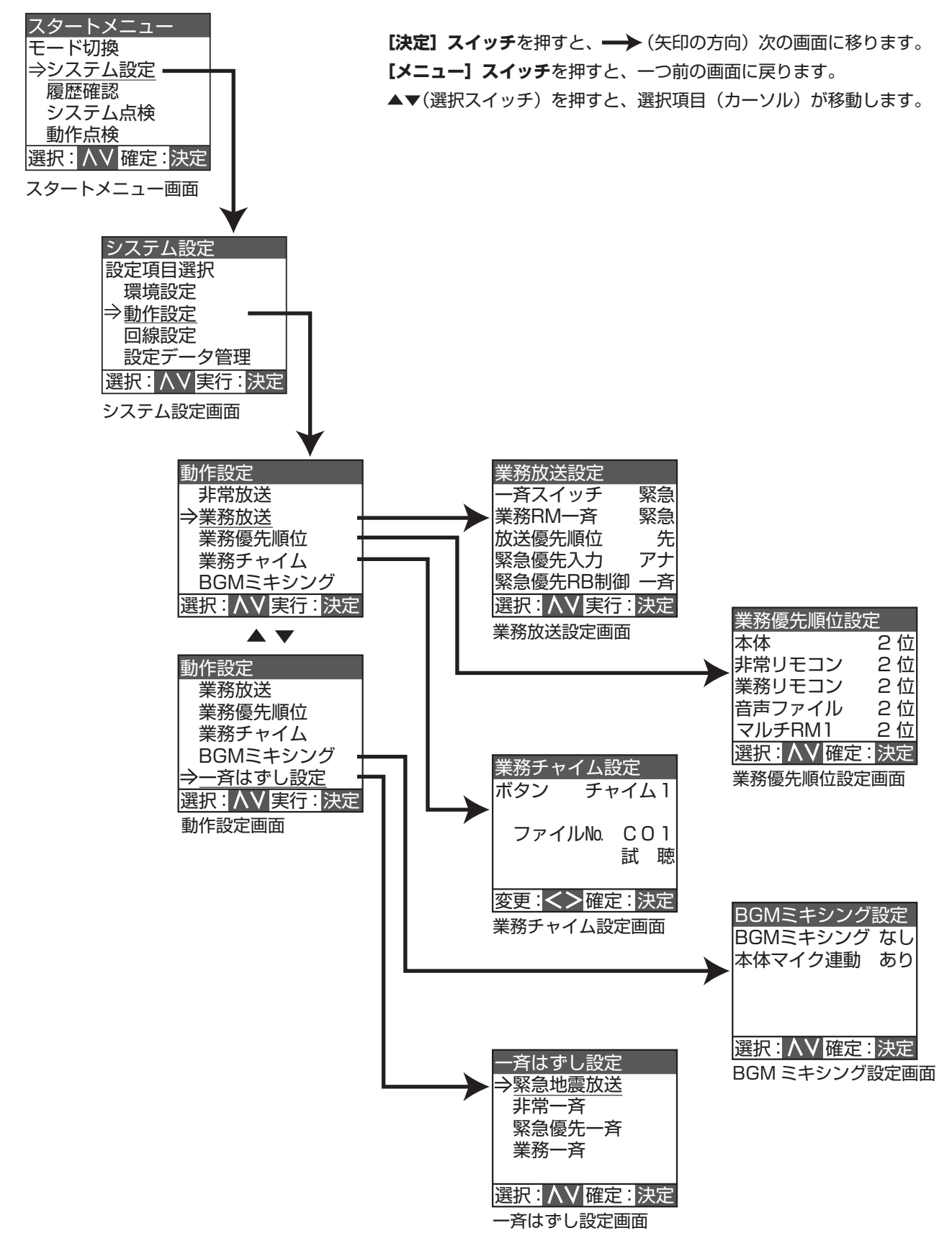

## 動作設定画面の表示

業務放送、業務優先順位の設定などの各メニュー画面を表示し、設定作業をするために必要な共通の手順です。

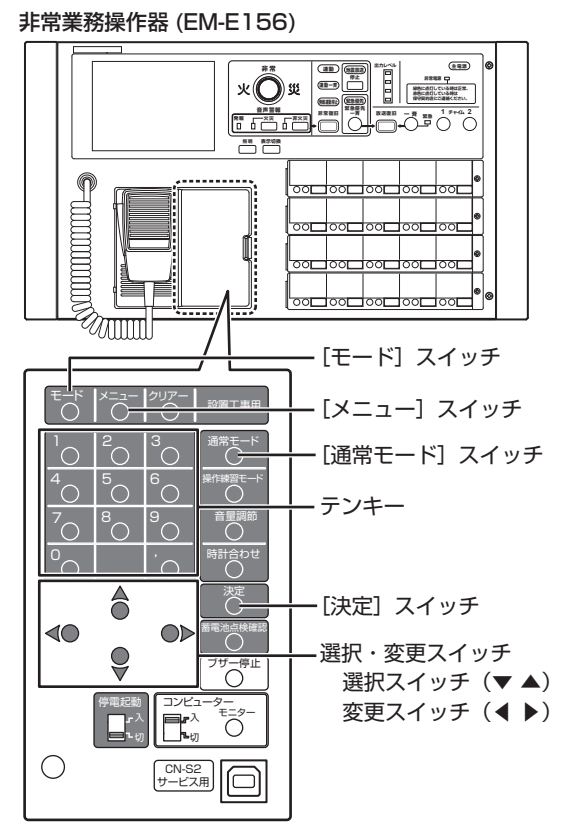

- **1 「スタートメニュー」画面を表示させる** [モード]スイッチを3秒以上押し、「スタートメニュー」 画面を表示させます。
- 2「システム設定」画面を表示させる

「スタートメニュー」画面で選択スイッチを使い「シス テム設定」を選択し、[決定] スイッチを押します。

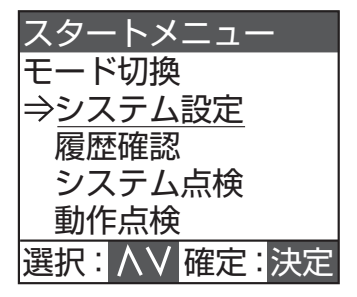

3 「動作設定」画面を表示させる

「システム設定」画面で選択スイッチを使い「動作設定」 を選択し、[決定] スイッチを押します。

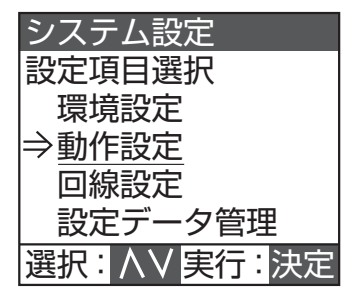

以下、下記の項目に移動します。

- ・業務放送
   「業務放送の設定」(☞ 41 ページ)
   ・業務優先順位
  - 「業務放送の優先順位設定」(18 43 ページ)
- ・業務チャイム 「業務チャイムの設定」(☞ 45 ページ)
- BGM ミキシング 「BGM ミキシングの設定」(☞ 46 ページ)
   一斉はずし

メモ: ー

● 前の画面に戻るときは、[メニュー] スイッチを押 します。

## 業務放送の設定

業務放送の各種設定を行います。

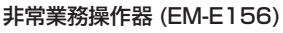

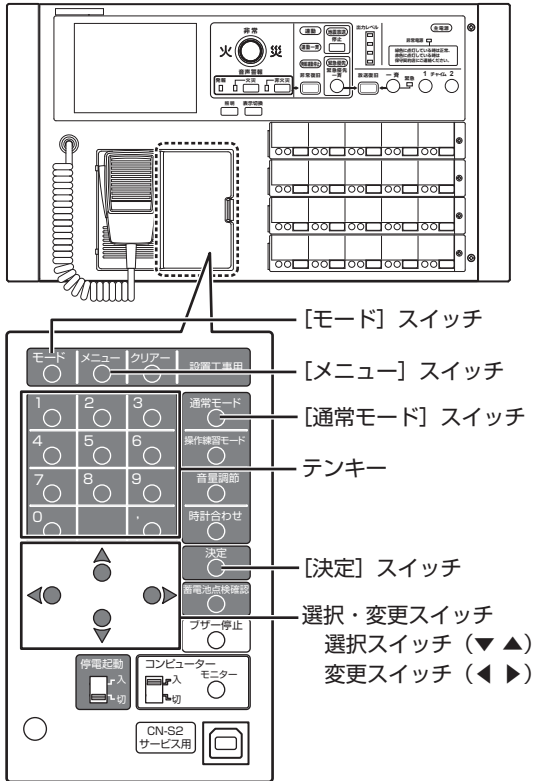

### 1 「動作設定」画面を表示させる

「動作設定画面の表示」(187 40 ページ)の操作を行い、 「動作設定」画面を表示させます。

### 2 「業務放送設定」画面を表示させる

「動作設定」画面で選択スイッチを使い「業務放送」を 選択し、[決定] スイッチを押します。

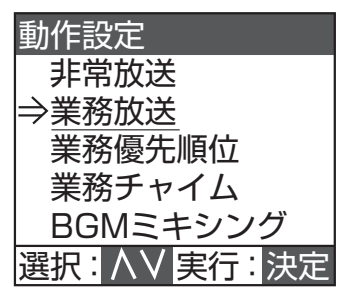

### 3 各項目の設定をする

選択スイッチで設定したい項目を選択し、変更スイッ チで動作を選択します。

| 業務放送設定     |    |
|------------|----|
| 一斉スイッチ     | 緊急 |
| 業務RM一斉     | 緊急 |
| 放送優先順位     | 先  |
| 緊急優先入力     | アナ |
| 緊急優先RB制御   | 一斉 |
| 選択: ハソ 実行: | 決定 |

| 設定項目       | 初期設定 | 選択肢                    |
|------------|------|------------------------|
| 一斉スイッチ     | 緊急   | • 緊急                   |
|            |      | • 通常                   |
| 業務 RM 一斉   | 緊急   | • 緊急                   |
|            |      | • 通常                   |
| 放送優先順位     | 後    | • 先                    |
|            |      | • 後                    |
| 緊急優先入力     | オフ   | ・アナ                    |
|            |      | ・ オフ                   |
| 緊急優先 RB 制御 | なし   | ・なし                    |
|            |      | • 一斉                   |
|            |      | • 個別                   |
| 起動モード      | レベル  | ・レベル                   |
|            |      | ・パルス                   |
| 状態出力パターン   | А    | • A                    |
|            |      | • B                    |
|            |      | • C                    |
| 外部起動機器名    | あり   | <ul> <li>あり</li> </ul> |
|            |      | ・なし                    |

メモ: -

- 各設定項目の選択肢の詳細については「業務放送の 設定項目について」(☞ 42ページ)をご覧くだ さい。
- 起動モードを「パルス」に設定した場合、音声ファイル放送の起動のみパルス動作になります。この場合、再生モードが「繰返し」でも、上位放送の割り込み終了後、音声ファイル放送は停止したままとなります。

### 4 設定を終了する

すべての設定が終了したら[決定]スイッチを押します。 「動作設定」画面に戻り、業務放送の設定を終了します。 内容が変更されている場合は設定を保存します。 「設定の保存について」(☞ 24 ページ)をご覧くだ さい。

# 業務放送の設定(つづき)

## 業務放送の設定項目について

| 業務放送設定<br>一斉スイッチ 緊 | <b>注</b> 急 | 業務放送設定<br>緊急優先入力 アナ<br>緊急優生DD制御 主 |
|--------------------|------------|-----------------------------------|
| 業務RM一斉 第           | 記          | 緊急優先RB制御 一斉                       |
| 放送優先順位             | 先 ▲ ▼      | 起動モード レベル                         |
| 緊急優先入力 ア           | ?ナ         | 状態出力パターン A                        |
| 緊急優先RB制御 -         | -斉         | 外部起動機器名 なし                        |
| 選択: ∧ V 実行: 決      | :定         | 選択: ∧∨ 実行: 決定                     |

| 設定項目       | 選択肢 | 設定内容                                                     |
|------------|-----|----------------------------------------------------------|
| 一斉スイッチ     | 緊急  | 一斉スイッチによる一斉放送時に、緊急リレーを ON にする設定です。                       |
|            | 通常  | 一斉スイッチによる一斉放送時に、緊急リレーを ON にしない設定です。                      |
| 業務 RM 一斉   | 緊急  | 業務リモコンによる一斉放送時に、緊急リレーを ON にする設定です。                       |
|            | 通常  | 業務リモコンによる一斉放送時に、緊急リレーを ON にしない設定です。                      |
| 放送優先順位     | 先   | 放送中に同一の優先度の放送を後から入れた時、先の放送を有効にする設定です。                    |
|            | 後   | 放送中に同一の優先度の放送を後から入れた時、後の放送を有効にする設定です。                    |
| 緊急優先入力     | アナ  | 緊急優先放送時に、アナウンスユニットの入力を使用する設定です。                          |
|            | OFF | 緊急優先放送時に、アナウンスユニットの入力を使用しない設定です。                         |
| 緊急優先 RB 制御 | なし  | 緊急優先放送時に非常制御信号(RB)を制御しません。                               |
|            | 一斉  | 緊急優先放送時にすべての非常制御信号(RB)を制御します。                            |
|            | 個別  | 緊急優先放送時に回線制御ユニット単位で非常制御信号(RB)を制御します。                     |
| 起動モード      | レベル | 音声ファイルの起動パターンを「レベル」に設定します。                               |
|            | パルス | 音声ファイルの起動パターンを「パルス」に設定します。                               |
| 状態出力パターン   | А   | 状態出力のパターンを「A」、「B」、「C」のいずれかに設定します。詳しくは「主入力制御ユニット(EM-Y152) |
|            | В   | 状態出力パターン」(☞ 42 ページ)をご覧ください。                              |
|            | С   |                                                          |
| 外部起動機器名    | あり  | 業務放送時の放送表示で、電話ページング/報時チャイム/アナウンスユニット/無線の放送表示を各起動機        |
|            |     | 器の名称とする設定です。                                             |
|            | なし  | 業務放送時の放送表示で、電話ページング/報時チャイム/アナウンスユニット/無線の放送表示を外部起動        |
|            |     | A/B/C に変える設定です。                                          |

### ■主入力制御ユニット(EM-Y152)状態出力パターン

| 端子台状態出力 | CN-C25 | パターン A          | パターン B          | パターンC           |
|---------|--------|-----------------|-----------------|-----------------|
| 1       | 1      | 火災放送中           | 一斉火災放送中         | 火災放送中           |
| 2       | 2      | マイク放送中          | マイク放送中          | マイク放送中          |
| 3       | 3      | 音声警報メッセージ出力中    | 音声警報メッセージ出力中    | 音声警報メッセージ出力中    |
| 4       | 4      | 一斉放送中           | 一斉放送中           | 一斉火災放送中         |
| 5       | 5      | 本体と非常リモコンの業務放送中 | 本体と非常リモコンの業務放送中 | 本体と非常リモコンの業務放送中 |
| 6       | —      | 地震放送中           | 地震放送中           | 地震放送中           |
| 7       | —      | 異常発生中           | 異常発生中           | 異常発生中           |
|         | 6      | 緊急優先放送中         | 緊急優先放送中         | 緊急優先放送中         |
|         | 7      | 一斉火災放送中         | 火災放送中           | 一斉放送中           |
| —       | 8      | 発報放送中           | 発報放送中           | 発報放送中           |
|         | 9      | 非火災放送中          | 非火災放送中          | 非火災放送中          |
| —       | 10     | 通常モード以外         | 通常モード以外         | 通常モード以外         |

### ■ 外部起動機器名

| 業務放送 カテゴリ   | 業務放送(別名) | EM-E156 音声入力端子 |
|-------------|----------|----------------|
| 報時チャイム 1    | 外部起動 A1  | 報時チャイム         |
| 報時チャイム2     | 外部起動 A2  | 報時チャイム         |
| 報時チャイム3     | 外部起動 A3  | 報時チャイム         |
| アナウンスユニット 1 | 外部起動 B1  | アナウンスユニット/無線   |
| アナウンスユニット2  | 外部起動 B2  | アナウンスユニット/無線   |
| 無線          | 外部起動 B3  | アナウンスユニット/無線   |
| 電話ページング 1   | 外部起動 C1  | 電話ページング        |
| 電話ページング2    | 外部起動 C2  | 電話ページング        |
| 電話ページング3    | 外部起動 C3  | 電話ページング        |

# 業務放送の優先順位設定

業務放送の優先順位の設定を行います。

緊急優先放送が最優先となり、業務放送時の同一順位内の 放送は「放送優先順位」によって優先順位が設定されます。 (☞ 41 ページ)

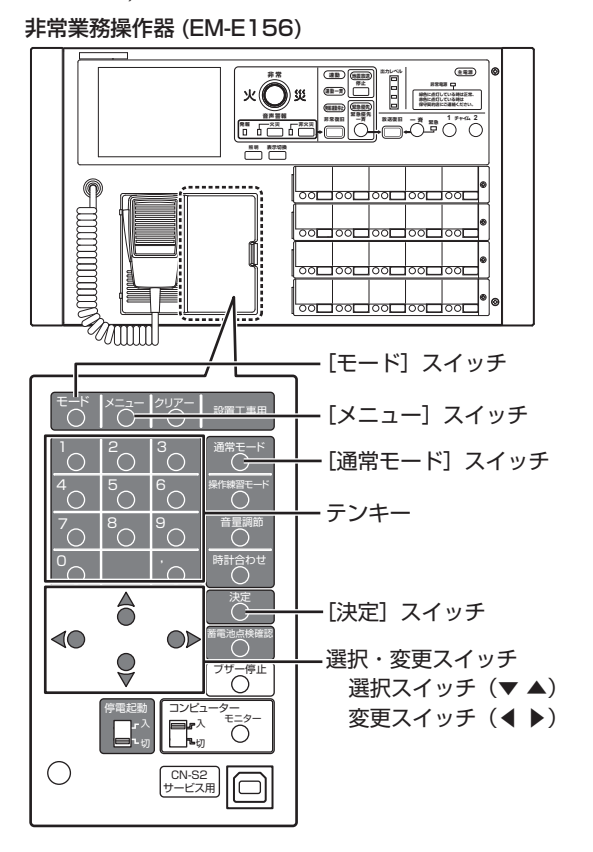

### 1 「動作設定」画面を表示させる

「動作設定画面の表示」(☞ 40 ページ)の操作を行い、 「動作設定」画面を表示させます。

### 2 「業務優先順位設定」画面を表示させる

「動作設定」 画面で選択スイッチを使い「業務優先順位」 を選択し、[決定] スイッチを押します。

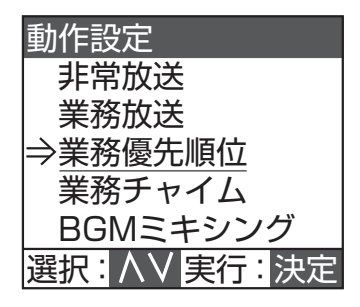

### 3 各項目を設定する

選択スイッチで変更する項目を選択し、テンキーで数 値を入力するか変更スイッチで数値を変更します。 選択スイッチでカーソルを最下部または最上部まで移 動すると、画面に表示される項目が切り換わります。

| 業務優先順位設                          | 定                    |
|----------------------------------|----------------------|
| 本体<br>非常リモコン<br>業務リモコン<br>音声ファイル | 2位<br>2位<br>2位<br>2位 |
| 選択: // 確定                        | :決定                  |

| 設定項目         | 初期設定 | 選択肢         |
|--------------|------|-------------|
| 本体           | 2位   | ・ 2 位~ 24 位 |
| 非常リモコン       |      |             |
| 業務リモコン       |      |             |
| 音声ファイル       |      |             |
| マルチ RM1 ~ 8  |      |             |
| ページング1~3     |      |             |
| 報時チャイム1~3    |      |             |
| アナウンス U1 ~ 2 |      |             |
| 無線           |      |             |
| 緊急優先         | 1位   | (変更できません。)  |
| BGM          | 25 位 | (変更できません。)  |

### メモ: -

- 各項目で [クリアー] スイッチを押すと「2」になります。
- 若い数字ほど優先度が高くなります。
- 同じ優先順位を設定したときの動作は、業務放送設 定の「放送優先順位」に従います。(☞ 41 ページ)

### 4 設定を終了する

すべての設定が終了したら[決定]スイッチを押します。 「動作設定」画面に戻り、業務放送の優先順位の設定を 終了します。 内容が変更されている場合は設定を保存します。

「設定の保存について」(☞ 24 ページ)をご覧ください。

# 業務放送の優先順位設定(つづき)

## 業務放送の優先順位

業務放送の優先順位の設定と動作の例です。ただし、システム設定の内容や操作によっては必ずしもこのように動作しない場合がありますのでご注意ください。

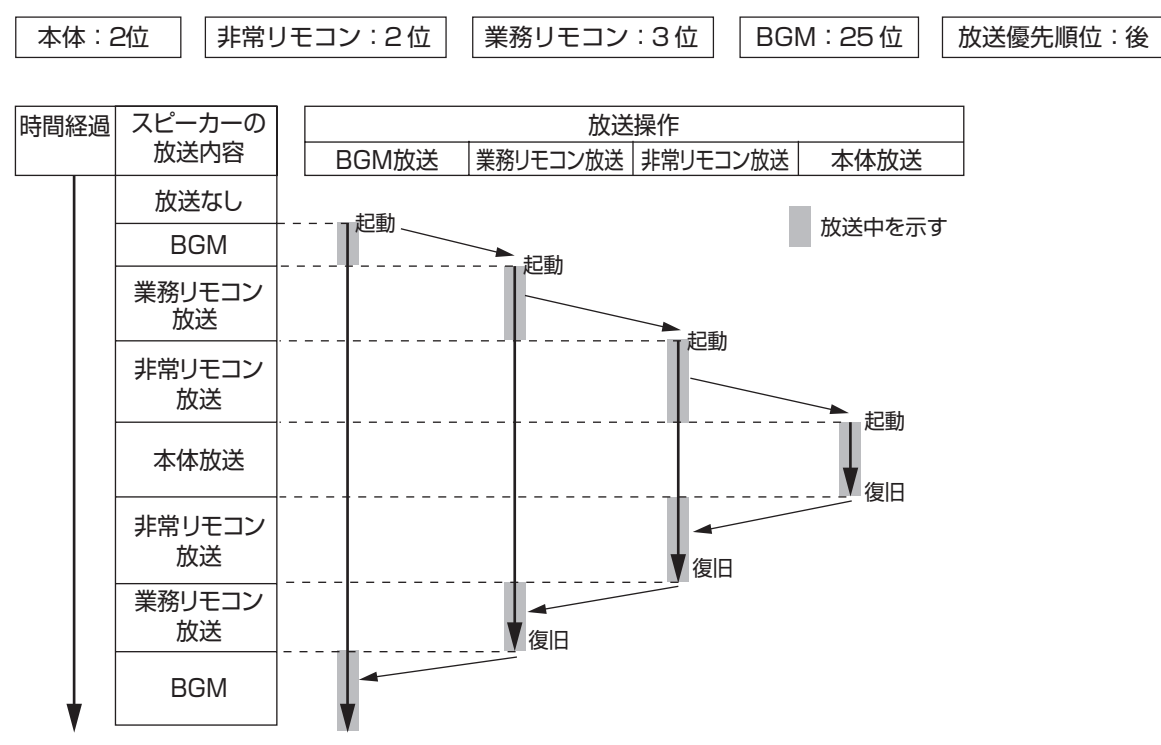

# 業務チャイムの設定

業務チャイムの種類、およびファイル No. などの各種設定 を行います。

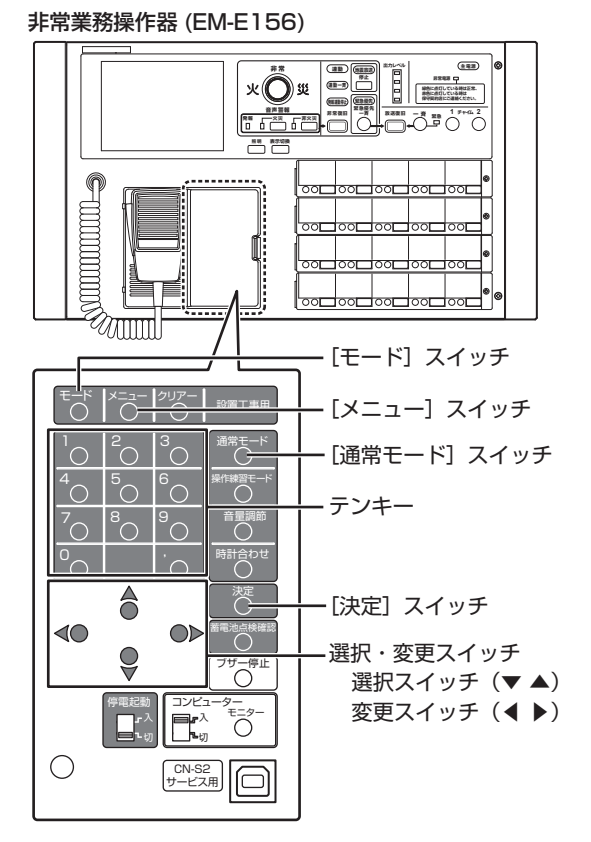

### 1 「動作設定」画面を表示させる

「動作設定画面の表示」(☞ 40ページ)の操作を行い、 「動作設定」画面を表示させます。

### 2 「業務チャイム」設定画面を表示させる

「動作設定」画面で選択スイッチを使い「業務チャイム」 を選択し、[決定] スイッチを押します。

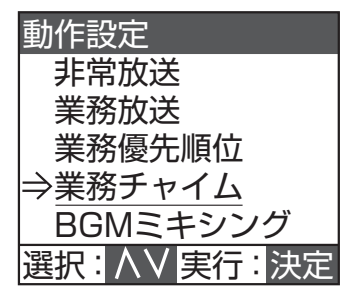

### 3 ボタンを選択する

選択スイッチで「ボタン」を選択し、変更スイッチで ボタンの種類を選択します。

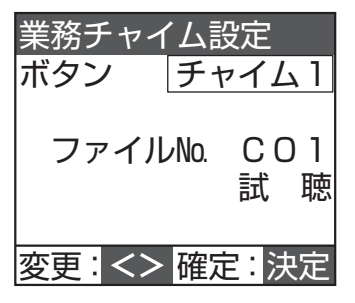

### **4** ファイル No. を選択する

選択スイッチで「ファイル No.」を選択し、変更スイッ チでファイル No. を選択します。

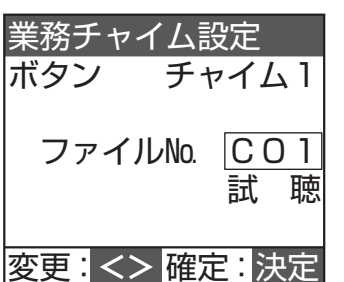

| 設定項目   | 初期設定 | 選択肢        |
|--------|------|------------|
| チャイム 1 | CO1  | • CO1~CO6  |
| チャイム2  | C02  | CO1:4音上り速い |
| 業務 RM  | CO1  | CO2:4音下り速い |
|        |      | CO3:4音上り遅い |
|        |      | CO4:4音下り遅い |
|        |      | CO5:2音     |
|        |      | CO6:1 音    |
|        |      | • MO1~M45  |
|        |      | (ユーザーファイル) |

#### メモ: -

- 選択操作は「CO1」~「CO6」→「MO1」~「M45」
   →「なし」とループし、逆回転も可能です。
- ファイルを試聴するには、選択スイッチで「試聴」 を選択します。
- ユーザーファイル (MO1 ~ M45) については、「非 常業務操作器 (EM-E156) に内蔵されている業務 用放送メッセージ」(☞ 144 ページ) をご覧くだ さい。

### 5 設定継続の有無を選択する

すべての設定が終了したら[決定]スイッチを押し、 続けて、業務チャイムの設定を継続するかどうかを選 択します。

・終了: [通常モード] スイッチを押します。 手順2の画面に戻ります。

・ 継続: [決定] スイッチを押します。 手順3の画面に戻ります。 内容が変更されている場合は設定を保存します。

「設定の保存について」(☞ 24 ページ)をご覧ください。

# BGM ミキシングの設定

BGM ミキシング、本体マイク連動の各種設定を行います。 非常業務操作器 (EM-E156)

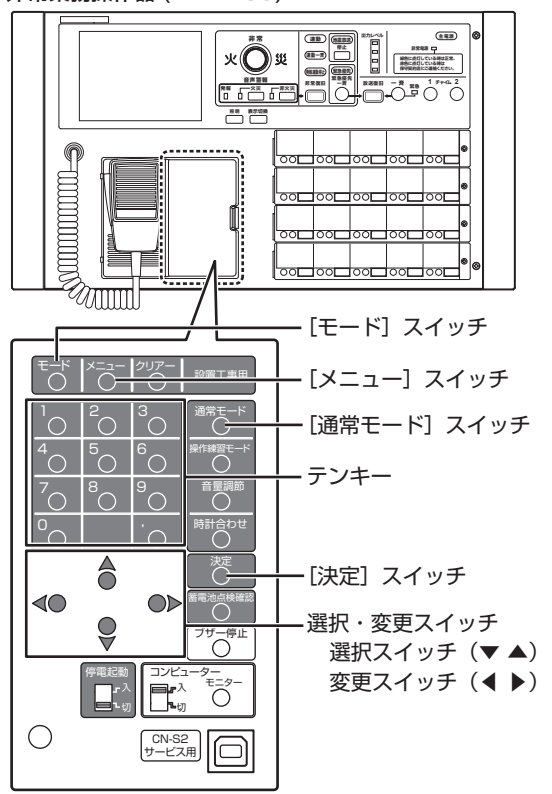

### 1 「動作設定」画面を表示させる

「動作設定画面の表示」(☞ 40ページ)の操作を行い、 「動作設定」画面を表示させます。

### 2 「BGM ミキシング設定」画面を表示させる

「動作設定」画面で選択スイッチを使い「BGM ミキシ ング」を選択し、[決定]スイッチを押します。

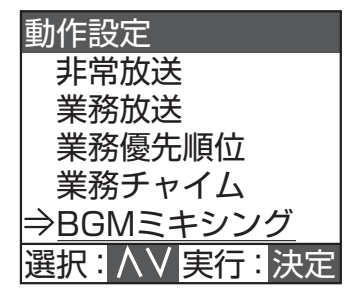

### 3 BGM ミキシングおよび本体マイク連動を設 定する

選択スイッチで設定したい項目を選択し、変更スイッ チで設定値を変更します。

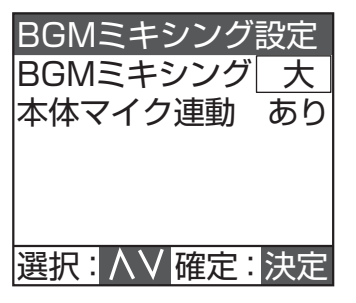

| 設定項目      | 初期設定 | 選択肢              |
|-----------|------|------------------|
| BGM ミキシング | なし   | ・ なし(ミックスしない)    |
|           |      | ・大 (BGM:-10 dB)  |
|           |      | ・ 小(BGM:- 20 dB) |
| 本体マイク連動   | なし   | ・あり              |
|           |      | 本体放送時、マイクスイッ     |
|           |      | チまたはミキサー音声検出     |
|           |      | によって BGM の音量を下   |
|           |      | げます。             |
|           |      | ・なし              |
|           |      | 本体放送時、常に BGM の   |
|           |      | 音量を下げます。         |

メモ: -

 ● BGM ミキシングと本体マイク連動は依存関係にあ り、BGM ミキシングが「なし」設定で本体マイク 連動を「あり」に設定しても、無効扱いとなります。

### 4 設定を終了する

すべての設定が終了したら [決定] スイッチを押します。 「動作設定」画面に戻り、BGM ミキシングの設定を終 了します。

## -斉はずしの設定

一斉放送時に放送しないスピーカー回線の設定を行います。 非常業務操作器 (EM-E156)

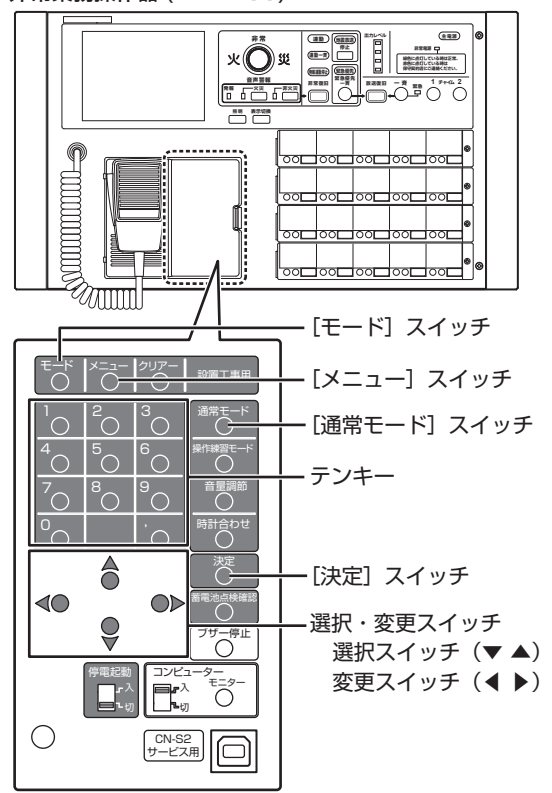

1 「動作設定」画面を表示させる

「動作設定画面の表示」(☞ 40 ページ)の操作を行い、 「動作設定」画面を表示させます。

2 「一斉はずし設定」画面を表示させる

「動作設定」画面で選択スイッチを使い「一斉はずし設 定」を選択し、[決定]スイッチを押します。

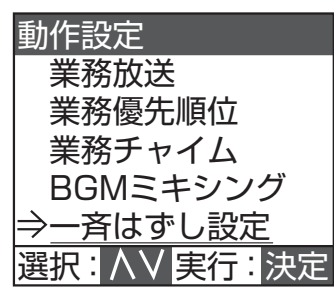

3 一斉はずしを設定したい放送を選択する

選択スイッチで設定したい放送を選択し、[決定] スイッ チを押します。

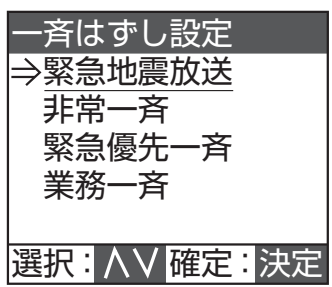

### 4 スピーカー回線 No.(接続端子番号)の設定 をする

放送するスピーカー回線 No.(接続端子番号)を指定 します。スピーカー回線は 320 個設定できます。 スピーカー回線 No.(接続端子番号)が指定されてい ない場合は放送されません。

選択スイッチでカーソルを移動して出力スイッチ、変 更スイッチまたはテンキーで入力します。

入力後、テンキーの「,」を押すと入力内容が確定し、カー ソルが次の入力欄に移動します。

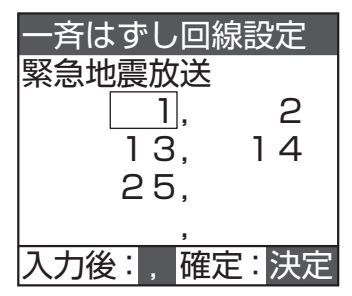

| 設定項目   | 初期設定    | 選択肢     |
|--------|---------|---------|
| 緊急地震放送 | 320 回線  | • 1~320 |
| 非常一斉   | すべてが    |         |
| 緊急優先一斉 | 設定された状態 |         |
| 業務一斉   |         |         |

メモ: -

- 個別作動表示を「しない」に設定している場合は、 すべての放送階選択スイッチの作動表示灯は一斉 はずしの設定内容にかかわらず点灯します。 個別作動表示を「する」に設定している場合は、一 斉はずしで設定した内容で点灯します。
- ●回線別の動作状態をモニターしたい場合は、個別回線表示ブロックを追加することで可能になります。 詳しくは、EM-1500シリーズ「設置説明書(工事編)」の「出力スイッチとスピーカー回線」をご覧ください。
- スピーカー回線 No. (接続端子番号) は、最低でも 1回線以上設定してください。
- スピーカー回線 No. (接続端子番号)の番号を重複 して設定したときは、一方が削除されます。
- [クリアー] スイッチを押すとすべてのスピーカー 回線 No. (接続端子番号)の番号がクリアされます。
- スピーカー回線 No. がクリアされた状態(すべて の回線をはずした状態)での設定はできません。
- [一斉]スイッチを押すと、すべてのスピーカー回線 No. が入力された状態になります。
- スピーカー回線 No. の設定方法については「設定の 変更について」(☞ 71 ページ)をご覧ください。

### 5 設定を終了する

すべての設定が終了したら[決定]スイッチを押して「一 斉はずし設定」画面に戻ります。さらに[通常モード] スイッチを押すと「動作設定」画面に戻り、一斉はず しの設定を終了します。 内容が変更されている場合は設定を保存します。 「設定の保存について」(☞ 24 ページ)をご覧くだ さい。

## 回線 No. 設定の画面構成

回線 No. 設定の画面の流れは以下のようになっています。

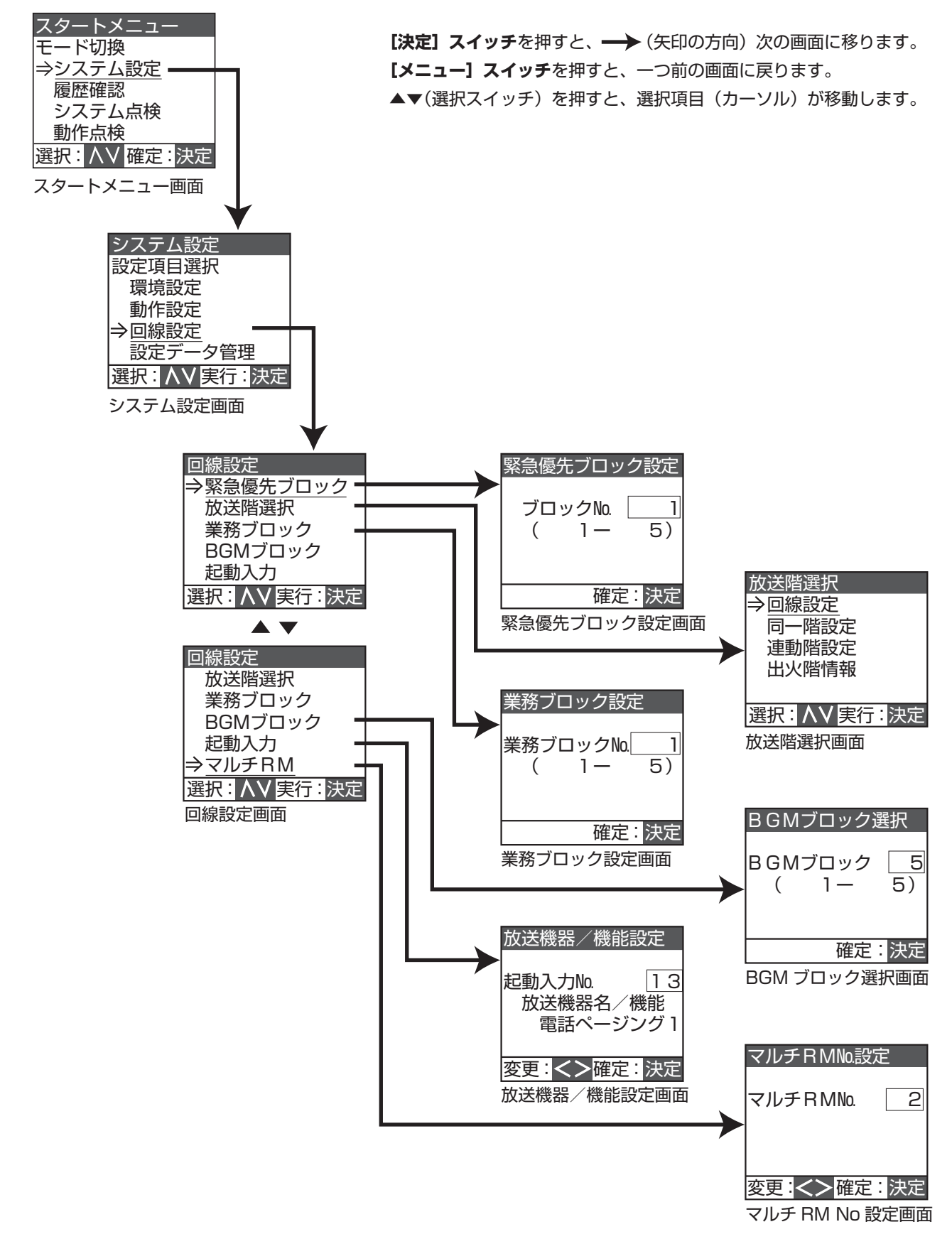

## 回線設定画面の表示

緊急優先ブロック、放送階選択、業務ブロック、BGM ブロック、起動入力、マルチ RM の各メニュー画面を表示し、設定作業をするために必要な共通の手順です。

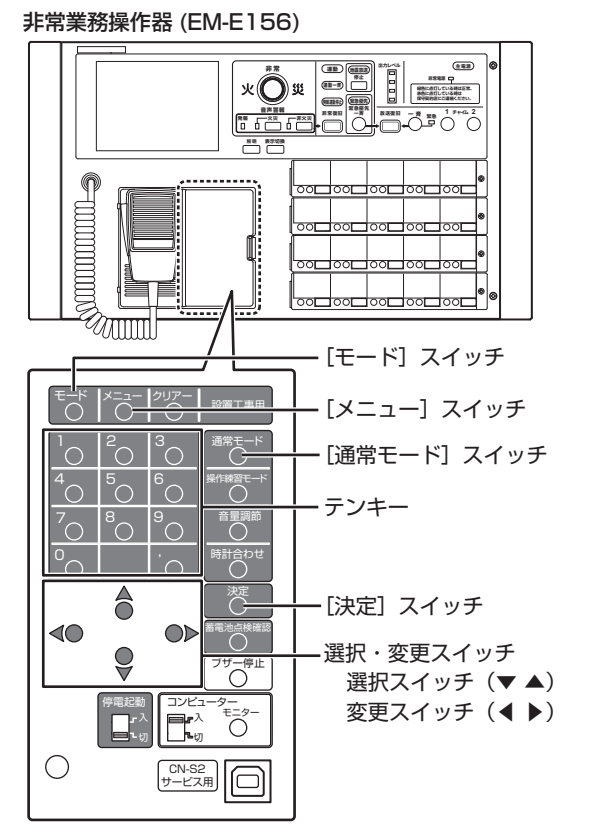

1 「スタートメニュー」 画面を表示させる

[モード]スイッチを3秒以上押し、「スタートメニュー」 画面を表示させます。

2 「システム設定」画面を表示させる

「スタートメニュー」画面で選択スイッチを使い「シス テム設定」を選択し、[決定] スイッチを押します。

| スタートメニュー       |
|----------------|
| モード切換          |
| <i>⇒システム設定</i> |
| 履歴確認           |
| システム点検         |
| 動作点検           |
| 選択: ハソ 確定:決定   |

3 「回線設定」画面を表示させる

「システム設定」画面で選択スイッチを使い「回線設定」 を選択し、[決定] スイッチを押します。

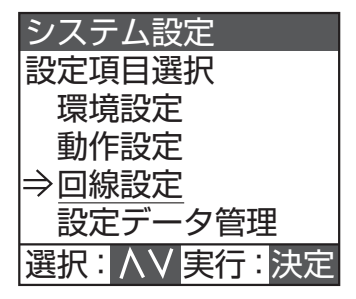

以下、下記の項目に移動します。

- ・緊急優先ブロック
   「緊急優先ブロックの設定」(☞ 50 ページ)
- ・ 放送階選択
   「放送階選択の設定」(☞ 52ページ)
- ・ 業務ブロック 「業務ブロックの設定」(☞ 58 ページ)
- BGM ブロック 「BGM ブロックの設定」(☞ 61 ページ)
- ・ 起動入力
   「起動入力の設定」(☞ 63 ページ)
   ・ マルチ RM
- 「マルチ業務リモコン(マルチ RM)の設定」(☞ 69 ページ)

メモ: ー

● 前の画面に戻るときは、[メニュー] スイッチを押 します。

# 緊急優先ブロックの設定

緊急優先ブロックの各種設定を行います。

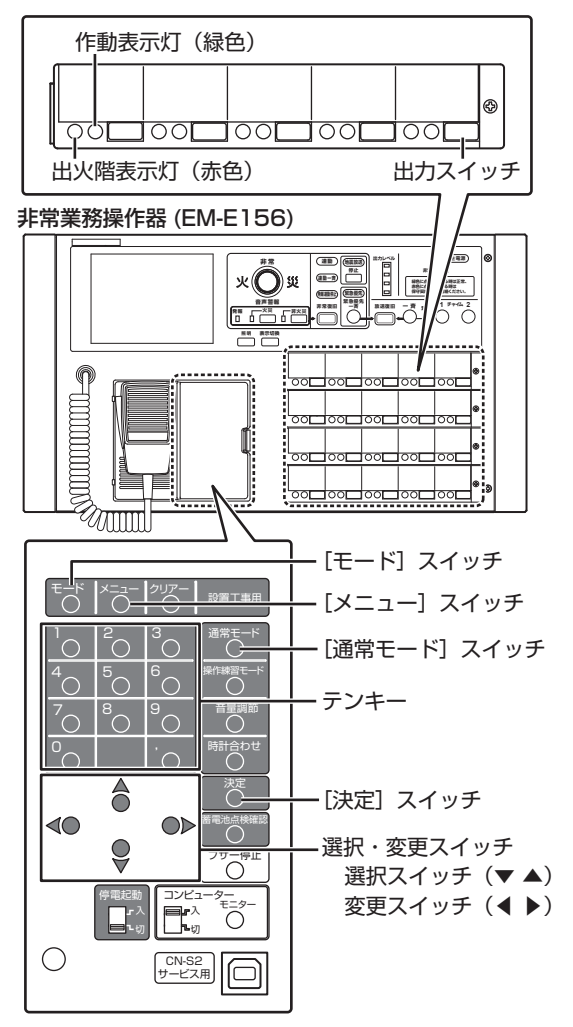

### ] 「回線設定」画面を表示させる

「回線設定画面の表示」(187 49 ページ)の操作を行い、 「回線設定」画面を表示させます。

# 2 「緊急優先ブロック設定」画面を表示させる

「回線設定」画面で選択スイッチを使い「緊急優先ブロッ ク」を選択し、[決定]スイッチを押します。

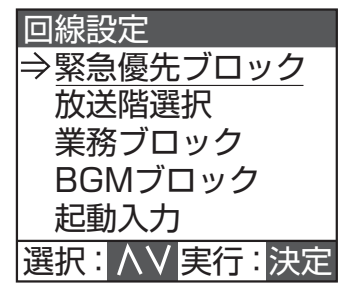

### 3 緊急優先ブロックを選択する

変更スイッチまたはテンキーで放送したいエリアを選択します。選択した出力スイッチは作動表示灯(緑)が点灯します。 [決定]スイッチを押すとブロック No. が確定し、「回

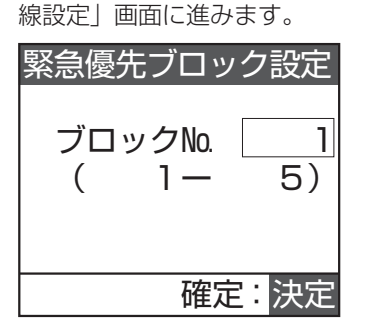

メモ: ――

- [クリアー] スイッチを押すと [1] が選択されます。
- ●「緊急優先ブロック設定」画面で出力スイッチを押 しても、ブロック No. を選択できます。

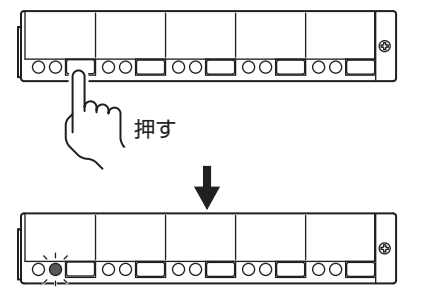

 ● 緊急優先ブロックのスイッチ列が設定されていないと、下記の画面が表示され、文字が点滅します。 「スイッチ列の設定」(☞ 28ページ)
 [通常モード] スイッチを押すと元の画面に戻ります。

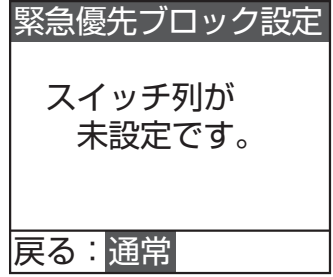

### **4** スピーカー回線 No. (接続先端子番号)の設 定をする

放送のスピーカー回線 No.(接続先端子番号)を指定 します。選択スイッチでカーソルを移動して変更スイッ チまたはテンキーで入力します。 すべての入力が終了したら[決定]スイッチを押し、 音声ファイル設定画面に進みます。

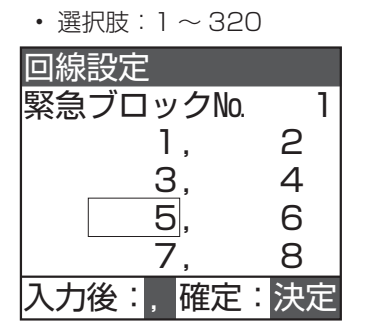

メモ: -

- スピーカー回線 No. (接続端子番号) は、最低でも 1回線以上設定してください。
- ●「回線設定」画面で出力スイッチを押しても、スピー カー回線 No. (接続端子番号)を選択できます。
- スピーカー回線 No. (接続端子番号)を重複して設定したときは、一方が削除されます。
- [クリアー] スイッチを押すとすべてのスピーカー 回線 No. (接続端子番号) がクリアされます。

### 5 音声ファイルの設定をする

選択スイッチでファイル No. または再生モードを選択 し、変更スイッチでファイル No. および再生モードを 指定します。

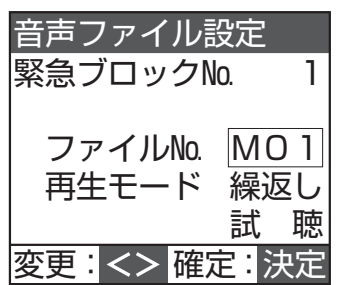

| 設定項目     | 初期設定 | 選択肢        |
|----------|------|------------|
| ファイル No. | なし   | ・なし        |
|          |      | • CO1~CO6  |
|          |      | CO1:4音上り速い |
|          |      | CO2:4音下り速い |
|          |      | CO3:4音上り遅い |
|          |      | CO4:4音下り遅い |
|          |      | CO5:2 音    |
|          |      | CO6:1 音    |
|          |      | • MO1~M45  |
|          |      | (ユーザーファイル) |

| 設定項目  | 初期設定 | 選択肢                                                                                                    |
|-------|------|----------------------------------------------------------------------------------------------------|
| 再生モード | 1 🗆  | <ul> <li>1回</li> <li>起動時に1回だけ音声ファイル<br/>を再生します。</li> <li>音声ファイル再生中に、非常放送や緊急地震放送が始まった場合は、音声ファイル再生を停止します。</li> <li>繰返し</li> <li>連続して音声ファイルを再生します。</li> <li>音声ファイル再生中に、非常放送や緊急地震放送が始まった場合は、音声ファイル再生中に、非常放送すいかいます。</li> </ul> |

メモ: ----

- [クリアー] スイッチを押すと「なし」になります。
- 選択スイッチで「試聴」を選択すると、選択したファ イルが再生されます。
- ユーザーファイル (MO1 ~ M45) については、「非 常業務操作器 (EM-E156) に内蔵されている業務 用放送メッセージ」(☞ 144 ページ) をご覧くだ さい。

### 6 回線設定継続の有無を選択する

続けて回線を設定するかどうかを選択します。

- 終了:
   [通常モード]スイッチを押します。
   手順3の画面に戻ります。
- 継続:
   [決定] スイッチを押します。
   手順4の画面に戻ります。

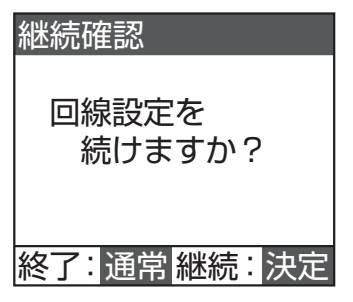

# 放送階選択の設定

## 回線 No. の設定

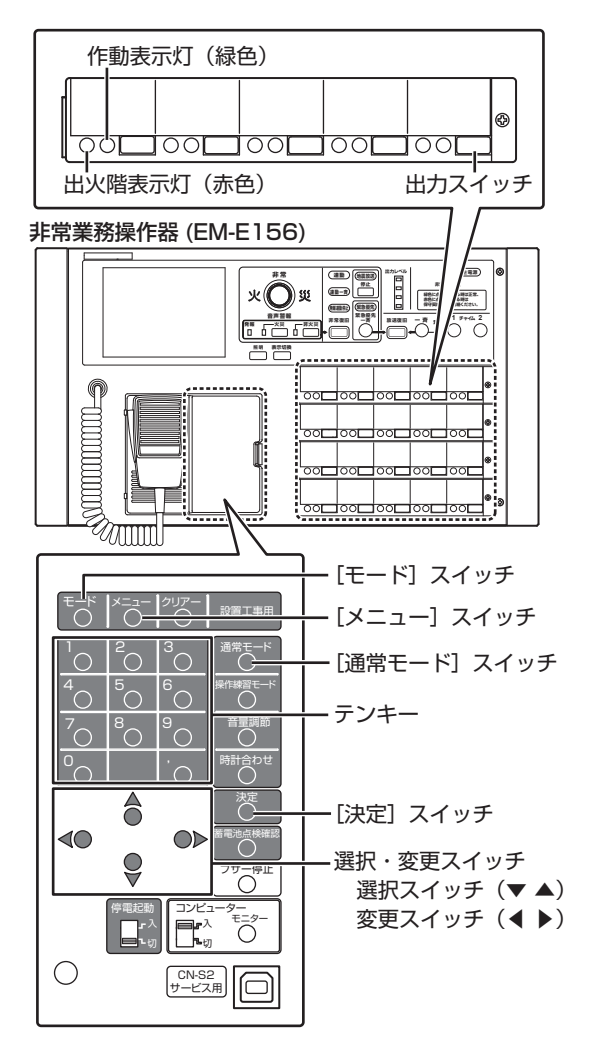

### ] 「回線設定」画面を表示させる

「回線設定画面の表示」(187 49 ページ)の操作を行い、 「回線設定」画面を表示させます。

### 2 「放送階選択」画面を表示させる

「回線設定」画面で選択スイッチを使い「放送階選択」 を選択し、[決定] スイッチを押します。

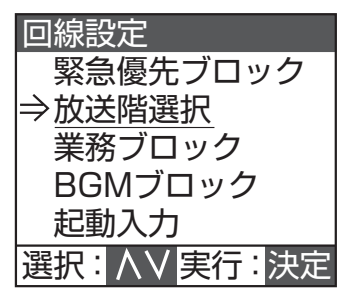

- 3 回線設定(放送階選択)画面を表示させる
  - 「放送階選択」画面で選択スイッチを使い「回線設定」 を選択し、[決定] スイッチを押します。

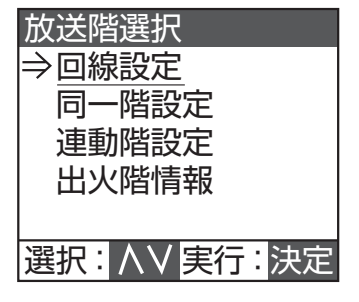

### 4 放送階を選択する

回線設定(放送階選択)画面で変更スイッチまたはテ ンキーで放送したい階を選択します。選択した放送階 選択スイッチは作動表示灯(緑)が点灯します。 [決定]スイッチを押すと放送階が確定し、「回線設定」 画面に進みます。

| 放送階選択               |
|---------------------|
| 放送階選択№ 1<br>(1-320) |
| 確定:決定               |

メモ: -

- [クリアー] スイッチを押すと [1] が選択されます。
- 回線設定(放送階選択)画面で放送階選択スイッチ を押しても、放送階を選択できます。

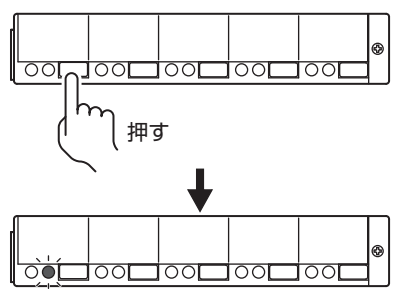

● 個別作動表示が「する」に設定されている場合は、
 手順4のあとは手順6に進みます。
 (☞ 27 ページ)

### **5** スピーカー回線 No. (接続先端子番号)の設 定をする

放送のスピーカー回線 No.(接続先端子番号)を指定 します。選択スイッチでカーソルを移動して変更スイッ チまたはテンキーで入力します。

• 選択肢:1~320

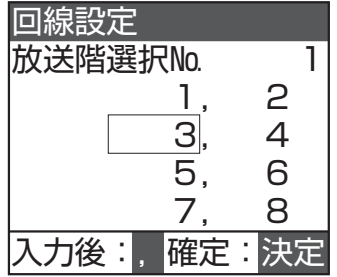

すべての入力が終了したら[決定]スイッチを押し、 緊急指定画面に進みます。

メモ: -

- スピーカー回線 No. (接続端子番号) は、最低でも 1回線以上設定してください。
- ●「回線設定」画面で放送階選択スイッチを押しても、 スピーカー回線 No.(接続端子番号)を選択できま す。
- スピーカー回線 No. (接続端子番号)を重複して設定したときは、一方が削除されます。
- [クリアー] スイッチを押すとすべてのスピーカー 回線 No. (接続端子番号) がクリアされます。

### 6 緊急指定の設定をする

変更スイッチで緊急指定の有無を選択し、[決定] スイッ チで確定します。

・あり

スピーカーの音量調節器がどの位置にあっても最大 音量で放送されます。

 なし スピーカーの音量調節器で設定された音量で放送されます。

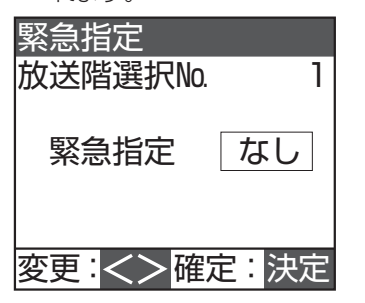

メモ: -

● 緊急指定ありの放送階選択スイッチと緊急指定なしの放送階選択スイッチを操作した場合は、スピーカー回線5回線ごとに緊急指定あり/なしを制御します。

7 回線設定継続の有無を選択する

続けて回線を設定するかどうかを選択します。

- 終了:
   [通常モード] スイッチを押します。
   手順3の画面に戻ります。
- 継続:
   [決定]スイッチを押します。
   手順4の画面に戻ります。

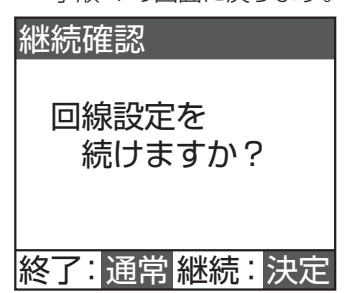

# 放送階選択の設定(つづき)

同一階の設定

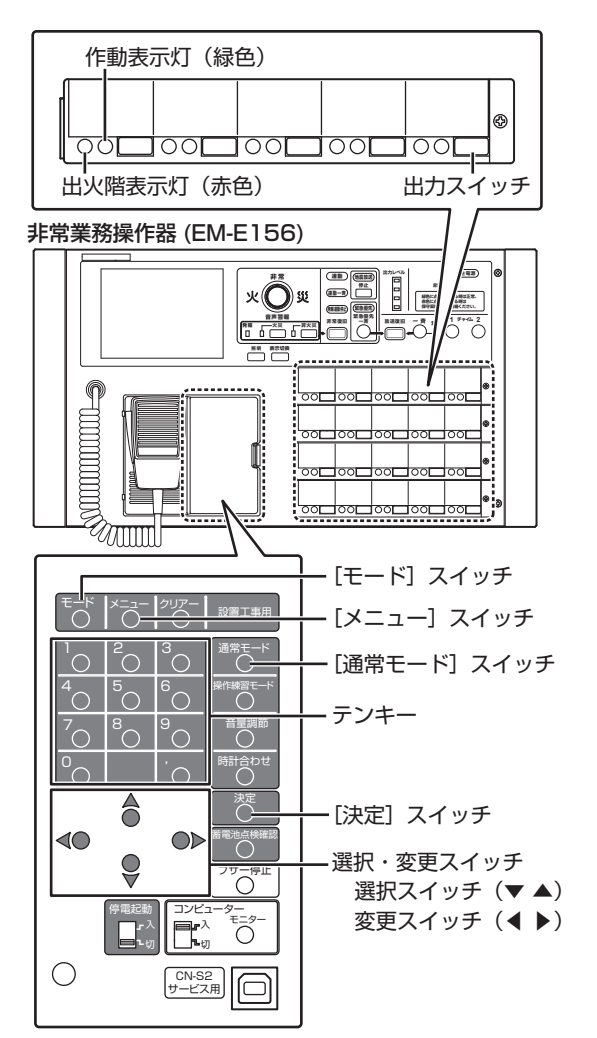

### 1 「回線設定」画面を表示させる

「回線設定画面の表示」(☞ 49 ページ)の操作を行い、 「回線設定」画面を表示させます。

### 2 「放送階選択」画面を表示させる

「回線設定」画面で選択スイッチを使い「放送階選択」 を選択し、[決定] スイッチを押します。

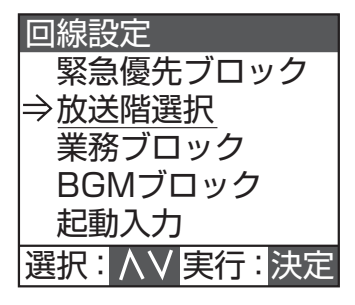

3 「同一階設定」画面を表示させる

「放送階選択」画面で選択スイッチを使い「同一階設定」 を選択し、[決定] スイッチを押します。

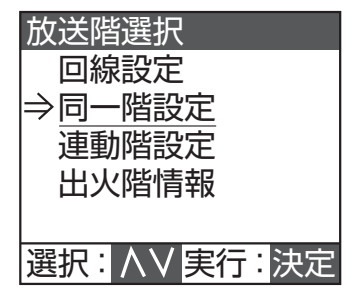

メモ: -

● 非常放送時には同じ階に複数の放送階選択スイッ チが存在していても、どれか1つを押すと同じ階 のすべてに放送できます。

### 4 同一階の設定をする

放送階のグループにする放送階選択スイッチをすべて 押し、[決定] スイッチを押します。 選択した放送階選択スイッチ作動表示灯が点灯します。

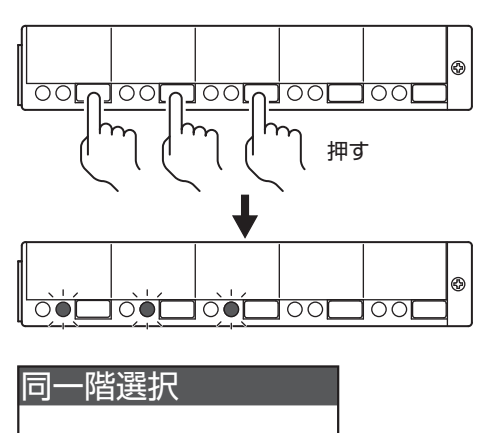

同一階設定する 放送階選択スイッチを 選択する

中止:通常

同一階設定 同一階グループの 放送階選択スイッチを すべて選択する

終了: 通常 確定: 決定

### メモ: -

● 選択した放送階選択スイッチを押すと解除しま す。すべての選択を解除する場合は [クリアー] スイッチを押します。

### 5 設定継続の有無を選択する

続けて同一階の設定をするかどうかを選択します。

- ・ 終了:
   [通常モード] スイッチを押します。
   手順3の画面に戻ります。
- 継続:
   [決定]スイッチを押します。
   手順4の画面に戻ります。

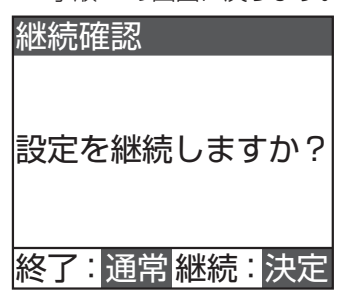

内容が変更されている場合は設定を保存します。 「設定の保存について」(☞ 24 ページ)をご覧くだ さい。

## 連動階の設定

ご注意: -

消防法関連規則により自動火災報知設備などによる非 常起動時は出火階および直上階に放送することが定め られています。

- 出火階が2階以上のときは出火階の直上階
- 出火階が1階にあっては直上階の2階と地下階の すべて
- 出火階が地下階にあっては他の地下階と直上階

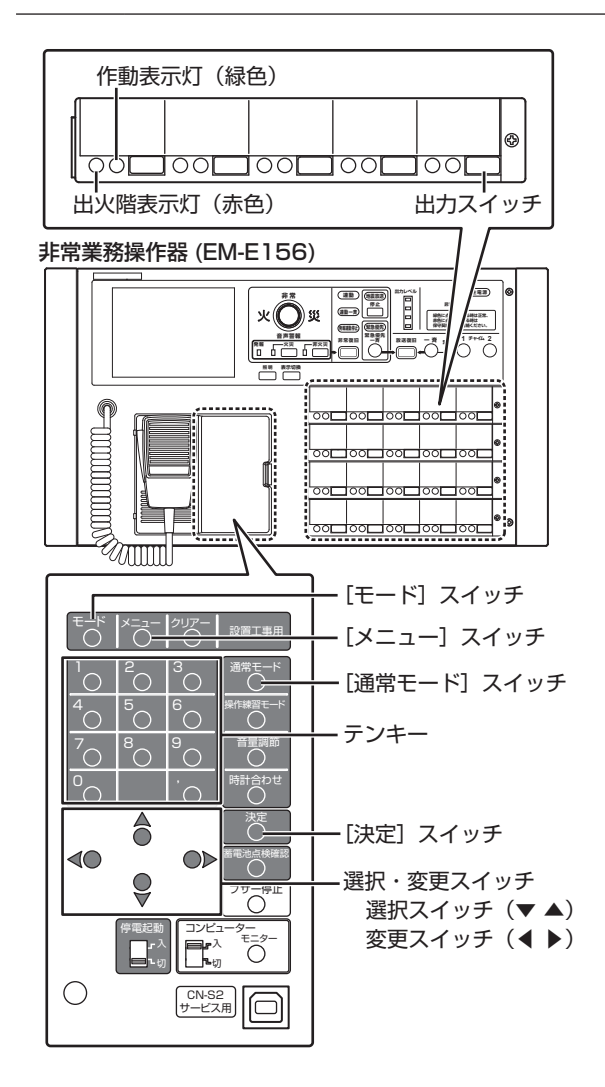

1 「回線設定」画面を表示させる

「回線設定画面の表示」(☞ 49 ページ)の操作を行い、 「回線設定」画面を表示させます。

# 放送階選択の設定(つづき)

### 2 「放送階選択」画面を表示させる

「回線設定」画面で選択スイッチを使い「放送階選択」 を選択し、[決定] スイッチを押します。

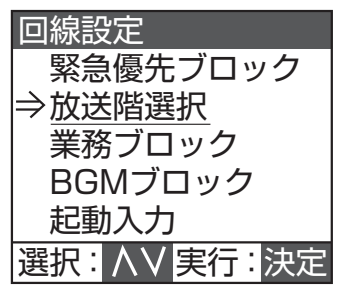

### 3 連動階設定画面を表示させる

「放送階選択」画面で選択スイッチを使い「連動階設定」 を選択し、[決定]スイッチを押します。

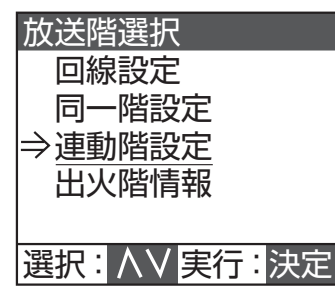

### 4 連動階の設定をする

出火階の放送階選択スイッチを押すと、出火階と同一 階の出火階表示灯と作動表示灯が点灯します。

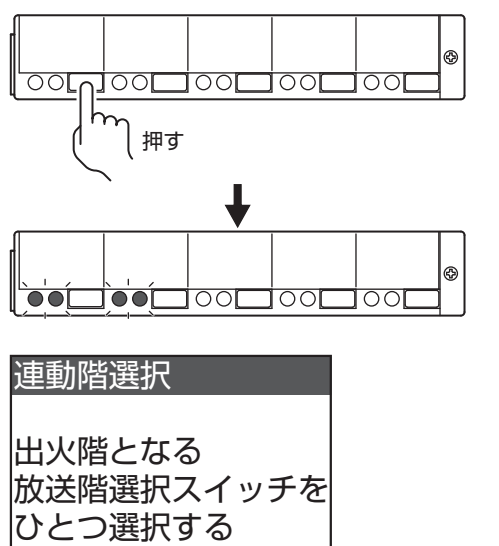

中止:通常

連動階に設定する放送階選択スイッチをすべて押すと、 選択した連動階の作動表示灯が点灯します。

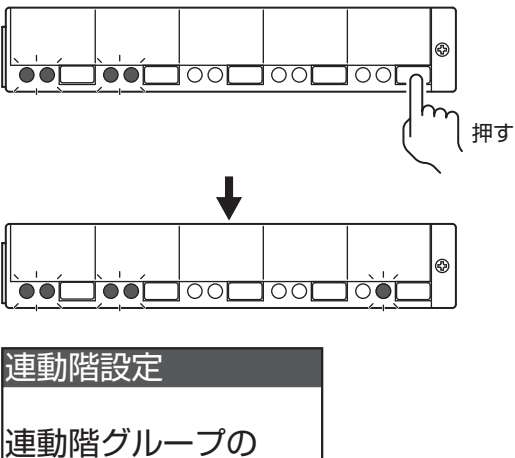

連動階クループの 放送階選択スイッチを すべて選択する

終了:通常確定:決定

### メモ: -

- 選択した放送階選択スイッチをもう一度押すと解 除されます。
- 連動階のすべての選択を解除するには [クリアー] スイッチを押します。出火階表示灯はクリアされま せん。

### 5 設定継続の有無を選択する

続けて連動階の設定をするかどうかを選択します。

- ・ 終了:
   [通常モード] スイッチを押します。
   手順3の画面に戻ります。
   ・ 継続:
- [決定] スイッチを押します。 手順4の画面に戻ります。

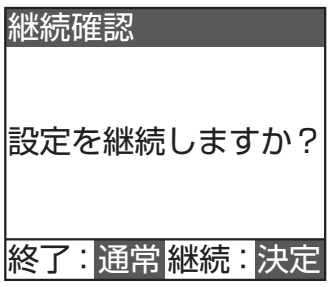

## 出火階情報の設定

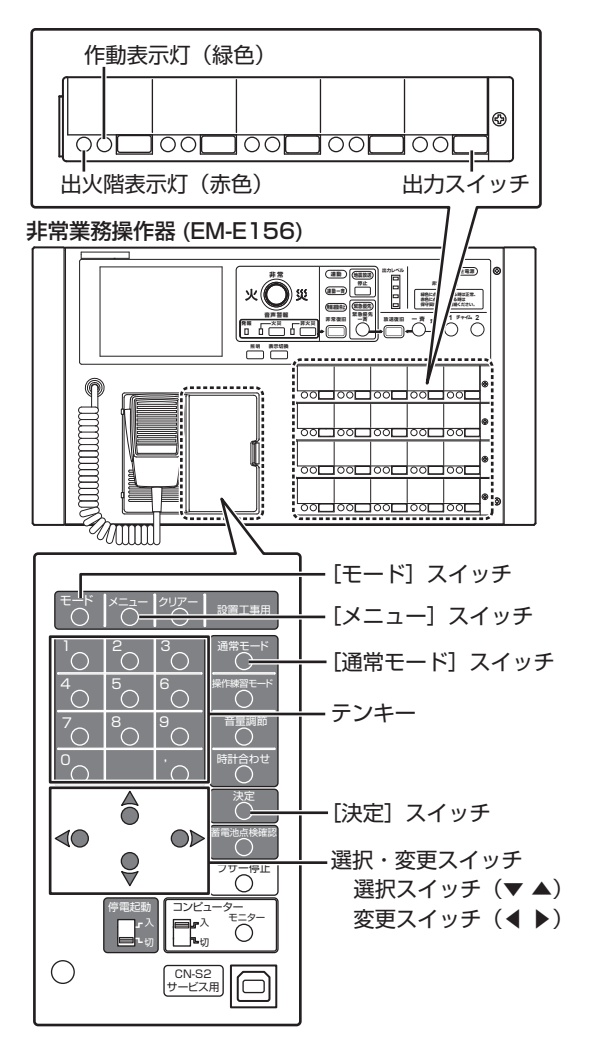

### 1 「回線設定」画面を表示させる

「回線設定画面の表示」(🖙 49 ページ)の操作を行い、 「回線設定」画面を表示させます。

### 2 「放送階選択」画面を表示させる

「回線設定」画面で選択スイッチを使い「放送階選択」 を選択し、[決定] スイッチを押します。

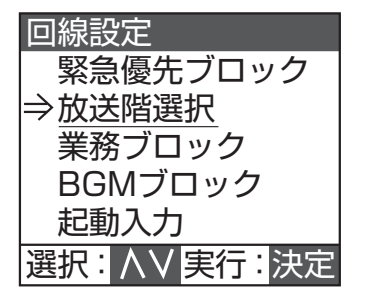

### 3 「EL 選択」画面を表示させる

「放送階選択」画面で選択スイッチを使い「出火階情報」 を選択し、[決定] スイッチを押します。

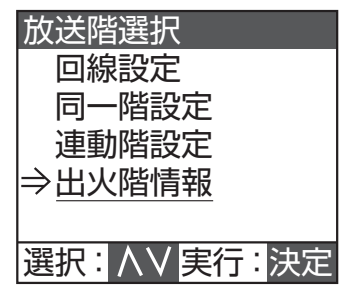

メモ: -

● EL とは自動火災報知設備の火災感知器などが火災 を検出すると、非常業務放送設備へ出力される階別 火災信号のことをいいます。

### 4 EL No. を選択する

EL No. を変更スイッチまたはテンキーで選択します。 [決定] スイッチを押すと EL No. が確定し、出火階情 報画面に進みます。

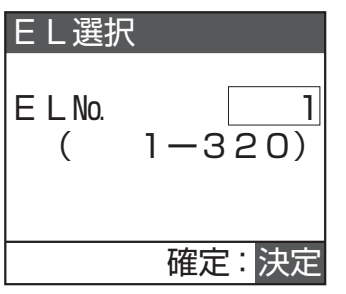

メモ: —

- [クリアー]スイッチを押すと[1]が選択されます。
- ●「EL 選択」 画面で放送階選択スイッチを押しても、 EL No. を選択できます。

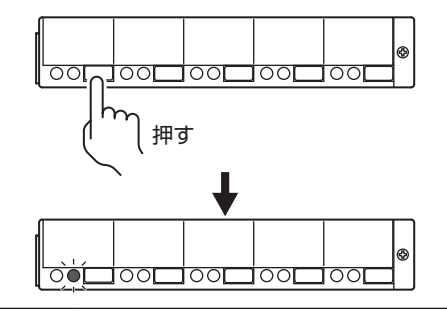

次ページへつづく

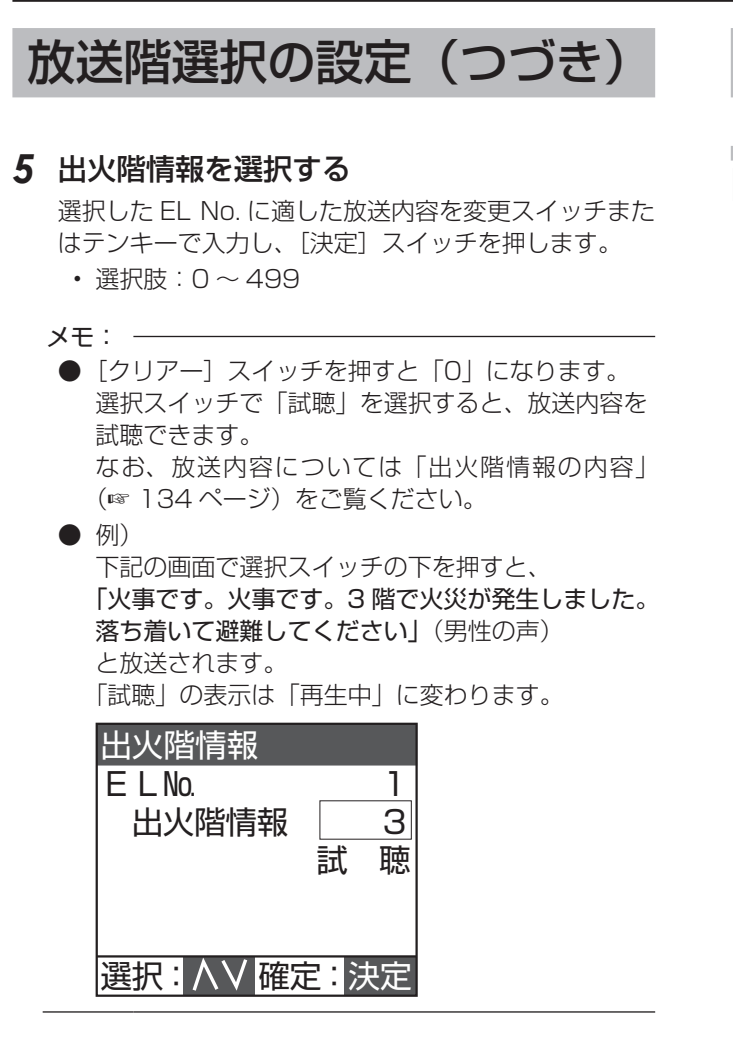

### 6 設定継続の有無を選択する

続けて出火階情報の設定をするかどうかを選択します。

- ・ 終了:
   [通常モード] スイッチを押します。
   手順3の画面に戻ります。
- ・継続: [決定] スイッチを押します。 手順4の画面に戻ります。

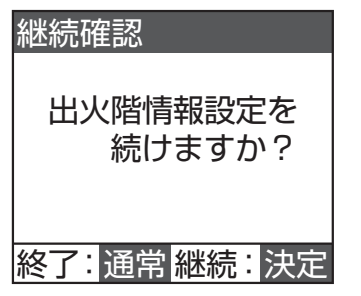

内容が変更されている場合は設定を保存します。 「設定の保存について」(☞ 24 ページ)をご覧くだ さい。

# 業務ブロックの設定

### 回線 No. の設定

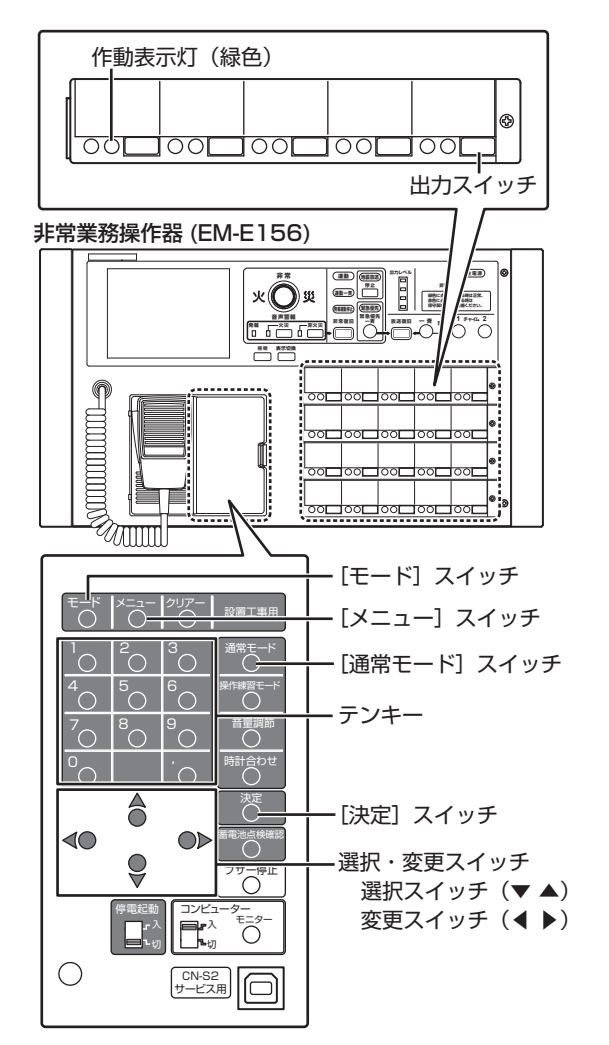

### 1 「回線設定」画面を表示させる

「回線設定画面の表示」(☞ 49ページ)の操作を行い、 「回線設定」画面を表示させます。

### 2 「業務ブロック設定」画面を表示させる

「回線設定」画面で選択スイッチを使い「業務ブロック」 を選択し、[決定] スイッチを押します。

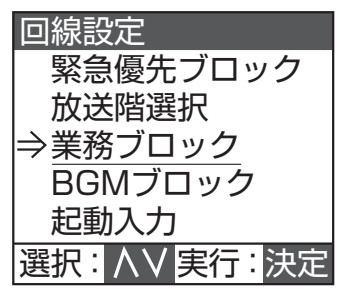

### 3 業務ブロックの選択をする

回線 No. を変更スイッチ、またはテンキーで入力し、〔決 定〕 スイッチを押します。 選択した出力スイッチの作動表示灯が点灯します。

悪状しに出力スイッナの作動表示灯か点灯しま9。

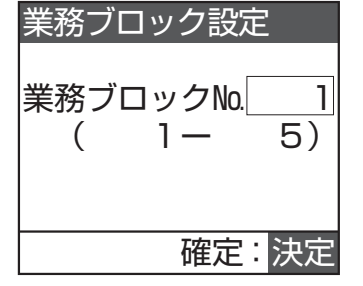

#### メモ: —

- [クリアー]スイッチを押すと[1]が選択されます。
- ●「業務ブロック設定」画面で出力スイッチを押しても、回線 No. を選択できます。

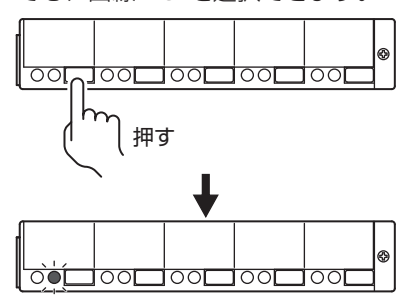

● 業務ブロックのスイッチ列が設定されていないと、下記の画面が表示され、文字が点滅します。
 「スイッチ列の設定」(☞ 28 ページ)
 〔通常モード〕スイッチを押すと元の画面に戻ります。

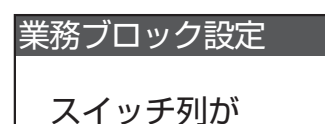

未設定です。

| 戻る | : | 通常 |
|----|---|----|

### 4 スピーカー回線 No.(接続端子番号)の設定 をする

放送のスピーカー回線 No.(接続端子番号)を指定します。 選択スイッチでカーソルを移動して変更スイッチまた

はテンキーで入力します。

• 選択肢:1~320

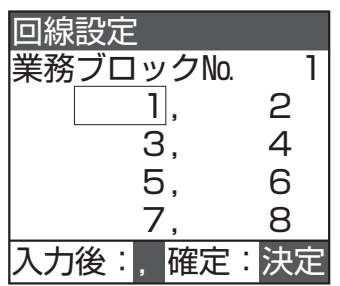

すべての入力が終了したら、[決定] スイッチを押し、「緊 急指定」 画面に進みます。

#### メモ: -

- スピーカー回線 No. (接続端子番号) は、最低でも 1回線以上設定してください。
- 回線 No. の設定方法については「設定の変更について」(☞ 71 ページ)をご覧ください。
- ●「回線設定」画面で出力スイッチを押しても、スピー カー回線 No. (接続端子番号)を選択できます。
- スピーカー回線 No. (接続端子番号)を重複して設定したときは、一方が削除されます。
- [クリアー] スイッチを押すとすべてのスピーカー 回線 No. (接続端子番号) がクリアされます。

### 5 緊急指定の設定をする

変更スイッチで緊急指定の有無を選択し、[決定] スイッ チで確定します。

- あり スピーカーの音量調節器がどの位置にあっても最大 音量で放送されます。
   なし
  - スピーカーの音量調節器で設定された音量で放送されます。

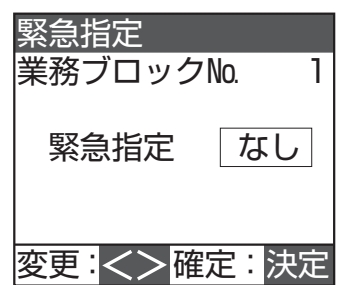

メモ: -

● 緊急指定ありの業務ブロックスイッチと緊急指定 なしの業務ブロックスイッチを操作した場合は、ス ピーカー回線5回線ごとに緊急指定あり∕なしを 制御します。

次ページへつづく

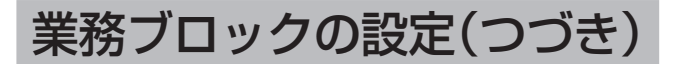

### 6 音声ファイルの設定をする

選択スイッチでファイル No. または再生モードを選択し、変更スイッチでファイル No. および再生モードを 指定します。

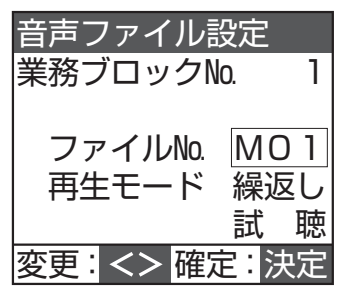

| 選択肢      | 初期設定 | 選択肢                                                                                                    |  |
|----------|------|----------------------------------------------------------------------------------------------------|--|
| ファイル No. | なし   | <ul> <li>なし</li> <li>C01~C06</li> <li>C01:4音上り速い</li> <li>C02:4音下り速い</li> <li>C03:4音上り遅い</li> <li>C04:4音下り遅い</li> <li>C05:2音</li> <li>C06:1音</li> <li>M01~M45</li> <li>(ユーザーファイル)</li> </ul>                                                |  |
| 再生モード    | 1 🛛  | <ul> <li>1回<br/>起動時に1回だけ音声ファイルを<br/>再生します。<br/>音声ファイル再生中に、優先順位<br/>の高い放送機器からの放送が始<br/>まった場合は、音声ファイル再生<br/>を停止します。</li> <li>繰返し<br/>連続して音声ファイルを再生しま<br/>す。<br/>音声ファイル再生中に、優先順位<br/>の高い放送機器からの放送が始<br/>まった場合は、音声ファイル再生<br/>を停止します。</li> </ul> |  |

メモ: —

- ●「ファイル No.」で [クリアー] スイッチを押すと「なし」 になります。
- 選択スイッチで「試聴」を選択すると、選択したファ イルが再生されます。
- ユーザーファイル (MO1 ~ M45) については、「非 常業務操作器 (EM-E156) に内蔵されている業務 用放送メッセージ」(☞ 144 ページ) をご覧くだ さい。

7 設定継続の有無を選択する

続けて業務ブロックの設定をするかどうかを選択しま す。

• 終了:

[通常モード] スイッチを押します。

手順2の画面に戻ります。

継続:
 [決定]スイッチを押します。
 手順3の画面に戻ります。

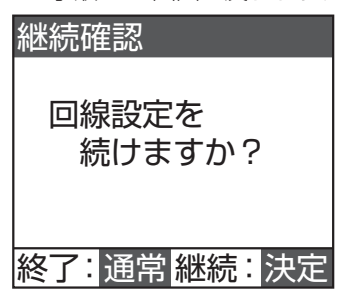

# BGM ブロックの設定

### 回線 No. の設定

BGM ブロックスイッチに放送したい回線 No. を設定します。

マトリックスユニットがある場合は、放送したい BGM 機器が接続されているマトリックス入力 No. も設定します。

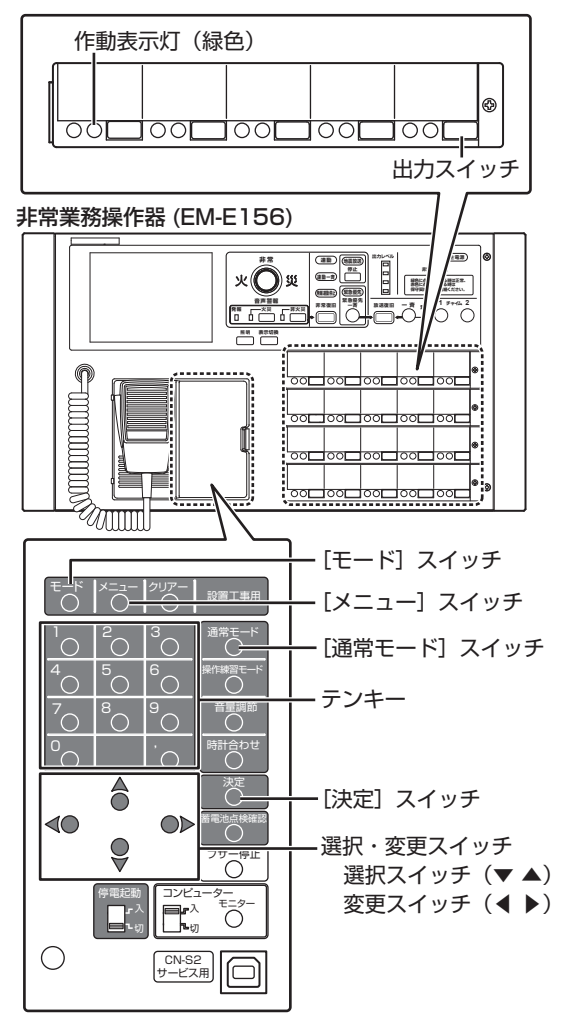

### ] 「回線設定」画面を表示させる

「回線設定画面の表示」(☞ 49ページ)の操作を行い、 「回線設定」画面を表示させます。

### 2 「BGM ブロック選択」画面を表示させる

「回線設定」画面で選択スイッチを使い「BGM ブロック」 を選択し、〔決定〕 スイッチを押します。

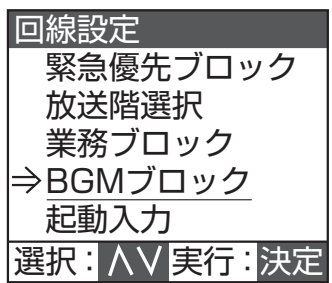

### **3** BGM ブロックの選択をする

回線 No. を変更スイッチ、またはテンキーで入力し、[決定] スイッチを押します。 選択した BGM ブロックの作動表示灯が点灯します。

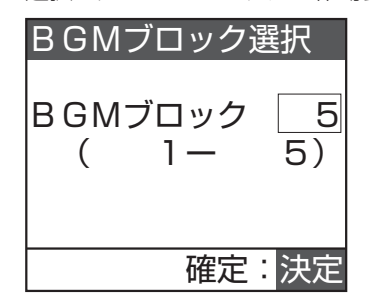

メモ: —

- [クリアー]スイッチを押すと[1]が選択されます。
- ●「BGM ブロック選択」画面で出力スイッチを押しても、回線 No. を選択できます。

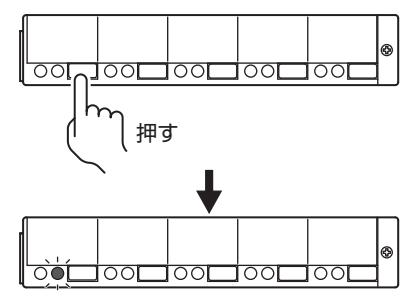

 ● BGM ブロックのスイッチ列が設定されていない と、下記の画面が表示され、文字が点滅します。
 「スイッチ列の設定」(☞ 28 ページ)
 〔通常モード〕スイッチを押すと元の画面に戻り ます。

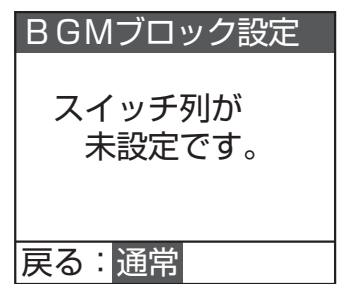

次ページへつづく

## BGM ブロックの設定(つづき)

**4** スピーカー回線 No. (接続端子番号)の設定 をする

放送のスピーカー回線 No.(接続端子番号)を指定します。

選択スイッチでカーソルを移動して変更スイッチ、ま たはテンキーで入力します。

• 選択肢: 1~320

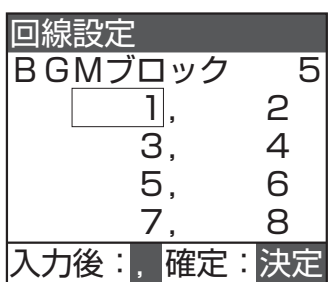

すべての入力が終了したら、[決定] スイッチを押します。 マトリックスユニットの設定が「あり」の場合は、手 順5に進みます。

マトリックスユニットの設定が「なし」の場合は、手順6に進みます。

メモ: -

- スピーカー回線 No. (接続端子番号) は、最低でも 1回線以上設定してください。
- 回線 No. の設定方法については「設定の変更について」(☞ 71 ページ)をご覧ください。
- ●「回線設定」画面では、出力スイッチを押してスピー カー回線 No.(接続端子番号)を登録することがで きます。
- スピーカー回線 No. (接続端子番号)を重複して設定したときは、一方が削除されます。
- [クリアー] スイッチを押すとすべてのスピーカー 回線 No. (接続端子番号) がクリアされます。

### 5 マトリックス入力設定をする

変更スイッチ、またはテンキーで入力し、[決定] スイッ チを押します。

選択肢: 2~20 (マトリックス設定値による)
 「デジタルマトリックスユニットの設定」
 (IF 29 ページ)

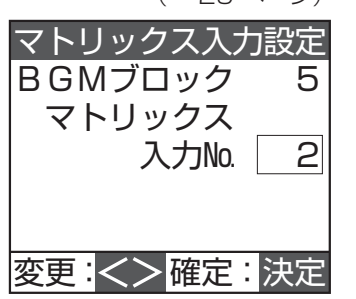

メモ: -

● [クリアー] スイッチを押すと「2」になります。

### 6 設定継続の有無を選択する

続けて BGM ブロックの設定をするかどうかを選択し ます。

• 終了:

[通常モード] スイッチを押します。

- 手順2の画面に戻ります。
- 継続:
   [決定]スイッチを押します。
   手順3の画面に戻ります。

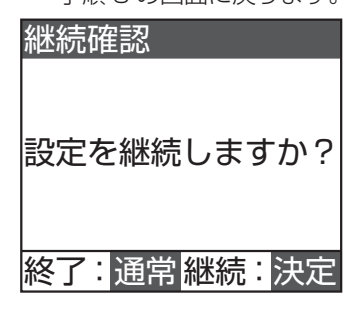

# 起動入力の設定

## 回線 No. の設定

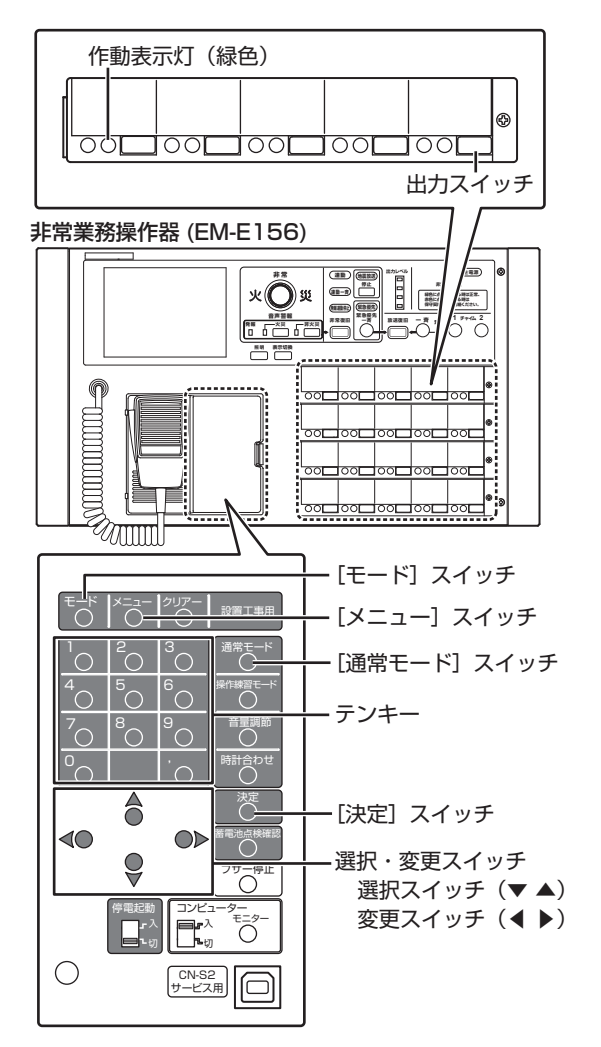

### 1 「回線設定」画面を表示させる

「回線設定画面の表示」(☞ 49ページ)の操作を行い、 「回線設定」画面を表示させます。

### 2 起動入力画面を表示させる

「回線設定」画面で選択スイッチを使い「起動入力」を 選択し、[決定] スイッチを押します。

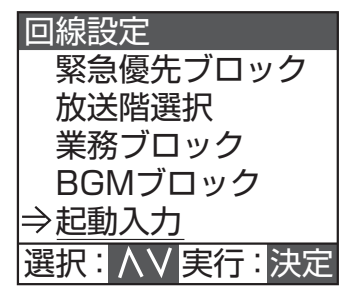

### 3 起動入力の設定をする

選択スイッチで外部起動 No. を選択し、変更スイッチ、 またはテンキーで起動入力 No.(端子の番号)を入力 します。

選択スイッチで「放送機器名/機能」を選択し、変更 スイッチで放送機器名を選択します。

起動入力、放送機器名を変更したら、[決定] スイッチ を押します。

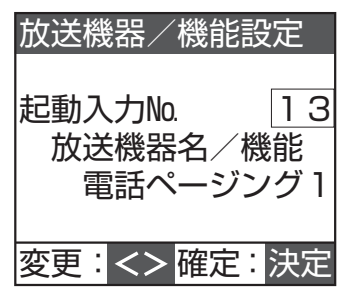

以降の設定は、放送機器名/機能ごとに異なります。 設定方法については、下記の参照ページをご覧ください。

| 設定項目     | 選択肢          | 参照ページ  |
|----------|--------------|--------|
| 起動入力 No. | 1~45         |        |
| 放送機器/機能  | 電話ページング1~3   | 64 ページ |
|          | 報時チャイム1~3    |        |
|          | BGM          |        |
|          | アナウンス U1 ~ 2 |        |
|          | 無線           |        |
|          | 業務リモコン       | 66 ページ |
|          | 緊急優先         | 67 ページ |
|          | 音声ファイル       | 68 ページ |
|          | メッセージ停止※     | 68 ページ |
|          | 時刻校正※        |        |

- ※「メッセージ停止」、「時刻校正」は特定の起動入力 No.のみ選択できます。
  - メッセージ停止:起動入力 No.24 音声ファイ ルの再生を停止します。
  - 時刻校正: 起動入力 No.25 内部時計の秒桁を 00 に校正します。

また、「メッセージ停止」、「時刻校正」は以降の設 定項目がないため、継続確認画面が表示されます。

#### ご注意: -

● 起動入力 No.25 を時刻校正に設定した場合、本体の親時計端子は無効になります。

#### メモ: -

- ●「起動入力 No.」で[クリアー]スイッチを押すと「1」 になります。
- ●「放送機器名/機能」で[クリアー]スイッチを押 すと「業務リモコン」になります。
- 外部起動機器名「なし」の場合、それぞれ下記の表示となります。
  - 電話ページング → 外部起動 A
  - 報時チャイム → 外部起動 B
  - アナウンスユニット、無線 → 外部起動 C

次ページへつづく

# 起動入力の設定(つづき)

#### 4 設定継続の有無を選択する

- 続けて起動入力の設定をするかどうかを選択します。
- 終了:
   [通常モード] スイッチを押します。
   手順2の画面に戻ります。
- 継続:

[決定] スイッチを押します。 手順3の画面に戻ります。

### 継続確認

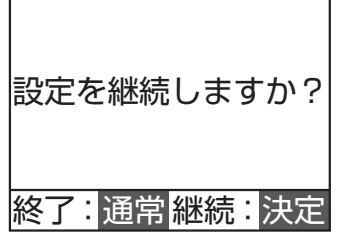

内容が変更されている場合は設定を保存します。 「設定の保存について」(☞ 24 ページ)をご覧くだ さい。

### ■電話ページング/報時チャイム/BGM /アナウンスU/無線の設定

### 1 スピーカー回線 No. (接続端子番号)の設定 をする

放送のスピーカー回線 No.(接続端子番号)を指定します。

選択スイッチでカーソルを移動して変更スイッチまた はテンキーで入力します。

・選択肢:1~320

| 回線設定    |     |
|---------|-----|
| 起動入力No. | 13  |
| 1,      | 2   |
| 3,      | 4   |
| 5,      | 6   |
| 7,      | 8   |
| 入力後:,確定 | :決定 |

入力後、テンキーの「,」を押すと入力内容が確定し、カー ソルが次の入力欄に移動します。

すべての入力が終了したら、[決定]スイッチを押し、 緊急指定画面に進みます。

#### メモ: -

- スピーカー回線 No. (接続端子番号) は、最低でも 1回線以上設定してください。
- 回線 No. の設定方法については「設定の変更について」(☞ 71 ページ)をご覧ください。
- ●「回線設定」画面で出力スイッチを押しても、スピー カー回線 No. (接続端子番号)を選択できます。
- スピーカー回線 No. (接続端子番号)を重複して設定したときは、一方が削除されます。
- [クリアー] スイッチを押すとすべてのスピーカー 回線 No. (接続端子番号) がクリアされます。

#### 2 緊急指定の設定をする

変更スイッチで緊急指定の有無を選択し、[決定] スイッ チで確定します。

・あり

スピーカーの音量調節器がどの位置にあっても最大 音量で放送されます。

・なし

スピーカーの音量調節器で設定された音量で放送さ れます。

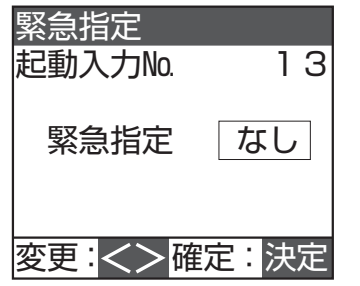

マトリックスユニットの設定を「なし」にしている場 合は、手順3に進みます。

マトリックスユニットの設定を「あり」にしている場合は、手順4に進みます。

メモ: -

● 緊急指定ありの業務ブロックスイッチと緊急指定 なしの業務ブロックスイッチを操作した場合は、ス ピーカー回線5回線ごとに緊急指定あり/なしを 制御します。 3 チャイムの設定をする

選択スイッチで「ファイル No.」を選択し、変更スイッ チでファイル No. を指定します。 マトリックスユニットの設定が「あり」の場合は、手 順4に進みます。 マトリックスユニットの設定が「なし」の場合は、手 順5に進みます。

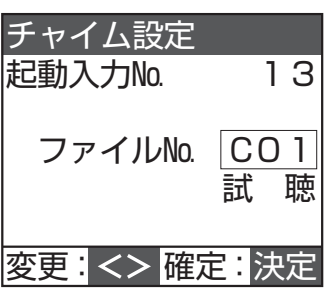

| 設定項目     | 初期設定 | 選択肢              |
|----------|------|------------------|
| ファイル No. | なし   | ・なし              |
|          |      | • CO1~CO6        |
|          |      | CO1:4音上り速い       |
|          |      | CO2:4音下り速い       |
|          |      | CO3:4音上り遅い       |
|          |      | CO4:4音下り遅い       |
|          |      | CO5:2音           |
|          |      | CO6:1 音          |
|          |      | • MO1 $\sim$ M45 |
|          |      | (ユーザーファイル)       |

メモ: ー

- [クリアー] スイッチを押すと「なし」になります。
- 選択スイッチで「試聴」を選択すると、選択したファ イルが再生されます。
- ユーザーファイル (MO1 ~ M45) については、「非 常業務操作器 (EM-E156) に内蔵されている業務 用放送メッセージ」(☞ 144 ページ) をご覧くだ さい。

### 4 マトリックス入力設定をする

変更スイッチ、またはテンキーで入力し、[決定] スイッ チを押します。

• 選択肢: 2~20

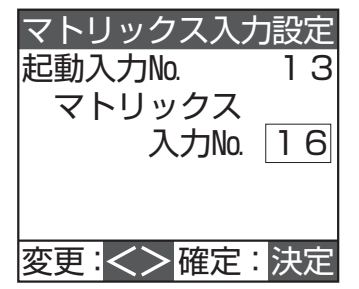

マトリックス入力を設定したら、64ページの手順4 に進み、設定継続の有無を選択します。

メモ: ● [クリアー] スイッチを押すと「2」になります。

## 起動入力の設定(つづき)

#### ■ 業務リモコンの設定

1 スピーカー回線 No.(接続端子番号)の設定 をする

放送のスピーカー回線 No.(接続端子番号)を指定し ます。

選択スイッチでカーソルを移動して出力スイッチ、変 更スイッチまたはテンキーで入力します。

• 選択肢:1~320

| 回線設定    |     |
|---------|-----|
| 起動入力No. | 13  |
| 1,      | 2   |
| 3,      | 4   |
| 5,      | 6   |
| 7,      | 8   |
| 入力後:,確定 | :決定 |

すべての入力が終了したら、[決定] スイッチを押し、 緊急指定画面に進みます。

#### メモ: -

- スピーカー回線 No. (接続端子番号) は、最低でも 1回線以上設定してください。
- 回線 No. の設定方法については「設定の変更について」(☞ 71 ページ)をご覧ください。
- ●「回線設定」画面で出力スイッチを押しても、スピー カー回線 No. (接続端子番号)を選択できます。
- スピーカー回線 No. (接続端子番号)を重複して設定したときは、一方が削除されます。
- [クリアー] スイッチを押すとすべてのスピーカー 回線 No. (接続端子番号) がクリアされます。

#### 2 緊急指定の設定をする

変更スイッチで緊急指定の有無を選択し、[決定] スイッ チで確定します。

・あり

スピーカーの音量調節器がどの位置にあっても最大 音量で放送されます。

 なし スピーカーの音量調節器で設定された音量で放送さ

| -1-1 | =  | ォ  |   |  |
|------|----|----|---|--|
| 11   | ਨ  | Q. | ~ |  |
|      | 0. | ~  | 0 |  |

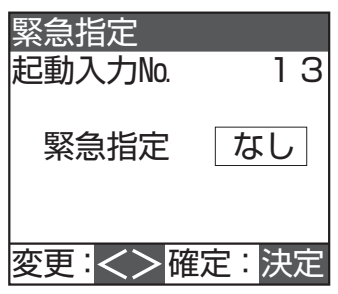

マトリックスユニットの設定を「あり」にしている場 合は、手順3に進みます。

マトリックスユニットの設定を「なし」にしている場合は、64ページの手順4に進みます。

メモ:・

● 緊急指定ありの業務ブロックスイッチと緊急指定 なしの業務ブロックスイッチを操作した場合は、ス ピーカー回線5回線ごとに緊急指定あり∕なしを 制御します。

### 3 マトリックス入力設定をする

変更スイッチ、またはテンキーで入力し、[決定] スイッ チを押します。

• 選択肢: 2~20

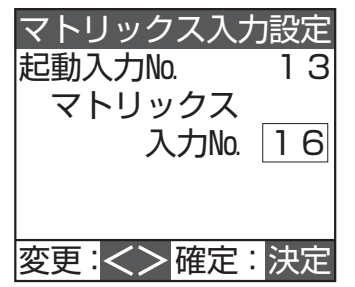

マトリックス入力を設定したら、64ページの手順4 に進み、設定継続の有無を選択します。

メモ: -

● [クリアー] スイッチを押すと「2」になります。

### ■緊急優先の設定

1 スピーカー回線 No.(接続端子番号)の設定 をする

放送のスピーカー回線 No.(接続端子番号)を指定します。

選択スイッチでカーソルを移動して変更スイッチまた はテンキーで入力します。

• 選択肢: 1~320

| 回線設定    |      |
|---------|------|
| 起動入力No. | 13   |
| 1,      | 2    |
| 3,      | 4    |
| 5,      | 6    |
| 7,      | 8    |
| 入力後:,確定 | : 決定 |

すべての入力が終了したら、[決定]スイッチを押し、 音声ファイル設定画面に進みます。

メモ: —

- スピーカー回線 No. (接続端子番号) は、最低でも 1回線以上設定してください。
- 回線 No. の設定方法については「設定の変更について」(☞ 71 ページ)をご覧ください。
- ●「回線設定」画面で出力スイッチを押しても、スピー カー回線 No. (接続端子番号)を選択できます。
- スピーカー回線 No. (接続端子番号) を重複して設定したときは、一方が削除されます。
- [クリアー] スイッチを押すとすべてのスピーカー 回線 No. (接続端子番号) がクリアされます。

### 2 音声ファイルの設定をする

選択スイッチでファイル No. または再生モードを選択し、変更スイッチでファイル No. および再生モードを 指定します。

| 音声ファイル語  | 设定           |
|----------|--------------|
| 起動入力No.  | 13           |
|          |              |
| ファイルNo.  | MO 1         |
| 再生モード    | 繰返し          |
|          | 試聴           |
| 変更:<> 確況 | <b>註</b> :決定 |

| 設定項目     | 初期設定 | 選択肢        |
|----------|------|------------|
| ファイル No. | なし   | ・なし        |
|          |      | • CO1~CO6  |
|          |      | CO1:4音上り速い |
|          |      | CO2:4音下り速い |
|          |      | CO3:4音上り遅い |
|          |      | CO4:4音下り遅い |
|          |      | C05:2音     |
|          |      | CO6:1 音    |
|          |      | • M01~M45  |
|          |      | (ユーザーファイル) |

| 設定項目  | 初期設定 | 選択肢                                                                                                    |
|-------|------|----------------------------------------------------------------------------------------------------|
| 再生モード |      | <ul> <li>1回</li> <li>起動時に1回だけ音声ファイルを<br/>再生します。</li> <li>音声ファイル再生中に、非常放送</li> <li>や緊急地震放送が始まった場合は、</li> <li>音声ファイル再生を停止します。</li> <li>繰返し</li> <li>連続して音声ファイルを再生します。</li> <li>音声ファイル再生中に、非常放送</li> <li>や緊急地震放送が始まった場合は、</li> <li>音声ファイル再生中に、非常放送</li> </ul> |

メモ: —

- ●「ファイル No.」で [クリアー] スイッチを押すと「なし」になります。
- 選択スイッチで「試聴」を選択すると、選択したファ イルが再生されます。
- ユーザーファイル (MO1 ~ M45) については、「非 常業務操作器 (EM-E156) に内蔵されている業務 用放送メッセージ」(☞ 144 ページ) をご覧くだ さい。

音声ファイルを設定したら、64ページの手順4に進み、設定継続の有無を選択します。

# 起動入力の設定(つづき)

### ■音声ファイルの設定

7 スピーカー回線 No.(接続端子番号)の設定 をする

放送のスピーカー回線 No.(接続端子番号)を指定し ます。

選択スイッチでカーソルを移動して変更スイッチまた はテンキーで入力します。

• 選択肢: 1~320

| 回線設定    |      |
|---------|------|
| 起動入力No. | 13   |
| 1,      | 2    |
| 3,      | 4    |
| 5,      | 6    |
| 7,      | 8    |
| 入力後:,確定 | : 決定 |

すべての入力が終了したら、[決定]スイッチを押し、 緊急指定画面に進みます。

#### メモ: -

- スピーカー回線 No. (接続端子番号) は、最低でも 1回線以上設定してください。
- 回線 No. の設定方法については「設定の変更について」(☞ 71 ページ)をご覧ください。
- ●「回線設定」画面で出力スイッチを押しても、スピー カー回線 No.(接続端子番号)を選択できます。
- スピーカー回線 No. (接続端子番号)を重複して設定したときは、一方が削除されます。
- [クリアー] スイッチを押すとすべてのスピーカー 回線 No. (接続端子番号) がクリアされます。

### 2 緊急指定の設定をする

変更スイッチで緊急指定の有無を選択し、[決定] スイッ チで確定します。

・あり

スピーカーの音量調節器がどの位置にあっても最大 音量で放送されます。

・なし

スピーカーの音量調節器で設定された音量で放送さ れます。

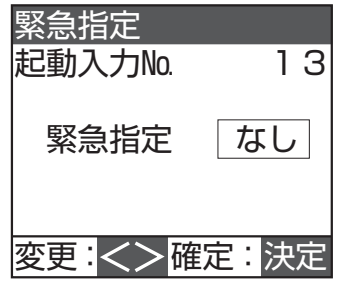

「音声ファイル設定」画面に進みます。

#### メモ: -

● 緊急指定ありの業務ブロックスイッチと緊急指定 なしの業務ブロックスイッチを操作した場合は、ス ピーカー回線5回線ごとに緊急指定あり∕なしを 制御します。

### 3 音声ファイルの設定をする

選択スイッチでファイル No. または再生モードを選択し、変更スイッチでファイル No. および再生モードを 指定します。

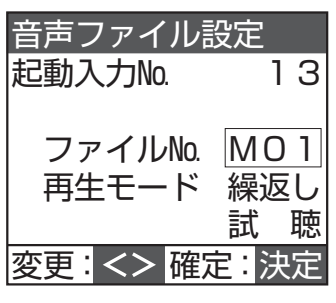

| 設定項目     | 初期設定 | 選択肢                                                                                                    |  |
|----------|------|----------------------------------------------------------------------------------------------------|--|
| ファイル No. | MO 1 | <ul> <li>CO1 ~ CO6</li> <li>CO1 : 4 音上り速い</li> <li>CO2 : 4 音下り速い</li> <li>CO3 : 4 音下り速い</li> <li>CO3 : 4 音下り遅い</li> <li>CO4 : 4 音下り遅い</li> <li>CO5 : 2 音</li> <li>CO6 : 1 音</li> <li>MO1 ~ M45</li> <li>(ユーザーファイル)</li> </ul>                                                                                                    |  |
| 再生モード    | 1 🖂  | <ul> <li>1回<br/>起動モード「レベル」「パルス」<br/>ともに、音声ファイルを1回再生<br/>します。<br/>音声ファイル再生中に、優先順位<br/>の高い放送機器からの放送が始<br/>まった場合は、音声ファイル再生<br/>を停止します。</li> <li>繰返し<br/>起動モード「レベル」の場合、メー<br/>ク中ファイル再生を繰り返しま<br/>す。「パルス」の場合、1回のメー<br/>クでファイル再生を繰り返しま<br/>す。「パルス」の場合、1回のメー<br/>クでファイル再生を繰り返しま<br/>す。停止するには「メッセージ停<br/>止」に設定した起動入力(No.24)<br/>を入力します。<br/>音声ファイル再生中に、優先順位<br/>の高い放送機器からの放送が始<br/>まった場合は、音声ファイル再生<br/>を停止します。</li> </ul> |  |

#### メモ: —

- ●「ファイル No.」で[クリアー]スイッチを押すと 「CO1」になります。
- 選択スイッチで「試聴」を選択すると、選択したファ イルが再生されます。
- ユーザーファイル (M01 ~ M45) については、「非 常業務操作器 (EM-E156) に内蔵されている業務用 放送メッセージ」(☞ 144 ページ) をご覧ください。

音声ファイルを設定したら、64ページの手順4に進み、設定継続の有無を選択します。

# マルチ業務リモコン(マル チ RM)の設定

### 回線 No. の設定

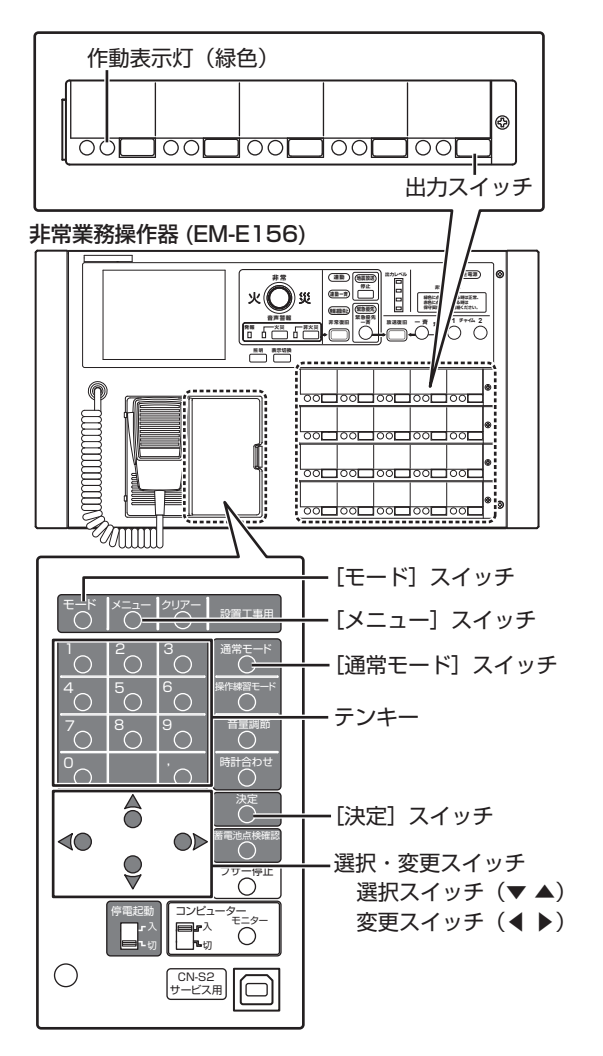

**1 「回線設定」画面を表示させる** 「回線設定画面の表示|(m<sup>2</sup> 49 ページ)の操作を行い、

「回線設定画面の表示」(☞ 49 ペーシ)の操作を行い、 「回線設定」画面を表示させます。

### **2**「マルチ RM No. 設定」画面を表示させる

「回線設定」画面で選択スイッチを使い「マルチ RM」 を選択し、[決定] スイッチを押します。

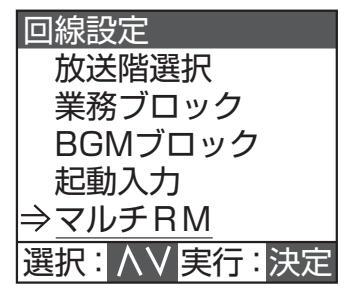

- **3** マルチ RM の設定をする
  - マルチ RM の番号を変更スイッチ、またはテンキーで 入力し、[決定] スイッチを押します。

選択肢:1~8

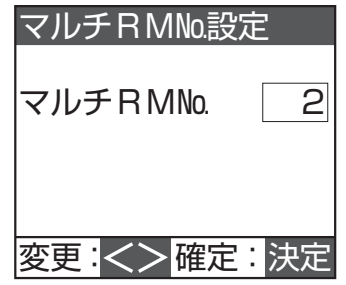

### メモ: —

● [クリアー] スイッチを押すと「1」になります。

マトリックスユニットの設定を「あり」にしている場合は、手順4に進みます。

マトリックスユニットの設定を「なし」にしている場合は、手順5に進みます。

### 4 マトリックス入力 No. の設定をする

変更スイッチ、またはテンキーで入力し、[決定] スイッ チを押します。

選択肢: 2~20(マトリックス設定値による)
 「デジタルマトリックスユニットの設定」
 (187 29 ページ)

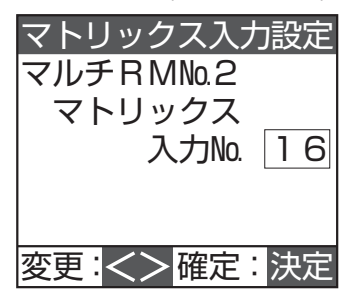

メモ: -

● [クリアー] スイッチを押すと「3」になります。

### 5 ブロック No. を選択する

ブロック No. を変更スイッチ、またはテンキーで入力 し[決定]スイッチを押します。

• 選択肢: 1~20

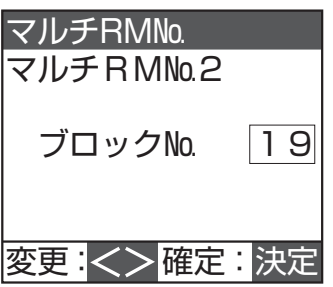

メモ: 一

● [クリアー] スイッチを押すと「1」になります。

次ページへつづく

# マルチ業務リモコン(マル チ RM)の設定(つづき)

6 スピーカー回線 No. (接続端子番号)の設定 をする

放送のスピーカー回線 No.(接続端子番号)を指定し ます。

選択スイッチでカーソルを移動して変更スイッチ、ま たはテンキーで入力します。

### • 選択肢:1~320

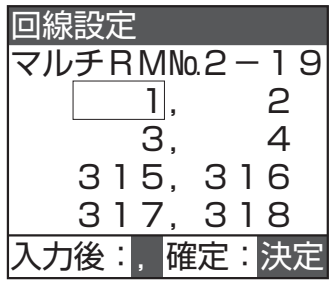

すべての入力が終了したら、[決定] スイッチを押し、「緊 急指定」 画面に進みます。

#### メモ: -

- スピーカー回線 No. (接続端子番号) は、最低でも 1回線以上設定してください。
- 回線 No. の設定方法については「設定の変更について」(☞ 71 ページ)をご覧ください。
- ●「回線設定」画面で出力スイッチを押しても、スピー カー回線 No.(接続端子番号)を選択できます。
- スピーカー回線 No. (接続端子番号)を重複して設定したときは、一方が削除されます。
- [クリアー] スイッチを押すとすべてのスピーカー 回線 No. (接続端子番号) がクリアされます。

### 7 緊急指定の設定をする

変更スイッチで緊急指定の有無を選択し、[決定] スイッ チで確定します。

- あり スピーカーの音量調節器がどの位置にあっても最大 音量で放送されます。
- ・なし

スピーカーの音量調節器で設定された音量で放送されます。

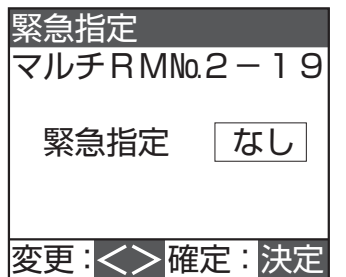

#### メモ: -

● 緊急指定ありの業務ブロックスイッチと緊急指定 なしの業務ブロックスイッチを操作した場合は、ス ピーカー回線5回線ごとに緊急指定あり∕なしを 制御します。

#### 8 設定継続の有無を選択する

続けてマルチ業務リモコンの設定をするかどうかを選 択します。

- ・ 終了: [通常モード] スイッチを押します。 手順2の画面に戻ります。
- 継続:
   [決定]スイッチを押します。
   手順5の画面に戻ります。

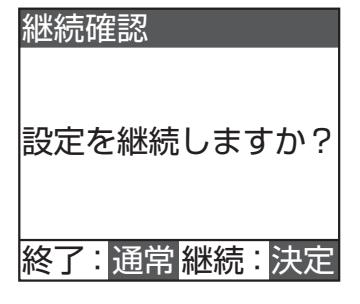

# 設定の変更について

回線 No. の変更や削除、新しい回線の追加方法について説明します。

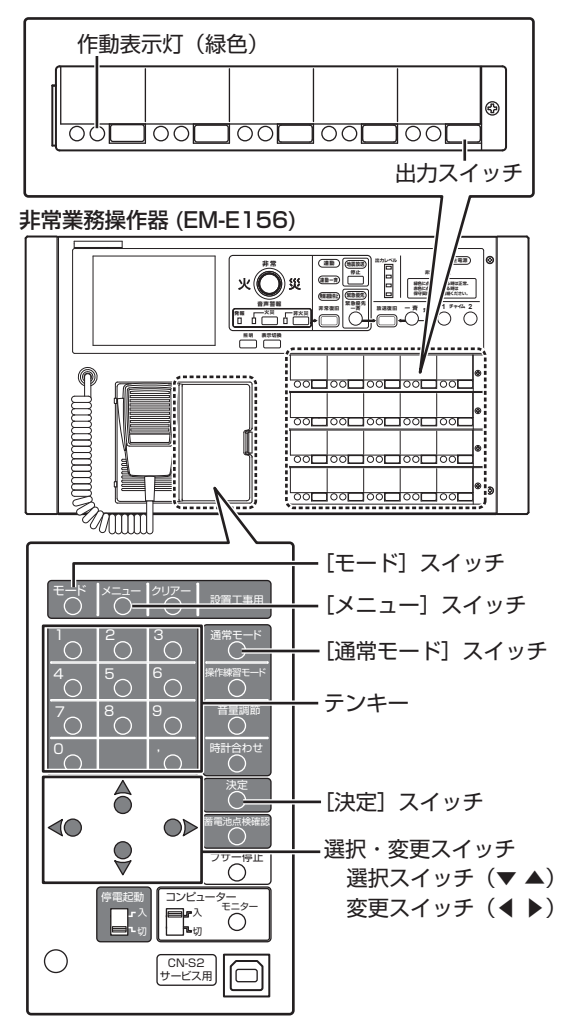

### 1 変更したい設定項目画面を表示させる

ここでは、業務ブロック放送の回線 No. 設定を変更する場合について説明します。

| 回線設定    |      |
|---------|------|
| 業務ブロック№ | 1    |
| 1,      | 2    |
| 3,      | 4    |
| 5,      | 6    |
| 7,      | 8    |
| 入力後:,確定 | : 決定 |

### 2 変更したい回線 No. にカーソルを移動する

選択スイッチでカーソルを移動します。 回線を追加するときは、回線 No. のないエリアにカー ソルを移動します。

- **3** 設定を変更する
- 回線 No. を変更する 変更スイッチまたはテンキーで変更したい回線 No. の 数値を入力します。

| 回線設定             |      |
|------------------|------|
| 業務 <u>ブロッ</u> ク№ | 1    |
| 11,              | 2    |
| З,               | 4    |
| 5,               | 6    |
| 7,               | 8    |
| 入力後:,確定          | : 決定 |

回線 No. を削除する テンキーの「O」を押して、カーソル内の数値を消去し ます。

| 回線設定 | 2  |       |   |   |    |
|------|----|-------|---|---|----|
| 業務ブロ | リッ | っクNo. |   |   | 1  |
|      |    | ,     |   | 2 |    |
|      | З  | ,     |   | 4 |    |
|      | 5  | ,     |   | 6 |    |
|      |    | ,     |   |   |    |
| 入力後: | ,  | 確定    | : | 決 | Яİ |

回線 No. を追加する
 変更スイッチ、またはテンキーで入力したい回線
 No. の数値を入力します。

| 回線設定      |    |
|-----------|----|
| 業務ブロックNo. | 1  |
| 1,        | 2  |
| З,        | 4  |
| 5,        | 6  |
| 11,       |    |
| 入力後:,確定   | 決定 |

メモ: -

- スピーカー回線 No. (接続端子番号) は、最低でも 1回線以上設定してください。
- ●「回線設定」画面で出力スイッチを押しても、スピー カー回線 No.(接続端子番号)を選択できます。
- スピーカー回線 No. (接続端子番号) を重複して設定したときは、一方が削除されます。
- [クリアー] スイッチを押すとすべてのスピーカー 回線 No. (接続端子番号) がクリアされます。

### 4 設定を確定する

すべての入力が終了したら[決定]スイッチを押し、 設定を確定します。

# 入力データの確認方法

入力したデータを確認したいときは、システム設定と同じ 要領で確認したい設定項目の画面にします。

[通常モード] スイッチを押すことにより、内容を変更せず に戻ることができます。

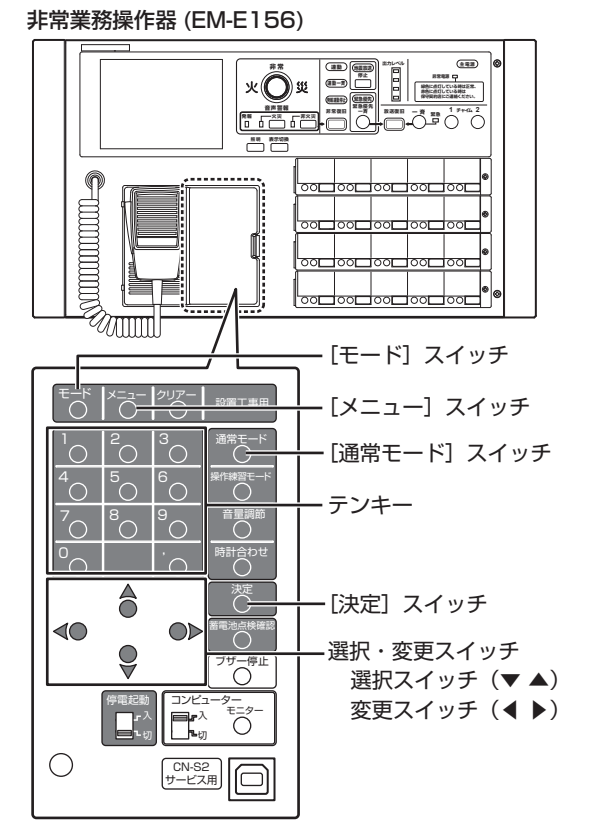

設定データの保存

本システムは設定データを本体内蔵のメモリーに保存して います。

- メモ: ー
- 音量や動作履歴は保存されません。

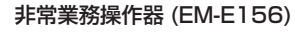

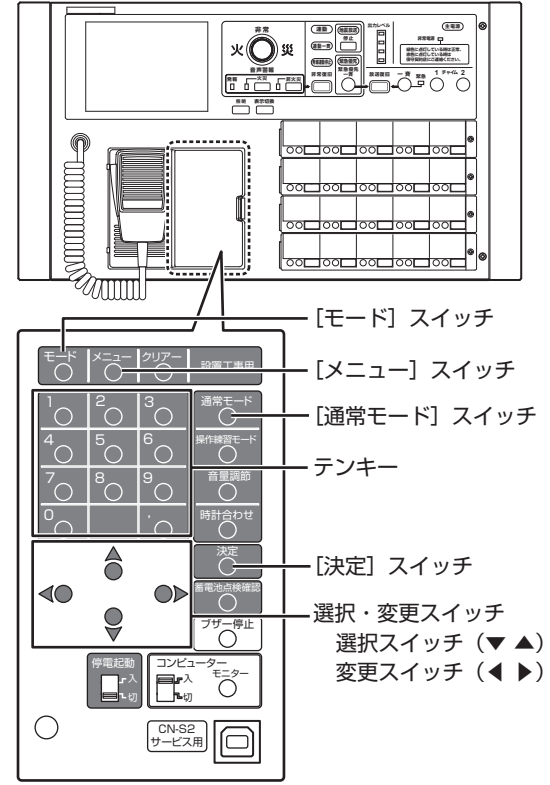

7 「スタートメニュー」画面を表示させる [モード]スイッチを3秒以上押し、「スタートメニュー」 画面を表示させます。

メモ:
 ● 前の画面に戻るときは、[メニュー] スイッチを押します。

### 2 「システム設定」画面を表示させる

「スタートメニュー」画面で選択スイッチを使い「シス テム設定」を選択し、[決定] スイッチを押します。

| スタートメニュー     |
|--------------|
| モード切換        |
| ⇒システム設定      |
| 履歴確認         |
| システム点検       |
| 動作点検         |
| 選択: ハソ 確定:決定 |
#### 3 「設定データ管理」画面を表示させる

選択スイッチで「設定データ管理」を選択し、[決定] スイッチを押します。

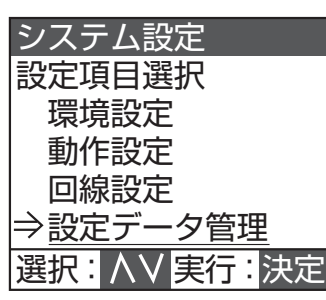

#### 4 設定データの保存を行う

選択スイッチで「設定データ保存」を選択し、[決定] スイッチを押します。

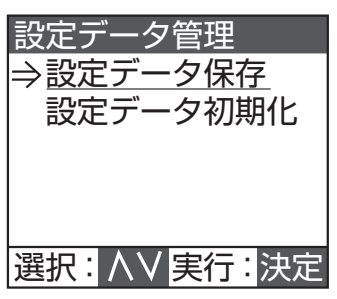

「設定データ保存」画面で〔決定〕スイッチを押すと、 設定データ保存を実行します。 [通常モード] スイッチを押すと中止し、「設定データ 管理|画面に戻ります。

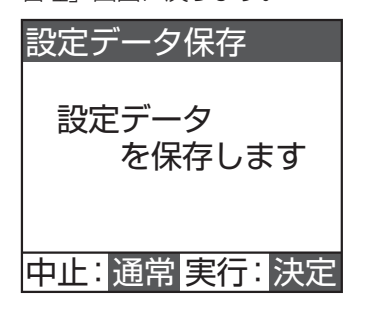

設定データの保存が終了すると、本体が再起動します。

## 設定データの初期化

設定したプログラムをすべて消去し、初期設定に戻します。

- メモ: -
- 設定データの初期化を行うとプログラムをすべて 消去します。保守時にはプログラムシートに現在の データが記録されていることをご確認のうえ、また は設置支援アプリケーション EM-ZS1500 で設定 のデータのバックアップ後に実行されることをお 勧めします。

#### 非常業務操作器 (EM-E156)

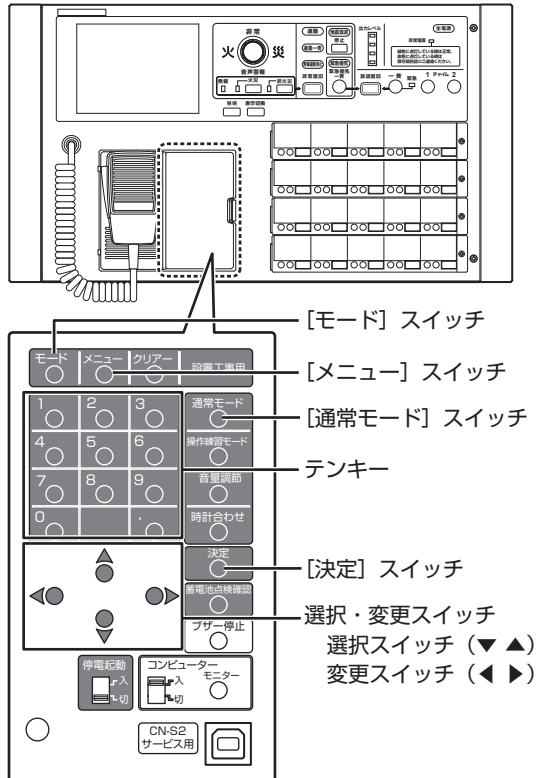

7 「スタートメニュー」画面を表示させる [モード]スイッチを3秒以上押し、「スタートメニュー」 画面を表示させます。

#### 2 「システム設定」画面を表示させる

「スタートメニュー」画面で選択スイッチを使い「シス テム設定」を選択し、[決定] スイッチを押します。

| スタートメニュー     |  |  |  |  |  |
|--------------|--|--|--|--|--|
| モード切換        |  |  |  |  |  |
| ⇒システム設定      |  |  |  |  |  |
| 履歴確認         |  |  |  |  |  |
| システム点検       |  |  |  |  |  |
| 動作点検         |  |  |  |  |  |
| 選択: ハソ 確定:決定 |  |  |  |  |  |

次ページへつづく

# 設定データの初期化(つづき)

#### 3 「設定データ管理」画面を表示させる

選択スイッチで「設定データ管理」を選択し、[決定] スイッチを押します。

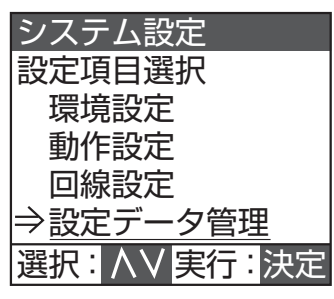

4 「設定データ初期化」画面を表示させる

選択スイッチで「設定データ初期化」を選択し、[決定] スイッチを押します。

| 設定データ管理           |
|-------------------|
| 設定データ保存           |
| ⇒ <u>設定データ初期化</u> |
|                   |
|                   |
|                   |
| 選択: AV 実行:決定      |

#### 5 設定データの初期化をする

「工場出荷状態に戻します」というメッセージが表示されたら、[決定] スイッチを押します。

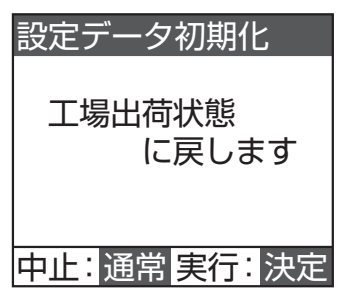

「初期化中です」というメッセージが表示され、初期化 が開始されます。 初期化が終了するまでに約 20 秒かかります。

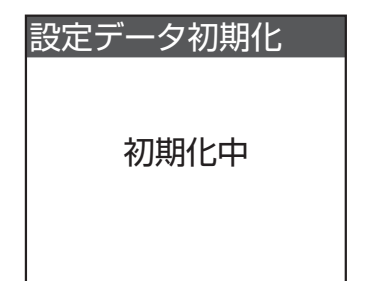

初期化が終了すると、本体が再起動します。

#### ご注意: -

- 初期化中はスイッチ操作をしないようにしてください。
- コンピュータースイッチには絶対に触らないでく ださい。

#### メモ: -

● 前の画面に戻るときは、[メニュー] スイッチを押 します。

### ■ 設定データの初期化について

- ・本体の音量は、すべて「15」になります。
- ・非常リモコンの音量は初期化されません。
- ・ 時計設定は初期化されません。
- ・時計合わせの設定は「なし」になります。
- 履歴情報はすべて削除されます。

## 主な確認の概要

設置工事・システム設定後には、システム点検モードによる確認とシステム動作の確認を実施してください。

また、館内のスピーカーから音が出ない状態や非常制御信 号が出力しない状態で動作確認が可能な動作点検モードも あります。実際に音を出さなくても確認できる作業や、非 常制御出力に関係ない確認作業時にご活用ください。

## ■ システム点検モードによる確認

確認時は、館内スピーカーから音が出ます(スピーカー回線の短絡点検時、パワーアンプ点検時は300 Hzの正弦波、 インピーダンス測定時は1 kHzの正弦波)。音の出力を十 分考慮のうえ、確認してください。

- ・「システム点検モードによる確認」 (☞ 75 ページ)
- 確認内容
  - システム構成の確認
  - スピーカー回線の短絡点検
  - パワーアンプの点検
  - インピーダンス測定
  - 蓄電池の点検

ご注意: -

 システム設定モードから動作点検/システム点検 モードへ移行する場合は、設定したデータを保存し てください。保存しないで点検モードに入り、終了 するとデータは保存されません。
 保存方法については「設定の保存について」(\*\* 24 ページ)をご覧ください。

## ■ システム動作の確認

本手順による確認は、館内スピーカーから音が出ます。特に非常放送動作の確認時は十分考慮のうえ、確認してください。

- ・「システム動作の確認」 (🖙 87 ページ)
- 放送階選択-スピーカー回線の確認

#### 非常放送動作の確認

- 手動起動の確認
- 感知器起動の確認
- 発信機起動の確認
- 非常制御動作の確認
- 停電動作の確認
- コンピュータースイッチ「切」時の確認
- 業務放送動作の確認
  - 業務ブロック/ BGM ブロックの確認
  - 起動入力の確認
  - マルチ業務リモコンの確認

#### ■ 動作点検モードによる確認

スピーカー回線と RB 出力について、「制御する/しない」 を選択することができます。 また、内蔵の点検音(12 種類)を使用したスピーカー回線 の確認もできます。

・「動作点検モードによる確認」 (☞ 99 ページ)

# システム点検モードによる 確認

本機は内蔵のシステム点検機能により自動点検を行い、動 作の確認を行います。これにより、システム変更時の最終 点検や定期点検などを短時間で行うことができます。 自動点検機能による動作確認の内容は以下のとおりです。

ご注意: -

- システム点検モード中は、すべての放送の起動を受け付けません。非常放送操作を行うには、[通常モード] スイッチを押して通常モードに戻してから、非常放送操作を行なってください。
- パワーアンプの定格出力より、スピーカー負荷が大きいとき(過負荷)には、パワーアンプ異常が検出されます。
- 蓄電池は、工場出荷時の状態ではフル充電されていませんので、蓄電池電圧異常が検出されることがあります。
- システム点検モードに入ると、非常リモコンのモニ ター音量が小さくなります。本体はインピーダンス 測定時のみモニター音量が小さくなります。変更さ れたモニター音量は再起動すると元の設定値に戻 ります。

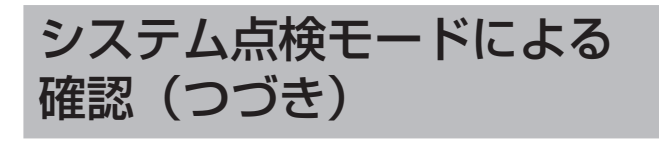

## システム点検の概要

| 点検項目   | 点検内容             | 検出項目      |
|--------|------------------|-----------|
| システム構成 | 接続されている主要ユニットの   | バージョン(※2) |
| 確認     | 情報を自動収集し、表示します。  | 接続台数      |
|        | (※1)             |           |
| スピーカー回 | 全回線の短絡試験を自動的に行   | 短絡回線の検出   |
| 線短絡点検  | います。             |           |
|        | 全回線を順に試験を行いますの   |           |
|        | で、回線数が多いときは数分間   |           |
|        | を要します。           |           |
|        | 短絡回線が検出された場合は履   |           |
|        | 歴が残ります。          |           |
|        | ・「履歴情報の確認のしかた」   |           |
|        | (1131 ページ)       |           |
| パワーアンプ | 全スピーカー回線負荷でのパ    | パワーアンプ異常  |
| 点検     | ワーアンプの定格出力試験を自   | (1)出力異常   |
|        | 動的に行います。         | (2)定格出力不足 |
| インピーダン | 設置時・スピーカー回線工事時・  | スピーカー回線ご  |
| ス測定    | スピーカー増設時に回線の誤接   | とのインピーダン  |
|        | 続や負荷を簡易的に確認します。  | ス         |
| 蓄電池点検  | 各蓄電池の放電試験を自動的に   | 蓄電池電圧異常   |
|        | 行います。            |           |
| 全項目点検  | SP 回路短絡点検、パワーアンプ | 項目ごと表示    |
|        | 点検、蓄電池点検を自動的に継   |           |
|        | 続して行います。         |           |

- ※1: 主要ユニットは次のとおりです。
  - 非常業務操作器(EM-E156)
  - 非常業務遠隔操作器(EM-C156/C154)
  - 主入力制御ユニット(EM-Y152)
  - 回線制御ユニット (EM-L152)
  - 回線追加ケース(EM-ES12-10)
  - マルチ業務リモコン(PA-C620)
  - デジタルマトリックスユニット (PA-MX92)
  - デジタルパワーアンプ
    - (EM-A942D/A932D/A922D など)
- ※2: EM-E156ではメインソフトウェア、VF ソフトウェ ア、音声合成データのバージョン No を検出、EM-L152、EM-ES12-10では台数表示を検出、他のユ ニットはソフトウェアバージョンなどを検出表示し ます。

- 音量調節や負荷の状態などによっては、SP 回線短 絡点検やパワーアンプ点検、あるいはインピーダン ス測定で異常が検出できない場合があります。
- デジタルマトリックスユニットを使用している場合 は、EM-1500シリーズ「設置説明書(工事編)」の「デ ジタルマトリックスユニット(PA-MX92)の設置」 をご覧ください。

## システム点検画面の表示

#### 非常業務操作器 (EM-E156)

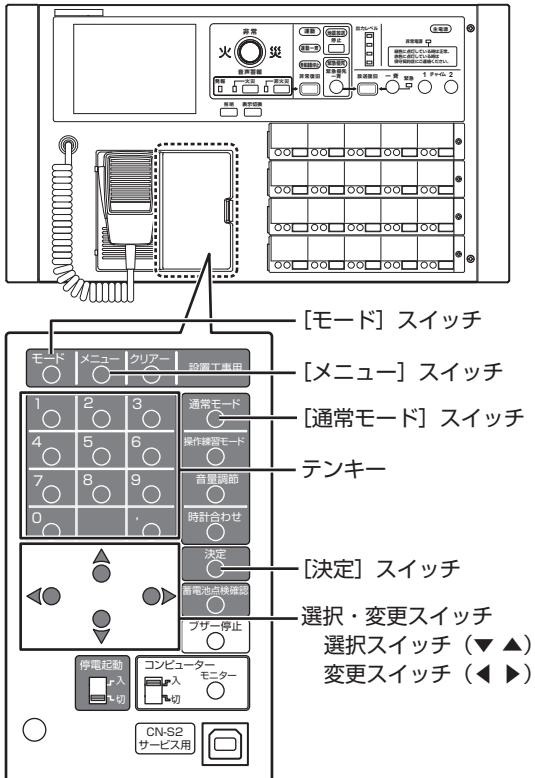

#### **1 「スタートメニュー」画面を表示させる** [モード]スイッチを3秒以上押し、「スタートメニュー」 画面を表示させます。

## 2 「システム点検」画面を表示させる

「スタートメニュー」画面で選択スイッチを使い「シス テム点検」を選択し、[決定] スイッチを押します。

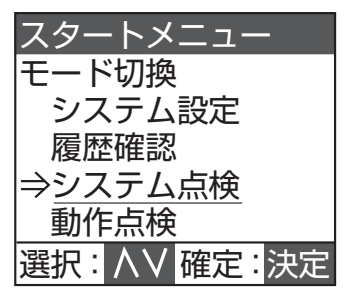

下記の設定項目に移動します。

- ・システム構成確認
   「システム構成の確認」(☞ 77 ページ)
- SP 回線短絡点検
   「スピーカー回線の短絡点検」(107 79 ページ)
   パワーアンプ点検
- 「パワーアンプの点検」(☞ 80 ページ) ・ インピーダンス測定
- 「インピーダンス測定」(☞ 81 ページ) • 蓄雷池点検
- 「蓄電池の点検」(☞ 85 ページ)
- ・ 全項目点検
   「全項目点検(連続自動点検)」(☞ 86 ページ)

メモ: -

#### メモ: -

- 前の画面に戻るときは、[メニュー] スイッチを押 します。
- 再起動後、約1分間は「(接続確認中)」と表示され、 「システム点検」が選択できない状態になります。

## システム構成の確認

#### 非常業務操作器 (EM-E156)

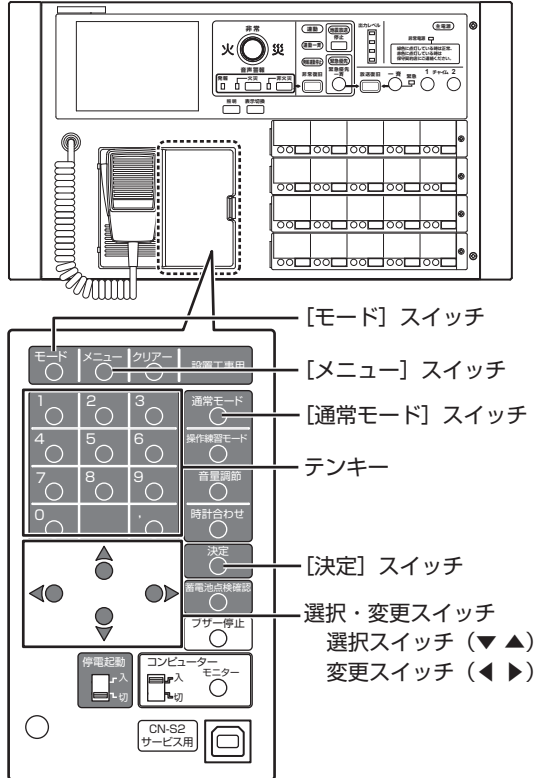

#### 1 「システム点検」 画面を表示させる

「システム点検画面の表示」(18776ページ)の操作 を行い、「システム点検」画面を表示させます。

#### 2 「システム構成確認」画面を表示させる

選択スイッチで「システム構成確認」を選択し、[決定] スイッチを押します。 [決定] スイッチを押すと接続されている主要ユニット 情報を自動的に検出します。

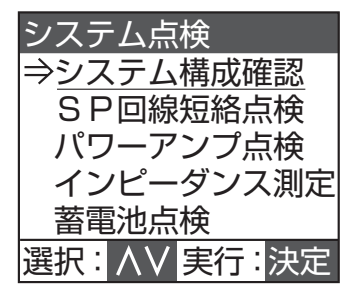

#### 3 確認結果を表示させる

自動検出が終了すると、主要ユニットの接続情報およびソフトウェアのバージョンが表示されます。 選択スイッチを押し画面を切り換えて接続ユニットが 検出されていること、使用台数などを確認してください。

システム構成確認画面については「システム構成の確認画面」(187778ページ)をご覧ください。

#### 4 システム構成確認を終了する

[通常モード] スイッチを押し、スタートメニューに戻っ てから通常状態に戻します。

メモ: -

- 接続されている主要ユニットが正しく検出されていないときは、システム点検を終了し、ユニット接続、各ユニットの設定スイッチ、システム設定、およびプログラムシートなどを再確認してください。
- 要因を修復後、再度システム点検「システム構成確認」を実行し、正しく検出されることを確認してください。
- デジタルパワーアンプを接続している場合は、本体より前にデジタルパワーアンプの電源を入れてください。

本体の後にデジタルパワーアンプの電源を入れる と、デジタルパワーアンプの情報が正しく表示され ない場合があります。

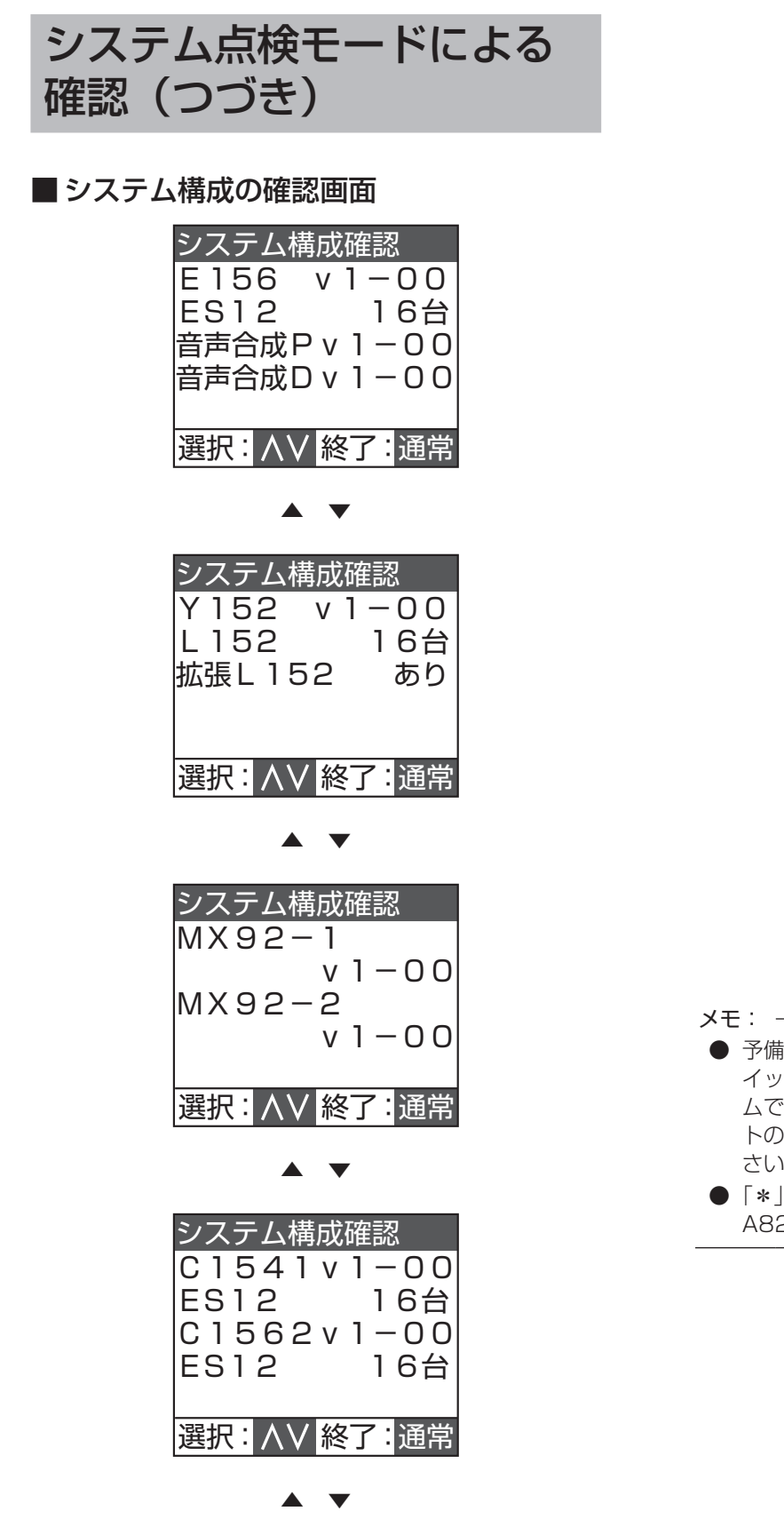

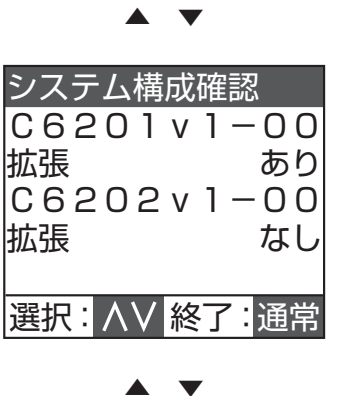

システム構成確認 予備電源 あり 選択:AV 終了:通常

システム構成確認 Dアンプ -01 v1-00 -02 v1-00 -03\* v1-00 -04 v1-00 選択: AV 終了: 通常

- 予備電源は、主入力制御ユニットの予備電源設定ス イッチの情報を表示します。予備電源があるシステ ムで「なし」が表示される場合は、主入力制御ユニッ トの予備電源設定スイッチを「有」に設定してくだ さい。
- ●「\*」はデジタルパワーアンプ(EM-A842D/ A822D)を接続したとき表示されます。

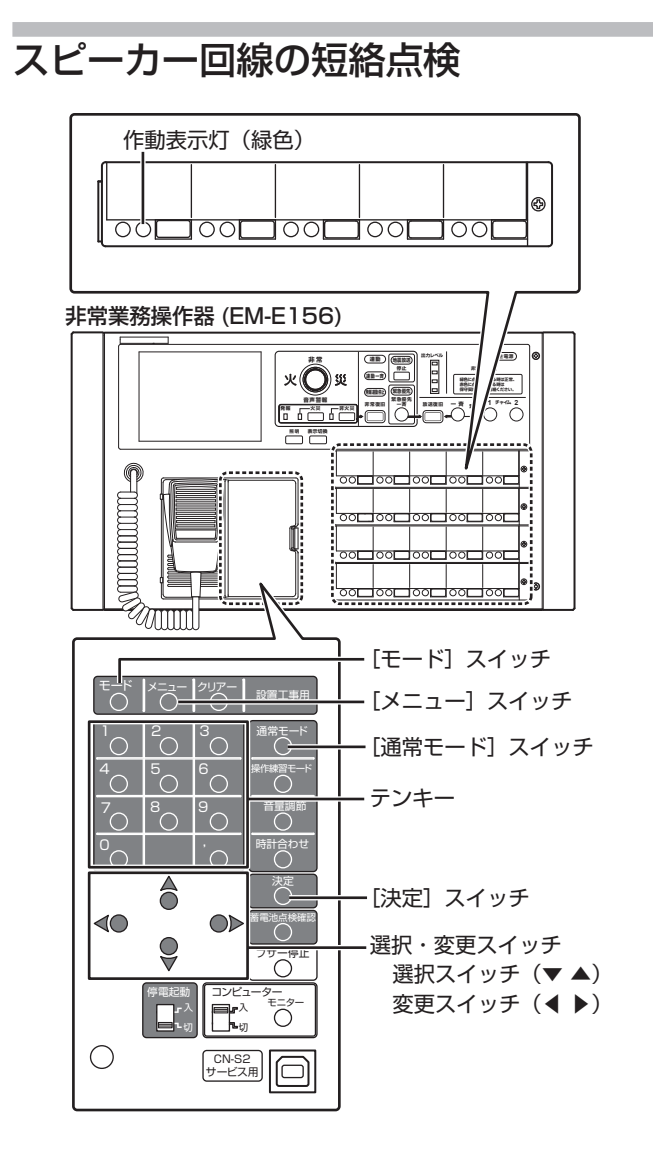

## 1 「システム点検」 画面を表示させる

「システム点検画面の表示」(18776ページ)の操作 を行い、「システム点検」画面を表示させます。

#### 2 「SP 回線短絡点検」画面を表示させる

選択スイッチで「SP回線短絡点検」を選択し、[決定] スイッチを押すと回線順に自動点検を開始します。

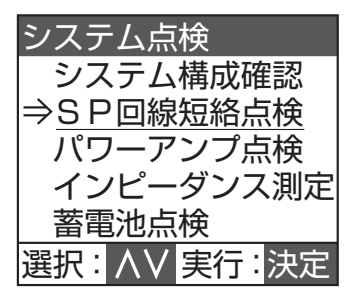

はじめに緊急リレー OFF で、次に緊急リレー ON で全 回線を点検します。 点検中に〔通常モード〕スイッチを押すと中止し、「シ ステム点検」画面に戻ります。

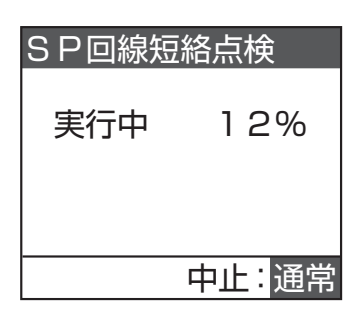

#### メモ: -

 点検中に短絡が検出されると、短絡回線が含まれる 作動表示灯が点滅し、異常履歴として記録します。

#### 3 点検結果を表示させる

全回線の点検が終了すると結果が表示されます。 すべて正常なときは「短絡回線を検出できませんでし た」と表示されます。

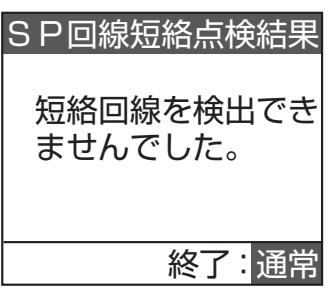

短絡回線が検出されたときは、短絡回線 No. が表示されますので、配線などを再点検してください。

- ○:緊急リレー OFF 時
- ●:緊急リレー ON 時

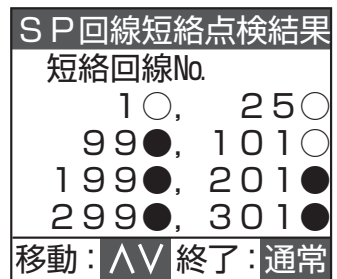

緊急リレーOFFで短絡が検出された回線は、緊急リレー ON での点検を行いません。

メモ: —

- 短絡回線が「8」を越える場合は、選択スイッチで 画面を切り換えて内容を確認できます。
- スピーカー回線は最大 320 回線あるため、最大 40ページの短絡点検結果ページが表示されます。

次ページへつづく

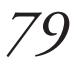

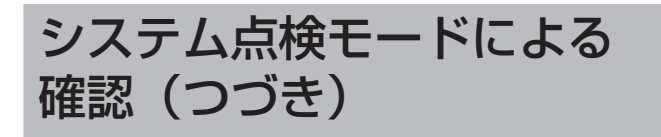

### 4 スピーカー回線短絡点検を終了する

[通常モード] スイッチを押し、「システム点検」画面 に戻します。

- メモ: ー
- 短絡回線が検出されたときはシステムを終了させ、 異常回線のケーブル接続などを再点検します。
- 短絡箇所を修復後、コンピュータースイッチを3 秒間「切」にしたあと、スイッチを「入」にして、 短絡回線の表示をクリアしてから再度「スピーカー 回線の短絡検査」を実施してください。

## パワーアンプの点検

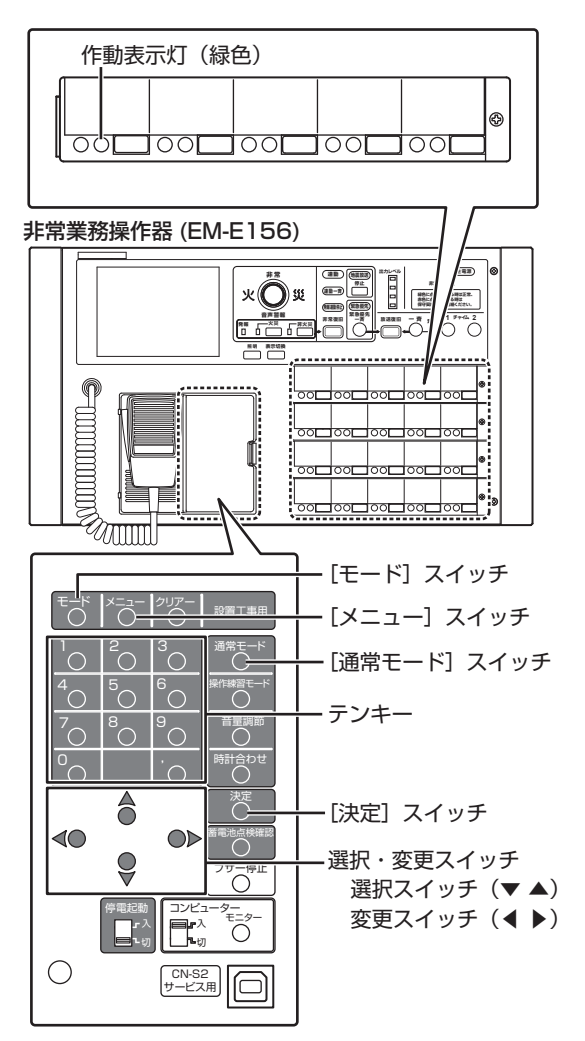

## 1 「システム点検」 画面を表示させる

「システム点検画面の表示」(18776ページ)の操作 を行い、「システム点検」画面を表示させます。

- 2 「パワーアンプ点検」画面を表示させる
  - 選択スイッチで「パワーアンプ点検」を選択し、[決定] スイッチを押すとパワーアンプ点検を開始します。

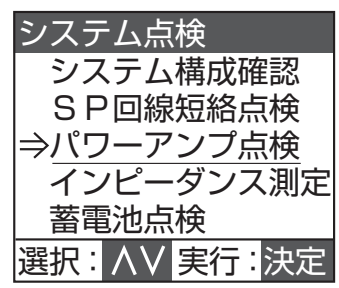

点検中に[通常モード]スイッチを押すと中止し、「シ ステム点検」画面に戻ります。

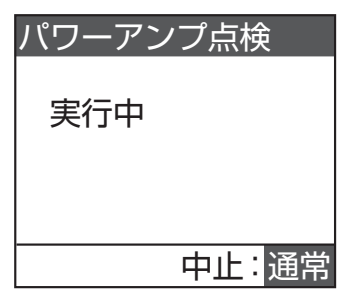

#### メモ: -

● 点検中にスピーカー回線の短絡を検出した場合は、 点検を中止して短絡回線が含まれる作動表示灯が 点滅します。

### 3 点検結果を表示させる

全パワーアンプの点検が終了すると結果が表示されま す。

- 正常動作のとき:
- 「パワーアンプの異常を検出できませんでした」 ・ 異常が検出されたとき:
- 「パワーアンプ異常」

パワーアンプ点検結果

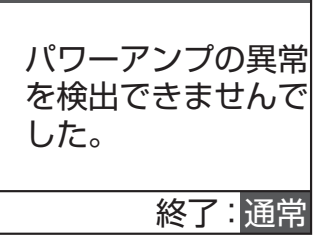

## 4 パワーアンプ点検を終了する

[通常モード] スイッチを押し、「システム点検」画面 に戻します。

メモ: -

- パワーアンプ動作異常が発見されたときは、接続されている各スピーカー回線負荷の総和などを再確認します。
- 修復処理を実施ののち、再度「パワーアンプ点検」 を行なってください。

## インピーダンス測定

デジタルパワーアンプ(EM-A922D/A932D/A942D) をお使いのとき、設置時、スピーカー回線工事時、スピーカー 増設時に回線の誤接続や負荷を簡易的に確認することがで きます。

ご注意: -

- 本機能は、スピーカー回線のインピーダンスを正確 に測定するものではありません。正確な測定値が必 要な場合には、インピーダンスメーターなどをご利 用ください。
- デジタルパワーアンプ(EM-A942D/A932D/ A922D)をご利用のときのみインピーダンス測定 を行うことができます。
- ●本機能では、パワーアンプ内部でインピーダンスを 測定します。このため、スピーカー回線ごとに接続 されるパワーアンプのアドレス No. をあらかじめ 登録しておく必要があります。事前に「アンプ回線 の設定」(☞ 30 ページ)を行なってください。
- 測定中はスピーカーのアッテネーターが無効になります。すべての回線から順次1 kHzの測定音が出るのでご注意ください。
- デジタルマトリックスユニットをお使いの場合は、 内部の入力1の音量ボリューム、出力音量ボリューム、入力感度切換スイッチの設定が工場出荷時の設定(センター位置付近)になっていることをご確認ください。適切な位置にない場合には測定異常となるか、あるいは測定誤差が大きくなることがあります。
   詳しくは、EM-1500シリーズ「設置説明書(工)

詳しくは、EM-1500 シリース | 設置説明書(工 事編)」の「デジタルマトリックスユニット(PA-MX92)の設置」をご覧ください。

メモ: ー

- 測定結果は、各回線の「基準値」として登録することが可能です。次回の測定時には測定値とともに「基準値」が表示されます。
- 測定音の出力中は本体のレベルメーターの値とス ピーカー出力音圧が一致しませんが、故障ではあり ません。

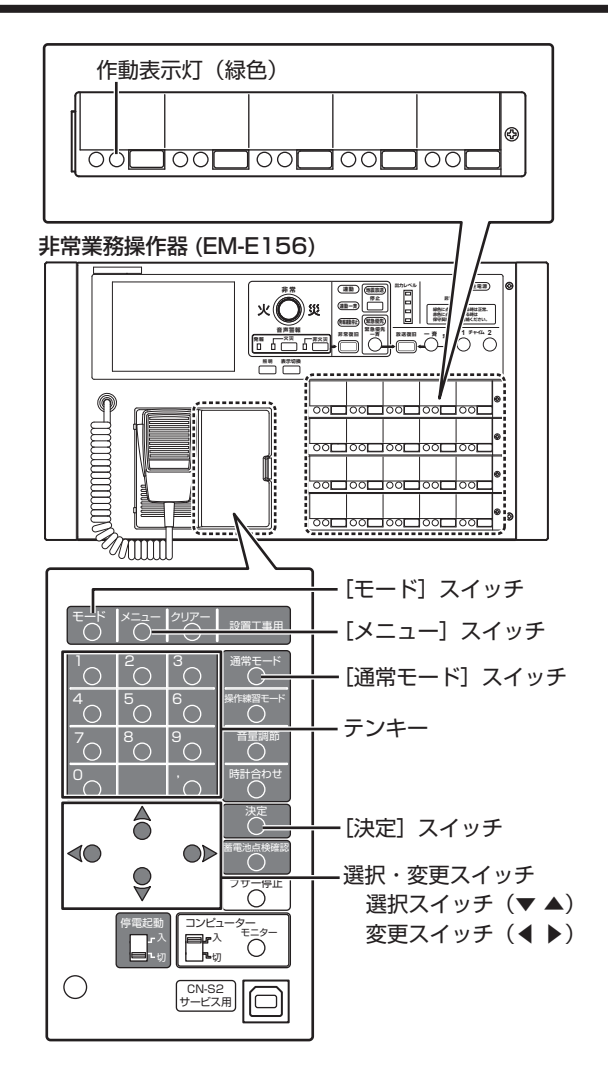

- **1「システム点検」画面を表示させる** 「システム点検画面の表示」(☞ 76ページ)の操作 を行い、「システム点検」画面を表示させます。
- 2 「インピーダンス測定」画面を表示させる 深切フィッチで「インピーダンフ測定」を深切して決定

選択スイッチで「インピーダンス測定」を選択し、[決定] スイッチを押します。

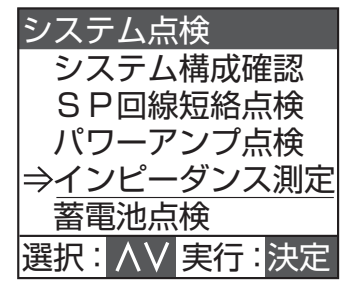

メモ: -

● 設定を保存せずに測定を開始すると、設定内容が失われます。また、[決定]スイッチを押すと確認画面が表示されます。

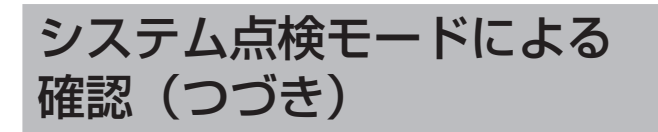

#### 3 測定開始画面を表示させる

「インピーダンス測定」 画面で「測定開始」 を選択し、 [決定] スイッチを押します。

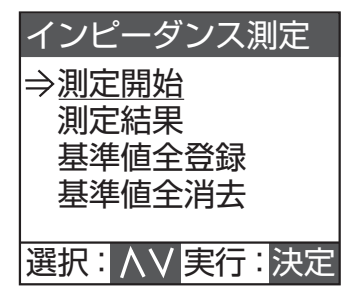

メモ: -

 ● すべてのアンプ回線が未設定の場合は、画面に「ア ンプ回線設定が未設定です」と表示され、測定でき ません。(☞ 30ページ)

## ■インピーダンス測定の開始

測定開始画面で選択スイッチを押して「全回線測定」を選択し、[決定]スイッチを押します。

特定の回線を測定したい場合は、「個別回線測定」を選択し、 回線を入力後、[決定]スイッチを押してください。測定回 線選択画面が表示されるので、回線 No. を変更スイッチま たはテンキーで入力し、[決定]スイッチを押します。

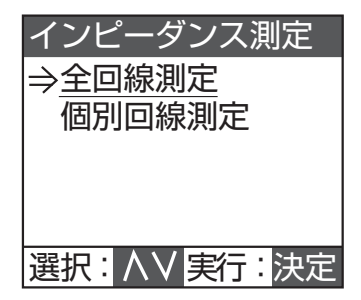

測定の実行中は画面に進行状況が表示されます。測定結果 に異常回線や要確認回線がある場合は、進行状況の下に表 示されます。

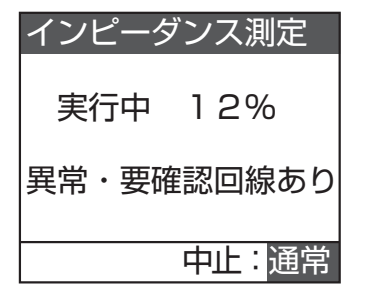

- ・測定を開始すると、前回の測定結果は消去されます(動 作履歴から古い結果を参照することはできます)。
- 全回線測定は、スピーカー回線1~320が対象となり ます。アンプ回線設定に設定されていない回線は測定さ れません。

・測定が終わったスピーカー回線の測定結果と基準値は動 作履歴に登録されます。

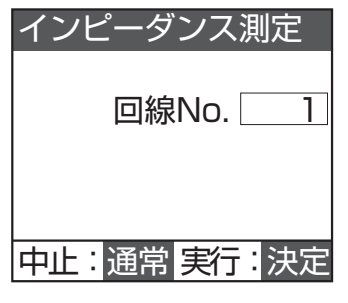

メモ: ー

● インピーダンス測定中に [通常モード] スイッチを 押すと、測定が中止され測定開始画面に戻ります。

## ■ インピーダンス測定の完了

インピーダンス測定が完了(中断)すると測定完了画面が 表示されます。

異常や要確認回線が検出されなかった場合は測定完了画面、 検出された場合は測定完了(異常・要確認回線検出)画面 が表示されます。

測定完了(正常終了)画面

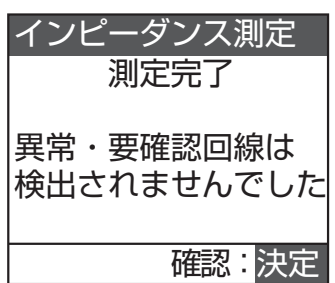

測定完了(異常・要確認回線検出)画面

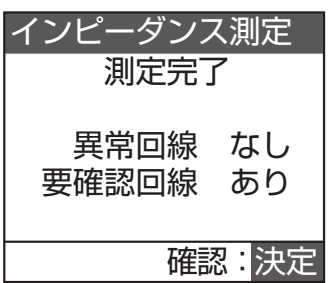

インピーダンス測定中に入力異常が発生した場合は、測定 中断画面が表示されます。[決定]スイッチを押してください。

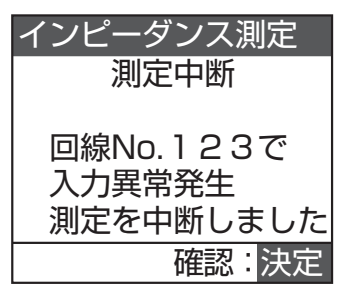

#### メモ: -

- 測定中断操作、あるいは異常発生による中断であっても、中断前の回線までは測定結果として記録されます。
- 入力異常で中断したときは、異常履歴をご確認ください。(☞ 105ページ)

## ■インピーダンス測定の結果表示

#### 1 測定結果を確認する

測定完了画面で[決定]スイッチを押すと、測定結果 画面が表示されます。

#### ■正常終了した場合 測定結果画面(全回線)

| インピーダ | ンス測定          |
|-------|---------------|
| 回線No. |               |
| 1     | 100W          |
| 基準値   | 100W          |
| 2     | 12W           |
| 基準値 1 | OW未満          |
| 移動:ハソ | <b>終了</b> :通常 |

#### 測定結果画面(個別回線)

| インピーダ  | ンス測定          |
|--------|---------------|
| 回線No.  | <b>F</b> 0.11 |
|        | 50W           |
| 基準値    | 48W           |
|        |               |
|        |               |
| 豆邨・ 次正 | 終」 · 週吊       |

#### メモ: -

- 測定結果は回線ごとに2行で表示され、上の行が 今回の測定結果、下の行が前回登録した測定結果と なります。
- 測定結果の表示範囲は、10~400 W です。
- 測定結果が 10 W に満たない場合は、「10 W 未満」 と表示されます。
- アンプ回線設定がされていないスピーカー回線は 「---W」と表示されます。
- 回線の負荷が小さい場合には、測定誤差が大きくなることがあります。
- チャンネル間を並列接続する場合、あるいは複数台 のパワーアンプを並列接続する場合には、測定誤差 が大きくなります。
- パワーアンプ内部の温度変化により測定結果に誤 差を生じる場合があります。

#### ■ 要確認回線が検出された場合

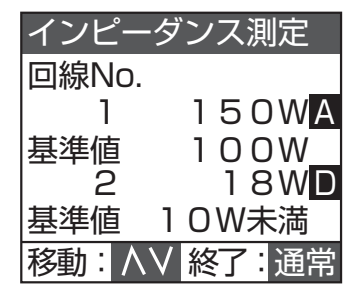

要確認回線が検出されたときは、以下のマーク(要確認 マーク)が白黒反転文字で表示されます。

- A:パワーアンプの定格出力を超えた負荷がスピーカー 回線に接続されている可能性があります。該当す るスピーカー回線の接続をご確認ください。パワー アンプを並列接続でご利用の場合は並列接続が正 しいかご確認ください。
- : スピーカー回線の負荷が 200 W を超えている可能性があります。該当するスピーカー回線の接続をご確認ください。
- ・測定結果が前回登録した基準値と大きく異なる場合に表示されます。スピーカー回線の負荷に大きな変化があった可能性があります。該当するスピーカー回線の接続をご確認ください。

#### メモ: -

- 要確認マークが表示された場合は、インピーダンス メーターでスピーカー回線のインピーダンスをご 確認ください。
- 測定誤差により要確認マークが正確に表示されな い場合もあります。

#### ■ 異常が検出された場合

| インピーダ | シス測定  |
|-------|-------|
| 回線No. |       |
| 21    | 測定異常  |
| 基準値   | 100W  |
| 22    | 設定不整合 |
| 基準値   | 80W   |
| 移動:ヘV | 終了:通常 |

測定異常が検出されたときは以下のように表示されます。

- ・「測定異常」
- 測定中に過電流などのパワーアンプ異常が発生したとき ・「設定不整合」
- 未接続のパワーアンプのアドレス No. がアンプ回線設定 で設定されたとき
- •「通信異常」 測定中にパワーアンプとの通信の応答が途切れたとき

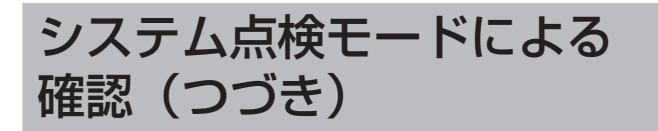

#### 2 測定結果を更新する

個別回線測定を行なったときのみ、測定結果画面で[決 定]スイッチを押すと、その回線の測定結果を登録す ることができます。

メモ: ー

- 登録されるのは、正常終了したスピーカー回線の測定値のみです。要確認回線の測定値は登録されません。
- 登録された測定値は、次回のインピーダンス測定の 基準値として表示されます。

### 3 インピーダンス測定を終了する

[通常モード] スイッチを押すと「インピーダンス測定」 画面に戻ります。

さらに [通常モード] スイッチを押すと、「システム点検」 画面に戻り、本体が再起動します。

メモ: ー

- 測定結果を登録せずに再起動すると、測定結果は破 棄されます。(ただし、動作履歴に測定値は残りま す。)
- ■インピーダンス測定結果の確認

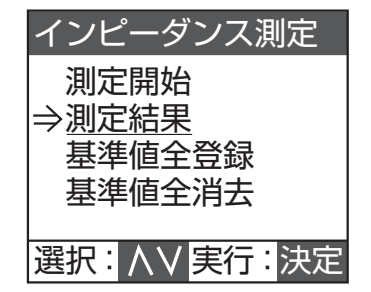

- 1「インピーダンス測定」画面で「測定結果」 を選択する
- 2 測定結果選択画面で「全回線」/「異常・要確認回線」を選択し、[決定]スイッチを押す「全回線」を選択した場合は、次の画面で結果を見たい回線番号を入力し、[決定]スイッチを押します。 選択した回線の結果が表示されます。
- 3 インピーダンス測定結果の確認を終了する [通常モード] スイッチを2回押してスタートメニュー から[モード] スイッチを押し、通常状態に戻します。

■インピーダンス測定結果の登録・消去

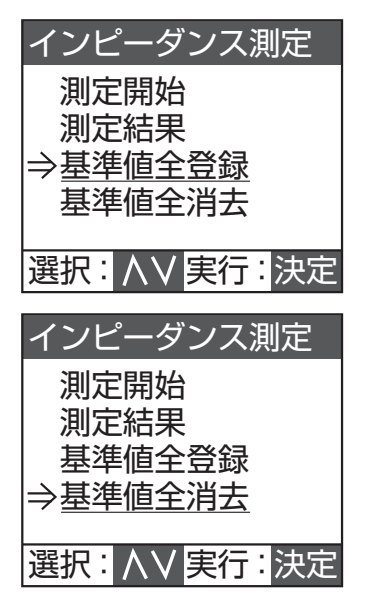

1「インピーダンス測定」画面で「基準値全登録」または「基準値全消去」を選択し、[決定] スイッチを押す

登録または消去をしない場合は、[通常モード] スイッ チを押すと「インピーダンス測定」画面に戻ります。 登録(消去)中は「登録(消去)中」画面を表示し、 完了すると「登録(消去)操作完了」が表示されます。

メモ:

- ●「基準値全登録」を選択すると、直前に測定した正 常な結果のみが登録されます。
- ●「基準値全消去」を選択すると、保存されているす べての測定結果が消去されます。

#### 2 登録(消去)操作を終了する

[決定] スイッチを押し、スタートメニューに戻ってか ら [モード] スイッチを押して通常状態に戻します。

## 蓄電池の点検

### 非常業務操作器 (EM-E156)

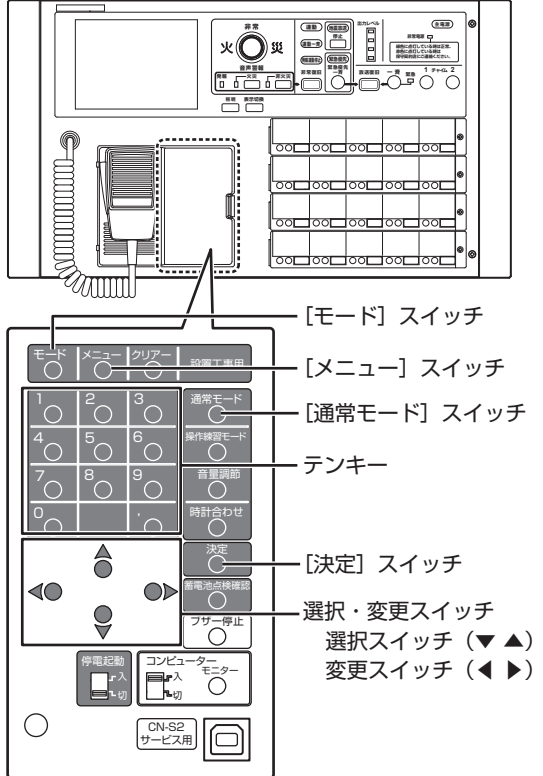

### **1「システム点検」画面を表示させる** 「システム点検画面の表示」(☞ 76ページ)の操作

|システム点検回面の表示」(☞ 76 ヘージ)の操作 を行い、「システム点検」画面を表示させます。

### 2 「蓄電池点検」画面を表示させる

選択スイッチで「蓄電池点検」を選択し、[決定] スイッ チを押すと蓄電池点検を開始します。 非常用蓄電池、業務用蓄電池の順に点検を行います。

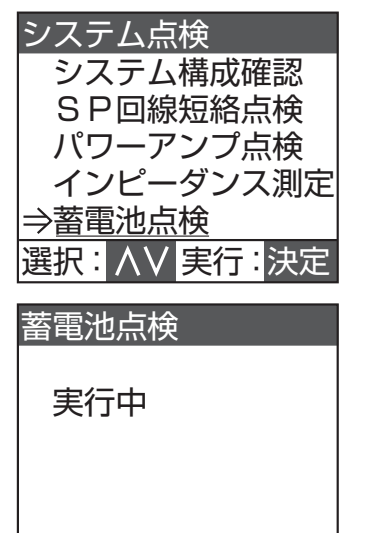

## 3 点検結果を表示させる

検査が終了すると結果が表示されます。

- ・非常用蓄電池が正常なとき:「非常蓄電池 正常」
- ・業務用蓄電池が正常なとき:「業務蓄電池 正常」

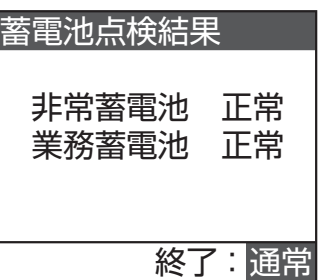

- ・非常用蓄電池が異常のとき:「非常蓄電池 異常」
- ・ 業務用蓄電池が異常のとき:「業務蓄電池 異常」
- 予備電源設定スイッチが「無」のとき: 「業務蓄電池 未接続」

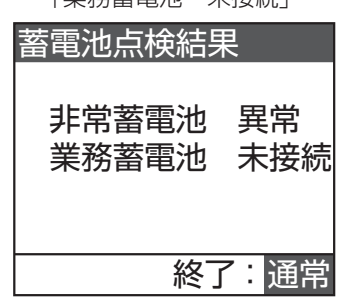

接続、充電状態、主入力制御ユニットの予備電源設定 スイッチ、非常業務電源ユニットの[モード]スイッ チなどを再確認し、異常原因を修復してください。

#### メモ: ー

- 非常用蓄電池は必ず接続するため、「未接続」の表示はなく、接続されていないときは「異常」と表示されます。
- 業務用蓄電池を接続する場合は、主入力制御ユニットの予備電源設定スイッチを「有」に設定します。 「無」に設定しているときは、「未接続」と表示されます。

### 4 蓄電池点検を終了する

[通常モード] スイッチを押し、スタートメニューに戻っ てから通常状態に戻します。

メモ: -

- 蓄電池異常が発見されたときはシステム点検を終 了し、電池接続、充電電流切換スイッチ設定、充電 時間など再確認します。
- 修復処理を実施ののち、再度「蓄電池点検」を行なっ てください。

# 全項目点検(連続自動点検)

全項目点検を実行すると、システム構成確認とインピーダ ンス測定をのぞくすべての項目を自動的に点検します。

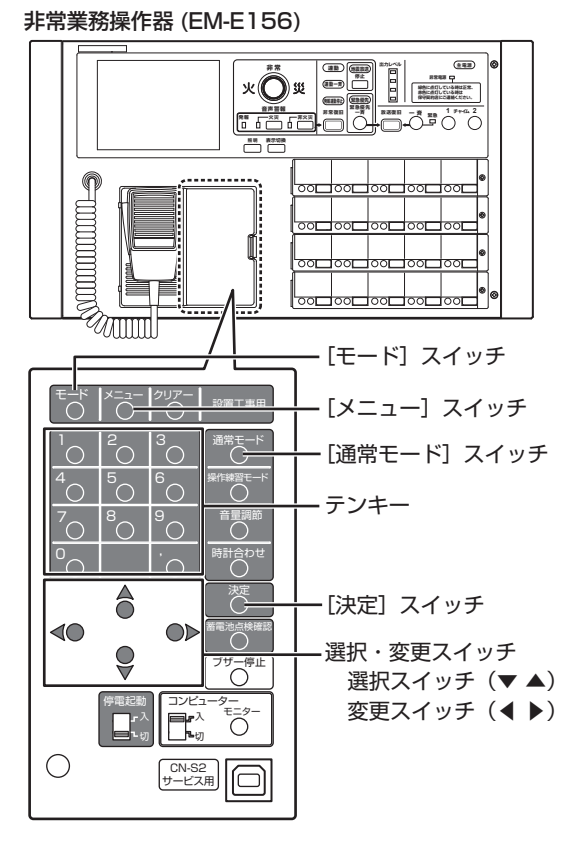

## 1 「システム点検」画面を表示させる

「システム点検画面の表示」(18776ページ)の操作 を行い、「システム点検」画面を表示させます。

### 2 「全項目点検」画面を表示させる

選択スイッチで「全項目点検」を選択し、[決定] スイッ チを押すと自動的に各項目の点検を開始します。

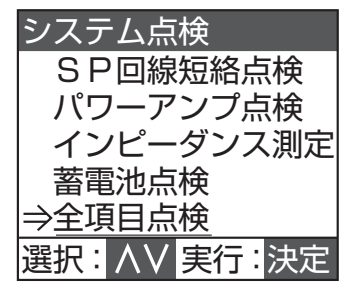

## 3 自動的に全項目点検を実行する

点検実行中の項目が点滅して進行段階を表示します。 点検を中止するときは[通常モード]スイッチを押し、 「システム点検」画面へ戻します。

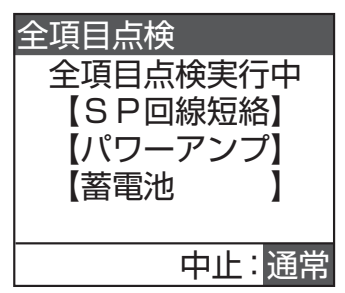

### 4 点検結果を確認する

点検が終了すると自動的に結果表示画面に変わります。 「SP回線短絡」、「パワーアンプ点検」、「蓄電池点検」 の順で点検結果が表示されます。 各点検画面で変更スイッチを押すと次の点検画面に進

みます。 画面表示の詳細については各点検操作のページをご覧 ください。

- SP 回線短絡点検
  - 「スピーカー回線の短絡点検」 (118 79 ページ)
- ・パワーアンプ点検
   「パワーアンプの点検」(☞ 80 ページ)
   ・蓄電池点検
  - 「蓄電池の点検」 (☞ 85 ページ)

## 5 システム点検を終了する

[通常モード] スイッチを押し、スタートメニューに戻っ て [モード] スイッチを押して通常状態へ戻します。

# システム動作の確認

システム全体の動作を確認します。

館内スピーカーから実際に音を出して確認するので、必ず 試験放送中ということを案内したうえで確認作業を実施し てください。

特に非常放送動作の確認時は、自動的に音声警報メッセージを放送します。十分配慮のうえ、確認作業を実施してください。

## 放送階選択-スピーカー回線の確認

放送階選択プログラムシートをご用意のうえ、設定した内容と動作をご確認ください。

非常業務操作器(EM-E156)

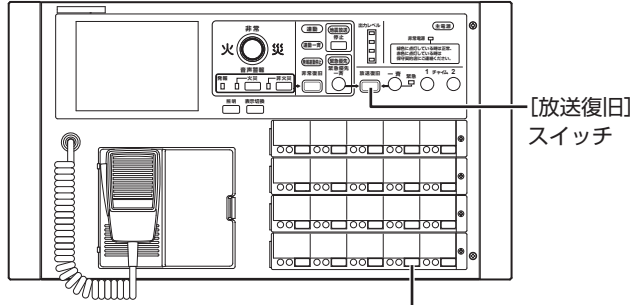

」 放送階選択スイッチ

## 1 放送階選択スイッチを押す

放送階選択スイッチを押し、マイク放送をします。 全放送階選択スイッチの放送場所の動作確認を行いま すので、順に"ON"してください。

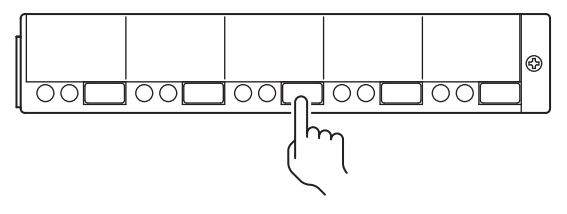

## 2 スピーカー回線/エリアの動作確認をする

選択スイッチに設定したスピーカー回線/スピーカー エリアのスピーカーからマイク音が出力されているこ とを確認してください。

| 業務放送<br>●本体 | 16:27 |
|-------------|-------|
|             | 終了:通常 |

### 3 アッテネーター動作の確認をする

アッテネーターが使用されているときは、音量調節ツ マミを操作して動作が正常であることを確認してくだ さい。

緊急指定されたブロックに接続されたスピーカー回線 /スピーカーエリアのアッテネーターは、操作しても スピーカー音量は最大音量から変更できないことを確 認してください。

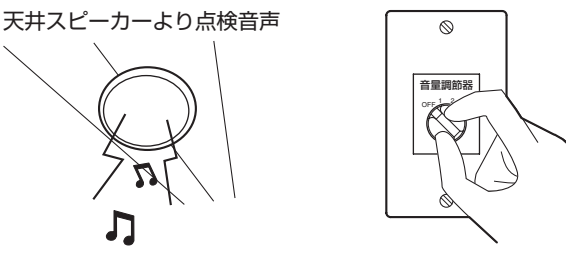

## 4 すべての放送階選択スイッチを確認する

すべての放送階選択スイッチごとに設定したスピー カー回線/スピーカーエリアのスピーカー、アッテネー ターが正常に動作していることを確認してください。

## 5 通常状態へ戻す

[放送復旧] スイッチを押します。

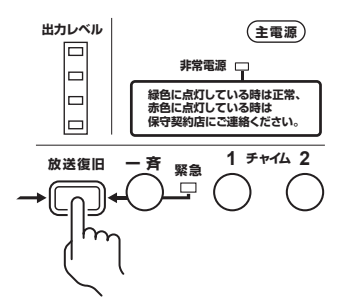

# システム動作の確認(つづき)

## 非常放送の動作確認

## ■手動起動時の確認

動作設定プログラムシート、放送階選択回線 No. 設定プロ グラムシート、同一階連動階設定プログラムシートをご用 意のうえ、設定した内容と動作をご確認ください。

#### 非常業務操作器(EM-E156)

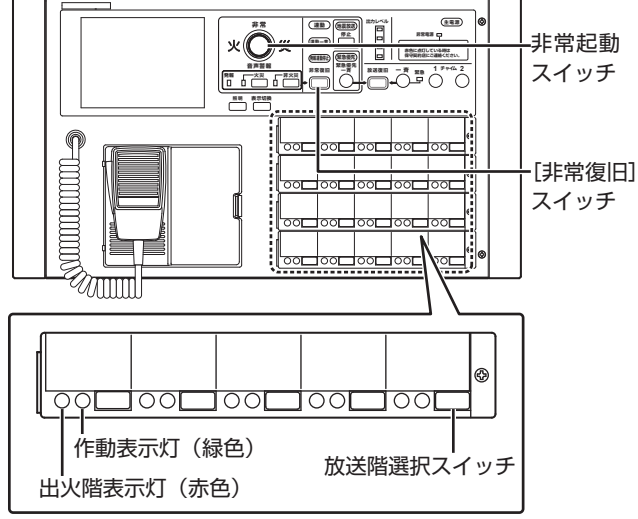

◆ 放送階選択、同一階連動階の確認

## 1 非常起動スイッチを押す

火災灯が点灯します。

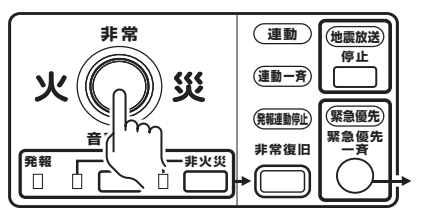

液晶画面は下図の表示をさせます。

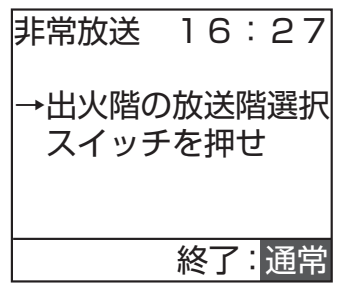

2 出火階の放送階選択スイッチを押す

全放送階選択スイッチの動作確認を行います。液晶画 面の手順に従って操作してください。

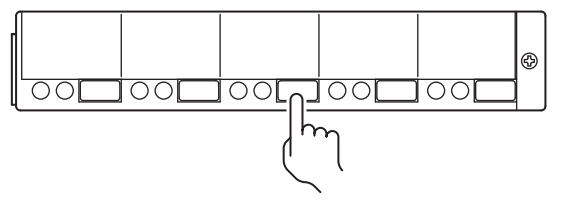

- ●「作動表示灯」の点灯確認 同一階に存在する放送階選択スイッチの作動表示灯が 点灯することを確認してください。 また、手動起動動作設定が「連動」の場合は、連動階 の放送階選択スイッチの作動表示灯も点灯します。あ わせて確認してください。
- すべての「放送階選択スイッチ」についての確認 放送階選択スイッチに対応した階を出火階として動作 確認を行なってください。

## 3 通常状態へ戻す

[非常復旧] スイッチを押します。

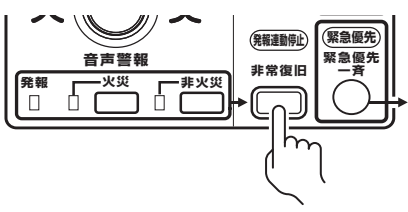

◆非常放送の動作設定(発報火災切換、発報放送形式、一斉移行時間など)によって、次のように動作することを確認します。

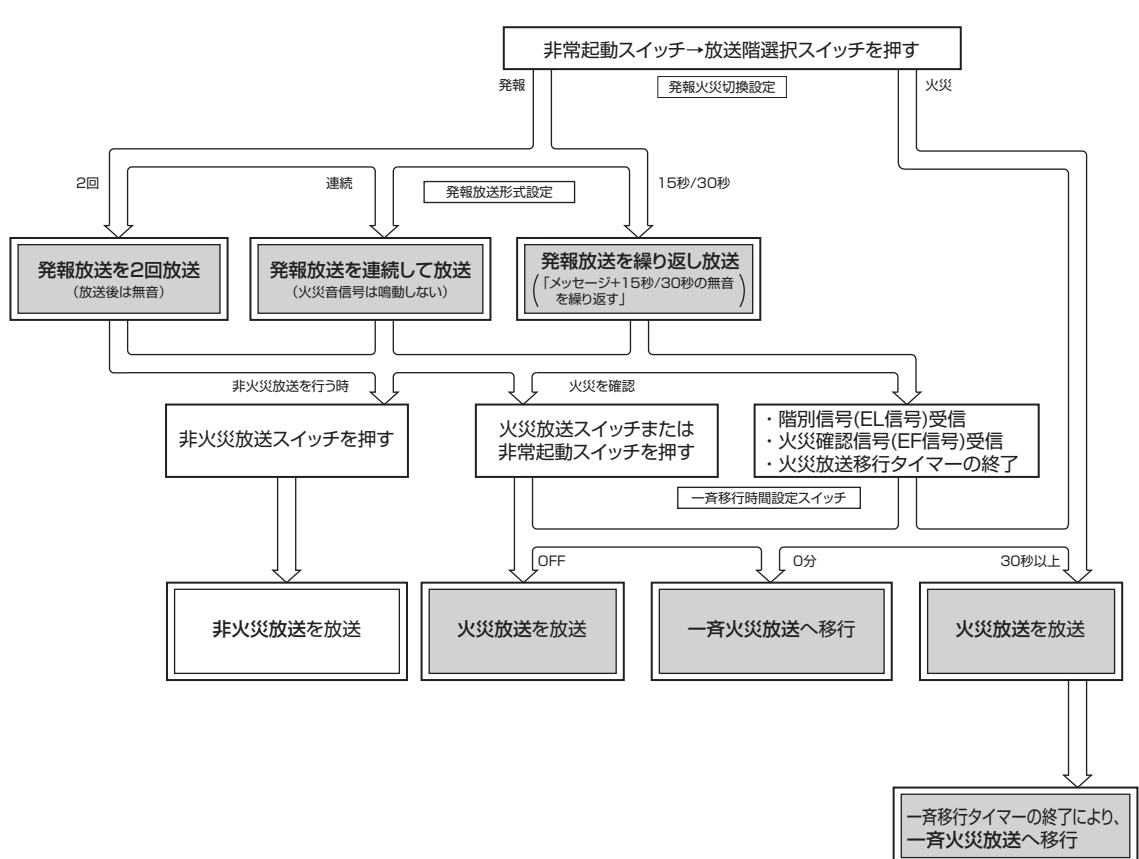

の音声警報は、自動火災報知設備からの階別火災信号(EL)の受信がない場合には、出火階情報のないメッセージが放送されます。

発報放送:「ただいま火災感知器が作動しました。係員が確認しておりますので、次の放送にご注意ください。」(女声) 火災放送:「火事です。火事です。火災が発生しました。落ち着いて避難してください。」(男声)

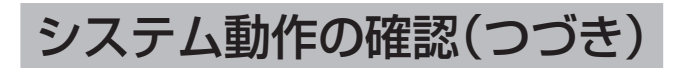

## ■感知器起動時の確認

動作設定プログラムシート、放送階選択回線 No. 設定プロ グラムシート、同一階連動階設定プログラムシートをご用 意のうえ、設定した内容と動作をご確認ください。

#### 非常業務操作器(EM-E156)

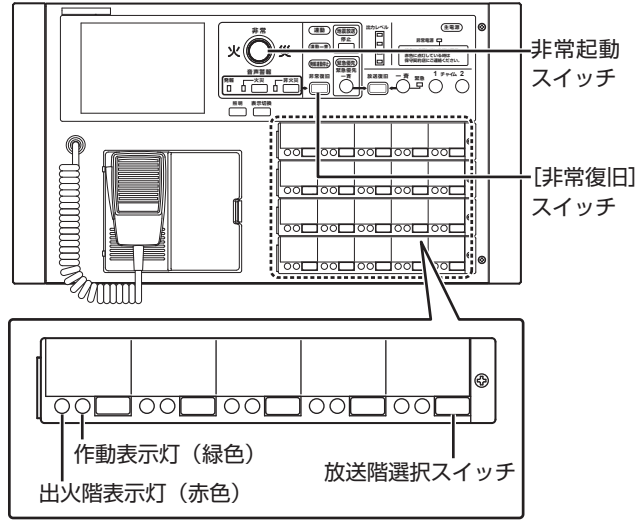

#### ◆ 放送階選択、同一階連動階の確認

- 自動火災報知設備の試験起動をする
   階別火災信号(EL)を試験起動で発報させます。
- 2 階別火災信号(EL)受信時の動作確認をする

階別火災信号(EL)を受信すると、液晶画面が下図の 表示になることを確認します。

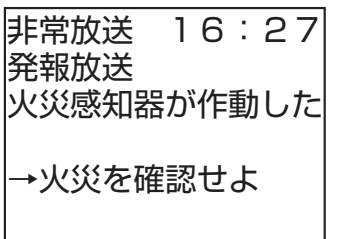

受信した階別火災信号(EL)に対応する放送階選択ス イッチの出火階表示灯の点灯(赤色)を確認してくだ さい。

同時に出火階、連動階の作動表示灯の点灯(緑色)を 確認してください。

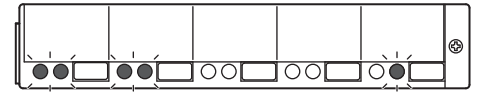

メモ: ー

● 非常放送用に使用できない EL 端子に階別火災信 号(EL)を入力すると、業務ブロックスイッチや BGM ブロックスイッチの出火階表示灯が点灯しま す。自動火災報知設備との接続をご確認ください。

## 3 全「階別火災信号(EL)」受信確認をする

接続した階別火災信号(EL)すべてを順次受信して出 火階表示灯の点灯、出火階・連動階の作動表示灯が点 灯することを確認してください。

階別火災信号(EL)を受信すると、発報放送または火 災音信号が鳴動します。

次の手順を繰り返し行なってください。

- 1) 自動火災報知設備を解除する
- 2) [非常復旧] スイッチを押して非常放送を復旧する
- 3) 自動火災報知設備の試験起動をする
- 4) 階別火災信号(EL)受信時の動作確認をする

## 4 通常状態へ戻す

[非常復旧] スイッチを押します。

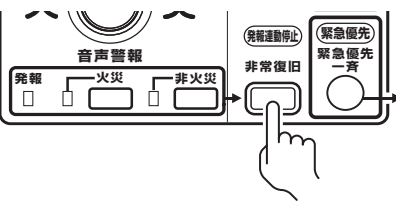

◆非常放送の動作設定(発報連動停止、発報放送形式、火災放送移行時間、一斉移行時間など)によって、次のように動作することを確認します。

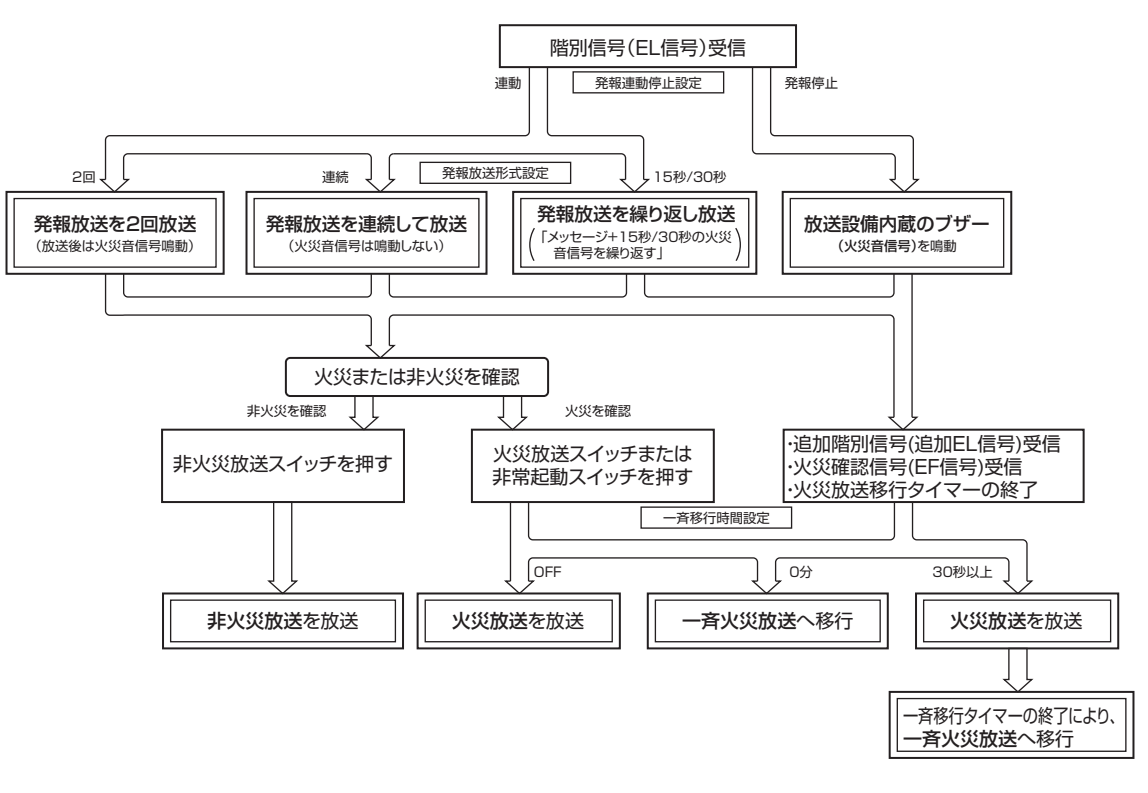

# システム動作の確認(つづき)

#### ■発信機起動時の確認

動作設定プログラムシート、放送階選択回線 No. 設定プログラムシート、同一階連動階設定プログラムシートをご用意のうえ、 設定した内容と動作をご確認ください。

#### 1 自動火災報知設備の試験起動をする(EL + EF)

任意の階別火災信号(EL)と火災確認信号(EF)を同時に発報させ、非常業務放送設備の動作を確認してください。

#### 2 EL + EF 信号の同時受信動作を確認する

受信した EL 信号に対応する放送階選択スイッチの出火階表示灯の点灯(赤色)、および出火階・連動階の作動表示灯の点 灯(緑色)を確認してください。

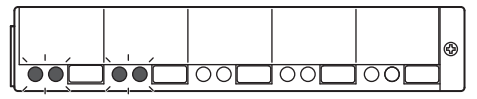

#### 3 非常放送の動作設定を確認する

非常放送の動作設定(発報火災切換、発報放送形式、一斉移行時間など)によって、次のように動作することを確認します。

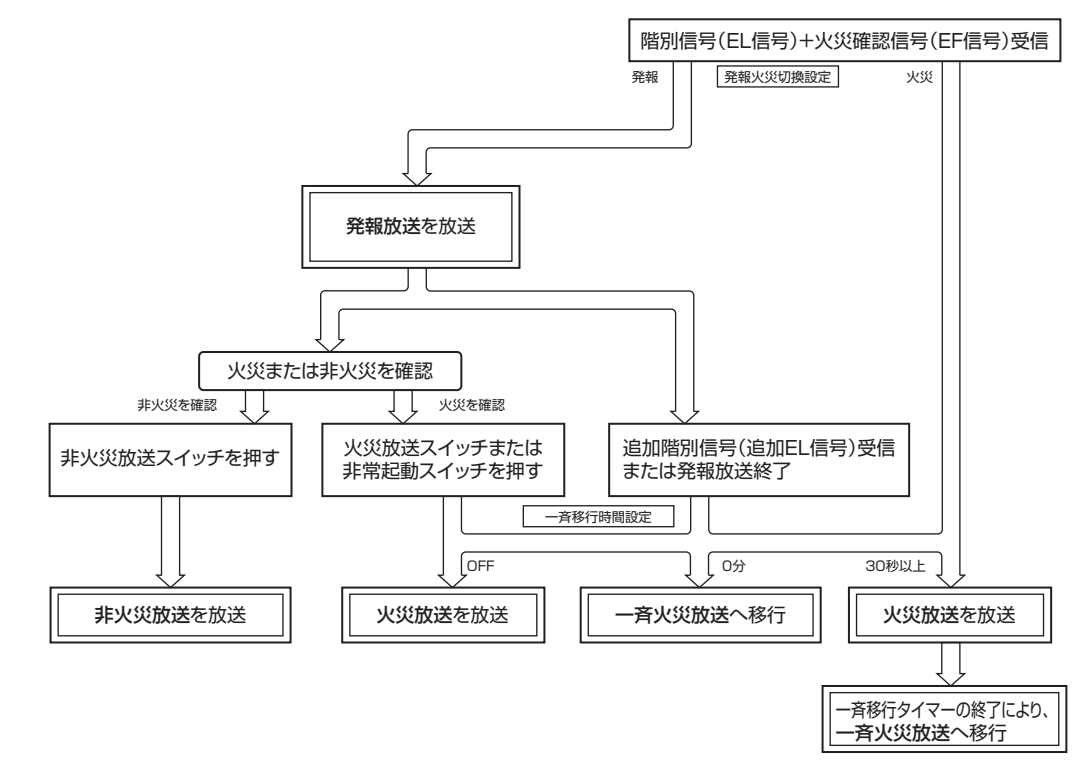

4 通常状態へ戻す

[非常復旧] スイッチを押します。

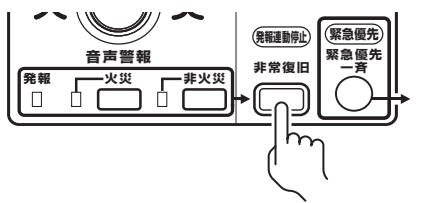

#### 5 すべての同時受信動作を確認する

すべての放送階選択スイッチに対して、手順1~4をくり返してください。

## ■非常制御動作の確認

#### ◆ 非常制御される機器とは

非常業務放送設備が設置されている防火対象物(同一建物 内)に、他の音響機器(カラオケ、テナント BGM アンプ など)が設置されているときは、非常放送が起動されると、 これらの機器の音響出力を遮断する必要があります。 また、非常業務放送設備と他設備とスピーカーを共用する

システムでは非常放送起動時、スピーカーを自動的に非常業務放送設備へ切り換える必要があります。

この非常時の制御を行う非常制御信号(RB)の動作を確認します。

#### 非常業務操作器(EM-E156)

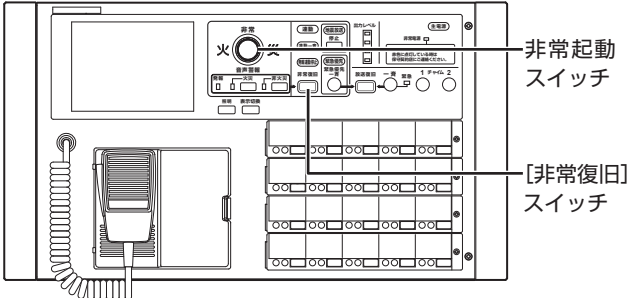

1 非常制御される設備・機器を通常動作状態に セットする

|--|--|

## 2 手動で非常起動する

非常起動スイッチを押します。 起動時の各動作が行われます。

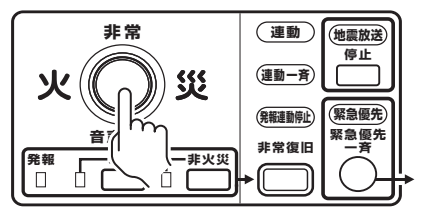

## 3 非常制御機器の動作確認をする

- 非常時遮断動作など(RB-1Cなど) 非常起動により遮断されることを確認してください。
- 非常切換動作(RB-2C、PA-X13など) 非常起動により切り換え動作が行われることを確認し てください。
- 4 通常状態へ戻す

[非常復旧] スイッチを押します。

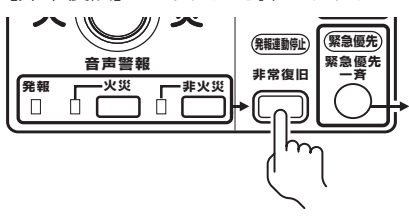

## ■ 停電動作の確認

非常業務操作器(EM-E156)

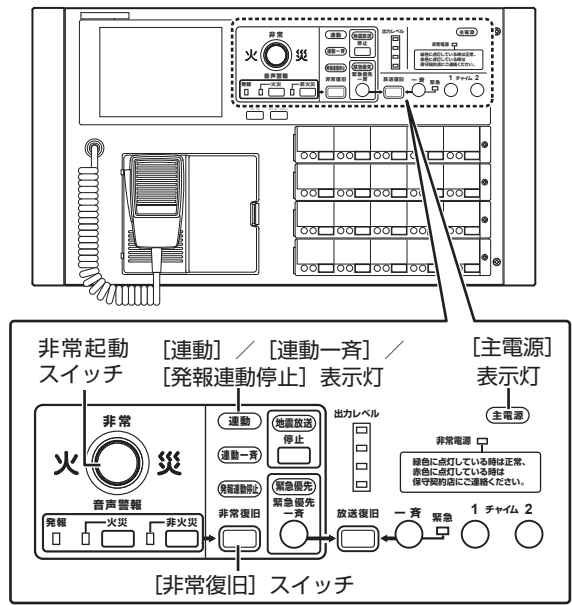

1 非常業務放送設備の専用電源ブレーカーを切る

## 2 本体の表示を確認する

[主電源]表示灯が消灯していること、[連動] / [連動一斉] / [発報連動停止]表示灯がいずれも消灯していることを確認します。

## 3 非常業務電源ユニットの表示を確認する

蓄電池表示灯が点滅(2 秒周期)していることを確認 します。

#### 非常業務予備電源ユニット(EM-N152)

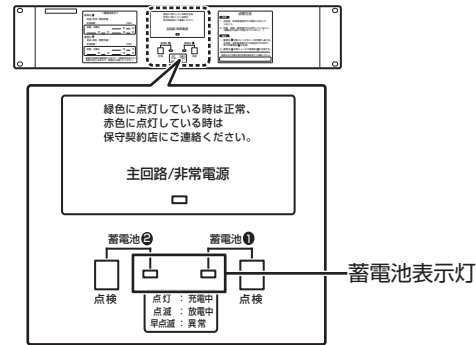

## 4 非常リモコンの表示を確認する

非常リモコンを接続している場合は、非常リモコンの [連動] / [連動一斉] / [発報連動停止] 表示灯がい ずれも消灯していることを確認します。

```
次ページへつづく
```

# システム動作の確認(つづき)

### 5 手動起動時の非常放送動作を確認する

非常起動スイッチを押し、手動起動時の非常放送動作 が可能なことを確認します。

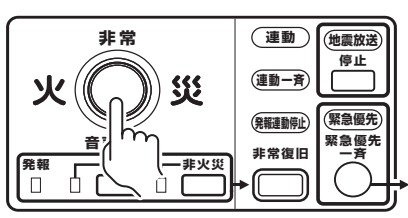

## 6 非常業務電源ユニットの表示を確認する

蓄電池表示灯を確認します。

- ・ 非常用蓄電池の蓄電池表示灯: 点滅(2秒周期)
- ・ 業務用蓄電池の蓄電池表示灯: 消灯

## 7 停電時の動作を確認する

[非常復旧] スイッチを押し、停電時の動作(手順2~ 手順4)に戻ることを確認します。

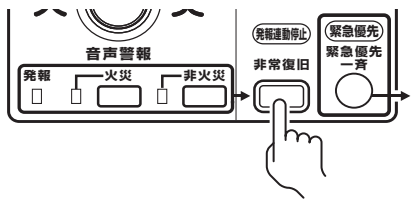

### 8 感知器起動、発信機起動時の非常放送動作を 確認する

自動火災報知設備から試験起動させ、感知器起動(EL) および発信機起動(EL+EF)時の非常放送動作が可能 なことを確認します。

### 9 通電時に戻す

非常業務放送設備用の専用電源ブレーカーを入れます。

## 10 通常状態へ戻す

[非常復旧] スイッチを押します。

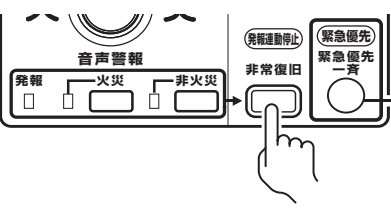

- ●本体の表示を確認する [主電源]表示灯が点灯していること。 [連動] / [連動一斉] / [発報連動停止]表示灯のい ずれかが1つ以上点灯していること。
- 非常業務電源ユニットの表示を確認する 蓄電池表示灯が点滅(2秒周期)していること。
- 非常リモコンの表示を確認する
   [連動] / [連動一斉] / [発報連動停止] 表示灯のいずれかが1つ以上点灯していること。

非常業務操作器(EM-E156) マイクスイッチ 非常業務兼用マイク жÖ 災 **MINIMUM** Ń  $\begin{bmatrix} 2 \\ 0 \end{bmatrix}$  $^{1}$ O <sup>7</sup>O <sup>8</sup>O <sup>9</sup>O â Õ  $\triangleleft \bigcirc$  $\overline{}$ <del>آتا ا</del> -コンピュータースイッチ  $\bigcirc$ CN-S2 サービス用  $(\Box)$ 

■コンピュータースイッチ「切」時の確認

- コンピュータースイッチを「切」にする
   本体または非常リモコンのコンピュータースイッチを 「切」にします。
- ブザー音を確認する
   "ピー"というブザー音がなります。
- 3 マイクスイッチを押す

非常業務兼用マイクのマイクスイッチを押します。

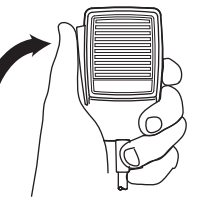

## 4 放送動作を確認する

緊急一斉放送ができることを確認します。

**5 コンピュータースイッチを「入」にする** 通常状態に戻ります。

## 業務放送の動作確認

### ■ 緊急優先ブロック/業務ブロック/ BGM ブロックの確認

緊急優先ブロック回線 No. 設定プログラムシート、業務ブロック回線 No. 設定プログラムシート、BGM ブロック回線 No. 設定プログラムシートをご用意のうえ、設定した内容と動作をご確認ください。

1 緊急優先ブロックスイッチ/業務ブロックス イッチ/BGMブロックスイッチを押す(起動)

緊急優先ブロックスイッチ/業務ブロックスイッチ/ BGM ブロックスイッチを押し、マイク放送または BGM 機器を演奏します。

全ブロックスイッチの放送場所の動作確認を行いますので、順に"ON"にしてください。

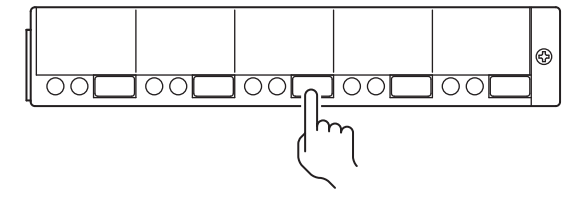

## 2 スピーカー回線/エリアの動作確認をする

ブロックスイッチに設定したスピーカー回線/スピー カーエリアのスピーカーから点検音声が出力されてい ることを確認してください。

| 業務放送<br>●緊急優先 | 1 | 6 | : | 2 | 7 | 業務放送<br>●本体 | 1 | 6 | : | 2 | 7 |
|---------------|---|---|---|---|---|-------------|---|---|---|---|---|
| 業務放送<br>●BGM  | 1 | 6 | : | 2 | 7 |             |   |   |   |   |   |

#### 3 アッテネーター動作の確認をする

アッテネーターが使用されているときは音量調節ツマ ミを操作して動作が正常であることを確認してくださ い。

緊急指定された業務ブロックに接続されたスピーカー 回線/エリアのアッテネーターは操作しても、スピー カー音量は最大音量で可変できないことを確認してく ださい。

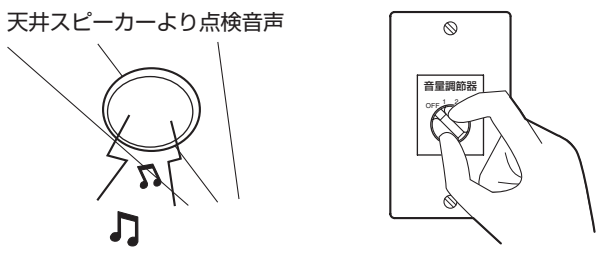

## **4** すべてのブロックスイッチを確認する

すべてのブロックスイッチごとに設定したスピーカー 回線/スピーカーエリアのスピーカー、アッテネーター が正常に動作していることを確認してください。

### 5 通常状態へ戻す

[放送復旧] スイッチ、または再度ブロックスイッチを 押します。

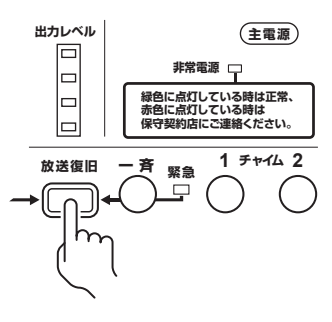

# システム動作の確認(つづき)

## ■制御出力の動作確認

制御出カスイッチ名称設定プログラムシートをご用意のう え、設定した内容と動作をご確認ください。

### 1 制御出力ブロックスイッチを押す(起動)

制御出力ブロックスイッチを押し、入出力拡張用の回 線制御ユニット(EM-L152)の制御出力端子をオンし ます。

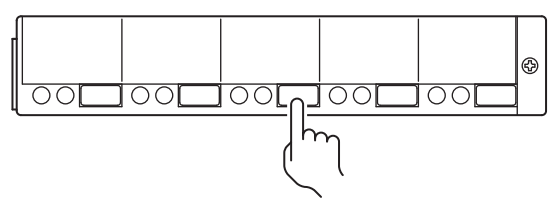

## 2 表示を確認する

「制御出力」の表示を確認します。

#### 3 機器の動作を確認する

入出力拡張用の回線制御ユニットの制御出力端子に接続された機器の動作を確認します。 制御出力端子について詳しくは、EM-1500 シリーズ 「設置説明書(工事編)」をご覧ください。

### 4 すべての制御出力ブロックスイッチを確認する

すべての制御出力ブロックスイッチごとに設定した機器が正常に動作していることを確認してください。

### 5 通常状態へ戻す

再度ブロックスイッチを押します。

## ■起動入力の確認

起動入力回線 No. 設定プログラムシートをご用意のうえ、 設定した内容と動作をご確認ください。

### 1 起動入力機器を起動する

起動入力 No.1 に接続した機器を起動します。 または図のように主入力制御ユニットの入力端子を E 端子(GND)へ短絡して起動入力してください。

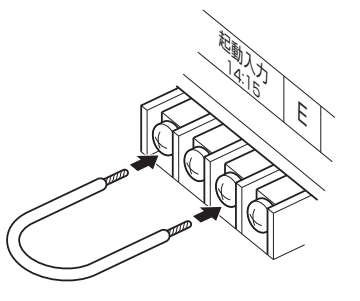

### 2 スピーカー回線/エリアの動作確認をする

起動入力 No.1 に対応したスピーカー回線/スピーカー エリアのスピーカーからマイク音または放送機器の再 生音などが出力されていることを確認してください。 起動時チャイムを設定している場合はチャイムが鳴動 することを、放送機器を音声ファイルに設定している 場合は、指定した音声ファイルが設定した再生モード で出力されていることを確認してください。

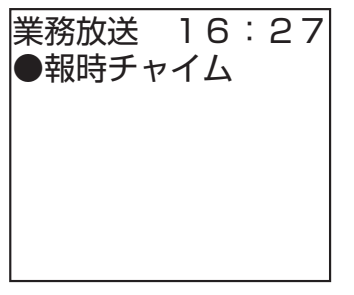

### 3 アッテネーターの動作確認をする

アッテネーターが使用されているときは操作して動作 が正常であることを確認してください。 緊急指定されている起動入力に対応するスピーカー回 線/エリアのアッテネーターはスピーカー音量最大で、 音量可変できないことを確認してください。

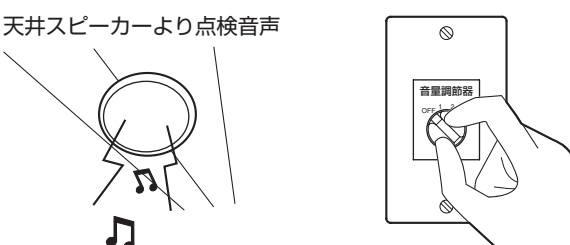

## 4 すべての起動入力 No. の動作確認をする

起動入力 No.2 から順にすべての外部起動入力の動作 確認を手順1~3と同様に行なってください。

### 5 通常状態へ戻す

起動入力 No.1 に接続した機器を停止します。 入力機器を短絡したときははずします。

## ■マルチ業務リモコンの確認

マルチ業務リモコン回線 No. 設定プログラムシートをご用 意のうえ、設定した内容と動作をご確認ください。

#### 1 マルチ業務リモコンのブロック選択をする

ブロック選択スイッチ 1 を押し、 [放送/復旧] スイッ チを押し、マイク放送を行います。

ッチ

#### マルチリモートマイクロホン(PA-C620)

## 2 設定スピーカー回線/エリアの鳴動確認をする

ブロック選択スイッチに設定されたスピーカー回線/ スピーカーエリアのスピーカーからマイク音が放送さ れることを確認してください。

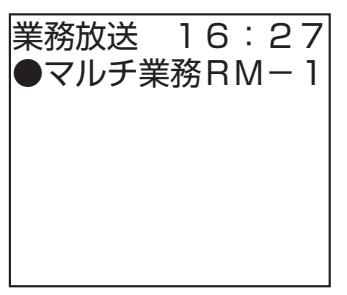

- 3 アッテネーター動作を確認する(緊急指定のとき) ブロックスイッチに「緊急指定」を設定しているスピー カー回線のアッテネーターは制御機能が解除され、スピー カーの出力が最大音量であることを確認してください。
- 4 放送を復旧する

[放送/復旧] スイッチを押します。

マルチリモートマイクロホン(PA-C620)

| PLCADE MAIN READTE MORPHONE |  |
|-----------------------------|--|
|                             |  |
|                             |  |

<u>----</u>[放送/復旧] スイッチ

## 5 すべてのブロック選択スイッチの動作確認をする

ブロック選択スイッチ2~20 についても手順1~4 の動作確認を行なってください。 複数台のマルチ業務リモコンを使用するときは、それ ぞれで手順1~4の動作確認を行なってください。

### ■業務放送の停電動作確認

業務用蓄電池を設置している場合は、以下の動作確認を行 なってください。

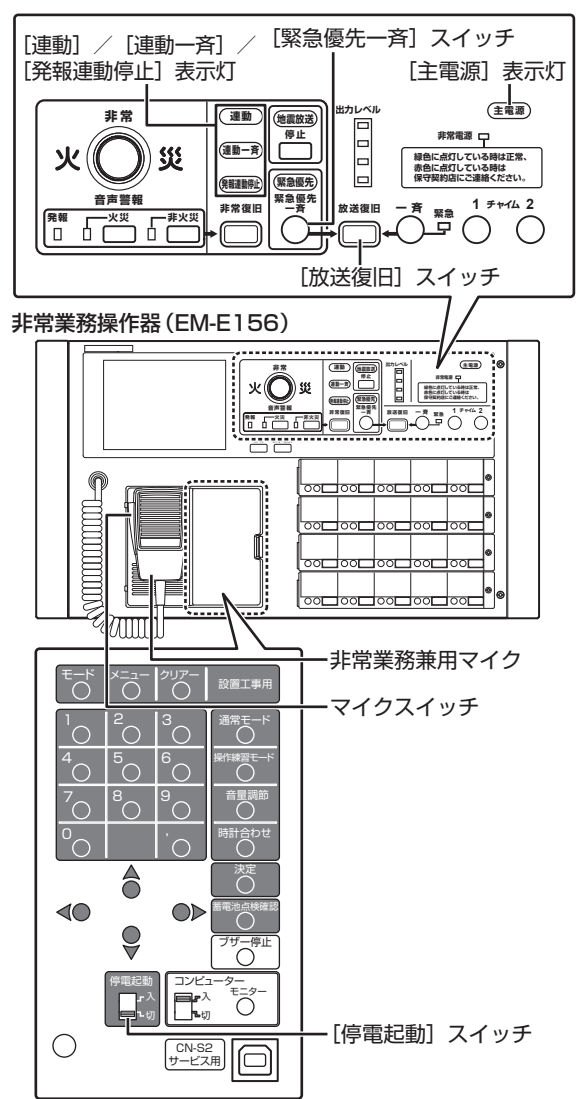

1 非常業務放送設備の専用電源ブレーカーを切る

### 2 本体の表示を確認する

[主電源]表示灯が消灯していること、[連動] / [連動一斉] / [発報連動停止]表示灯がいずれも消灯していることを確認します。

# システム動作の確認(つづき)

3 非常業務電源ユニットの表示を確認する

蓄電池表示灯が点滅(2 秒周期)していることを確認 します。

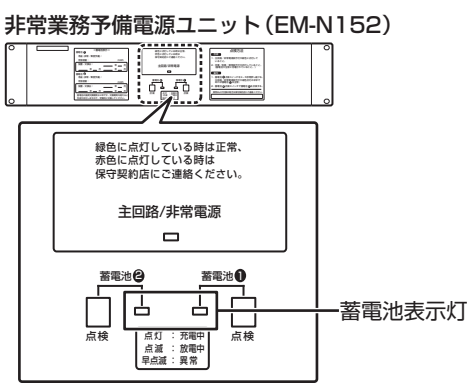

**4 [停電起動] スイッチを「入」にする** 本体の「停電起動] スイッチを「入」にします。

#### 5 非常業務電源ユニットの表示を確認する

蓄電池表示灯を確認します。

- 蓄電池①: 消灯
- 蓄電池②:点滅(2 秒周期)

メモ: -

● 蓄電池表示灯が上記の状態にならない場合は、非常 業務電源ユニットの [モード] スイッチや蓄電池の 電圧を確認してください。

### 6 緊急優先一斉の放送動作を確認する

[緊急優先一斉] スイッチを押し、緊急放送が可能なことを確認します。

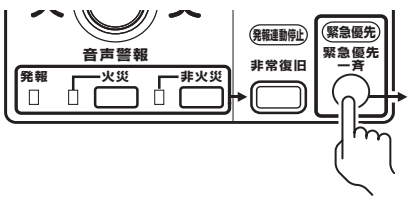

## 7 マイクスイッチを押し、放送動作を確認する

非常業務兼用マイクのマイクスイッチを押し、業務放 送が可能なことを確認します。

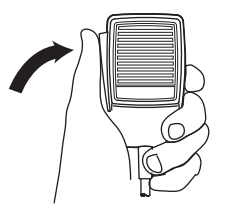

8 [放送復旧] スイッチを押す

[放送復旧] スイッチを押し、緊急放送を停止します。

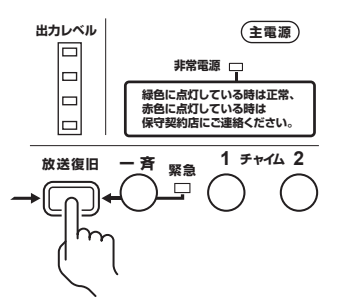

9 [停電起動] スイッチを「切」にする

#### 10緊急優先一斉の放送動作を確認する

[緊急優先一斉] スイッチを押し、電源が入ることを確認します。

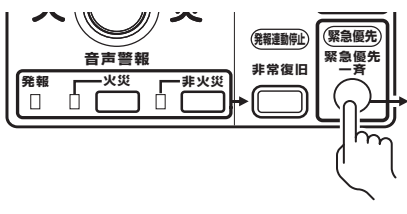

### 11 通電時に戻す

非常業務放送設備用の専用電源ブレーカーを入れます。

- ●本体の表示を確認する

   [主電源]表示灯が点灯していること。
   [連動] / [連動一斉] / [発報連動停止]表示灯のいずれかが1つ以上点灯していること。
- 非常業務電源ユニットの表示を確認する 蓄電池表示灯が点灯していること。

# 動作点検モードによる確認

## 動作点検モードの機能と設定方法

メニュー画面中の「動作点検モード」にシステムの動作確 認を支援する機能が用意されています。本機能を使用し、 動作確認・システム動作点検などの防火対象物を通常運用 状態で実行することができます。

なお、システム設置工事、保守メンテナンス、アフターサー ビス以外では本機能を使用しないでください。

#### ■ RB 制御

非常制御信号(RB)の制御のあり/なしを選択します。 「なし」に設定すると、非常放送の操作練習、火災避難訓練、 自動火災報知設備と非常業務放送設備の連動動作点検など 行う際、非常制御信号を常時出力のままにするので、通常 業務中の音響機器(カラオケ、テナント独立 BGM など) を遮断しません。

- **あり**:非常制御出力信号(RB)を制御します。(非常放 送時出力断)
- なし(初期値):非常制御出力信号を制御しません。(常 時出力)

#### ■ 手動起動動作

非常放送の手動起動動作時のスピーカー回線動作方法を選択 します。

- 階別(初期値):押された放送階選択スイッチのスピー カー回線のみを動作させます。
- 連動:押された放送階選択スイッチとその連動階のス ピーカー回線を動作させます。

## ■ 一斉火災移行

一斉火災放送に移行するかどうかを設定します。

- **あり**:一斉移行時間が経過すると一斉火災放送に移行します。
- **なし**(初期値):移行しません。

#### ■ 状態出力

状態出力および非常時リレーの出力の選択をします。

- あり:出力します。
- ・なし(初期値):出力しません。

#### ■ SP 回線制御

スピーカー回線制御リレーの動作を選択します。動作を停止してスピーカー回線の音声を止めたり、緊急リレーを常時 ON してアッテネーターをカットすることができます。 「なし」を選択すると、スピーカーから非常放送音を出力することなく、自動火災報知設備と非常業務放送設備の点検・動作確認作業を行うことができます。

- あり:通常動作
- なし(初期値):停止
- SPR: 緊急リレー常時 ON

## ■ 点検音

点検時に流す音と音量の設定をします。

- なし(初期値): 無音
- •1大:小川のせせらぎ(音量大)
- 1 中:小川のせせらぎ(音量中)
- 1小:小川のせせらぎ(音量小)
- ・2大:子犬の鳴き声(音量大)
- ・2中:子犬の鳴き声(音量中)
- ・2小:子犬の鳴き声(音量小)
- 3大:やさしい電子音(音量大)
- 3中:やさしい電子音(音量中)
- 3小:やさしい電子音(音量小)
- 4大:BGM(音量大)
- 4中:BGM(音量中)
- **4小**:BGM(音量小)
- ・ミキサー:本体のミキサー入力ゲートからの音源入力

#### ■RM モニター出力

非常リモコンモニタースピーカーの設定をします。

- ・あり:通常出力
- ・なし(初期値):出力停止

メモ: ―

 RM モニター出力を「なし」に設定した場合、RM モニター出力「なし」が優先されるため、非常リモ コン(EM-C154)のモニター選択スイッチを操作 してもモニター出力しません。
 RM モニター出力を「あり」に設定したときはモニ ター選択スイッチの操作が有効になります。

## ■本体放送出力

本体(EM-E156)のパワーアンプ出力(CN-A8)の設定 をします。

- あり:通常出力
- ・なし(初期値):出力停止

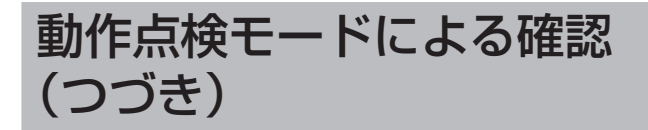

## 動作点検画面の表示と動作点検機能の 設定方法

非常業務操作器 (EM-E156)

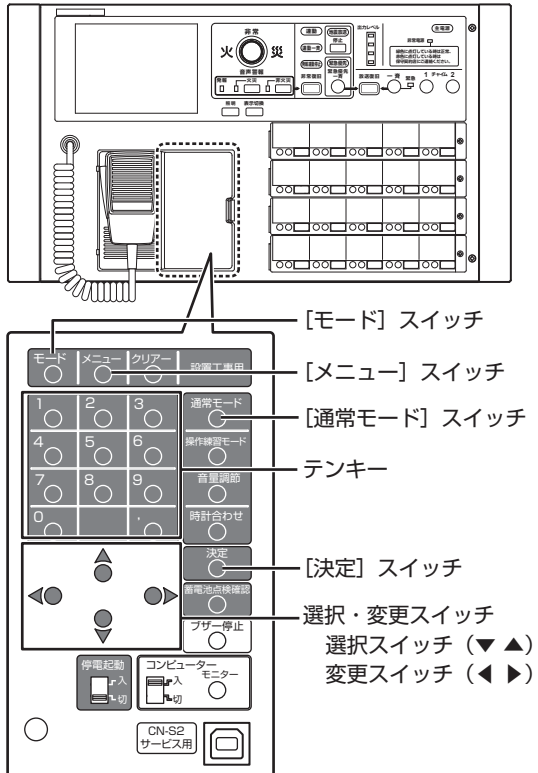

## 1 「スタートメニュー」 画面を表示させる

[モード]スイッチを3秒以上押し、「スタートメニュー」 画面を表示させます。

### 2 「動作点検設定」画面を表示させる

「スタートメニュー」画面の「動作点検」に選択スイッ チを押しカーソルを合わせ、[決定] スイッチを押しま す。

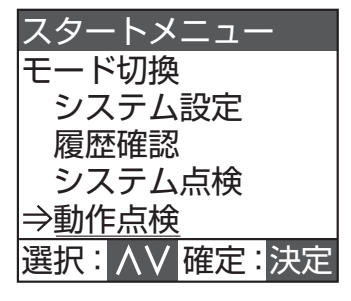

「動作点検設定」画面が表示されます。

## 3 機能を選択する

「動作点検設定」画面で選択スイッチを押して、設定す る機能項目にカーソルを合わせます。 次に変更スイッチを押して、設定内容を表示させます。

| 動作点検設定                 |      |
|------------------------|------|
| RB制御                   | あり   |
| 手動起動動作                 | 連動   |
| 一斉火災移行                 | なし   |
| 状態出力                   | あり   |
| 選択: ハソ 変更              | :<>  |
| 終了: <mark>通常</mark> 開始 | : 決定 |

| 機能項目   | 設定内容(選択肢)                            |
|--------|--------------------------------------|
| RB 制御  | • あり(制御する)                           |
|        | • なし(制御しない)                          |
| 手動起動動作 | • 階別(指定階のみ動作)                        |
|        | • 連動(指定階と連動階が動作)                     |
| 一斉火災移行 | • あり(非常一斉移行時間に従う)                    |
|        | • なし(移行しない)                          |
| 状態出力   | ・あり(出力する)                            |
|        | ・ なし(出力しない)                          |
| SP回線   | ・ あり(通常制御動作)                         |
|        | • なし (停止)                            |
|        | <ul> <li>SPR (緊急リレー常時 ON)</li> </ul> |
| 点検音    | <ul> <li>なし:無音</li> </ul>            |
|        | • 1 大:小川のせせらぎ(音量大)                   |
|        | • 1 中 : 小川のせせらぎ(音量中)                 |
|        | • 1小:小川のせせらぎ(音量小)                    |
|        | <ul> <li>2大:子犬の鳴き声(音量大)</li> </ul>   |
|        | <ul> <li>2中:子犬の鳴き声(音量中)</li> </ul>   |
|        | <ul> <li>2小:子犬の鳴き声(音量小)</li> </ul>   |
|        | • 3大:やさしい電子音(音量大)                    |
|        | • 3 中: やさしい電子音(音量中)                  |
|        | • 3小:やさしい電子音(音量小)                    |
|        | • 4 大: BGM (音量大)                     |
|        | • 4 中: BGM (音量中)                     |
|        | <ul> <li>4小:BGM(音量小)</li> </ul>      |
|        | • ミキサー:本体のミキサー入力ゲートから                |
|        | の音源入力                                |
| RMモニター | ・ あり(通常出力)                           |
| 出力     | ・なし(出力停止)                            |
| 本体放送出力 | <ul> <li>あり(通常出力)</li> </ul>         |
|        | ・ なし(出力停止)                           |

## 4 動作点検を開始する

設定した内容で動作点検を開始するときは、[決定]ス イッチを押します。 動作点検を終了して通常状態へ復帰するときは、[通常

モード] スイッチを押して、「スタートメニュー」画面 で [モード] スイッチを押してください。

ご注意: -

- 動作点検を終了して、通常状態に戻すときは必ず 「動作点検設定」画面で[通常モード]スイッチを 押して終了させてください。
- 通常状態に戻っていないと、火災発生時のシステム 動作が正しく行われないことがありますのでご注 意ください。

## 履歴情報の確認

# 履歴情報の確認のしかた

本システムは以下の履歴情報を蓄積しています。この履歴 を確認することでシステム異変の発生原因や外部からの異 常動作入力など、システム改善、システムメンテナンス、 アフターサービスなどに効果的で多くの情報を時系列で得 ることができます。

- 動作履歴:操作・起動・動作の履歴データを、現在から 最大過去1万件を保存
- 異常履歴:異常動作の履歴データを、現在から最大過去 100件を保存

ご注意: -

- 停電時に、[停電起動] スイッチを「入」にしてから短時間で「切」にすると、異常履歴に通信エラーが残ることがあります。
- 履歴データは揮発性メモリーに保存しており、メン テナンス時刻、異常発生時、停電検出時に不揮発 性メモリーに保存します。また揮発性メモリーの容 量がなくなった場合(約2000回の放送操作)に も不揮発性メモリーに保存します。通常時にコン ピュータースイッチを「切」にすると、前回のメン テナンス時間以降の履歴データは、直近の約200 回のみ保存された状態となります。

メモ: -

● 設置支援アプリケーションソフト EM-ZS1500 を 使用すると、さらにわかりやすく PC で履歴情報を 確認することができます。 (通常モード(業務放送操作中)でも確認できます。)

#### 非常業務操作器 (EM-E156)

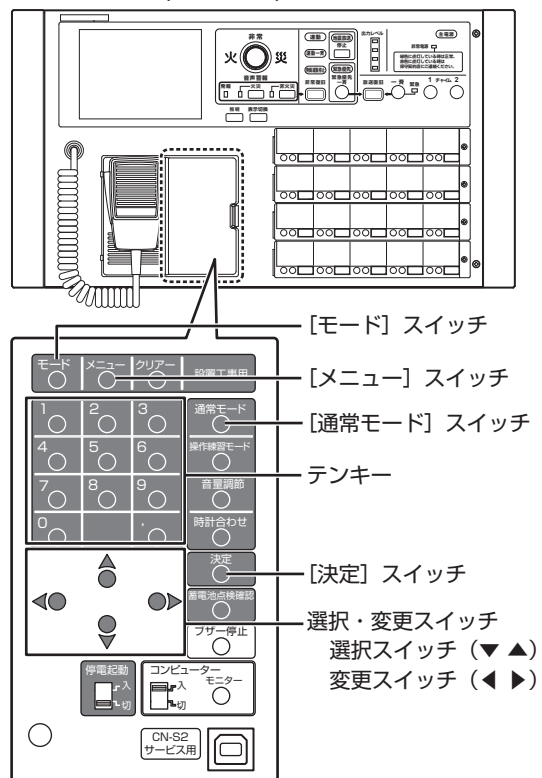

1 「スタートメニュー」 画面を表示させる

[モード]スイッチを3秒以上押し、「スタートメニュー」 画面を表示させます。

#### 2 「履歴確認」画面を表示させる

「スタートメニュー」画面で選択スイッチを押して「履 歴確認」を選択し、[決定] スイッチを押してください。

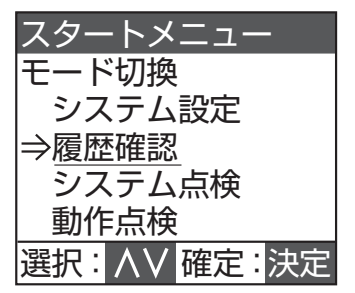

#### 3 動作履歴または異常履歴を選択する

「履歴確認」画面で選択スイッチを押して「動作履歴」 または「異常履歴」を選択し、[決定] スイッチを押し てください。

| 履歴確認         |
|--------------|
| 表示項目選択       |
| ⇒動作履歴        |
| 異常履歴         |
|              |
|              |
| 選択: 八 確定: 決定 |
|              |

履歴情報はコード番号で表示されていますので、内容の 確認は履歴コードを参照してください。(☞ 102ページ) 選択スイッチを押して選択した履歴の番号(何件目か) が1行目に、日時情報が2行目に表示されます。

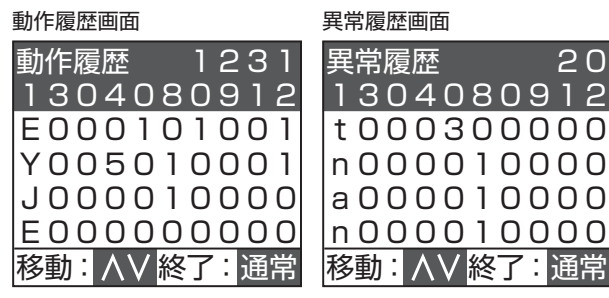

#### 4 履歴確認を終了する

[通常モード] スイッチを2回押してスタートメニュー から[モード] スイッチを押し、通常状態へ戻します。

# 101

## 履歴情報の確認

# 履歴情報コード表

動作履歴および異常履歴はこの履歴コード表を参照してください。履歴および日時情報の配置は下記のとおりです。

```
メモ: —
```

● システムの電源を切るタイミングによってはコード表にない履歴が表示されることがあります。

|      | 年     | 月   | 日    | 時   | 分    |
|------|-------|-----|------|-----|------|
| 日時情報 | 15    | 04  | 08   | 09  | 12   |
| 履歴   | ΕO    | 00  | 20   | 00  | 01   |
| 動作履歴 | 場所コード | 動作二 | 1ード1 | 動作二 | 1ード2 |
| 異常履歴 | 場所コード | 異常二 | 1ード1 | 異常二 | 1ード2 |

#### 本体関連の動作履歴

| 場所          | 動作名                                                                                                    |                                                                                                  | 場所                                                                                           | 動作                                                                                                    | 朝作                                                          | 備考                                                                                          | 区分                                          |  |
|-------------|----------------------------------------------------------------------------------------------------|--------------------------------------------------------------------------------------------------|----------------------------------------------------------------------------------------------|----------------------------------------------------------------------------------------------------|-------------------------------------------------------------|---------------------------------------------------------------------------------------------|---------------------------------------------|--|
| 本体操作如       |                                                                                                    | +>/                                                                                              |                                                                                              |                                                                                                    |                                                             |                                                                                             |                                             |  |
| 414 探1 F 司> |                                                                                                    | オノ                                                                                               | EU                                                                                           | 0351                                                                                                    |                                                             |                                                                                             | EIVI-E156 ノロノドバネル                           |  |
|             |                                                                                                    | オノ                                                                                               | EU                                                                                           | 0352                                                                                                    |                                                             |                                                                                             |                                             |  |
|             | 开火火放达人1ッナ                                                                                                    | オノ                                                                                               | EU                                                                                           | 0353                                                                                                    |                                                             |                                                                                             |                                             |  |
|             |                                                                                                    | オノ                                                                                               | EU                                                                                           | 0354                                                                                                    |                                                             |                                                                                             |                                             |  |
|             |                                                                                                    | オノ                                                                                               | EU                                                                                           | 0355                                                                                                    |                                                             |                                                                                             |                                             |  |
|             | 「収达復旧」 スイッテ                                                                                                    | オノ                                                                                               | EU                                                                                           | 0350                                                                                                    |                                                             |                                                                                             |                                             |  |
|             |                                                                                                    | <u>オフ</u>                                                                                        |                                                                                              | 0357                                                                                                    | 0001                                                        |                                                                                             |                                             |  |
|             | 図会地雲放送停止フノッチ<br>の                                                                                                    | オン                                                                                               |                                                                                              | 0307                                                                                                    | 0000                                                        |                                                                                             |                                             |  |
|             | <u>糸芯地辰収込停止入1ップ</u><br>山力フィッチ                                                                                                    | オン                                                                                               | EO                                                                                           | $0000 \sim$                                                                                                    | 0000                                                        | 動作コード1の下3 たが                                                                                |                                             |  |
|             |                                                                                                    |                                                                                                  | LU                                                                                           | 0001.0                                                                                                    | 0001                                                        |                                                                                             |                                             |  |
|             | 110.001 - 320                                                                                                    | +7                                                                                               | FO                                                                                           | 0001 ~                                                                                                    | 0000                                                        |                                                                                             |                                             |  |
|             |                                                                                                    |                                                                                                  | LU                                                                                           | 0001.0                                                                                                    | 0000                                                        |                                                                                             |                                             |  |
|             |                                                                                                    | +`/                                                                                              | FO                                                                                           | 0320                                                                                                    | 0001                                                        |                                                                                             |                                             |  |
|             |                                                                                                    | オン                                                                                               | EO                                                                                           | 0401                                                                                                    | 0001                                                        | FMV150 記動入力また                                                                               |                                             |  |
|             |                                                                                                    |                                                                                                  | LU                                                                                           | 0402                                                                                                    | 0001                                                        | LIVET 132 起動八方また<br>け FM F156 朝時計選子                                                         |                                             |  |
|             |                                                                                                    |                                                                                                  |                                                                                              |                                                                                                    |                                                             | は LIVI-LIJO 祝時 II 加丁                                                                        |                                             |  |
|             |                                                                                                    |                                                                                                  |                                                                                              |                                                                                                    |                                                             | かり ノビイにとこに 腹腔                                                                               |                                             |  |
|             |                                                                                                    | 山 山                                                                                              | FO                                                                                           | 0603                                                                                                    |                                                             | 275039                                                                                      |                                             |  |
|             |                                                                                                    | プログラム                                                                                            | EO                                                                                           | 0000                                                                                                    |                                                             |                                                                                             |                                             |  |
|             |                                                                                                    | フロノフム 開始                                                                                         | LU                                                                                           | 0301                                                                                                    | 0000                                                        |                                                                                             |                                             |  |
|             | 停雷                                                                                                    | 命出                                                                                               | ΕO                                                                                           | nans                                                                                                    | 0000                                                        |                                                                                             |                                             |  |
|             | F电<br> 設定データ                                                                                                    | 百新                                                                                               | FO                                                                                           | 0902                                                                                                    | 0000                                                        |                                                                                             |                                             |  |
|             | 動作層歴                                                                                                    | エック                                                                                              | E0                                                                                           | 00000<br>0904                                                                                                    | 0000                                                        | バックアップメモリーか                                                                                 |                                             |  |
|             |                                                                                                    | アップ                                                                                              | LO                                                                                           | 0004                                                                                                    | 0000                                                        | ら最新データをコピーし                                                                                 |                                             |  |
|             |                                                                                                    | , , , ,                                                                                          |                                                                                              |                                                                                                    |                                                             | たとき                                                                                         |                                             |  |
| 本体制御部       | FL No 001 ~ 320                                                                                                    | オン                                                                                               | YO                                                                                           | 0001~                                                                                                    | 0001                                                        | 動作コード1の下3桁が                                                                                 | FM-Y152入力                                   |  |
|             |                                                                                                    |                                                                                                  | 10                                                                                           | 0320                                                                                                    | 0001                                                        | No です                                                                                       |                                             |  |
|             |                                                                                                    | オフ                                                                                               | ΥO                                                                                           | $0001 \sim$                                                                                                    | 0000                                                        | 110. C 9                                                                                    |                                             |  |
|             |                                                                                                    |                                                                                                  | 10                                                                                           | 0320                                                                                                    | 0000                                                        |                                                                                             |                                             |  |
|             | FE                                                                                                    | オン                                                                                               | YO                                                                                           | 0351                                                                                                    | 0001                                                        |                                                                                             |                                             |  |
|             |                                                                                                    | オフ                                                                                               | YO                                                                                           | 0351                                                                                                    | 0000                                                        |                                                                                             |                                             |  |
|             |                                                                                                    | オン                                                                                               | YO                                                                                           | 0352                                                                                                    | 0001                                                        |                                                                                             |                                             |  |
|             | 緊急優先一斉起動                                                                                                    | オン                                                                                               | YO                                                                                           | 0358                                                                                                    | 0001                                                        |                                                                                             |                                             |  |
|             | 緊急地震放送起動入力 1                                                                                                    | オン                                                                                               | YO                                                                                           | 0360                                                                                                    | 0001                                                        |                                                                                             |                                             |  |
|             | 緊急地震放送起動入力 2                                                                                                    | オン                                                                                               | YO                                                                                           | 0361                                                                                                    | 0001                                                        |                                                                                             |                                             |  |
|             | 起動入力 No.1 ~ 45                                                                                                    | オン                                                                                               | YO                                                                                           | 0501~                                                                                                    | 0001                                                        | 動作コード1の下2桁が                                                                                 |                                             |  |
|             |                                                                                                    |                                                                                                  |                                                                                              | 0545                                                                                                    |                                                             | No. です                                                                                      |                                             |  |
|             |                                                                                                    | オフ                                                                                               | YO                                                                                           | 0501~                                                                                                    | 0000                                                        |                                                                                             |                                             |  |
|             |                                                                                                    |                                                                                                  |                                                                                              | 0545                                                                                                    |                                                             |                                                                                             |                                             |  |
|             | 電源 ON                                                                                                    | オン                                                                                               | YO                                                                                           | 0546                                                                                                    | 0001                                                        |                                                                                             | 業務リモコン                                      |  |
|             |                                                                                                    | オフ                                                                                               | YO                                                                                           | 0546                                                                                                    | 0000                                                        |                                                                                             |                                             |  |
|             | 一斉                                                                                                    | オン                                                                                               | YO                                                                                           | 0547                                                                                                    | 0001                                                        |                                                                                             |                                             |  |
| 1           |                                                                                                    |                                                                                                  |                                                                                              | 1                                                                                                    | -                                                           |                                                                                             |                                             |  |
| 本体制御部       | メイン CPU         停電         設定データ         動作履歴         ELNo.001 ~ 320         EF         非常起動         緊急優先一斉起動         緊急地震放送起動入力 1         緊急地震放送起動入力 2         起動入力 No.1 ~ 45         電源 ON         一斉 | プログラム<br>開検更ックプ<br>オンフ<br>オフシンフ<br>オオフン<br>オオンン<br>オオンン<br>オフン<br>オフン<br>オフン<br>オフン<br>オフン<br>オフ | E0<br>E0<br>E0<br>Y0<br>Y0<br>Y0<br>Y0<br>Y0<br>Y0<br>Y0<br>Y0<br>Y0<br>Y0<br>Y0<br>Y0<br>Y0 | 0901<br>0902<br>0903<br>0904<br>0320<br>0001~<br>0320<br>0351<br>0351<br>0352<br>0358<br>0360<br>0361<br>0501~<br>0545<br>0501~<br>0545<br>0546<br>0546<br>0546 | 0000<br>0000<br>0000<br>0000<br>0001<br>0001<br>0001<br>000 | バックアップメモリーか<br>ら最新データをコピーし<br>たとき<br>動作コード 1 の下 3 桁が<br>No. です<br>動作コード 1 の下 2 桁が<br>No. です | EM-E156 CPU<br>EM-E156 メモリー管理<br>EM-Y152 入力 |  |

## 非常リモコン関連の動作履歴

| 場所       | 動作名           |    | 場所<br>コード    | 動作<br>コード 1 | 動作<br>コード2 | 備考            | 区分               |
|----------|---------------|----|--------------|-------------|------------|---------------|------------------|
| 非常リモコン   | [非常復旧] スイッチ   | オン | $C1 \sim C8$ | 0351        | 0001       |               | EM-C156/C154     |
| No.1 ~ 8 | 火災放送スイッチ      | オン | $C1 \sim C8$ | 0352        | 0001       |               | フロントパネル          |
|          | 非火災放送スイッチ     | オン | C1~C8        | 0353        | 0001       |               |                  |
|          | [緊急優先一斉] スイッチ | オン | $C1 \sim C8$ | 0354        | 0001       |               |                  |
|          | [一斉] スイッチ     | オン | C1~C8        | 0355        | 0001       |               |                  |
|          | [放送復旧] スイッチ   | オン | C1~C8        | 0356        | 0001       |               |                  |
|          | マイクスイッチ       | オン | C1~C8        | 0357        | 0001       |               |                  |
|          |               | オフ | C1~C8        | 0357        | 0000       |               |                  |
|          | 緊急地震放送停止スイッチ  | オン | C1~C8        | 0360        | 0000       |               |                  |
|          | 出力スイッチ        | オン | $C1 \sim C8$ | 0001~       | 0001       | 動作コード1の下3桁が   |                  |
|          | No.001 ~ 320  |    |              | 0320        |            | 出力スイッチ No. です |                  |
|          |               | オフ | C1~C8        | 0001~       | 0000       |               |                  |
|          |               |    |              | 0320        |            |               |                  |
|          | 操作練習モードスイッチ   | オン | C1~C8        | 0401        | 0001       |               | EM-C156 ポケットカバー内 |
|          | プログラム         | 開始 | C1~C8        | 0901        | 0000       |               | EM-C156/C154 CPU |

## マルチ業務リモコン関連の動作履歴

| 場所             | 動作名             |     | 場所           | 動作    | 動作   | 備考                   | 区分 |
|----------------|-----------------|-----|--------------|-------|------|----------------------|----|
|                | ブロックスイッチ        | オン  | $M1 \sim M8$ |       |      | <br> 動作□―ド1の下2桁21~40 |    |
| $N_0 1 \sim 8$ | $N_0 1 \sim 20$ | ~ ~ |              | 0840  | 0001 |                      |    |
|                |                 |     |              | 00-0  |      | [                    |    |
|                |                 |     |              |       |      | のブロックスイッチがオンになり      |    |
|                |                 |     |              |       |      | ます。                  |    |
|                |                 | オフ  | M1 ~ M8      | 0821~ | 0000 |                      |    |
|                |                 |     |              | 0840  |      |                      |    |
|                | メモリースイッチ No.1   | オン  | M1~M8        | 0851  | 0001 |                      |    |
|                |                 | オフ  | $M1 \sim M8$ | 0851  | 0000 |                      |    |
|                | メモリースイッチ No.2   | オン  | $M1 \sim M8$ | 0852  | 0001 |                      |    |
|                |                 | オフ  | $M1 \sim M8$ | 0852  | 0000 |                      |    |
|                | メモリー No.1       | 登録  | $M1 \sim M8$ | 0853  | 0001 |                      |    |
|                |                 | 確認  | $M1 \sim M8$ | 0854  | 0001 |                      |    |
|                | メモリー No.2       | 登録  | $M1 \sim M8$ | 0855  | 0001 |                      |    |
|                |                 | 確認  | $M1 \sim M8$ | 0856  | 0001 |                      |    |
|                | [回線選択]スイッチ      | オン  | $M1 \sim M8$ | 0857  | 0001 |                      |    |
|                |                 | オフ  | $M1 \sim M8$ | 0857  | 0000 |                      |    |
|                | [放送/復旧] スイッチ    | オン  | $M1 \sim M8$ | 0861  | 0001 |                      |    |
|                |                 | オフ  | $M1 \sim M8$ | 0861  | 0000 |                      |    |
|                | 制御スイッチ No.1     | オン  | $M1 \sim M8$ | 0871  | 0001 |                      |    |
|                |                 | オフ  | $M1 \sim M8$ | 0871  | 0000 |                      |    |
|                | 制御スイッチ No.2     | オン  | $M1 \sim M8$ | 0872  | 0001 |                      |    |
|                |                 | オフ  | $M1 \sim M8$ | 0872  | 0000 |                      |    |
|                | プログラム           | 開始  | $M1 \sim M8$ | 0901  | 0000 |                      |    |

# 履歴情報コード表(つづき)

#### 拡張ユニット関連の動作履歴

| 場所     | 動作名   |    | 場所<br>コード | 動作<br>コード 1 | 動作<br>コード2 | 備考 | 区分     |
|--------|-------|----|-----------|-------------|------------|----|--------|
| 拡張ユニット | 設定データ | 更新 | P2        | 0501        | 0000       |    | システム設定 |
|        | 設定データ | 要求 | P2        | 0502        | 0000       |    |        |
|        | 履歴データ | 要求 | P2        | 0503        | 0000       |    | 履歴確認   |

#### 状態履歴

| 状態 | 動作名       |    | 場所<br>コード | 動作<br>コード 1 | 動作<br>コード2 | 備考 | 区分 |
|----|-----------|----|-----------|-------------|------------|----|----|
| 状態 | アイドリング    | 開始 | JO        | 0000        | 0000       |    |    |
|    | 業務放送      | 開始 | JO        | 0001        | 0000       |    |    |
|    | 非常放送      | 開始 | JO        | 0002        | 0000       |    |    |
|    | 発報放送      | 開始 | JO        | 0003        | 0000       |    |    |
|    | 火災放送      | 開始 | JO        | 0004        | 0000       |    |    |
|    | 一斉火災放送    | 開始 | JO        | 0005        | 0000       |    |    |
|    | 非火災放送     | 開始 | JO        | 0006        | 0000       |    |    |
|    | 通常モード     | 開始 | JO        | 0007        | 0000       |    |    |
|    | システム設定モード | 開始 | JO        | 8000        | 0000       |    |    |
|    | 履歴確認モード   | 開始 | JO        | 0009        | 0000       |    |    |
|    | システム点検モード | 開始 | JO        | 0010        | 0000       |    |    |
|    | 操作練習モード   | 開始 | JO        | 0011        | 0000       |    |    |
|    | 動作点検モード   | 開始 | JO        | 0012        | 0000       |    |    |
|    | 緊急地震放送    | 開始 | JO        | 0013        | 0000       |    |    |

#### インピーダンス測定の動作履歴

・インピーダンス測定に関する動作コード形式

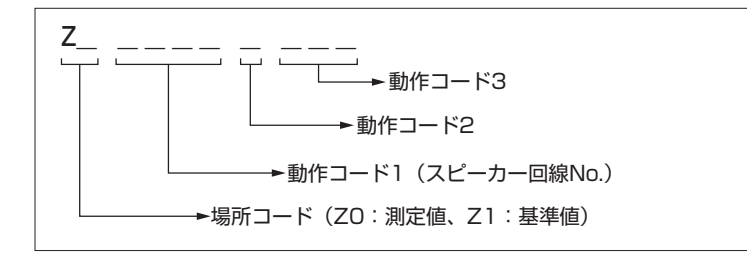

| 場所      | 動作名           | 場所<br>コード | 動作<br>コード1 | 動作<br>コード2 | 動作<br>コード3 | 備考                                                  | 区分 |
|---------|---------------|-----------|------------|------------|------------|-----------------------------------------------------|----|
| インピーダンス | 基準値 10 W 以上   | Z1        | 0001~0320  | 0          | 測定値        | 基準値に登録した測定値                                         |    |
| 測定      | 未登録           | Z1        | 0001~0320  | 0          | 500        | 基準値に未登録の回線                                          |    |
|         | 基準値 10 W 未満   | Z1        | 0001~0320  | 1          | 測定値        |                                                     |    |
|         | 測定値 10 W 以上   | ZO        | 0001~0320  | 0          | 測定値        |                                                     |    |
|         | 測定値 10 W 未満   | ZO        | 0001~0320  | 1          | 測定値        |                                                     |    |
|         | アンプ定格出力要確認    | ZO        | 0001~0320  | 2          | 測定値        | 「要確認回線が検出された場                                       |    |
|         | 回線出力要確認       | ZO        | 0001~0320  | 3          | 測定値        | 合」 (☞ 83 ページ) をご確                                   |    |
|         | 基準値差異要確認      | ZO        | 0001~0320  | 4          | 測定値        | 認ください。                                              |    |
|         | (測定値 10 W 未満) |           |            |            |            |                                                     |    |
|         | 基準値差異要確認      | ZO        | 0001~0320  | 5          | 測定値        | ]                                                   |    |
|         | (測定値10W以上)    |           |            |            |            |                                                     |    |
|         | 設定不整合         | ZO        | 0001~0320  | 0          | 501        | 「異常が検出された場合」                                        |    |
|         | 通信異常          | ZO        | 0001~0320  | 0          | 502        | (☞ 83 ページ) をご確認く                                    |    |
|         |               |           |            |            |            | ださい。                                                |    |
|         | 測定異常          | ZO        | 0001~0320  | 0          | 503        | 測定中に異常が発生<br>詳しくは「異常履歴」<br>(☞ 105 ページ)をご確認く<br>ださい。 |    |

## 異常履歴

| 田尚          | 制作力         | 場所           | 異常     | 異常    | 供老                  | <b>区</b> 公       |
|-------------|-------------|--------------|--------|-------|---------------------|------------------|
| 共币          | 割1F石        | コード          | コード1   | コード2  | 加ち                  | 区刀               |
| 本体          | マイク異常       | eO           | 0005   | 0000  |                     | EM-E156 で検出      |
| 非常業務電源      | 非常蓄電池電圧異常   | nO           | 0001   | 0000  |                     |                  |
| コニット        | 業務蓄電池電圧異常   | nO           | 0002   | 0000  |                     |                  |
|             | 電源ユニット異常    | nO           | 0003   | 0000  |                     |                  |
| 主入力制御       | 通信異常        | уО           | 0001   | 0000  |                     |                  |
| 回線制御        | RB 異常       | 10           | 0001~  | 0000  | 通常時のみ検出可能           | EM-Y152 で検出      |
|             |             |              | 0016   |       |                     |                  |
| 非常 RM No.XX | 通信異常        | cl~c8        | 0001   | 0000  |                     | EM-E156 で検出      |
| 非常 RM No.XX | モード切換スイッチ異常 | cl~c8        | 0002   | 0000  |                     | EM-C156/C154 で検出 |
| 非常 RM No.XX | マイク異常       | cl~c8        | 0005   | 0000  |                     | EM-E156 で検出      |
| マルチ業務リモコン   | 通信異常        | ml~          | 0001   | 0000  |                     |                  |
| No. 1 ~ 8   |             | m8           |        |       |                     |                  |
| ロマトリックス     | 通信異常        | x1~x2        | 0001   | 0000  |                     |                  |
| No. XX      |             |              |        |       |                     |                  |
| 音声合成        | 通信異常        | vO           | 0001   | 0000  |                     |                  |
| 音声合成        | データ異常       | vO           | 0002   | 0000  |                     |                  |
| スピーカー回線     | 短絡異常        | tO           | 0001~  | 0000  |                     | EM-Y152 で検出      |
| No. XX      |             |              | 0320   |       |                     |                  |
| デジタルパワーアン   | デジタルパワーアンプ異 | $d0 \sim d4$ | 「デジタル  | パワーアン | ノプ関連の異常履歴」          | EM-E156 で検出      |
| プ           | 常           |              | (🖙 106 | ページ)を | とご覧ください。            |                  |
| インピーダンス測定   | インピーダンス測定異常 | z0 ~ z4      | 「インピー  | ダンス測定 | [中の異常履歴」(☞ 107 ページ) | デジタルパワーアンプで検     |
|             |             |              | をご覧く/  | ごさい。  |                     | 出                |
| パワーアンプ      | パワーアンプ異常    | aO           | 0001   | 0000  |                     | EM-E156 で検出      |

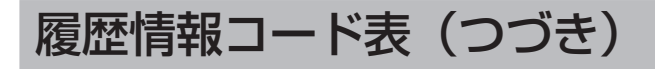

#### デジタルパワーアンプ関連の異常履歴

・デジタルパワーアンプに関する異常コード形式

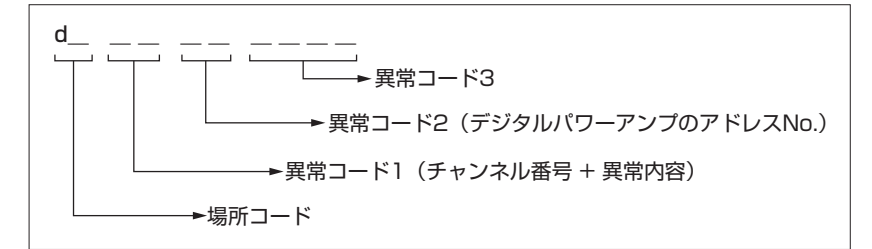

#### ・異常表示例

d3 <u>3A 01</u> 0000

デジタルパワーアンプ1、チャンネル番号3、「IC温度警告」が発生したとき、EM-E156で登録される異常履歴コード

| 場所                | 動作名     | 場所コード        | 異常⊐ード1<br>(※1) | 異常<br>コード2   | 異常<br>コード3 | 備考           | 区分          |
|-------------------|---------|--------------|----------------|--------------|------------|--------------|-------------|
| デジタルパワーア          | 通信異常    | dO           | 00             | $01 \sim 40$ | 0000       |              | EM-E156 で検出 |
| ンプ                | 出力短絡    | dl $\sim$ d4 | *1             | $01 \sim 40$ | 0000       |              | デジタルパワーアン   |
| No.1 $\sim$ No.40 | レベル差    | d1~d4        | *2             | $01 \sim 40$ | 0000       |              | プで検出        |
|                   | 高周波入力   | dl $\sim$ d4 | *3             | $01 \sim 40$ | 0000       |              |             |
|                   | 過大入力    | dl $\sim$ d4 | *4             | $01 \sim 40$ | 0000       |              |             |
|                   | 電源1異常   | dO           | 05             | $01 \sim 40$ | 0000       |              |             |
|                   | 電源2異常   | dO           | 06             | $01 \sim 40$ | 0000       |              |             |
|                   | IC 電源異常 | d O          | 07             | $01 \sim 40$ | 0000       |              |             |
|                   | システム異常  | dO           | 08             | $01 \sim 40$ | 0000       |              |             |
|                   | IC 温度警告 | dl $\sim$ d4 | *A             | $01 \sim 40$ | 0000       |              |             |
|                   | IC 温度注意 | dl $\sim$ d4 | *B             | $01 \sim 40$ | 0000       |              |             |
|                   | ファン停止   | dO           | OD             | $01 \sim 40$ | 0000       |              |             |
|                   | アンプ停止入力 | dO           | OE             | $01 \sim 40$ | 0000       | インピーダンス測定中のみ |             |
|                   |         |              |                |              |            | 登録される異常です    |             |

#### ※1:異常コード1

「\*」は異常が発生したデジタルパワーアンプのチャンネル番号を表します。

\*=0:デジタルパワーアンプ全体の異常(チャンネルに依存しない)

- **\***=1:デジタルパワーアンプ[Ch1]
- \*=2:デジタルパワーアンプ [Ch2]
- \*=3:デジタルパワーアンプ[Ch3]
- \*=4:デジタルパワーアンプ[Ch4]

#### インピーダンス測定中の異常履歴

・インピーダンス測定に関する異常コード形式

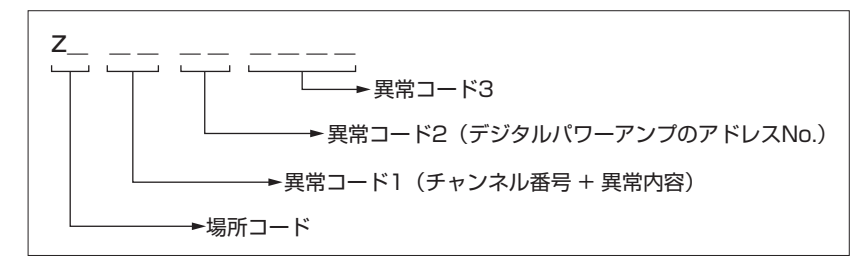

| +=     | .T.F.       | 乱作夕        | 「「「「」」で | 異常コード1   | 異常コード        | 異常コード | 供老 | 区公         |
|--------|-------------|------------|---------|----------|--------------|-------|----|------------|
| 物      | <i>F</i> /I | 到旧口        |         | ( ** 1 ) | 2            | 3     | 順ち | 区川         |
| デジタルル  | パワーア        | 全 ch 入力信号小 | zO      | 02       | $01 \sim 40$ | 0000  |    | デジタルパワーアンプ |
| ンプ     |             | 全 ch 入力信号大 | zO      | 03       | $01 \sim 40$ | 0000  |    | で検出        |
| No.1~N | Vo.40       | 特定 ch 入力信号 | z1 ~ z4 | *3       | 01~40        | 0000  |    |            |
|        |             | 大          |         |          |              |       |    |            |
|        |             | アンプ定格出力    | z1 ~ z4 | *5       | 01~40        | 0000  |    |            |
|        |             | オーバー       |         |          |              |       |    |            |
|        |             | アンプ内システ    | z1 ~ z4 | *Е       | 01~40        | 0000  |    |            |
|        |             | ム異常        |         |          |              |       |    |            |

#### ※1:異常コード1

「\*」は異常が発生したデジタルパワーアンプのチャンネル番号を表します。

\*=0:デジタルパワーアンプ全体の異常(チャンネルに依存しない)

- \*=1:デジタルパワーアンプ[Ch1]
- \*=2:デジタルパワーアンプ [Ch2]
- \*=3:デジタルパワーアンプ[Ch3]
- \*=4:デジタルパワーアンプ [Ch4]

これらの異常が発生した場合は、以下の対応をしてください。

| 動作名         | 操作制限と対応                                                                                                   |
|-------------|----------------------------------------------------------------------------------------------------|
| 全 ch 入力信号小  | インピーダンス測定時のパワーアンプへの入力信号がありません。パワーアンプの入力接続をご確認ください。                                                        |
| 全 ch 入力信号大  | インピーダンス測定時のパワーアンプへの入力信号レベルが過大です。パワーアンプの入力接続をご確認くださ<br>い。デジタルマトリックスユニット(PA-MX92)をご利用の場合は内部の設定をご確認ください。     |
| 特定 ch 入力信号大 | インピーダンス測定時のパワーアンプへの入力信号レベルが過大です。パワーアンプの入力接続をご確認くださ<br>い。デジタルマトリックスユニットをご利用の場合は内部の設定をご確認ください。              |
| アンプ定格出力オーバー | パワーアンプの定格出力を超えた負荷がスピーカー回線に接続されている可能性があります。該当するスピーカー<br>回線の接続をご確認ください。パワーアンプを並列接続でご利用の場合は並列接続が正しいかご確認ください。 |
| アンプ内システム異常  | インピーダンス測定中に異常が発生しました。スピーカー回線の接続を確認し、再度測定してください。                                                           |

# 本体のエラー表示と動作状態について

本システムでは異常が発生すると、本体と非常リモコン (EM-C156)の液晶表示部にエラー表示を発生する場合があります。 異常発生時には図 aの表示になります。[表示切換]スイッチを押すことにより図 bの表示になりますので内容を確認してく ださい。複数画面になる場合は[表示切換]スイッチで切り換えます。

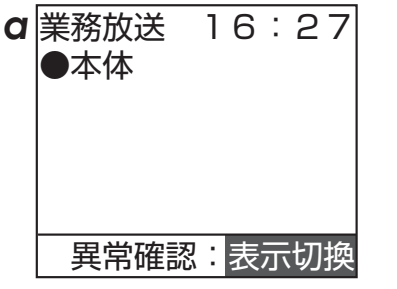

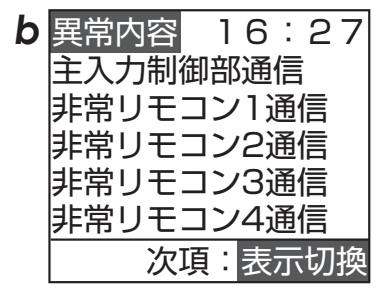

非常リモコン(EM-C154)の場合は、異常表示灯のいずれかが点灯します。詳しい異常内容は本体もしくは非常リモコン (EM-C156)の液晶表示部を確認してください。

| 液晶表示          | 動作状態          | 操作制限と対応                                  |
|---------------|---------------|------------------------------------------|
| 本体マイク         | 本体の非常業務兼用マイクの | 非常業務兼用マイクを使った放送ができません。                   |
|               | 異常(断線)        | 機器の接続を確認してください。                          |
| 非常蓄電池電圧       | 非常放送用蓄電池電圧が低下 | 停電時の非常放送ができません。                          |
|               |               | 電源を切って蓄電池接続を確認、非常業務電源ユニットのヒューズを確認し、      |
|               |               | 蓄電池の交換を行なってください。                         |
| 業務蓄電池電圧       | 業務放送用蓄電池電圧が低下 | 停電時の業務放送ができません。                          |
|               |               | 電源を切って蓄電池接続を確認、非常業務電源ユニットのヒューズを確認し、      |
|               |               | 蓄電池の交換を行なってください。                         |
| 電源            | 非常業務電源ユニットの過電 | システムが正常に動作できません。                         |
|               | 流または電圧低下      | 異常ランプが早点滅(0.25秒周期)している非常業務電源ユニットを確認し、    |
|               |               | 最寄りのサービス窓口にご相談ください。                      |
| 主入力制御部通信      | 主入力制御ユニットとの通信 | システムが正常に動作できません。                         |
|               | 異常            | 電源を切り、機器の接続を確認してください。                    |
| RB 出力         | RB 出力の過電流     | RB 出力に接続している機器が正常に動作できません。               |
|               |               | 接続している機器の電流容量を確認してください。                  |
|               |               | (RB 出力の電流容量:最大 300 m A/ 回線制御ユニット 1 台あたり) |
| 非常リモコン1通信     | 非常リモコンとの通信異常  | 異常が発生している非常リモコンの操作ができません。電源を切って機器の接      |
| ~非常リモコン 8 通信  |               | 続、非常リモコンのアドレス設定スイッチの確認を行なってください。         |
| 非常リモコン1モード    | 非常リモコンの互換モード切 | 非常リモコンの互換モード切換スイッチ、互換機種スイッチが正しく設定され      |
| ~非常リモコン8モード   | 換スイッチ、互換機種スイッ | していません。電源を切って非常リモコンの互換モード切換スイッチを「OFF」側、  |
|               | チ設定異常         | 互換機種スイッチを「1000」側にして、電源を入れてください。          |
| 非常リモコンマイク     | 非常リモコンの非常業務兼用 | 非常業務兼用マイクを使った放送ができません。                   |
|               | マイクの異常(断線)    | 機器の接続を確認してください。                          |
| マルチ業務 RM1 通信  | マルチ業務リモコンとの通信 | 異常が発生しているマルチ業務リモコンの操作ができません。             |
| ~マルチ業務 RM8 通信 | 異常            | 機器の接続、マルチ業務リモコンのアドレス設定スイッチの確認後、コンピュー     |
|               |               | タースイッチを「切」→「入」してください。(「切」は3秒以上)          |
| Dマトリックス 1 通信  |               | システムが正常に動作できません。電源を切り、機器の接続、デジタルマトリッ     |
| Dマトリックス 2 通信  |               | クスユニットのアドレス設定スイッチを確認してください。              |
| 音声合成部通信       | 内部の音声合成部の通信異常 | 非常放送などの音声メッセージが出力されません。                  |
|               |               | 機器の故障となりますので最寄りのサービス窓口にご相談ください。          |
| 音声合成データ       | 内部の音声合成データの異常 | 非常放送などの音声メッセージが出力されません。                  |
|               |               | 電源を切り、音声合成データカードが挿入されていることを確認してください。     |
|               |               | 機器の故障となりますので最寄りのサービス窓口にご相談ください。          |
| 短絡回線 No.      | スピーカー回線の短絡    | 短絡したスピーカー回線に放送できません。スピーカー回線 No. が表示されま   |
|               |               | すのでケーブル接続などを確認後、コンピュータースイッチを「切」→「入」      |
|               |               | してください。(「切」は3秒以上)                        |
| Dアンプー (コード)   | デジタルパワーアンプの異常 | デジタルパワーアンプからエラーが検出されました。                 |
|               |               | システムの設定を確認してください。電源を切り、機器の接続を確認してくだ      |
|               |               | さい。デジタルパワーアンプのエラー内容を確認して、最寄りのサービス窓口      |
|               |               | にご相談ください。                                |
| パワーアンプ        | パワーアンプの異常     | 異常が検出されたパワーアンプのスピーカー回線の放送ができません。         |
|               |               | システムの設定を確認してください。電源を切り、機器の接続を確認してくだ      |
|               |               | さい。接続されている各スピーカー回線負荷の総和などを確認後、コンピュー      |
|               |               | タースイッチを「切」→「入」してください。(「切」は3秒以上)          |

※ 接続の確認などを行なっても異常が発生する場合は最寄りのサービス窓口にご相談ください。
# マルチ業務リモコンのエラー表示と動作状態について

マルチ業務リモコンの回線表示ディスプレイには、接続機器間の通信不良や設定の間違いなどによりエラー表示が発生する場 合があります。

| ľ | マルチリモートマイクロホン (PA-C620) |                                                                    |  |              |  |
|---|-------------------------|--------------------------------------------------------------------|--|--------------|--|
|   |                         |                                                                    |  | — 回線表示ディスプレイ |  |
|   |                         | )<br>1<br>1<br>1<br>1<br>1<br>1<br>1<br>1<br>1<br>1<br>1<br>1<br>1 |  |              |  |

| ディスプレイ表示             | 本機、または本体<br>放送設備の動作状態                                                            | 操作制限と対応                                                                                                    |
|----------------------|----------------------------------------------------------------------------------|----------------------------------------------------------------------------------------------------|
| "ErO" が点滅            | 電源投入直後の本機内部の RAM チェッ<br>クでのエラー                                                   | 機器の故障となりますので、最寄りのサービス窓口にご相談ください。                                                                                                    |
| "Erl"が点滅             | 本機と本体放送設備との通信エラー                                                                 | <ul> <li>◆本機のスイッチ操作が無効になります。</li> <li>◆マイク放送中や、外部機器の放送中は、放送が中断されます。</li> <li>▼</li> <li>本体放送設備との接続を確認し、本体放送設備をリセットしてください。</li> </ul> |
|                      | アドレス設定スイッチでアドレスを重複<br>して設定した場合の設定エラー                                             | ◆本機のスイッチ操作が無効になります。<br>▼<br>アドレス設定スイッチを正しく設定したあとに本体放送設備をリセット                                                                         |
| "Er2" <sub>が点滅</sub> | 本機と PC を接続してシステムアップを<br>行なっている場合に PC から設定外の速<br>い間隔でデータが本機に送信された場合<br>のエラー       | してください。<br>PC 接続のシステムアップについては、最寄りのサービス窓口にご相談<br>ください。                                                                                |
| "Er3" <sub>が点滅</sub> | 本機と PC を接続してシステムアップを<br>行なっている場合に PC との通信が切断<br>したり、PC がシャットダウンしたりした<br>場合の通信エラー | PC 接続のシステムアップについては、最寄りのサービス窓口にご相談<br>ください。                                                                                           |
| "Er4" <sub>が点滅</sub> | 本機のアドレス設定スイッチを「O」また<br>は「9」に合わせて電源を入れた場合の設<br>定エラー                               | ◆本機のスイッチ操作が無効になります。<br>▼<br>アドレス設定スイッチを正しく設定したあとに本体放送設備をリセット<br>してください。                                                              |

# デジタルマトリックスユニットのエラー表示と動作状態について

デジタルマトリックスユニットに異常が発生すると電源表示灯が点滅し続けます。

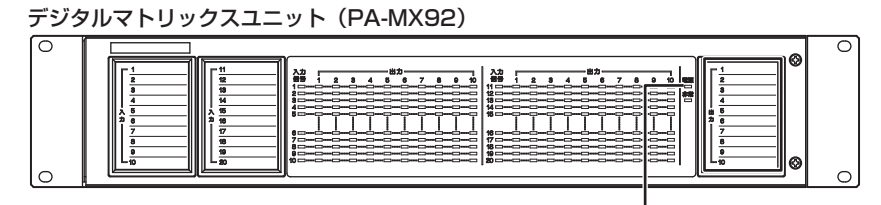

電源表示灯

| 液晶表示         | 動作状態     | 操作制限と対応                              |
|--------------|----------|--------------------------------------|
| 電源表示灯の点滅がつづく | 本体との通信異常 | 入出力音声が放送できません。                       |
|              |          | 電源を切って機器の接続、本体のシステム設定、デジタルマトリックスユニット |
|              |          | のアドレス設定スイッチの確認を行なってください。             |

### システム設定時のご注意

### 放送に関して

#### ■ 操作中のとき

- 放送中や制御出力オン中はシステム設定モードにすることはできません。
- 設定中は、プログラムタイマーなどの外部起動がかからないようにしてください。
- 本体での非常操作および非常リモコン、業務リモコンの操作はしないでください。

### スイッチ列の設定に関して

スイッチ列の配置は、出力スイッチ No.1 ~ No.5 のスイッチ列から緊急優先ブロックスイッチ、放送階選択スイッチ、業務 ブロックスイッチ、BGM ブロックスイッチ、制御出力ブロックスイッチの順番で決まります。

- •例)
  - 緊急優先ブロック 1列
  - 放送階選択 2列
  - 業務ブロック 1列
  - BGM ブロック 2 列
  - 制御出力ブロック 2列

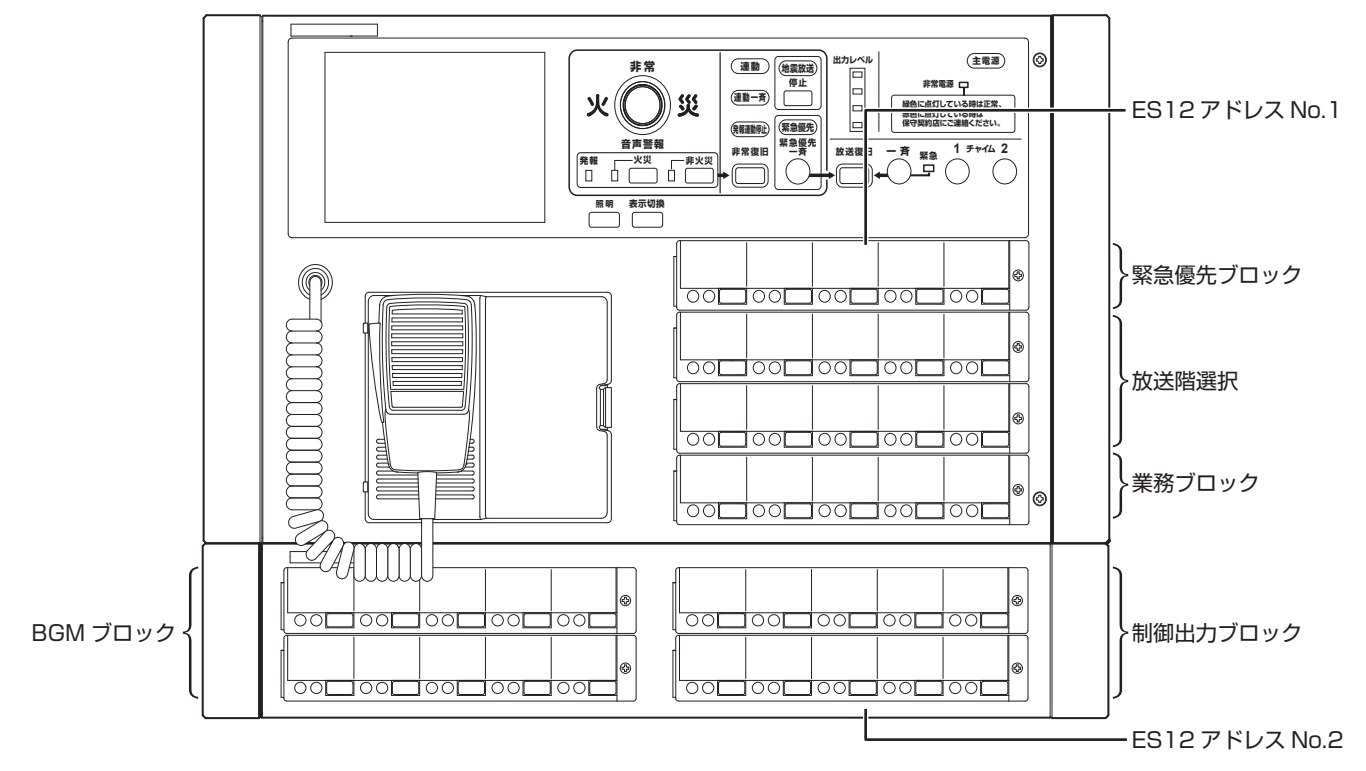

# マトリックスコントロールユニットに関して

#### ■ 設定の変更について

回線 No. 設定が終わったあとで、「環境設定」の「マトリックスユニットの設定」を「マトリックスなし」からマトリックスを 使用する状態に変更した場合は、BGM ブロックおよび起動入力の回線 No. 設定を再度行い、マトリックス入力 No. を入力し てください。(マトリックス入力 No. を入力しないと正常に動作しないことがあります。)

### ■マトリックス入力 No. について

BGM ブロック放送および BGM 放送、マルチ業務リモコン放送、業務リモコン放送、電話ページング1~3放送、報時チャイム1~3放送、アナウンスユニット1~2放送、無線放送の放送グループ間で、同じマトリックス入力 No. を設定しない でください。

(音が正しく出なかったり、間違って出たりするなどの誤作動が起きることがあります。)

付録シート

| 動作設定プログラムシート11緊急優先ブロック – 回線 No. 設定11放送階選択 – 回線 No. 設定11放送階選択 – 同一階連動階設定11業務ブロック – 回線 No. 設定12BGM ブロック – 回線 No. 設定12マルチ業務リモコン – 回線 No. 設定12起動入力 – 回線 No. 設定 (単元放送時)12上動入力 – 回線 No. 設定 (多元放送時)12一斉はずし回線 No. 設定13制御出力スイッチ名称設定13北火階情報の内容13非常業務操作器 (EM-E156) に内蔵されている業務用放送メッセージ14                                                                                                    | 環境設定プログラムシート             | 112 |
|----------------------------------------------------------------------------------------------------|--------------------------|-----|
| 緊急優先ブロック – 回線 No. 設定       11         放送階選択 – 回線 No. 設定       11         放送階選択 – 同一階連動階設定       11         業務ブロック – 回線 No. 設定       12         BGM ブロック – 回線 No. 設定       12         マルチ業務リモコン – 回線 No. 設定       12         起動入力 – 回線 No. 設定 (単元放送時)       12         起動入力 – 回線 No. 設定 (多元放送時)       12         一斉はずし回線 No. 設定       13         制御出力スイッチ名称設定       13 <b>北火階情報の内容</b> 13         非常業務操作器 (EM-E156) に内蔵されている       14 | 動作設定プログラムシート             | 114 |
| 放送階選択 – 回線 No. 設定11放送階選択 – 同一階連動階設定11業務ブロック – 回線 No. 設定12BGM ブロック – 回線 No. 設定12マルチ業務リモコン – 回線 No. 設定12起動入力 – 回線 No. 設定 (単元放送時)12起動入力 – 回線 No. 設定 (多元放送時)12一斉はずし回線 No. 設定13制御出力スイッチ名称設定13北火階情報の内容13非常業務操作器 (EM-E156) に内蔵されている業務用放送メッセージ14                                                                                                    | 緊急優先ブロック - 回線 No. 設定     | 115 |
| 放送階選択 - 同一階連動階設定11業務ブロック - 回線 No. 設定12BGM ブロック - 回線 No. 設定12マルチ業務リモコン - 回線 No. 設定12起動入力 - 回線 No. 設定(単元放送時)12起動入力 - 回線 No. 設定(多元放送時)12一斉はずし回線 No. 設定13制御出力スイッチ名称設定13出火階情報の内容13非常業務操作器(EM-E156)に内蔵されている業務用放送メッセージ14                                                                                                    | 放送階選択 - 回線 No. 設定        | 117 |
| <ul> <li>業務ブロック – 回線 No. 設定</li></ul>                                                                                                    | 放送階選択 - 同一階連動階設定         | 119 |
| BGM ブロック – 回線 No. 設定                                                                                                    | 業務ブロック - 回線 No. 設定       | 121 |
| マルチ業務リモコン - 回線 No. 設定                                                                                                    | BGM ブロック - 回線 No. 設定     | 123 |
| <ul> <li>起動入力 – 回線 No. 設定(単元放送時)</li></ul>                                                                                                    | マルチ業務リモコン - 回線 No. 設定    | 125 |
| <ul> <li>起動入力 – 回線 No. 設定(多元放送時)</li></ul>                                                                                                    | 起動入力 - 回線 No. 設定(単元放送時)  | 127 |
| <ul> <li>一斉はずし回線 No. 設定</li></ul>                                                                                                    | 起動入力 - 回線 No. 設定(多元放送時)  | 129 |
| <ul> <li>制御出力スイッチ名称設定</li></ul>                                                                                                    | 一斉はずし回線 No. 設定           | 131 |
| 出火階情報の内容13<br>非常業務操作器(EM-E156)に内蔵されている<br>業務用放送メッセージ14                                                                                                    | 制御出力スイッチ名称設定             | 133 |
| 非常業務操作器(EM-E156)に内蔵されている<br>業務用放送メッセージ14                                                                                                    | 出火階情報の内容                 | 134 |
| 業務用放送メッセージ14                                                                                                    | 非常業務操作器(EM-E156)に内蔵されている |     |
|                                                                                                    | 業務用放送メッセージ               | 144 |

環境設定プログラムシート(1/2)

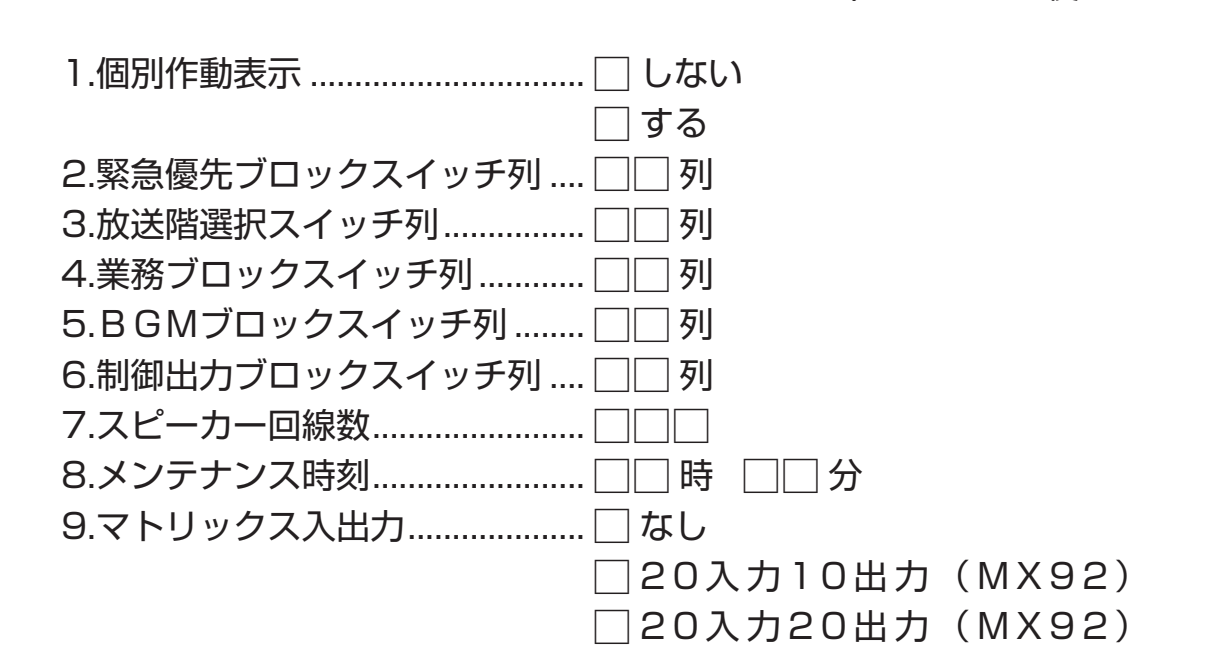

(コピーしてお使いください)

#### 10.マトリックス設定

| 回線No. | 出力No. | 回線No.   | 出力No. | 回線No.   | 出力No. | 回線No.   | 出力No |
|-------|-------|---------|-------|---------|-------|---------|------|
| 1-5   |       | 81-85   |       | 161-165 |       | 241-245 |      |
| 6-10  |       | 86-90   |       | 166-170 |       | 246-250 |      |
| 11-15 |       | 91-95   |       | 171-175 |       | 251-255 |      |
| 16-20 |       | 96-100  |       | 176-180 |       | 256-260 |      |
| 21-25 |       | 101-105 |       | 181-185 |       | 261-265 |      |
| 26-30 |       | 106-110 |       | 186-190 |       | 266-270 |      |
| 31-35 |       | 111-115 |       | 191-195 |       | 271-275 |      |
| 36-40 |       | 116-120 |       | 196-200 |       | 276-280 |      |
| 41-45 |       | 121-125 |       | 201-205 |       | 281-285 |      |
| 46-50 |       | 126-130 |       | 206-210 |       | 286-290 |      |
| 51-55 |       | 131-135 |       | 211-215 |       | 291-295 |      |
| 56-60 |       | 136-140 |       | 216-220 |       | 296-300 |      |
| 61-65 |       | 141-145 |       | 221-225 |       | 301-305 |      |
| 66-70 |       | 146-150 |       | 226-230 |       | 306-310 |      |
| 71-75 |       | 151-155 |       | 231-235 |       | 311-315 |      |
| 76-80 |       | 156-160 |       | 236-240 |       | 316-320 |      |

# 環境設定プログラムシート(2/2)

(コピーしてお使いください)

### 11.デジタルマトリックス設定

| 入力 | ミキシングレベル<br>大 中 小 なし | フェーダーパターン<br>0/0 1/1 2/2 3/3 3/1 | 入力 | ミキシングレベル<br>大中小なし | フェーダーパターン<br>0/0 1/1 2/2 3/3 3/1 |
|----|----------------------|----------------------------------|----|-------------------|----------------------------------|
| 1  |                      |                                  | 11 |                   |                                  |
| 2  |                      |                                  | 12 |                   |                                  |
| 3  |                      |                                  | 13 |                   |                                  |
| 4  |                      |                                  | 14 |                   |                                  |
| 5  |                      |                                  | 15 |                   |                                  |
| 6  |                      |                                  | 16 |                   |                                  |
| 7  |                      |                                  | 17 |                   |                                  |
| 8  |                      |                                  | 18 |                   |                                  |
| 9  |                      |                                  | 19 |                   |                                  |
| 10 |                      |                                  | 20 |                   |                                  |

### 12.アンプ回線設定

| 回線No. | アドレスNo. |
|-------|---------|
| 1-5   |         |
| 6-10  |         |
| 11-15 |         |
| 16-20 |         |
| 21-25 |         |
| 26-30 |         |
| 31-35 |         |
| 36-40 |         |
| 41-45 |         |
| 46-50 |         |
| 51-55 |         |
| 56-60 |         |
| 61-65 |         |

| 回線No.   | ア | ドレスト | lo. |
|---------|---|------|-----|
| 66-70   |   |      |     |
| 71-75   |   |      |     |
| 76-80   |   |      |     |
| 81-85   |   |      |     |
| 86-90   |   |      |     |
| 91-95   |   |      |     |
| 96-100  |   |      |     |
| 101-105 |   |      |     |
| 106-110 |   |      |     |
| 111-115 |   |      |     |
| 116-120 |   |      |     |
| 121-125 |   |      |     |
| 126-130 |   |      |     |

| 回線No.   | アドレスNo. |
|---------|---------|
| 131-135 |         |
| 136-140 |         |
| 141-145 |         |
| 146-150 |         |
| 151-155 |         |
| 156-160 |         |
| 161-165 |         |
| 166-170 |         |
| 171-175 |         |
| 176-180 |         |
| 181-185 |         |
| 186-190 |         |
| 191-195 |         |

| 回線No.   | アドレスNo. |
|---------|---------|
| 196-200 |         |
| 201-205 |         |
| 206-210 |         |
| 211-215 |         |
| 216-220 |         |
| 221-225 |         |
| 226-230 |         |
| 231-235 |         |
| 236-240 |         |
| 241-245 |         |
| 246-250 |         |
| 251-255 |         |
| 256-260 |         |

| 回線No.   | アドレスNo. |
|---------|---------|
| 261-265 |         |
| 266-270 |         |
| 271-275 |         |
| 276-280 |         |
| 281-285 |         |
| 286-290 |         |
| 291-295 |         |
| 296-300 |         |
| 301-305 |         |
| 306-310 |         |
| 311-315 |         |
| 316-320 |         |

# 動作設定プログラムシート (コピーしてお使いください)

# ■非常放送動作設定

| 1.自火報起動時の動作 🗌 連動      | □ 連動一斉            |
|-----------------------|-------------------|
| 2.手動起動時の動作 🗌 階別       | 🗌 連動              |
| 3.発報連動停止 🗌 連動         | □ 発報停止            |
| 4.発報火災切換 🗌 発報         | □ 火災              |
| 5.発報放送形式 🗌 2回         | 🗌 連続して繰り返し        |
| □ 15秒間隔で              | 繰り返し 🗌 30秒間隔で繰り返し |
| 6.火災放送移行時間 🗌 🗌 分 🗌 0秒 |                   |
| 7.一斉移行時間 🗌 🗌 分🗌 0秒    | □ 設定しない           |
| 8.音声警報の言語 🗌 日本語       | 🗌 日本語+英語          |
| 9.音声操作ガイド 🗌 あり        | □ なし              |
| 10.RB制御 🗌 一斉          | 🗌 ユニット別           |
|                       |                   |

# ■業務放送動作設定

| 1.一斉スイッチ └│ 緊急      |
|---------------------|
| 2.業務RM一斉 🗌 緊急       |
| 3.放送優先順位 🗌 先        |
| 4.緊急優先入力 🗌 アナ       |
| 5.緊急優先RB制御 🗌 なし     |
| 6.起動モード □ レベル       |
| 7.状態出力パターン 🗌 A      |
| 8.外部起動機器名 🗌 あり      |
| 9.業務放送の優先順位(2位~24位) |
| 本体位                 |
| 非常リモコン 🗔 位          |
| 業務リモコン 🗔 位          |
| 音声ファイル 🗔 位          |
| マルチRM1 🗔 位          |
| マルチRM2ローロー 位        |
| マルチRM3 🥅 位          |
| マルチRM4 🗔 位          |
| マルチRM5 🧰 位          |
| マルチRM6 🦳 位          |
| マルチRM7 🦳 位          |
| マルチRM8 🦳 位          |
| 10.業務チャイム           |
| チャイム1               |
| チャイム2               |
| 業務RM                |
|                     |

| 通常    |      |
|-------|------|
| □通常   |      |
| □後    |      |
| OFF   |      |
| □一斉   | 🗌 個別 |
| 🗌 パルス |      |
| B     |      |
| 🗌 なし  |      |

| ページング1 🗔 位   |
|--------------|
| ページング2 〇〇 位  |
| ページング3 🗌 位   |
| 報時チャイム1位     |
| 報時チャイム2 〇〇 位 |
| 報時チャイム3位     |
| アナウンスU1 〇〇 位 |
| アナウンスU2 〇 位  |
| 無線位          |

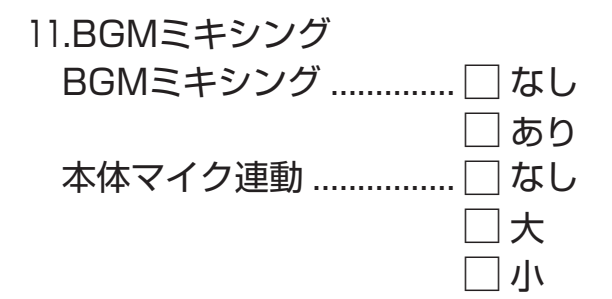

|                              | プログラムシートを記入する<br>方へ<br>プログラムシートの写しな必 | ずお客様へお渡しください。   | <b>お客様へ</b><br>30 プログラムシートは将来シス | <ul> <li>テムの変更増設時に必要となり</li> <li>ト=オのデー+101-40年1. ケー</li> </ul> | おいてください。 |   |   |   |   |   |   |   |   |   |   |   |   |   |   | レプーセー回続教がいしの領 | 以上、または緊急優先ブロッ | クスイッチ数が21個以上の | 1 1 1 1 1 1 1 1 1 1 1 1 1 1 1 1 1 1 1 | いたい しんしん しんしん しんしん しんしん しんしん しんしん しんしん し |
|------------------------------|--------------------------------------|-----------------|---------------------------------|-----------------------------------------------------------------|----------|---|---|---|---|---|---|---|---|---|---|---|---|---|---|---------------|---------------|---------------|---------------------------------------|------------------------------------------|
|                              |                                      |                 | 0<br>0<br>0                     |                                                                 |          |   |   |   |   |   |   |   |   |   |   |   |   |   |   |               |               |               |                                       | 17                                       |
|                              |                                      |                 | 58                              |                                                                 |          |   |   |   |   |   |   |   |   |   |   |   |   |   |   |               |               |               |                                       |                                          |
|                              |                                      |                 | 5 27                            |                                                                 |          |   |   |   |   |   |   |   |   |   |   |   |   |   |   |               |               |               |                                       | 14<br>14                                 |
|                              |                                      | -               | រ័<br>ធ                         | ┝                                                               |          |   |   |   |   |   |   |   |   | ┝ |   |   |   |   | _ |               |               | -             | $\left  \right $                      | -                                        |
|                              |                                      |                 | 4                               |                                                                 |          |   |   |   | - |   |   |   |   |   |   |   |   |   | - |               |               |               |                                       | د<br>۲                                   |
|                              |                                      |                 | 53                              |                                                                 |          |   |   |   |   |   |   |   |   |   |   |   |   |   |   |               |               | -             |                                       |                                          |
|                              |                                      | 1               | с<br>С                          |                                                                 |          |   |   |   |   |   |   |   |   |   |   |   |   |   |   |               |               |               |                                       |                                          |
|                              |                                      |                 | ົດ                              |                                                                 |          |   |   |   |   |   |   |   |   |   |   |   |   |   |   |               |               |               |                                       |                                          |
|                              |                                      |                 | 50                              |                                                                 |          |   |   |   |   |   |   |   |   |   |   |   |   |   |   |               |               |               |                                       |                                          |
|                              |                                      |                 | 19                              |                                                                 |          |   |   |   |   |   |   |   |   |   |   |   |   |   |   |               |               |               |                                       |                                          |
|                              |                                      |                 | 21                              |                                                                 |          |   |   |   |   |   |   |   |   |   |   |   |   |   | - |               |               |               | $\left  - \right $                    |                                          |
|                              |                                      |                 | - 10                            | $\vdash$                                                        |          |   |   |   |   |   |   |   |   |   |   |   |   |   |   |               |               |               |                                       |                                          |
|                              |                                      |                 |                                 | ┢                                                               |          |   |   |   |   |   |   |   |   |   |   |   |   |   |   |               |               |               |                                       |                                          |
|                              |                                      | 1               | 4                               |                                                                 |          |   |   |   |   |   |   |   |   |   |   |   |   |   |   |               |               |               |                                       |                                          |
|                              |                                      |                 | 13                              |                                                                 |          |   |   |   |   |   |   |   |   |   |   |   |   |   |   |               |               |               |                                       |                                          |
|                              |                                      |                 | 2                               |                                                                 |          |   |   |   |   |   |   |   |   |   |   |   |   |   |   |               |               |               |                                       |                                          |
|                              |                                      |                 | =                               |                                                                 |          |   |   |   |   |   |   |   |   |   |   |   |   |   |   |               |               |               |                                       |                                          |
|                              |                                      |                 | 2                               |                                                                 |          |   |   |   |   |   |   |   |   |   |   |   |   |   | _ |               |               |               |                                       |                                          |
| 認                            |                                      |                 | <br>                            | ╞                                                               |          |   |   |   |   |   |   |   |   | - |   |   |   |   | - |               |               | -             | $\left  - \right $                    |                                          |
| <u>S</u>                     |                                      |                 |                                 |                                                                 |          |   |   |   |   |   |   |   |   |   |   |   |   |   | - |               |               | <u> </u>      |                                       |                                          |
| 回線                           |                                      |                 | ٥                               |                                                                 |          |   |   |   |   |   |   |   |   |   |   |   |   |   |   |               |               |               |                                       |                                          |
|                              |                                      |                 | <u>م</u>                        |                                                                 |          |   |   |   |   |   |   |   |   |   |   |   |   |   |   |               |               |               |                                       |                                          |
| $\left  \frac{2}{2} \right $ |                                      |                 | 4                               |                                                                 |          |   |   |   |   |   |   |   |   |   |   |   |   |   |   |               |               |               |                                       |                                          |
|                              |                                      |                 | <i>с</i>                        |                                                                 |          |   |   |   |   |   |   |   |   |   |   |   |   |   |   |               |               |               |                                       |                                          |
| 優先                           |                                      |                 | <u>ุ</u> ณ                      |                                                                 |          |   |   |   |   |   |   |   |   |   |   |   |   |   | _ |               |               |               |                                       |                                          |
| 緊急                           | スピーカー<br>ヒリア                         | マトリックス<br>H力No. | スピーカー<br>③ 繰<br>※ 急 描 府         | 0                                                               | 0        | 0 | 0 | 0 | 0 | 0 | 0 | 0 | 0 | 0 | 0 | 0 | 0 | 0 | 0 | 0             | 0             | 0             | 0                                     |                                          |
| Ţ                            |                                      | 1,, 17          | い <u>同</u> して<br>に<br>「<br>「    |                                                                 |          |   |   |   |   |   |   |   |   |   |   |   |   |   |   |               |               |               |                                       |                                          |
| <u>/</u><br>                 |                                      |                 | 福して                             |                                                                 |          |   |   |   |   |   |   |   |   |   |   |   |   |   |   |               |               | <u> </u>      |                                       |                                          |
| ラムシ-                         |                                      |                 | 音声<br>ファイルNo                    |                                                                 |          |   |   |   |   |   |   |   |   |   |   |   |   |   |   |               |               |               |                                       |                                          |
| プログ                          |                                      |                 | 出力<br>スイッチNc                    |                                                                 |          |   |   |   |   |   |   |   |   |   |   |   |   |   |   |               |               |               |                                       |                                          |
| lo.設定                        |                                      |                 | マン<br>マロック<br>スイッチNo            |                                                                 |          |   |   |   |   |   |   |   |   |   |   |   |   |   |   |               |               |               |                                       |                                          |
| 回線N                          |                                      |                 | 放送エリア                           |                                                                 |          |   |   |   |   |   |   |   |   |   |   |   |   |   |   |               |               |               |                                       |                                          |

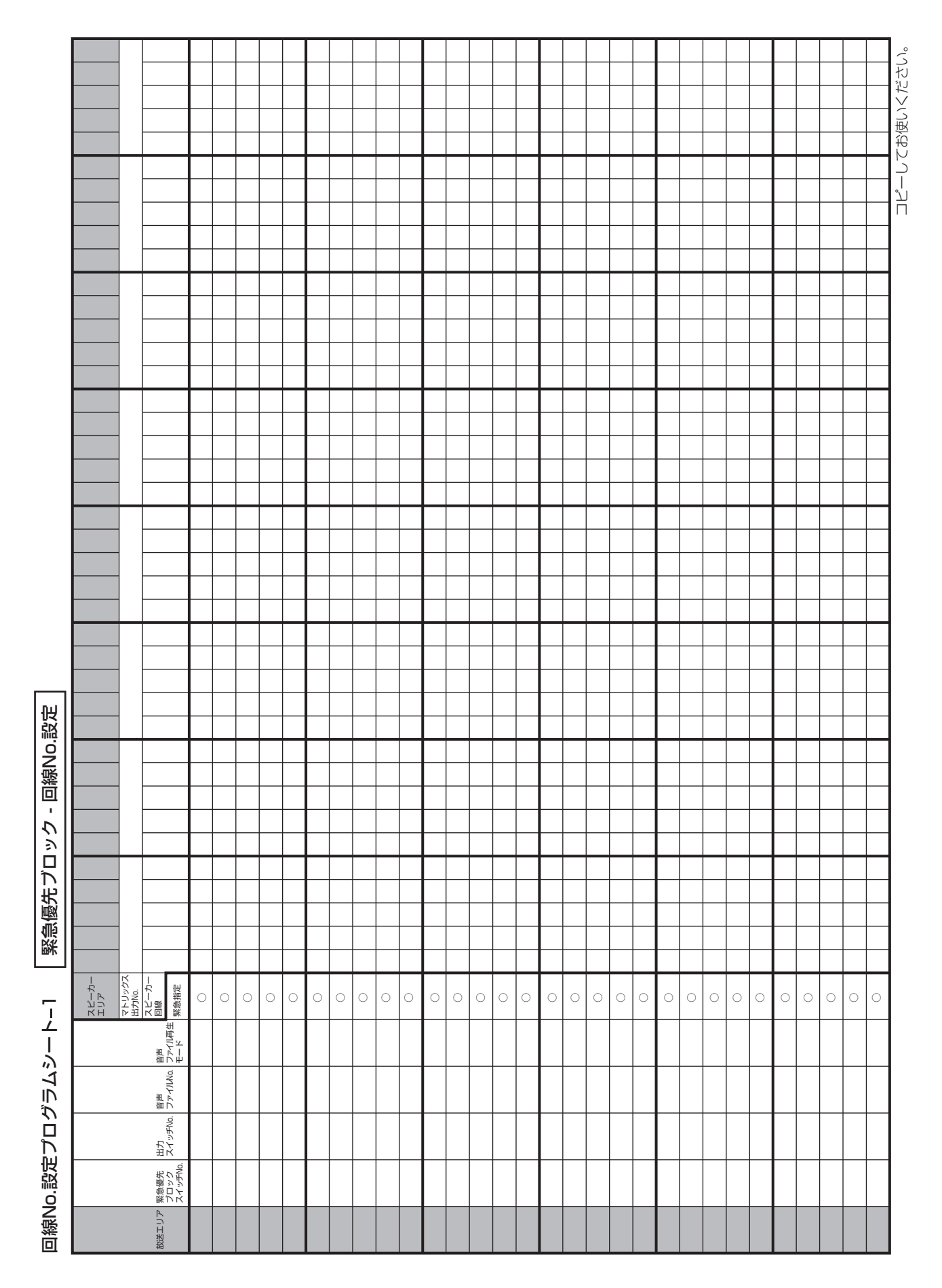

# 

|                                        | <b>プログラムシートを記入する</b><br>方へ<br>プログラムシートの写しを必 | ずお客様へお渡しください。   | <b>お客様へ</b><br>プログラムシートは将来シス<br>テルの恋面過認時に必要とた | ノムジゑを追惑時に必至しる<br>りますので、大切に保管して | おいてください。 |   |   |   |   |   |   |   |    |    |    |    |    |    |    | して、上国商業なら」回復 | へに一辺一回wxxいらい回転<br>以上、または放送階選択スイ | ッチ数が21個以上の場合はや。 | ※、一ノシノコノノム/をコピーしてお使いください。 |          |
|----------------------------------------|---------------------------------------------|-----------------|-----------------------------------------------|--------------------------------|----------|---|---|---|---|---|---|---|----|----|----|----|----|----|----|--------------|---------------------------------|-----------------|---------------------------|----------|
|                                        |                                             |                 | 30                                            |                                |          |   |   |   |   |   |   |   |    |    |    |    |    |    |    |              |                                 |                 |                           | ζ<br>L)° |
|                                        |                                             |                 | 29                                            |                                |          |   |   |   |   |   |   |   |    |    |    |    |    |    |    |              |                                 |                 | _                         | くださ      |
|                                        |                                             |                 | 28                                            |                                |          |   |   |   |   |   |   |   |    |    |    |    |    |    |    |              |                                 |                 | _                         | 更いく      |
|                                        |                                             |                 | 5 27                                          |                                |          |   |   |   |   |   |   |   |    |    |    |    |    |    |    |              |                                 |                 | _                         | ЧÅ(      |
|                                        |                                             |                 | រ័<br>ឯ                                       | -                              |          |   |   |   |   |   |   |   |    |    |    |    |    |    |    |              |                                 |                 | _                         |          |
|                                        |                                             |                 | 4<br>0                                        | -                              |          |   |   |   |   |   |   |   |    |    |    |    |    |    |    |              |                                 |                 | _                         | $\Box$   |
|                                        |                                             |                 | 53                                            |                                |          |   |   |   |   |   |   |   |    |    |    |    |    |    |    |              |                                 |                 | -                         |          |
|                                        |                                             |                 | N<br>N                                        |                                |          |   |   |   |   |   |   |   |    |    |    |    |    |    |    |              |                                 |                 | _                         |          |
|                                        |                                             |                 | 5                                             |                                |          |   |   |   |   |   |   |   |    |    |    |    |    |    |    |              |                                 |                 | _                         |          |
|                                        |                                             |                 | 20                                            |                                |          |   |   |   |   |   |   |   |    |    |    |    |    |    |    |              |                                 |                 |                           |          |
|                                        |                                             | 1               | 19                                            |                                |          |   |   |   |   |   |   |   |    |    |    |    |    |    |    |              |                                 |                 |                           |          |
|                                        |                                             | 1               | 18                                            |                                |          |   |   |   |   |   |   |   |    |    |    |    |    |    |    |              |                                 |                 |                           |          |
|                                        |                                             |                 | 17                                            |                                |          |   |   |   |   |   |   |   |    |    |    |    |    |    |    |              |                                 |                 |                           |          |
|                                        |                                             |                 | 16                                            |                                |          |   |   |   |   |   |   |   |    |    |    |    |    |    |    |              |                                 |                 |                           |          |
|                                        |                                             |                 | 15                                            |                                |          |   |   |   |   |   |   |   |    |    |    |    |    |    |    |              |                                 |                 |                           |          |
|                                        |                                             |                 | 14                                            |                                |          |   |   |   |   |   |   |   |    |    |    |    |    |    |    |              |                                 |                 |                           |          |
|                                        |                                             |                 | 13                                            |                                |          |   |   |   |   |   |   |   |    |    |    |    |    |    |    |              |                                 |                 | _                         |          |
|                                        |                                             |                 | 12                                            | _                              |          |   |   |   |   |   |   |   |    |    |    |    |    |    |    |              |                                 |                 | _                         |          |
|                                        |                                             |                 |                                               | _                              |          |   |   |   |   |   |   |   |    |    |    |    |    |    |    |              |                                 |                 | _                         |          |
|                                        |                                             |                 | 10                                            |                                |          |   |   |   |   |   |   |   |    |    |    |    |    |    |    |              |                                 |                 | _                         |          |
|                                        |                                             |                 | 0                                             |                                |          |   |   |   |   |   |   |   |    |    |    |    |    |    |    |              |                                 |                 | _                         |          |
| 跽                                      |                                             |                 | ~~~~~~~~~~~~~~~~~~~~~~~~~~~~~~~~~~~~~~~       |                                |          |   |   |   |   |   |   |   |    |    |    |    |    |    |    |              |                                 |                 | _                         |          |
| <u>ام.</u>                             |                                             |                 |                                               | -                              |          |   |   |   |   |   |   |   |    |    |    |    |    |    | -  |              |                                 |                 | _                         |          |
| l線N                                    |                                             |                 | D                                             |                                |          |   |   |   |   |   |   |   |    |    |    |    |    |    |    |              |                                 |                 |                           |          |
| 빌                                      |                                             |                 | 4                                             |                                |          |   |   |   |   |   |   |   |    |    |    |    |    |    |    |              |                                 |                 |                           |          |
| [[]]][]]][]]]]]]]]]]]]]]]]]]]]]]]]]]]] |                                             | 1               | m                                             |                                |          |   |   |   |   |   |   |   |    |    |    |    |    |    |    |              |                                 |                 |                           |          |
| 关階                                     |                                             |                 | ณ                                             |                                |          |   |   |   |   |   |   |   |    |    |    |    |    |    |    |              |                                 |                 |                           |          |
| 放這                                     |                                             |                 | -                                             |                                |          |   |   |   |   |   |   |   |    |    |    |    |    |    |    |              |                                 |                 |                           |          |
| 2<br>2<br>4                            | スピーカー<br>エリア                                | マトリックス<br>出力No. | スピーカー回線                                       |                                |          |   |   |   |   |   |   |   |    |    |    |    |    |    |    |              |                                 |                 |                           |          |
| ーぐ々                                    |                                             |                 | 出力<br>スイッチNo.                                 |                                |          |   |   |   |   |   |   |   |    |    |    |    |    |    |    |              |                                 |                 |                           |          |
| 定プログラ                                  |                                             |                 | 楷情報<br>放送階選択<br>スイッチNo.<br>/ELNo.             | -                              | ณ        | σ | 4 | Q | 9 | 7 | 8 | D | 10 | 11 | 12 | 13 | 14 | 15 | 16 | 17           | 18                              | 19              | 20                        |          |
| 回線No.設                                 |                                             |                 | 放送エリア<br>/自火報<br>エリア                          |                                |          |   |   |   |   |   |   |   |    |    |    |    |    |    |    |              |                                 |                 |                           |          |

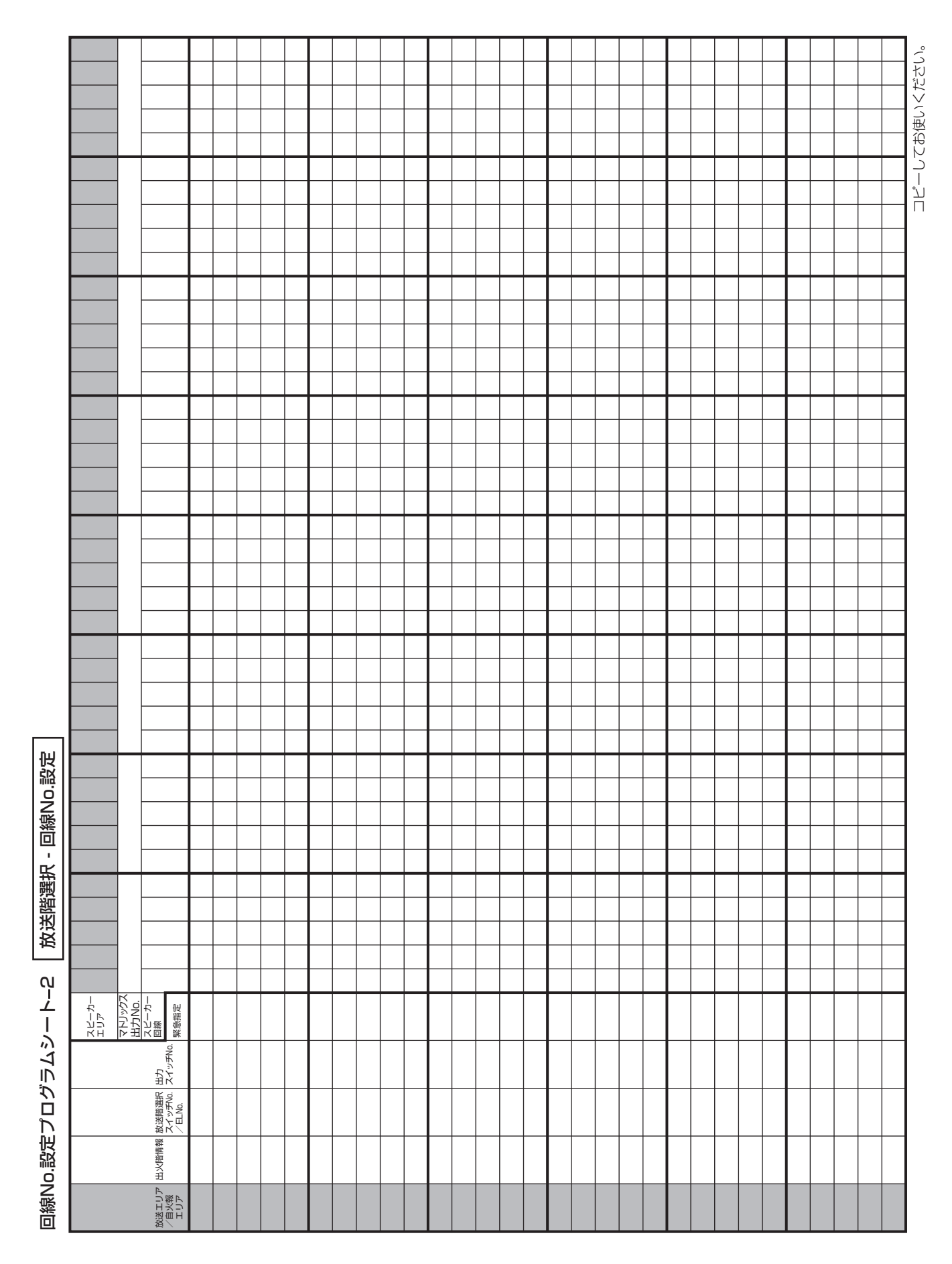

|                                                                                                  | <b>プログラムシートを記入する<br/>方へ</b><br>プログラムシートの写しを必 | ずは容様へは渡しください。<br><b>お客様く</b>      | ノロクフムシートは将米システムの変更増設時に必要とな | りますので、大切に保管しておいてインジン | 0001C>/rccv10 |   |   |   |   |   |   |    |   |    |    |    |    |    |    | メビーカー回線数が31回線<br>以上、または放送階選択スイ | ッチ数が21個以上の場合はやる「ミンク」と | ※~~~~~~~~~~~~~~~~~~~~~~~~~~~~~~~~~~~~ |               |
|--------------------------------------------------------------------------------------------------|----------------------------------------------|-----------------------------------|----------------------------|----------------------|---------------|---|---|---|---|---|---|----|---|----|----|----|----|----|----|--------------------------------|-----------------------|---------------------------------------|---------------|
|                                                                                                  |                                              | ß                                 |                            |                      |               |   |   |   |   |   |   |    |   |    |    |    |    |    |    |                                |                       |                                       | $()^{\prime}$ |
|                                                                                                  |                                              | 50                                |                            |                      |               |   |   |   |   |   |   |    |   |    |    |    |    |    |    |                                |                       |                                       | < 72 S        |
|                                                                                                  |                                              | 58                                |                            |                      |               |   |   |   |   |   |   |    |   |    |    |    |    |    |    |                                |                       |                                       | 便い            |
|                                                                                                  |                                              | 5                                 |                            |                      |               |   |   |   |   |   |   |    |   |    |    |    |    |    |    |                                |                       |                                       | H<br>V        |
|                                                                                                  |                                              | Б<br>О                            |                            |                      |               |   |   |   |   |   |   |    |   |    |    |    |    |    |    |                                |                       | _                                     |               |
|                                                                                                  |                                              | 4<br>ŭ                            |                            |                      |               |   |   |   |   |   |   |    |   |    |    |    |    |    |    |                                |                       | —                                     | Ī             |
|                                                                                                  |                                              | ດ<br>ຕ                            |                            |                      |               |   |   |   |   |   |   |    |   |    |    |    |    |    |    |                                |                       | _                                     |               |
|                                                                                                  |                                              | N<br>N                            |                            |                      |               |   |   |   |   |   |   |    |   |    |    |    |    |    |    |                                |                       |                                       |               |
|                                                                                                  |                                              |                                   |                            |                      |               |   |   |   |   |   |   |    |   |    |    |    |    |    |    |                                |                       | -                                     |               |
|                                                                                                  |                                              | S S                               |                            |                      |               |   |   |   |   |   |   |    |   |    |    |    |    |    |    |                                |                       | -                                     |               |
|                                                                                                  |                                              | <u></u>                           |                            |                      |               |   |   |   |   |   |   |    |   |    |    |    |    |    |    |                                |                       |                                       |               |
|                                                                                                  |                                              | <u>8</u>                          |                            |                      |               |   |   |   |   |   |   |    |   |    |    |    |    |    |    |                                |                       | _                                     |               |
|                                                                                                  |                                              | 1                                 |                            |                      |               |   |   |   |   |   |   |    |   |    |    |    |    |    |    |                                |                       | _                                     |               |
|                                                                                                  |                                              | 16                                |                            |                      |               |   |   |   |   |   |   |    |   |    |    |    |    |    |    |                                |                       |                                       |               |
|                                                                                                  |                                              | 15                                |                            |                      |               |   |   |   |   |   |   |    |   |    |    |    |    |    |    |                                |                       |                                       |               |
|                                                                                                  |                                              | 4                                 |                            |                      |               |   |   |   |   |   |   |    |   |    |    |    |    |    |    |                                |                       |                                       |               |
|                                                                                                  |                                              | εĽ                                |                            |                      |               |   |   |   |   |   |   |    |   |    |    |    |    |    |    |                                |                       |                                       |               |
|                                                                                                  |                                              | с<br>Г                            |                            |                      |               |   |   |   |   |   |   |    |   |    |    |    |    |    |    |                                |                       |                                       |               |
| 迟                                                                                                |                                              | =                                 |                            |                      |               |   |   |   |   |   |   |    |   |    |    |    |    |    |    |                                |                       | _                                     |               |
| 。<br>1<br>1<br>1<br>1<br>1<br>1<br>1<br>1<br>1<br>1<br>1<br>1<br>1<br>1<br>1<br>1<br>1<br>1<br>1 |                                              | 10                                |                            |                      |               |   |   |   |   |   |   |    |   |    |    |    |    |    |    |                                |                       |                                       |               |
| 動陸                                                                                               |                                              | ດ                                 |                            |                      |               |   |   |   |   |   |   |    |   |    |    |    |    |    |    |                                |                       |                                       |               |
| 三三三十二十二十二十二十二十二十二十二十二十二十二十二十二十二十二十二十二十二                                                          |                                              | ω                                 |                            |                      |               |   |   |   |   |   |   |    |   |    |    |    |    |    |    |                                |                       |                                       |               |
|                                                                                                  |                                              | ~                                 |                            |                      |               |   |   |   |   |   |   |    |   |    |    |    |    |    |    |                                |                       | _                                     |               |
| 况<br> -                                                                                          |                                              | 0                                 | ┣                          |                      |               |   |   |   |   |   |   |    |   |    |    |    |    | -  |    |                                |                       | _                                     |               |
| 慧選                                                                                               |                                              |                                   |                            |                      |               |   |   |   |   |   |   |    |   |    |    |    |    |    |    |                                |                       | _                                     |               |
| 漢                                                                                                |                                              | ~ ~                               |                            |                      |               |   |   |   |   |   |   |    |   |    |    |    |    |    |    |                                |                       | —                                     |               |
| 捝                                                                                                |                                              | 0<br>0                            |                            |                      |               |   |   |   |   |   |   |    |   |    |    |    |    |    |    |                                |                       | —                                     |               |
| ņ                                                                                                |                                              | -                                 |                            |                      |               |   |   |   |   |   |   |    |   |    |    |    |    |    |    |                                |                       | —                                     |               |
| シートー                                                                                             | 放送エリア                                        | 放送階選択<br>スイッチNo.<br>出力<br>スイッチNo. |                            |                      |               |   |   |   |   |   |   |    |   |    |    |    |    |    |    |                                |                       |                                       |               |
| ログラム                                                                                             |                                              | 政法階選択<br>スイッチNo.<br>/ELNo.        | -                          | Q                    | m             | 4 | 2 | 9 | 7 | œ | თ | 10 | 1 | 12 | 13 | 14 | 15 | 16 | 17 | 18                             | 19                    | 20                                    |               |
| 設定プロ                                                                                             |                                              | 出火階情報                             |                            |                      |               |   |   |   |   |   |   |    |   |    |    |    |    |    |    |                                |                       |                                       |               |
| 回線No                                                                                             |                                              | 放送エリア<br>/自火報<br>エリア              |                            |                      |               |   |   |   |   |   |   |    |   |    |    |    |    |    |    |                                |                       |                                       |               |

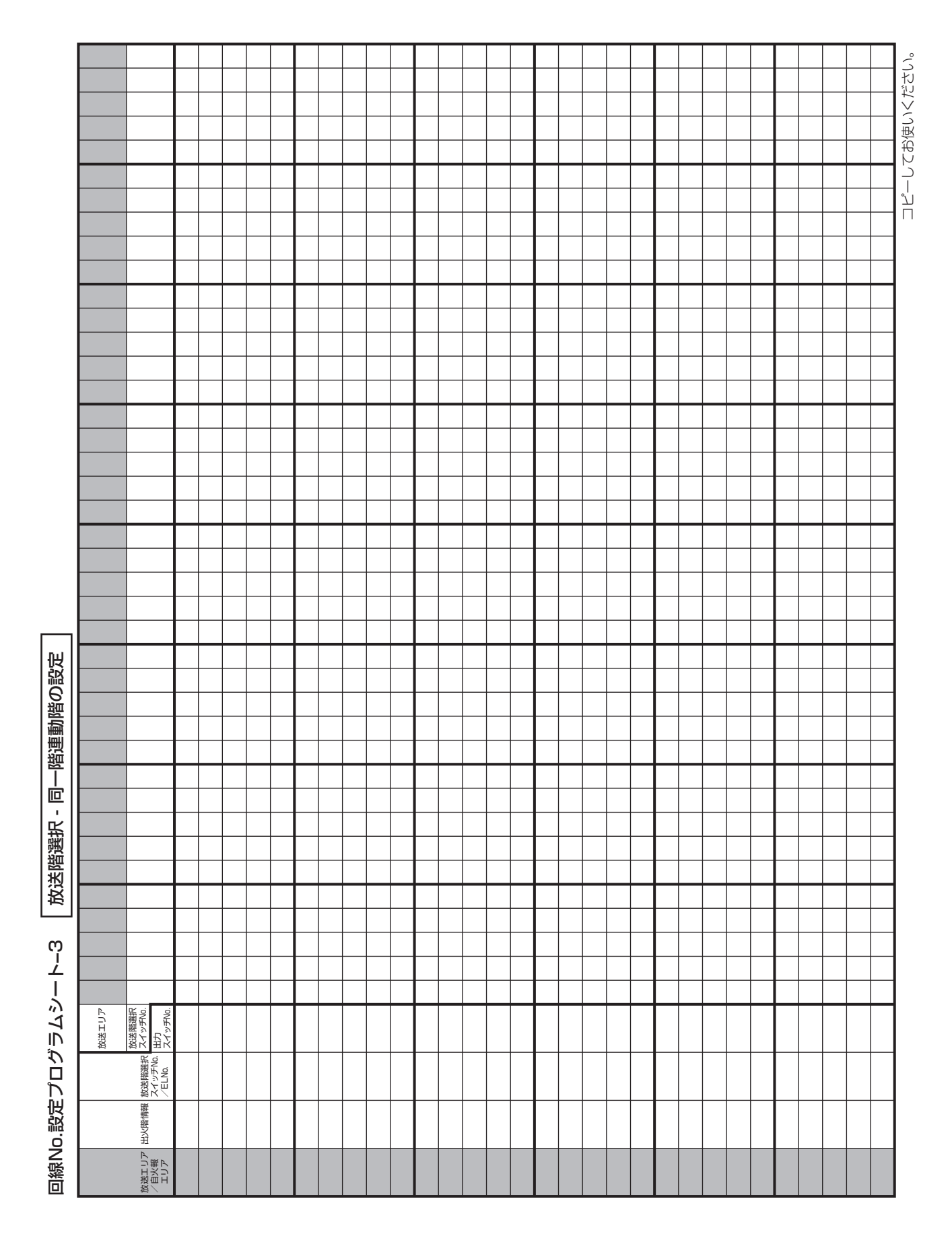

|         | <b>プログラムシートを記入する<br/>方へ</b><br>プログラムシートの写しを必<br>ずお客様へお渡しください。 | <b>お客様へ</b><br>プログラムシートは将来シス            | テムの変更増設時に必要となりませの | ひゃゃの い、 べぎにゅ言ひ こおいてください。 |   |   |   |   |   |   |   |    |    |    |    |    |    |    | アプーナー回線数が3.01回線 | いた、または業務ブロックス | イッチ数が21個以上の場合=+そ~=**6-1ロメーン。 | ほん、シーノシノコノノイノートをコピーしてお使いくださ | ٩Ų     |
|---------|---------------------------------------------------------------|-----------------------------------------|-------------------|--------------------------|---|---|---|---|---|---|---|----|----|----|----|----|----|----|-----------------|---------------|------------------------------|-----------------------------|--------|
|         |                                                               | 30                                      |                   |                          |   |   |   |   |   |   |   |    |    |    |    |    |    |    |                 |               |                              |                             | IL)°   |
|         |                                                               | 8                                       |                   |                          |   |   |   |   |   |   |   |    |    |    |    |    |    |    |                 |               |                              |                             | 1<72   |
|         |                                                               | 57                                      |                   |                          |   |   |   |   |   |   |   | _  |    |    |    |    |    |    |                 |               |                              |                             | う使い    |
|         |                                                               | 56                                      |                   |                          |   |   |   |   |   |   |   |    |    |    |    |    |    |    |                 |               |                              |                             | r21    |
|         |                                                               | 52                                      |                   |                          |   |   |   |   |   |   |   |    |    |    |    |    |    |    |                 |               |                              |                             | л<br>Г |
|         |                                                               | 3 24                                    |                   |                          |   |   |   |   |   |   |   |    |    |    |    |    |    |    |                 |               |                              |                             |        |
|         | _                                                             | ง<br><br>ญ                              |                   |                          |   |   |   |   |   |   |   | _  |    |    |    |    |    |    |                 |               |                              |                             |        |
|         |                                                               | ົດ                                      |                   |                          |   |   |   |   |   |   |   |    |    |    |    |    |    |    |                 |               |                              |                             |        |
|         |                                                               | 20                                      |                   |                          |   |   |   |   |   |   |   |    |    |    |    |    |    |    |                 |               |                              |                             |        |
|         |                                                               | 8                                       |                   |                          |   |   |   |   |   |   |   |    |    |    |    |    |    |    |                 |               |                              |                             |        |
|         |                                                               |                                         |                   |                          |   |   |   |   |   |   |   | _  |    |    |    |    |    |    |                 |               |                              |                             |        |
|         |                                                               | 16                                      |                   |                          |   |   |   |   |   |   |   |    |    |    |    |    |    |    |                 |               |                              |                             |        |
|         |                                                               | 15                                      |                   |                          |   |   |   |   |   |   |   |    |    |    |    |    |    |    |                 |               |                              |                             |        |
|         |                                                               | 6<br>1<br>2                             |                   |                          |   |   |   |   |   |   |   |    |    |    |    |    |    |    |                 |               |                              |                             |        |
|         |                                                               | <u> </u>                                |                   |                          |   |   |   |   |   |   |   |    |    |    |    |    |    |    |                 |               |                              |                             |        |
|         |                                                               | =                                       |                   |                          |   |   |   |   |   |   |   | _  |    |    |    |    |    |    |                 |               |                              |                             |        |
|         |                                                               | 0                                       |                   |                          |   |   |   |   |   |   |   |    |    |    |    |    |    |    |                 |               |                              |                             |        |
|         |                                                               | თ                                       |                   |                          |   |   |   |   |   |   |   |    |    |    |    |    |    |    |                 |               |                              |                             |        |
| Ш<br>Ш  |                                                               | 8                                       |                   |                          |   |   |   |   |   |   |   |    |    |    |    |    |    |    |                 |               |                              |                             |        |
| 。。      |                                                               | <u>ں</u>                                | ╞                 |                          |   |   |   |   |   |   |   |    |    |    |    |    |    |    |                 |               |                              |                             |        |
| 線N      |                                                               | വ                                       |                   |                          |   |   |   |   |   |   |   |    |    |    |    |    |    |    |                 |               |                              |                             |        |
| 回       |                                                               | 4                                       |                   |                          |   |   |   |   |   |   |   |    |    |    |    |    |    |    |                 |               |                              |                             |        |
| ック      |                                                               | ۳<br>0                                  |                   |                          |   |   |   |   |   |   |   | _  |    |    |    |    |    |    |                 |               |                              |                             |        |
|         |                                                               | -                                       | ╞                 |                          |   |   |   |   |   |   |   | _  |    |    |    |    |    |    |                 |               |                              |                             |        |
| 業務      | スピーカー<br>エリア<br>マトリックス                                        | ス<br>パーカー<br>画<br>線<br>・<br>油<br>市<br>ー |                   |                          |   |   |   |   |   |   |   |    |    |    |    |    |    |    |                 |               |                              |                             |        |
| 4-      |                                                               | 音声<br>イルー<br>モード                        |                   |                          |   |   |   |   |   |   |   |    |    |    |    |    |    |    |                 |               |                              |                             |        |
| - ぐ ユ ら |                                                               | 音声ファ<br>イルNo.                           |                   |                          |   |   |   |   |   |   |   |    |    |    |    |    |    |    |                 |               |                              |                             |        |
| プログラ    |                                                               | 出力<br>スイッチNo.                           |                   |                          |   |   |   |   |   |   |   |    |    |    |    |    |    |    |                 |               |                              |                             |        |
| o.設定.   |                                                               | 業務<br>ブロック<br>スイッチNo.                   | _                 | Q                        | e | 4 | Ð | 9 | 7 | 8 | 0 | 10 | 11 | 12 | 13 | 14 | 15 | 16 | 17              | 18            | 19                           | 20                          |        |
| 回線N     |                                                               | 放送エリア                                   |                   |                          |   |   |   |   |   |   |   |    |    |    |    |    |    |    |                 |               |                              |                             |        |

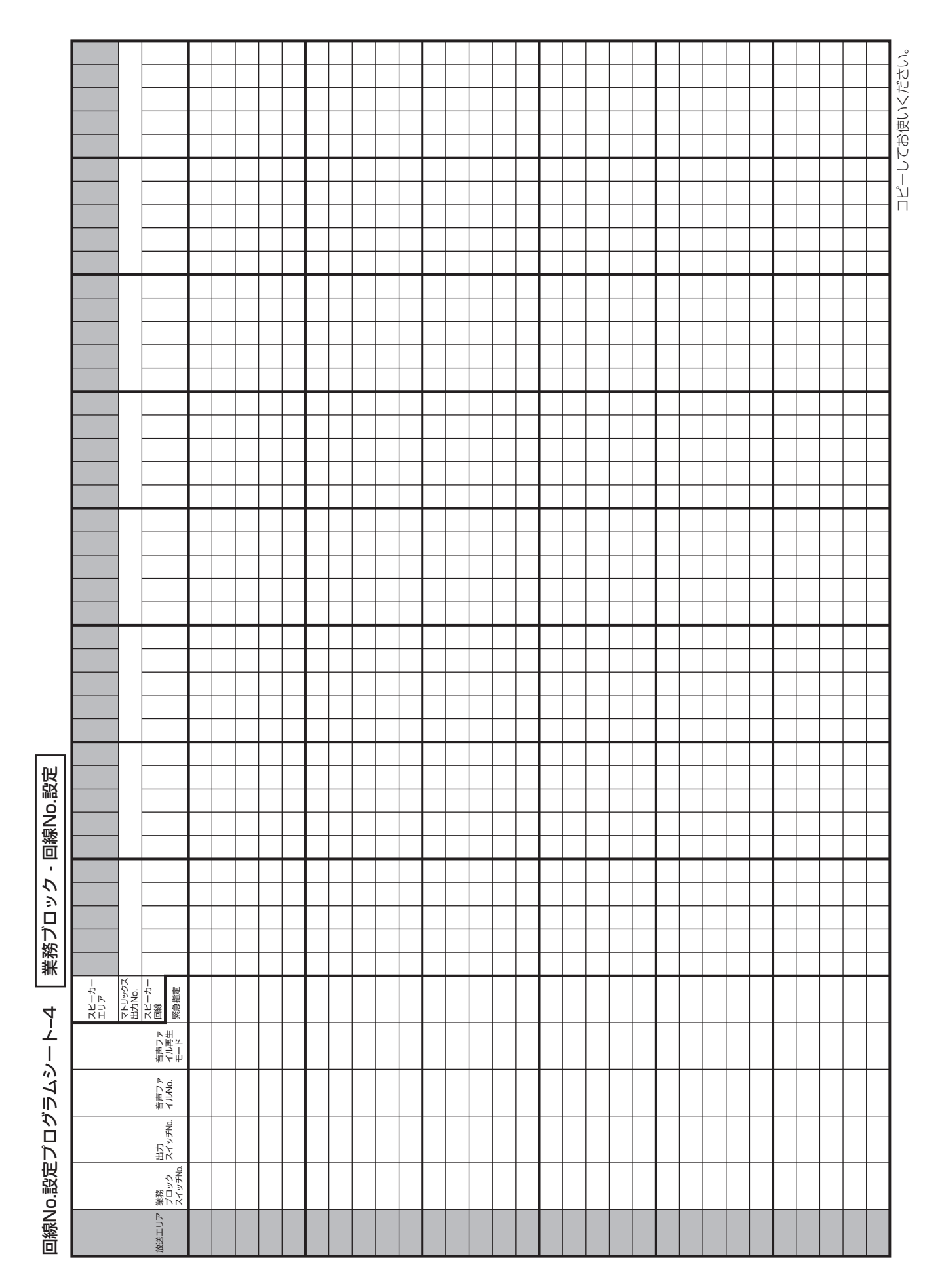

|                       | <b>プログラムシートを記入する</b><br>方へ<br>プログラムシートの写しを必 | ずお客様へお渡しください。   | <b>お客様へ</b><br>プログラムシートは将来シス<br>テムの変更増設時に必要とな | りますので、大切に保管してせいアイド | DVIC NCC V10 |   |   |   |   |   |    |   |    |    |    |    |    |    |    |    | スビーカー回線数が31回線<br>以上、またはBGMブロック | スイッチ数が21個以上の場合はある。 | Plax、トンシノコンノタノートやコピーしてお使いくだ | さい。         |
|-----------------------|---------------------------------------------|-----------------|-----------------------------------------------|--------------------|--------------|---|---|---|---|---|----|---|----|----|----|----|----|----|----|----|--------------------------------|--------------------|-----------------------------|-------------|
|                       |                                             |                 | 30                                            |                    |              |   |   |   |   |   |    |   |    |    |    |    |    |    |    |    |                                |                    |                             | ŝ           |
|                       |                                             |                 | 50                                            |                    |              |   |   |   |   |   |    |   |    |    |    |    |    |    |    |    |                                |                    |                             | だい          |
|                       |                                             |                 | 58                                            |                    |              |   |   |   |   |   |    |   |    |    |    |    |    |    |    |    |                                |                    |                             | 悪いく         |
|                       |                                             |                 | 27                                            |                    |              |   |   |   |   |   |    |   |    |    |    |    |    |    |    |    |                                |                    |                             | С<br>Ф<br>С |
|                       |                                             |                 | 26                                            |                    |              |   |   |   |   |   |    |   |    |    |    |    |    |    |    |    |                                |                    |                             | <u>د</u>    |
|                       |                                             |                 | 55                                            |                    |              |   |   |   |   |   |    |   |    |    |    |    |    |    |    |    |                                |                    |                             | Ц<br>П      |
|                       |                                             |                 | 24                                            |                    |              |   |   |   |   |   |    |   |    |    |    |    |    |    |    |    |                                |                    |                             |             |
|                       |                                             |                 | 53<br>S                                       |                    |              |   |   |   |   |   |    |   |    |    |    |    |    |    |    |    |                                |                    |                             |             |
|                       |                                             |                 | 55                                            |                    |              |   |   |   |   |   |    |   |    |    |    |    |    |    |    |    |                                |                    |                             |             |
|                       |                                             |                 | โล                                            |                    |              |   |   |   |   |   |    |   |    |    |    |    |    |    |    |    |                                |                    |                             |             |
|                       |                                             |                 | 50                                            |                    |              |   |   |   |   |   |    |   |    |    |    |    |    |    |    |    |                                |                    |                             |             |
|                       |                                             |                 | 19                                            |                    |              |   |   |   |   |   |    |   |    |    |    |    |    |    |    |    |                                |                    |                             |             |
|                       |                                             |                 | 18                                            |                    |              |   |   |   |   |   |    |   |    |    |    |    |    |    |    |    |                                |                    |                             |             |
|                       |                                             |                 | 17                                            |                    |              |   |   |   |   |   |    |   |    |    |    |    |    |    |    |    |                                |                    |                             |             |
|                       |                                             | _               | 16                                            |                    |              |   |   |   |   |   |    |   |    |    |    |    |    |    |    |    |                                |                    |                             |             |
|                       |                                             |                 | 15                                            |                    |              |   |   |   |   |   |    |   |    |    |    |    |    |    |    |    |                                |                    |                             |             |
|                       |                                             |                 | 14                                            |                    |              |   |   |   |   |   |    |   |    |    |    |    |    |    |    |    |                                |                    |                             |             |
|                       |                                             |                 | 13                                            |                    |              |   |   |   |   |   |    |   |    |    |    |    |    |    |    |    |                                |                    |                             |             |
|                       |                                             |                 | 15                                            |                    |              |   |   |   |   |   |    |   |    |    |    |    |    |    |    |    |                                |                    |                             |             |
|                       |                                             | -               | 1                                             |                    |              |   |   |   |   |   |    |   |    |    |    |    |    |    |    |    |                                |                    |                             |             |
| 迟                     |                                             |                 | 10                                            |                    |              |   |   |   |   |   |    |   |    |    |    |    |    |    |    |    |                                |                    |                             |             |
| <u>。</u>              |                                             |                 | თ                                             |                    |              |   |   |   |   |   |    |   |    |    |    |    |    |    |    |    |                                |                    |                             |             |
| 線N                    |                                             |                 | ω                                             |                    |              |   |   |   |   |   |    |   |    |    |    |    |    |    |    |    |                                |                    |                             |             |
| 回                     |                                             |                 | ~                                             |                    |              |   |   |   |   |   |    |   |    |    |    |    |    |    |    |    |                                |                    |                             |             |
| $\tilde{\mathcal{O}}$ |                                             | -               | Q                                             |                    |              |   |   |   |   |   |    |   |    |    |    |    |    |    |    |    |                                |                    |                             |             |
|                       |                                             |                 | ດ                                             |                    |              |   |   |   |   |   |    |   |    |    |    |    |    |    |    |    |                                |                    |                             |             |
| N                     |                                             | -               | 4                                             |                    |              |   |   |   |   |   |    |   |    |    |    |    |    |    |    |    |                                |                    |                             |             |
| BG                    |                                             |                 | m                                             |                    |              |   |   |   |   |   |    |   |    |    |    |    |    |    |    |    |                                |                    |                             |             |
|                       |                                             |                 | <u></u>                                       |                    |              |   |   |   |   |   |    |   |    |    |    |    |    |    |    |    |                                |                    |                             |             |
| Ш<br>Г<br>С           | 1                                           | к               | -<br>1 0                                      |                    |              |   |   |   |   |   |    |   |    |    |    |    |    |    |    |    |                                |                    |                             |             |
| ーぐ                    | スピーカ-<br>エリア                                | マトリック.<br>出力No. | スピーカ-<br>回線<br>出力<br>スイッチN                    |                    |              |   |   |   |   |   |    |   |    |    |    |    |    |    |    |    |                                |                    |                             |             |
| ログラ                   |                                             |                 | BGM<br>ブロック<br>スイッチNo.                        | -                  | ດາ           | m | 4 | വ | 9 | 7 | 80 | ŋ | 10 | 11 | 12 | 13 | 14 | 15 | 16 | 17 | 18                             | 19                 | 20                          |             |
| 設定プ                   |                                             |                 | マトリックス<br>入力No.                               |                    |              |   |   |   |   |   |    |   |    |    |    |    |    |    |    |    |                                |                    |                             |             |
| 回線No                  |                                             |                 | 放送エリア                                         |                    |              |   |   |   |   |   |    |   |    |    |    |    |    |    |    |    |                                |                    |                             |             |

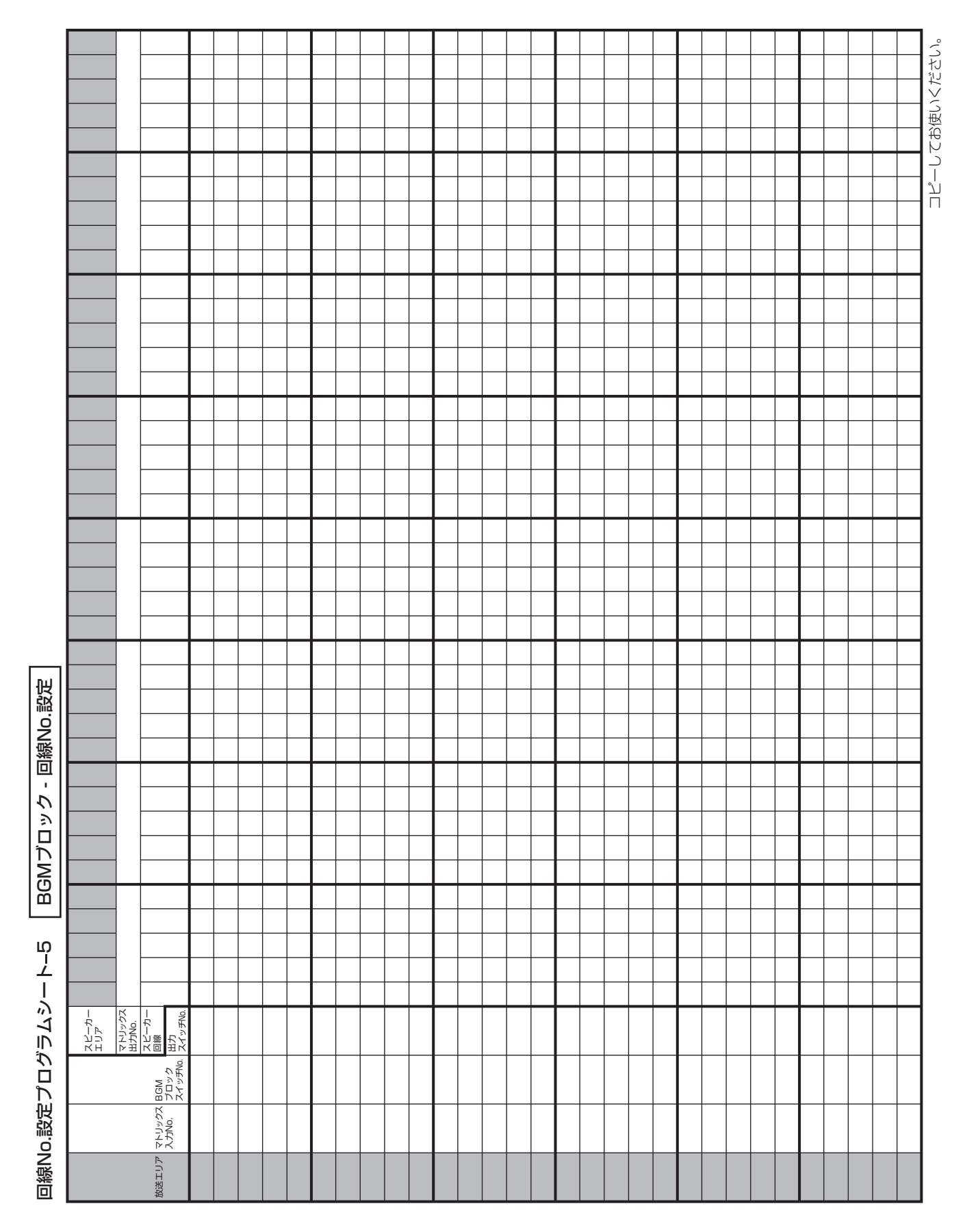

|         | <b>プログラムシートを記入する</b><br>方へ<br>プログラムシートの写しを必 | ずお客様へお渡しください。   | <b>お客様へ</b><br>プログラムシートは将来シス<br>テムの変更増設時に必要とな | りますので、大切に保管して | DVIC へ/こご V1。 |   |   |   |   |   |   |   |    |    |    |    |    |    |    |    | スピーカー回線数が31回線 | 以上の場合は、次ページのプログニト | ロノノタノ -:き」「 こ 、お使いください。 |                                                               |
|---------|---------------------------------------------|-----------------|-----------------------------------------------|---------------|---------------|---|---|---|---|---|---|---|----|----|----|----|----|----|----|----|---------------|-------------------|-------------------------|---------------------------------------------------------------|
|         |                                             |                 | 00<br>S                                       |               |               |   |   |   |   |   |   |   |    |    |    |    |    |    |    |    |               |                   |                         | ŝ                                                             |
|         |                                             |                 | 60                                            |               |               |   |   |   |   |   |   |   |    |    |    |    |    |    |    |    |               |                   |                         | たけ                                                            |
|         |                                             |                 | 58                                            |               |               |   |   |   |   |   |   |   |    |    |    |    |    |    |    |    |               |                   |                         | 更してく                                                          |
|         |                                             |                 | 27                                            |               |               |   |   |   |   |   |   |   |    |    |    |    |    |    |    |    |               |                   |                         | L<br>1<br>P<br>1<br>P<br>1<br>P<br>1<br>P<br>1<br>P<br>1<br>P |
|         |                                             |                 | 26                                            |               |               |   |   |   |   |   |   |   |    |    |    |    |    |    |    |    |               |                   |                         | 2                                                             |
|         |                                             |                 | 25                                            |               |               |   |   |   |   |   |   |   |    |    |    |    |    |    |    |    |               |                   |                         | Ц<br>Ц                                                        |
|         |                                             |                 | 24                                            |               |               |   |   |   |   |   |   |   |    |    |    |    |    |    |    |    |               |                   |                         |                                                               |
|         |                                             |                 | ß                                             |               |               |   |   |   |   |   |   |   |    |    |    |    |    |    |    |    |               |                   |                         |                                                               |
|         |                                             |                 | SS                                            |               |               |   |   |   |   |   |   |   |    |    |    |    |    |    |    |    |               |                   |                         |                                                               |
|         |                                             |                 | ົດ                                            |               |               |   |   |   |   |   |   |   |    |    |    |    |    |    |    |    |               |                   |                         |                                                               |
|         |                                             |                 | S                                             |               |               |   |   |   |   |   |   |   |    |    |    |    |    |    |    |    |               |                   |                         |                                                               |
|         |                                             |                 | 10                                            |               |               |   |   |   |   |   |   |   |    |    |    |    |    |    |    |    |               |                   |                         |                                                               |
|         |                                             |                 | 18                                            |               |               |   |   |   |   |   |   |   |    |    |    |    |    |    |    |    |               |                   |                         |                                                               |
|         |                                             |                 | 17                                            |               |               |   |   |   |   |   |   |   |    |    |    |    |    |    |    |    |               |                   |                         |                                                               |
|         |                                             | _               | 16                                            |               |               |   |   |   |   |   |   |   |    |    |    |    |    |    |    |    |               |                   |                         |                                                               |
|         |                                             |                 | 15                                            |               |               |   |   |   |   |   |   |   |    |    |    |    |    |    |    |    |               |                   |                         |                                                               |
|         |                                             |                 |                                               |               |               |   |   |   |   |   |   |   |    |    |    |    |    |    |    |    |               |                   |                         |                                                               |
|         |                                             |                 | 13                                            |               |               |   |   |   |   |   |   |   |    |    |    |    |    |    |    |    |               |                   |                         |                                                               |
| ш       |                                             |                 | 2                                             |               |               |   |   |   |   |   |   |   |    |    |    |    |    |    |    |    |               |                   |                         |                                                               |
| 影       |                                             | -               | =                                             |               |               |   |   |   |   |   |   |   |    |    |    |    |    |    |    |    |               |                   |                         |                                                               |
| NS<br>S |                                             |                 | 0                                             |               |               |   |   |   |   |   |   |   |    |    |    |    |    |    |    |    |               |                   |                         |                                                               |
| 回       |                                             |                 | ຓ                                             |               |               |   |   |   |   |   |   |   |    |    |    |    |    |    |    |    |               |                   |                         |                                                               |
| -       |                                             |                 | ω                                             |               |               |   |   |   |   |   |   |   |    |    |    |    |    |    |    |    |               |                   |                         |                                                               |
|         |                                             |                 | ~                                             |               |               |   |   |   |   |   |   |   |    |    |    |    |    |    |    |    |               |                   |                         |                                                               |
| ۲.<br>۳ |                                             | -               | ۵                                             |               |               |   |   |   |   |   |   |   |    |    |    |    |    |    |    |    |               |                   |                         |                                                               |
| 業       |                                             |                 | വ                                             |               |               |   |   |   |   |   |   |   |    |    |    |    |    |    |    |    |               |                   | _                       |                                                               |
| H<br>H  |                                             |                 | 4                                             |               |               |   |   |   |   |   |   |   |    |    |    |    |    |    |    |    |               |                   | _                       |                                                               |
| 4       |                                             |                 | ო                                             |               |               |   |   |   |   |   |   |   |    |    |    |    |    |    |    |    |               |                   |                         |                                                               |
|         |                                             |                 | ณ                                             |               |               |   |   |   |   |   |   |   |    |    |    |    |    |    |    |    |               |                   |                         |                                                               |
| Ч<br>Ч  |                                             | K               | -                                             |               |               |   |   |   |   |   |   |   |    |    |    |    |    |    |    |    |               |                   |                         |                                                               |
| シート     | スピーカ-<br>エリア                                | マトリック7<br>出力No. | スピーカ-<br>回線<br>緊急指定                           |               |               |   |   |   |   |   |   |   |    |    |    |    |    |    |    |    |               |                   |                         |                                                               |
| プログラ1   |                                             |                 | ス ブロック<br>スイッチNo.                             | -             | വ             | ю | 4 | വ | 9 | 7 | ω | თ | 10 | 11 | 12 | 13 | 14 | 15 | 16 | 17 | 18            | 19                | 20                      |                                                               |
| o.設定し   |                                             |                 | マトリック;<br>スプNo.                               |               |               |   |   |   |   |   |   |   |    |    |    |    |    |    |    |    |               |                   |                         |                                                               |
| 回線Nu    |                                             |                 | 放送エリテ                                         |               |               |   |   |   |   |   |   |   |    |    |    |    |    |    |    |    |               |                   |                         |                                                               |

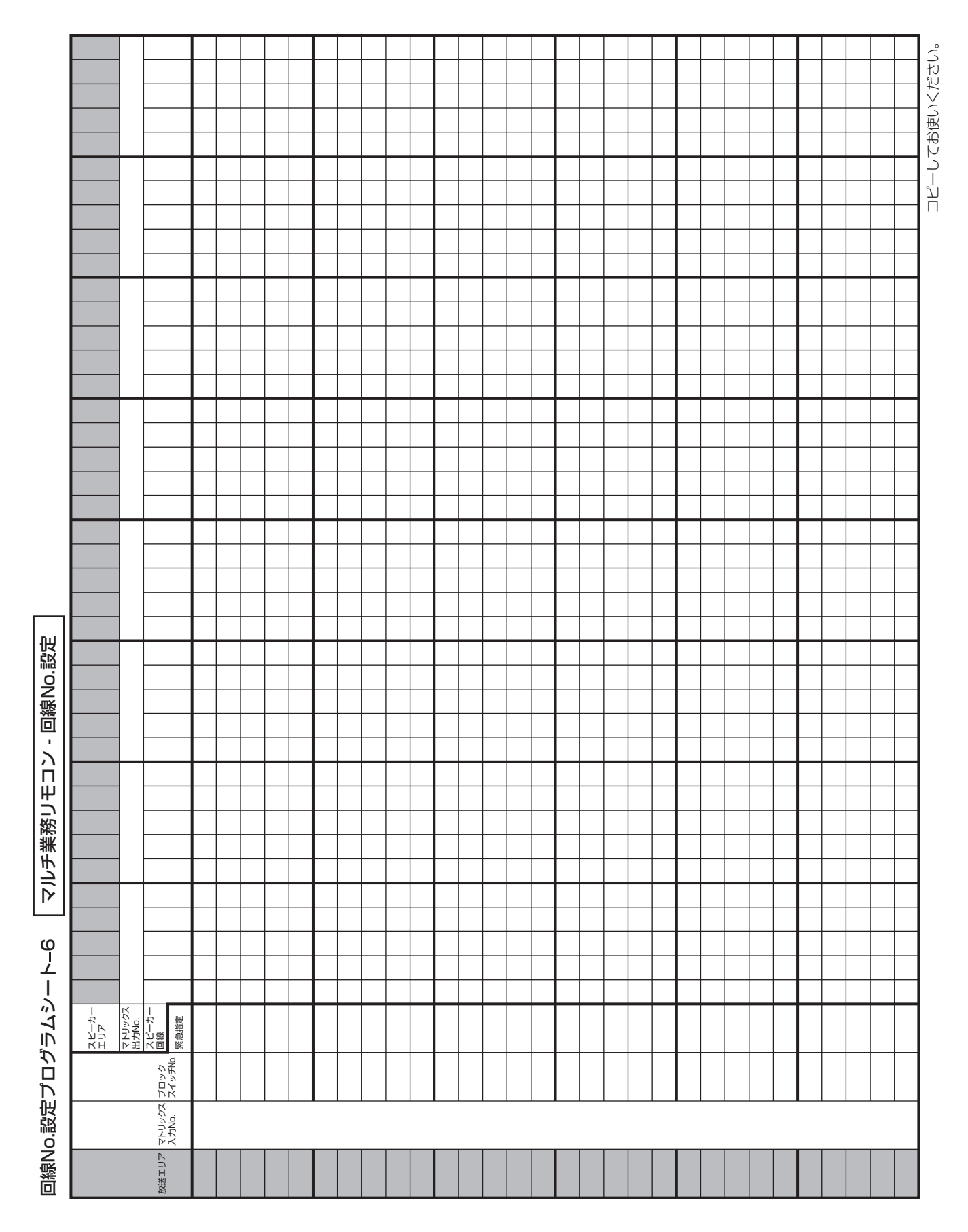

|               | プログラムシートを記入する<br>方へ<br>ゴログラムシートの写  本必 | >ロノノノノ しつよいにあいます ずお客様へお渡しください。 | <b>お客様へ</b><br>ゴロガエンシート11 南東シレ                         | ノロノノム 「1045年/20<br>テムの変更増設時に必要とな | りますので、大切に保管して | おいてください。 |   |        |   |   |    |   |    |   |    |    |    |    |    | スピーカー回線数が31回線 | 以上、または起動入力数がつ1個い Fの塩金はやぷー。 | 「「国火工ジ後日ほべ、」)のプログラムシートをコピー | してお使いください。 |         |
|---------------|---------------------------------------|--------------------------------|--------------------------------------------------------|----------------------------------|---------------|----------|---|--------|---|---|----|---|----|---|----|----|----|----|----|---------------|----------------------------|----------------------------|------------|---------|
|               |                                       |                                | 30                                                     |                                  |               |          |   |        |   |   |    |   |    |   |    |    |    |    |    |               |                            |                            |            | ŝ       |
|               |                                       |                                | 53                                                     |                                  |               |          |   |        |   |   |    |   |    |   |    |    |    |    |    |               |                            |                            |            | 14      |
|               |                                       |                                | 5                                                      | _                                |               |          |   |        |   |   |    |   |    |   |    |    |    |    |    |               |                            |                            |            | $\sim$  |
|               |                                       |                                | 50                                                     | -                                |               |          |   |        | - |   |    |   |    | - |    |    |    |    |    |               |                            |                            | _          | も(使     |
|               |                                       |                                | 52                                                     |                                  |               |          |   |        |   |   |    |   |    |   |    |    |    |    |    |               |                            |                            |            |         |
|               |                                       | 1                              | 24                                                     |                                  |               |          |   |        |   |   |    |   |    |   |    |    |    |    |    |               |                            |                            |            | لد<br>ا |
|               |                                       |                                | ß                                                      |                                  |               |          |   |        |   |   |    |   |    |   |    |    |    |    |    |               |                            |                            |            |         |
|               |                                       |                                | S                                                      |                                  |               |          |   |        |   |   |    |   |    |   |    |    |    |    |    |               |                            |                            |            |         |
|               |                                       |                                | ົດ                                                     |                                  |               |          |   |        |   |   |    |   |    |   |    |    |    |    |    |               |                            |                            |            |         |
|               |                                       |                                | 50                                                     | _                                |               |          |   |        |   |   |    |   |    |   |    |    |    |    |    |               |                            |                            |            |         |
|               |                                       |                                |                                                        | _                                |               |          |   |        |   |   |    |   |    |   |    |    |    |    |    |               |                            |                            |            |         |
|               |                                       |                                |                                                        | -                                |               |          |   |        | - |   |    |   |    | - |    |    |    |    |    |               |                            |                            | _          |         |
|               |                                       |                                | 16                                                     |                                  |               |          |   |        |   |   |    |   |    |   |    |    |    |    |    |               |                            |                            |            |         |
|               |                                       |                                | 15                                                     |                                  |               |          |   |        |   |   |    |   |    |   |    |    |    |    |    |               |                            |                            |            |         |
|               |                                       |                                | 14                                                     |                                  |               |          |   |        |   |   |    |   |    |   |    |    |    |    |    |               |                            |                            |            |         |
|               |                                       |                                | 13                                                     |                                  |               |          |   |        |   |   |    |   |    |   |    |    |    |    |    |               |                            |                            |            |         |
|               |                                       |                                |                                                        |                                  |               |          |   |        |   |   |    |   |    |   |    |    |    |    |    |               |                            |                            |            |         |
|               |                                       |                                | -<br>-                                                 |                                  |               |          |   |        |   |   |    |   |    |   |    |    |    |    |    |               |                            |                            |            |         |
|               |                                       |                                | -<br>0                                                 |                                  |               |          |   |        |   |   |    |   |    |   |    |    |    |    |    |               |                            |                            |            |         |
| 臣             |                                       |                                | ω                                                      |                                  |               |          |   |        |   |   |    |   |    |   |    |    |    |    |    |               |                            |                            | _          |         |
| 返             |                                       | 1                              | ~                                                      |                                  |               |          |   |        |   |   |    |   |    |   |    |    |    |    |    |               |                            |                            |            |         |
| ١ <u>Ľ</u>    |                                       |                                | ø                                                      |                                  |               |          |   |        |   |   |    |   |    |   |    |    |    |    |    |               |                            |                            |            |         |
| [世]           |                                       |                                | م                                                      |                                  |               |          |   |        |   |   |    |   |    |   |    |    |    |    |    |               |                            |                            |            |         |
| 殹             |                                       |                                | 4                                                      |                                  |               |          |   |        |   |   |    |   |    |   |    |    |    |    |    |               |                            |                            |            |         |
| 0<br>O        |                                       |                                | m<br>o                                                 | _                                |               |          |   |        |   |   |    |   |    | _ |    |    |    |    |    |               |                            |                            |            |         |
| 線V            |                                       |                                | -                                                      |                                  |               |          |   |        |   |   |    |   |    |   |    |    |    |    |    |               |                            |                            |            |         |
| し<br>- 「<br>回 | スピーカー                                 | マトリックス<br>出力No.                | スパー七 ー<br>回義<br>認施術                                    |                                  |               |          |   |        |   |   |    |   |    |   |    |    |    |    |    |               |                            |                            |            |         |
| 起動入           |                                       |                                | E動入力No.                                                | _                                | Q             | m        | 4 | ى<br>د | 9 | 7 | 80 | o | 10 | = | 12 | 13 | 14 | 15 | 16 | 17            | 18                         | 19                         | 50         |         |
|               |                                       |                                | 「通生」。                                                  |                                  |               |          |   |        |   |   |    |   |    |   |    |    |    |    |    |               |                            |                            |            |         |
| <u> </u>      |                                       |                                | 借 フ モ<br>声 ア ー<br>イ・<br>イ・<br>ト・<br>ー<br>イ・<br>ト・<br>ー |                                  |               |          |   |        |   |   |    |   |    |   |    |    |    |    |    |               |                            |                            |            |         |
| Ļ             |                                       |                                | 音声<br>ファイルNo.                                          |                                  |               |          |   |        |   |   |    |   |    |   |    |    |    |    |    |               |                            |                            |            |         |
| ₹ <i></i> Д€  |                                       |                                | 放送機器名                                                  |                                  |               |          |   |        |   |   |    |   |    |   |    |    |    |    |    |               |                            |                            |            |         |
| プログ           |                                       |                                | 起動時の<br>チャイム                                           |                                  |               |          |   |        |   |   |    |   |    |   |    |    |    |    |    |               |                            |                            |            |         |
| 0.設定          |                                       |                                | 接続機器名                                                  |                                  |               |          |   |        |   |   |    |   |    |   |    |    |    |    |    |               |                            |                            |            |         |
| 回線N           |                                       |                                | 放送エリア                                                  |                                  |               |          |   |        |   |   |    |   |    |   |    |    |    |    |    |               |                            |                            |            |         |

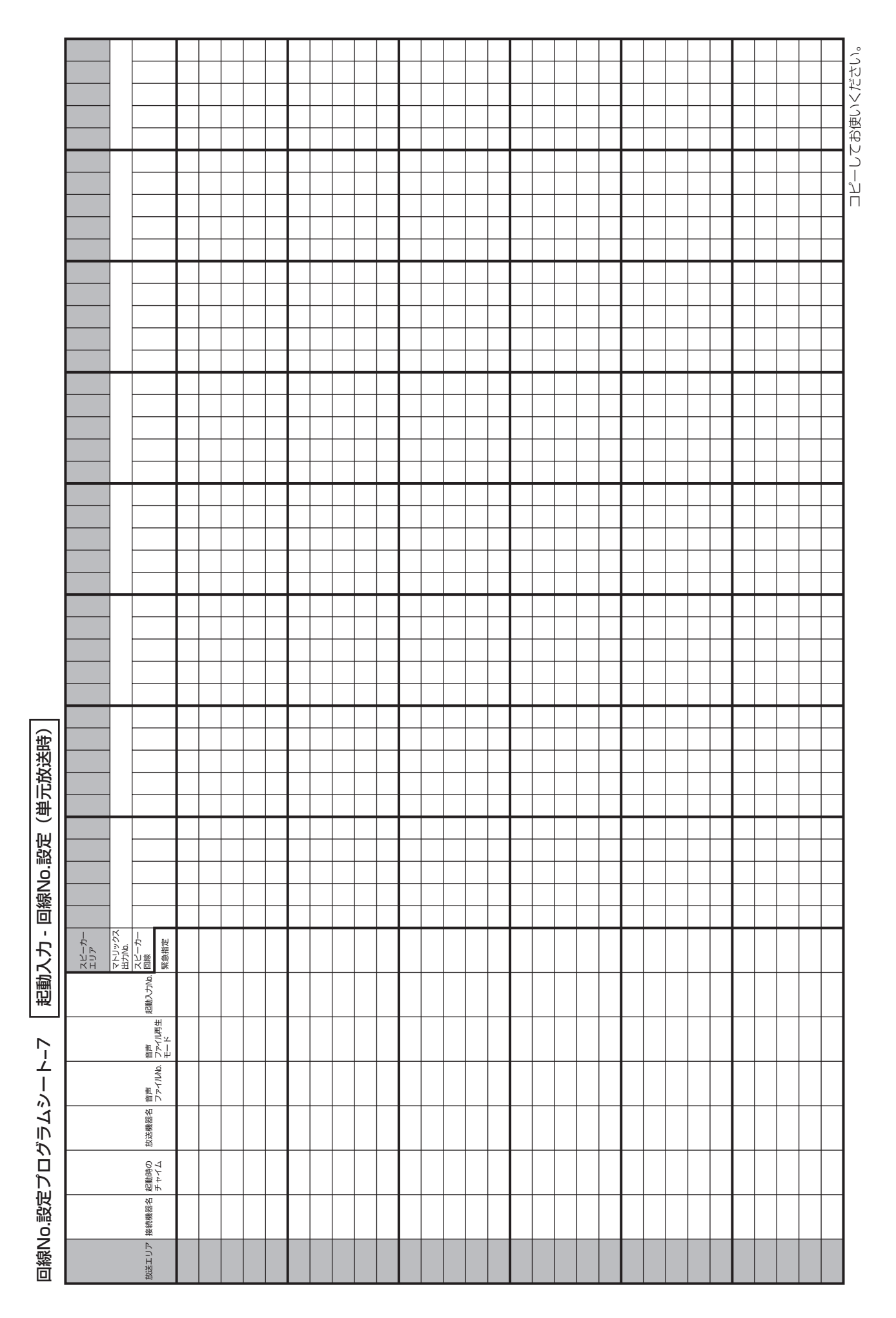

|                | プログラムシートを記入する<br>方へ<br>プログラムシートの写しを必 | ずお容様へお渡しください。<br><b>お客様く</b><br>ピロメヨルシン | ノロンノムシートは特米システムの変更増設時に必要とな | りますので、大切に保管して | おいてください。 |   |   |   |   |   |   |    |   |    |    |    |    |    | スピーカー回線数が31回線 | 以上、または起動入力数がつ1個12日の44~~~~ | 「「国父」との自己の父、、」、のプログラムシートをコピー | してお使いください。 |        |
|----------------|--------------------------------------|-----------------------------------------|----------------------------|---------------|----------|---|---|---|---|---|---|----|---|----|----|----|----|----|---------------|---------------------------|------------------------------|------------|--------|
|                |                                      | 8                                       |                            |               |          |   |   |   |   |   |   |    |   |    |    |    |    |    |               |                           |                              |            | 50%    |
|                |                                      | 02<br>m                                 |                            |               |          |   |   |   |   |   |   |    | _ |    |    |    |    |    |               |                           |                              |            | 12     |
|                |                                      | ŭ<br>-                                  | -                          |               |          |   |   | _ |   |   |   |    | _ |    |    |    |    |    |               |                           |                              | —          | 2      |
|                |                                      | 0                                       | ⊢                          |               |          |   |   |   |   |   |   |    |   |    |    |    |    |    |               |                           |                              |            | も使     |
|                |                                      | 0<br>0                                  | ⊢                          |               |          |   |   |   |   |   |   |    |   |    |    |    |    |    |               |                           |                              |            | 2      |
|                |                                      | 24                                      | ⊢                          |               |          |   |   |   |   |   |   |    |   |    |    |    |    |    |               |                           |                              |            | ן<br>ע |
|                |                                      | ß                                       |                            |               |          |   |   |   |   |   |   |    |   |    |    |    |    |    |               |                           |                              |            | Π      |
|                |                                      | N N                                     |                            |               |          |   |   |   |   |   |   |    |   |    |    |    |    |    |               |                           |                              |            |        |
|                |                                      | ເລ                                      |                            |               |          |   |   |   |   |   |   |    |   |    |    |    |    |    |               |                           |                              |            |        |
|                |                                      | 50                                      |                            |               |          |   |   |   |   |   |   |    |   |    |    |    |    |    |               |                           |                              |            |        |
|                |                                      | 10                                      |                            |               |          |   |   |   |   |   |   |    |   |    |    |    |    |    |               |                           |                              |            |        |
|                |                                      | 18                                      |                            |               |          |   |   |   |   |   |   |    |   |    |    |    |    |    |               |                           |                              |            |        |
|                |                                      | 1                                       |                            |               |          |   |   |   |   |   |   |    |   |    |    |    |    |    |               |                           |                              |            |        |
|                |                                      |                                         |                            |               |          |   |   | _ |   |   |   |    |   |    |    |    |    |    |               |                           |                              |            |        |
|                |                                      | 4                                       | $\vdash$                   |               |          |   |   |   |   |   |   |    | - |    |    |    |    |    |               |                           |                              |            |        |
|                |                                      | -<br>2                                  | ⊢                          |               |          |   |   |   |   |   |   |    | - |    |    |    |    |    |               |                           |                              |            |        |
|                |                                      | <u></u>                                 |                            |               |          |   |   |   |   |   |   |    |   |    |    |    |    |    |               |                           |                              |            |        |
|                |                                      | =                                       |                            |               |          |   |   |   |   |   |   |    |   |    |    |    |    |    |               |                           |                              |            |        |
|                |                                      | ę                                       |                            |               |          |   |   |   |   |   |   |    |   |    |    |    |    |    |               |                           |                              |            |        |
|                |                                      | σ                                       |                            |               |          |   |   |   |   |   |   |    |   |    |    |    |    |    |               |                           |                              |            |        |
| 医送             |                                      | ω                                       |                            |               |          |   |   |   |   |   |   |    |   |    |    |    |    |    |               |                           |                              |            |        |
| 弦              |                                      | ~                                       |                            |               |          |   |   |   |   |   |   |    |   |    |    |    |    |    |               |                           |                              |            |        |
| 89<br>I F      |                                      | ۵                                       | ⊢                          |               |          |   |   |   |   |   |   |    |   |    |    |    |    |    |               |                           |                              |            |        |
|                |                                      | <u>م</u>                                | -                          |               |          |   |   | _ |   |   |   |    |   |    |    |    |    |    |               |                           |                              |            |        |
| 認              |                                      | ~ ~                                     | ⊢                          |               |          |   |   |   |   |   |   |    |   |    |    |    |    |    |               |                           |                              |            |        |
| NO.            |                                      | 0<br>0                                  | ⊢                          |               |          |   |   | - |   |   |   |    | - |    |    |    |    |    |               |                           |                              |            |        |
| 鶯              |                                      | -                                       |                            |               |          |   |   |   |   |   |   |    |   |    |    |    |    |    |               |                           |                              |            |        |
| - <del>[</del> | エリア                                  | ペトシッシン<br>出力No.<br>回畿<br>緊急指定           |                            |               |          |   |   |   |   |   |   |    |   |    |    |    |    |    |               |                           |                              |            |        |
| <br>割          |                                      | YJNO.                                   |                            |               |          |   |   |   |   |   |   |    |   |    |    |    |    |    |               |                           |                              |            |        |
| 甩              | J                                    | 电                                       | -                          | Q             | ო        | 4 | ۵ | 9 | ~ | ω | თ | 10 | = | 12 | 13 | 14 | 15 | 16 | 17            | 18                        | 19                           | 50         |        |
| ထိ             |                                      | 音声<br>0.<br>1アナイル再生<br>モード              |                            |               |          |   |   |   |   |   |   |    |   |    |    |    |    |    |               |                           |                              |            |        |
| シ<br>ー<br>て    |                                      | 5<br>音声<br>ファイルMi                       |                            |               |          |   |   |   |   |   |   |    |   |    |    |    |    |    |               |                           |                              |            |        |
| ÿ∋∆:           |                                      | 放送機器名                                   |                            |               |          |   |   |   |   |   |   |    |   |    |    |    |    |    |               |                           |                              |            |        |
| プロン            |                                      | マトリックス<br>入力No.                         |                            |               |          |   |   |   |   |   |   |    |   |    |    |    |    |    |               |                           |                              |            |        |
| 10.設定          |                                      | 接続機器名                                   |                            |               |          |   |   |   |   |   |   |    |   |    |    |    |    |    |               |                           |                              |            |        |
| 回線N            |                                      | 放送エリア                                   |                            |               |          |   |   |   |   |   |   |    |   |    |    |    |    |    |               |                           |                              |            |        |

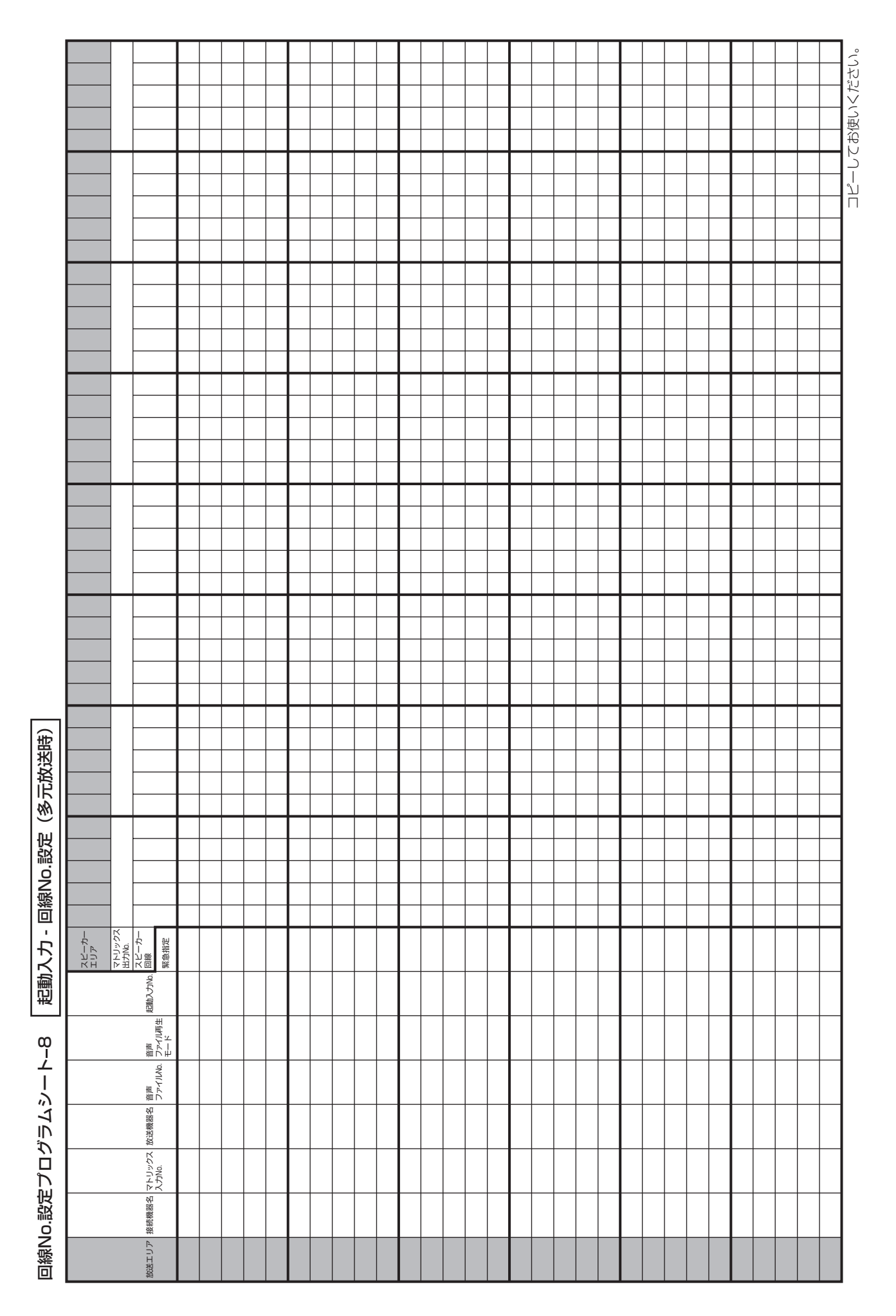

|             | <ul> <li>プログラムシートを記入する</li> <li>ガヘ</li> <li>プログラムシートの写しを必</li> <li>30 ずお客様へお渡しください。</li> </ul> | が、       | プログラムシートは将来シスニートの表示は | <u> </u> |     |   |  |  |  |  |  |  | → スビーカー回線数が31回線<br>以上の場合は次ページのプロ | ガラムシートをコピーしてお     使いください。 |
|-------------|------------------------------------------------------------------------------------------------|----------|----------------------|----------|-----|---|--|--|--|--|--|--|----------------------------------|---------------------------|
|             | 0<br>0                                                                                         |          |                      |          |     |   |  |  |  |  |  |  |                                  |                           |
|             | 58                                                                                             |          |                      |          |     |   |  |  |  |  |  |  | <u> </u>                         | <u> </u>                  |
|             | 57                                                                                             |          |                      |          |     |   |  |  |  |  |  |  | <u> </u>                         |                           |
|             | 50                                                                                             |          |                      |          |     |   |  |  |  |  |  |  | <u> </u>                         |                           |
|             | ы<br>Б<br>—                                                                                    |          |                      |          |     |   |  |  |  |  |  |  |                                  |                           |
|             | 24                                                                                             |          |                      |          |     |   |  |  |  |  |  |  |                                  |                           |
|             | ອ<br>ດີ<br>                                                                                    |          |                      |          |     |   |  |  |  |  |  |  |                                  |                           |
|             | 55                                                                                             |          |                      |          |     |   |  |  |  |  |  |  |                                  |                           |
|             | โล                                                                                             | <u> </u> |                      |          |     |   |  |  |  |  |  |  | <u> </u>                         |                           |
|             | 50                                                                                             |          |                      |          |     |   |  |  |  |  |  |  |                                  |                           |
|             |                                                                                                |          |                      |          |     |   |  |  |  |  |  |  | <u> </u>                         |                           |
|             | 18                                                                                             |          |                      |          |     | _ |  |  |  |  |  |  |                                  |                           |
|             |                                                                                                |          |                      |          |     |   |  |  |  |  |  |  |                                  |                           |
|             | 10                                                                                             |          |                      |          |     |   |  |  |  |  |  |  | <u> </u>                         |                           |
|             |                                                                                                |          |                      |          |     |   |  |  |  |  |  |  |                                  |                           |
|             |                                                                                                |          |                      |          |     |   |  |  |  |  |  |  |                                  |                           |
|             | -                                                                                              |          |                      |          |     |   |  |  |  |  |  |  |                                  |                           |
| 定           |                                                                                                |          |                      |          |     |   |  |  |  |  |  |  |                                  |                           |
| 吗.<br>同     | -                                                                                              |          |                      |          |     |   |  |  |  |  |  |  | <u> </u>                         |                           |
| l線N         | =                                                                                              |          |                      |          |     |   |  |  |  |  |  |  |                                  |                           |
|             | 0)                                                                                             |          |                      |          |     |   |  |  |  |  |  |  |                                  |                           |
| 문<br>전<br>전 | ω                                                                                              |          |                      |          |     |   |  |  |  |  |  |  |                                  |                           |
| ľ           |                                                                                                |          |                      |          |     |   |  |  |  |  |  |  |                                  |                           |
| <u>م</u>    | <u> </u>                                                                                       |          |                      |          |     |   |  |  |  |  |  |  |                                  |                           |
| ż           |                                                                                                |          |                      |          |     |   |  |  |  |  |  |  |                                  |                           |
| 1シー         | ~~~~~~~~~~~~~~~~~~~~~~~~~~~~~~~~~~~~~~~                                                        |          |                      |          |     |   |  |  |  |  |  |  |                                  | <u> </u>                  |
| グラ」         |                                                                                                |          |                      |          |     |   |  |  |  |  |  |  |                                  |                           |
| Ц<br>Ц      |                                                                                                |          |                      |          |     |   |  |  |  |  |  |  | <u> </u>                         |                           |
| I線No.設定.    | - 育放送名                                                                                         | 彩急地震     | <b>第一済</b>           | 经急優先一斉   | 绕一斉 |   |  |  |  |  |  |  |                                  |                           |

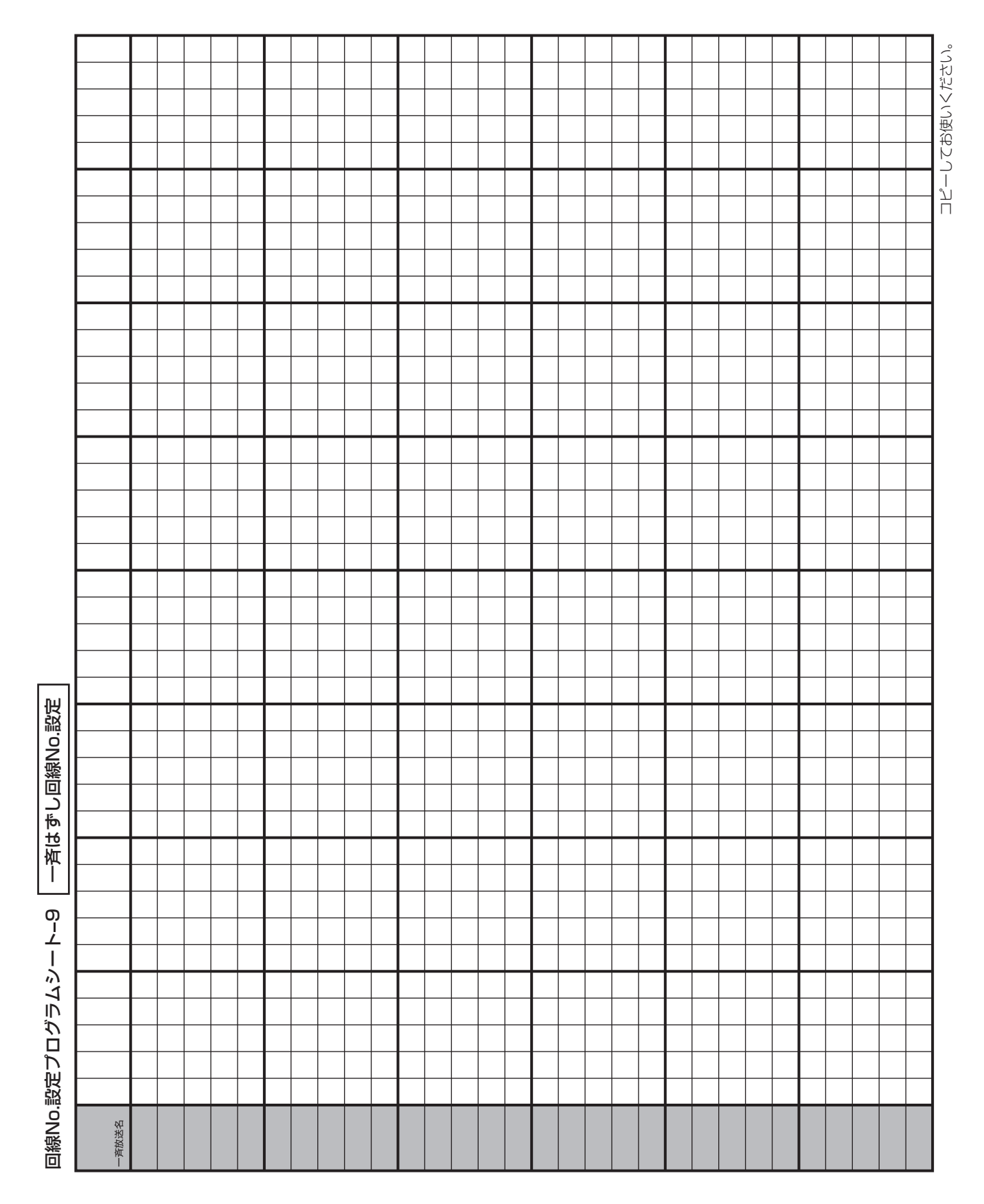

# 

| 出力<br>スイッチNo. |   |   |   |   |   |   |   |   |   |    |    |    |    |    |    |    |    |    |    |    |
|---------------|---|---|---|---|---|---|---|---|---|----|----|----|----|----|----|----|----|----|----|----|
| 制御出力<br>スイッチ  | L | ณ | ო | 4 | D | 9 | 7 | ω | ŋ | 10 | 11 | 12 | 13 | 14 | 15 | 16 | 17 | 18 | 19 | 20 |
| 制御出力          |   |   |   |   |   |   |   |   |   |    |    |    |    |    |    |    |    |    |    |    |

| ッチ名称設定         |  |
|----------------|--|
|                |  |
| ΙĶ             |  |
| 1 <sub>E</sub> |  |
| Ξ              |  |
| 甸              |  |
| 詞              |  |

**プログラムシートを記入する 方へ** プログラムシートの写しを必 ずお客様へお渡しください。

**お客様へ** プログラムシートは将来シス テムの変更増設時に必要とな りますので、大切に保管して おいてください。

コパーしてお使いください。

# 出火階情報の内容

| 発報放送<br>メッセージ  | ただいま〇〇〇の火災感知器が作動しました。係員が確認し<br>ておりますので、次の放送にご注意ください。 | Now a fire alarm OOO has been activated.<br>We are now investigating to confirm.<br>Please listen carefully for the next announcement |
|----------------|------------------------------------------------------|----------------------------------------------------------------------------------------------------|
| 火災放送<br>メッセージ  | 火事です。火事です。○○○で火災が発生しました。<br>落ち着いて避難してください。           | There is a fire, there is a fire. A fire has started OOO. Please evacuate in orderly fashion.                                         |
| 非火災放送<br>メッセージ | 先ほどの火災感知器の作動は確認の結果、異常がありません<br>でした。ご安心ください。          | Although the fire alarm has been activated, this is a false alarm. No trouble was found. Please disregard.                            |

| No. | 出火階情報(放送内容-日本語) | 出火階情報(放送内容-英語)                          |
|-----|-----------------|-----------------------------------------|
| 0   | (出火階情報なし)       | (階情報なし)                                 |
| 1   | 1 階             | on the 1st floor                        |
| 2   | 2階              | on the 2nd floor                        |
| 3   | 3 階             | on the 3rd floor                        |
| 4   | 4 階             | on the 4th floor                        |
| 5   | 5 階             | on the 5th floor                        |
| 6   | 6階              | on the 6th floor                        |
| 7   | 7階              | on the 7th floor                        |
| 8   | 8階              | on the 8th floor                        |
| 9   | 9 階             | on the 9th floor                        |
| 10  | 10階             | on the 10th floor                       |
| 11  | 11階             | on the 11th floor                       |
| 12  | 12階             | on the 12th floor                       |
| 13  | 13階             | on the 13th floor                       |
| 14  | 14階             | on the 14th floor                       |
| 15  | 15階             | on the 15th floor                       |
| 16  | 16階             | on the 16th floor                       |
| 17  | 17階             | on the 17th floor                       |
| 18  | 18階             | on the 18th floor                       |
| 19  | 19階             | on the 19th floor                       |
| 20  | 20階             | on the 20th floor                       |
| 21  | 21 階            | on the 21st floor                       |
| 22  | 22階             | on the 22nd floor                       |
| 23  | 23階             | on the 23rd floor                       |
| 24  | 24 階            | on the 24th floor                       |
| 25  | 25階             | on the 25th floor                       |
| 26  | 26 階            | on the 26th floor                       |
| 27  | 2/階             | on the 27th floor                       |
| 28  | 28階             | on the 28th floor                       |
| 29  | 29 階            | on the 29th floor                       |
| 30  | 30 階            | Ion the 30th floor                      |
| 31  |                 | In the basement                         |
| 32  |                 | In the 1st basement                     |
| 33  |                 | in the 2nd basement                     |
| 34  |                 | In the 3rd basement                     |
| 35  |                 | in the 4th basement                     |
| 30  | 地下、0泊           |                                         |
| 37  | 附权              | In the stair ball                       |
| 30  |                 | lin the perking                         |
| 39  |                 | lin the reef ten perking                |
| 40  |                 | in the becoment perking                 |
| 41  |                 | an the lat floor of the shapping mall   |
| 146 | 白帚、     白       |                                         |
| 40  |                 |                                         |
| 144 |                 | on the 4th floor of the shopping mall   |
| 40  |                 |                                         |
| 17  |                 | on the 6th floor of the shopping mall   |
| 18  |                 | on the let floor of the school building |
| 19  |                 | on the 2nd floor of the school building |
| 1-0 |                 |                                         |

| 発報放送  | ただいま○○○の火災感知器が作動しました。係員が確認し | Now a fire alarm $\bigcirc\bigcirc\bigcirc$ has been activated.                   |
|-------|-----------------------------|-----------------------------------------------------------------------------------|
| メッセージ | ておりますので、次の放送にご注意ください。       | We are now investigating to confirm.                                              |
|       |                             | Please listen carefully for the next announcement.                                |
| 火災放送  | 火事です。火事です。○○○で火災が発生しました。    | There is a fire, there is a fire. A fire has started $\bigcirc\bigcirc\bigcirc$ . |
| メッセージ | 落ち着いて避難してください。              | Please evacuate in orderly fashion.                                               |
| 非火災放送 | 先ほどの火災感知器の作動は確認の結果、異常がありません | Although the fire alarm has been activated, this is a                             |
| メッセージ | でした。ご安心ください。                | false alarm. No trouble was found. Please disregard.                              |

| No. | 出火階情報(放送内容-日本語)                                      | 出火階情報(放送内容-英語)                               |
|-----|------------------------------------------------------|----------------------------------------------|
| 50  | 校舎、3階                                                | on the 3rd floor of the school building      |
| 51  | 校舎、4 階                                               | on the 4th floor of the school building      |
| 52  | 校舎、5階                                                | on the 5th floor of the school building      |
| 53  | 校舎、階段                                                | in the staircase of the school building      |
| 54  | 体育館                                                  | in the gymnasium                             |
| 55  | 体育館、1階                                               | on the 1st floor of the gymnasium            |
| 56  | 体育館、2 階                                              | on the 2nd floor of the gymnasium            |
| 57  | 体育館、3階                                               | on the 3rd floor of the gymnasium            |
| 58  | 諸堂                                                   | in the auditorium                            |
| 59  | 講堂、1階                                                | on the 1st floor of the auditorium           |
| 60  | 講堂、2階                                                | on the 2nd floor of the auditorium           |
| 61  | 屋内運動場                                                | in the indoor athletic center                |
| 62  |                                                      | at the swimming pool                         |
| 63  |                                                      | in the school lunch room                     |
| 64  | 病棟                                                   | in the bosnital building                     |
| 65  | 病棟 1 階                                               | on the 1st floor of the hospital building    |
| 66  | 病植 2 階                                               | on the 2nd floor of the hospital building    |
| 67  | 病補 3 階                                               | on the 3rd floor of the bosnital building    |
| 68  | 病補 4 階                                               | on the Ath floor of the hospital building    |
| 69  |                                                      | on the 5th floor of the bospital building    |
| 70  |                                                      | on the 6th floor of the bospital building    |
| 70  |                                                      | on the roof of the beepital building         |
| 70  |                                                      | in the popthouse of the bespital building    |
| 72  |                                                      | in the let becoment of the becnital building |
| 73  |                                                      | in the stairages of the begoital building    |
| 74  |                                                      | in the stall case of the heapital building   |
| 75  |                                                      | an the let fleer of the perking              |
| 70  |                                                      | on the and floor of the parking              |
| 70  | <br>  <br>  <br>  <br>  <br>  <br>  <br>  <br>  <br> | on the 2rd floor of the parking              |
| 70  |                                                      | on the 4th floor of the parking              |
| 79  |                                                      | on the 5th floor of the parking              |
|     |                                                      |                                              |
|     |                                                      | on the roof floor                            |
| 02  |                                                      |                                              |
| 03  |                                                      |                                              |
| 04  |                                                      | in the becoment pit                          |
| 00  |                                                      | in the entrance bell                         |
| 00  |                                                      |                                              |
| 07  |                                                      |                                              |
| 88  |                                                      | in the elevator                              |
| 89  |                                                      | in the elevator hall                         |
| 90  |                                                      | In the elevator shart                        |
| 191 | エレハーツー (成版全)                                         | In the elevators machine room                |
| 32  | エス月レーツー                                              |                                              |
| 33  | 中 2 時に                                               |                                              |
| 194 |                                                      |                                              |
| 195 |                                                      | In the pit floor                             |
| 196 |                                                      | In the machine room                          |
| 97  | 小何物导用昇降機                                             | In the small freight elevator                |
| 98  | 広迫館                                                  | In the martial arts gymnasium                |
| 199 | 食室                                                   | In the cafeteria                             |

| 発報放送<br>メッセージ  | ただいま〇〇〇の火災感知器が作動しました。係員が確認し<br>ておりますので、次の放送にご注意ください。 | Now a fire alarm OOO has been activated.<br>We are now investigating to confirm.<br>Please listen carefully for the next announcement. |
|----------------|------------------------------------------------------|----------------------------------------------------------------------------------------------------|
| 火災放送<br>メッセージ  | 火事です。火事です。○○○で火災が発生しました。<br>落ち着いて避難してください。           | There is a fire, there is a fire. A fire has started $\bigcirc\bigcirc\bigcirc$ . Please evacuate in orderly fashion.                  |
| 非火災放送<br>メッセージ | 先ほどの火災感知器の作動は確認の結果、異常がありません<br>でした。ご安心ください。          | Although the fire alarm has been activated, this is a false alarm. No trouble was found. Please disregard.                             |

| No. | 出火階情報(放送内容-日本語)               | 出火階情報(放送内容-英語)                                          |
|-----|-------------------------------|---------------------------------------------------------|
| 100 | <ul> <li>(出火階情報なし)</li> </ul> | (階情報なし)                                                 |
| 101 | 1 階、東                         | in the east side of the 1st floor                       |
| 102 | 2 階、東                         | in the east side of the 2nd floor                       |
| 103 | 3 階、東                         | in the east side of the 3rd floor                       |
| 104 | 4 階、東                         | in the east side of the 4th floor                       |
| 105 | 5 階、東                         | in the east side of the 5th floor                       |
| 106 | 6 階、東                         | in the east side of the 6th floor                       |
| 107 | 7 階、東                         | in the east side of the 7th floor                       |
| 108 | 8 階、東                         | in the east side of the 8th floor                       |
| 109 | 9 階、東                         | in the east side of the 9th floor                       |
| 110 | 10 階、東                        | in the east side of the 10th floor                      |
| 111 | 11 階、東                        | in the east side of the 11th floor                      |
| 112 | 12階、東                         | in the east side of the 12th floor                      |
| 113 | 13階、東                         | in the east side of the 13th floor                      |
| 114 | 14 階、東                        | in the east side of the 14th floor                      |
| 115 | 15階、東                         | in the east side of the 15th floor                      |
| 116 | 16階、東                         | in the east side of the 16th floor                      |
| 117 | 17階、東                         | in the east side of the 17th floor                      |
| 118 | 18階、東                         | in the east side of the 18th floor                      |
| 119 | 19階、東                         | in the east side of the 19th floor                      |
| 120 | 20 階、東                        | in the east side of the 20th floor                      |
| 121 | 21 階、東                        | in the east side of the 21st floor                      |
| 122 | 22 階、東                        | in the east side of the 22nd floor                      |
| 123 | 31 階                          | on the 31st floor                                       |
| 124 | 32階                           | on the 32nd floor                                       |
| 125 | 33階                           | on the 33rd floor                                       |
| 126 | 34 階                          | on the 34th floor                                       |
| 127 | 35 階                          | on the 35th floor                                       |
| 128 | 36 階                          | on the 36th floor                                       |
| 129 | 37 階                          | on the 37th floor                                       |
| 130 | 38階                           | on the 38th floor                                       |
| 131 | 地下階、東                         | in the east side of the basement                        |
| 132 | 地下、1階、東                       | in the east side of the 1st basement                    |
| 133 | 地下、2階、東                       | in the east side of the 2nd basement                    |
| 134 | 地下、3階、東                       | in the east side of the 3rd basement                    |
| 135 | 地下、4階、東                       | in the east side of the 4th basement                    |
| 136 | 地下、5階、東                       | in the east side of the 5th basement                    |
| 137 | 東階段                           | in the east staircase                                   |
| 138 | 東階段室                          | in the east stair hall                                  |
| 139 | 駐車場、東                         | in the east side of the parking                         |
| 140 | 屋上駐車場、東                       | in the east side of the roof top parking                |
| 141 | 地下駐車場、東                       | in the east side of the basement parking                |
| 142 | 店舗、1階、東                       | in the east side of the 1st floor, in the shopping mall |
| 143 | 店舗、2階、東                       | in the east side of the 2nd floor, in the shopping mall |
| 144 | 店舗、3階、東                       | in the east side of the 3rd floor, in the shopping mall |
| 145 | 店舗、4階、東                       | in the east side of the 4th floor, in the shopping mall |
| 146 | 店舗、5 階、東                      | in the east side of the 5th floor, in the shopping mall |
| 147 | 店舗、6 階、東                      | in the east side of the 6th floor, in the shopping mall |
| 148 | 東校舎、1階                        | on the 1st floor of the east school building            |
| 149 | 東校舎、2 階                       | on the 2nd floor of the east school building            |

| 発報放送  | ただいま○○○の火災感知器が作動しました。係員が確認し | Now a fire alarm $\bigcirc\bigcirc\bigcirc$ has been activated.                   |
|-------|-----------------------------|-----------------------------------------------------------------------------------|
| メッセージ | ておりますので、次の放送にご注意ください。       | We are now investigating to confirm.                                              |
|       |                             | Please listen carefully for the next announcement.                                |
| 火災放送  | 火事です。火事です。○○○で火災が発生しました。    | There is a fire, there is a fire. A fire has started $\bigcirc\bigcirc\bigcirc$ . |
| メッセージ | 落ち着いて避難してください。              | Please evacuate in orderly fashion.                                               |
| 非火災放送 | 先ほどの火災感知器の作動は確認の結果、異常がありません | Although the fire alarm has been activated, this is a                             |
| メッセージ | でした。ご安心ください。                | false alarm. No trouble was found. Please disregard.                              |

| No.  | 出火階情報(放送内容-日本語)                                                                                                    | 出火階情報(放送内容-英語)                                       |
|------|----------------------------------------------------------------------------------------------------|------------------------------------------------------|
| 150  | 東校舎、3階                                                                                                    | on the 3rd floor of the east school building         |
| 151  | 東校舎、4階                                                                                                    | on the 4th floor of the east school building         |
| 152  | 東校舎、5階                                                                                                    | on the 5th floor of the east school building         |
| 153  | 東校舎、階段                                                                                                    | in the staircase of the east school building         |
| 154  | 体育館、東                                                                                                    | in the east side of the gymnasium                    |
| 155  | 体育館、1階、東                                                                                                    | in the east side of the 1st floor, in the gymnasium  |
| 156  | 体育館、2 階、東                                                                                                    | in the east side of the 2nd floor, in the gymnasium  |
| 157  | 体育館、3階、東                                                                                                    | in the east side of the 3rd floor, in the gymnasium  |
| 158  | 講堂、東                                                                                                    | in the east side of the auditorium                   |
| 159  | 講堂、1 階、東                                                                                                    | in the east side of the 1st floor, in the auditorium |
| 160  | 講堂、2階、東                                                                                                    | in the east side of the 2nd floor, in the auditorium |
| 161  | 屋内運動場、東                                                                                                    | in the east side of the indoor athletic center       |
| 162  | プール、東                                                                                                    | in the east side of the swimming pool                |
| 163  |                                                                                                    | in the east side of the school lunch room            |
| 164  | 東病棟                                                                                                    | in the east hospital building                        |
| 165  | 東病棟.]階                                                                                                    | on the 1st floor of the east hospital building       |
| 166  | 車病棟 2階                                                                                                    | on the 2nd floor of the east hospital building       |
| 167  | 車病棟 3階                                                                                                    | on the 3rd floor of the east hospital building       |
| 168  |                                                                                                    | on the 4th floor of the east hospital building       |
| 169  | ■○○○○○○○○○○○○○○○○○○○○○○○○○○○○○○○○○○○○                                                                                                    | on the 5th floor of the east hospital building       |
| 170  | ■ 「「「」「」「」「」「」「」「」」<br>「「」」「」「」」「」」<br>「」」「」」「」」<br>「」」「」」「」」<br>「」」」<br>「」」<br>「」」」<br>「」」<br>「」」<br>「」」」<br>「」」<br>「」」<br>「」」<br>「」」<br>「」」<br>「」」<br>「」」<br>「」」<br>「」」<br>「」」<br>「」」<br>「」」<br>「」」<br>「」」<br>「」」<br>「」」<br>「」」<br>「」」<br>「」」<br>「」」<br>「」」<br>「」」<br>「」」<br>「」」<br>「」」<br>「」」<br>「」」<br>「」」<br>「」」<br>「」<br>「 | on the 6th floor of the east hospital building       |
| 170  |                                                                                                    | on the roof of the east hospital building            |
| 172  |                                                                                                    | in the penthouse of the east hospital building       |
| 172  |                                                                                                    | in the 1st becoment of the east hospital building    |
| 170  |                                                                                                    | in the staircase of the east hespital building       |
| 174  |                                                                                                    | in the elevator of the east hospital building        |
| 176  |                                                                                                    | in the let benital building                          |
| 170  |                                                                                                    | on the let floor of the let beenited building        |
| 170  |                                                                                                    | on the 2nd floor of the 1st hospital building        |
| 170  |                                                                                                    | on the 2rd floor of the 1st hospital building        |
| 120  |                                                                                                    | on the 4th floor of the 1st hospital building        |
| 101  |                                                                                                    | on the 5th floor of the 1st hospital building        |
| 101  |                                                                                                    | on the 6th floor of the 1st hospital building        |
| 102  |                                                                                                    | on the roof of the 1st hospital building             |
| 100  |                                                                                                    | in the pepthouse of the 1st hespital building        |
| 104  |                                                                                                    | in the let becoment of the let beceited building     |
| 100  |                                                                                                    | in the staircase of the 1st hospital building        |
| 107  |                                                                                                    | in the clovator of the 1st hospital building         |
| 107  |                                                                                                    | in the main building                                 |
| 100  |                                                                                                    | an the list floor of the main building               |
| 100  |                                                                                                    | on the Ord floor of the main building                |
| 101  |                                                                                                    |                                                      |
| 191  | 牛貼、3   拍                                                                                                    | on the 4th floor of the main building                |
| 102  |                                                                                                    |                                                      |
| 104  |                                                                                                    |                                                      |
| 105  |                                                                                                    |                                                      |
| 190  |                                                                                                    | in the pentheuse of the main building                |
| 107  | 个時、                                                                                                    | in the let becoment of the main building             |
| 19/  |                                                                                                    | in the ist basement of the main building             |
| 198  |                                                                                                    | In the starcase of the main building                 |
| 1199 | 平昭、エレハーター                                                                                                    | In the elevator of the main building                 |

| 発報放送<br>メッセージ  | ただいま〇〇〇の火災感知器が作動しました。係員が確認し<br>ておりますので、次の放送にご注意ください。 | Now a fire alarm OOO has been activated.<br>We are now investigating to confirm.<br>Please listen carefully for the next announcement. |
|----------------|------------------------------------------------------|----------------------------------------------------------------------------------------------------|
| 火災放送<br>メッセージ  | 火事です。火事です。○○○で火災が発生しました。<br>落ち着いて避難してください。           | There is a fire, there is a fire. A fire has started $\bigcirc\bigcirc\bigcirc$ . Please evacuate in orderly fashion.                  |
| 非火災放送<br>メッセージ | 先ほどの火災感知器の作動は確認の結果、異常がありません<br>でした。ご安心ください。          | Although the fire alarm has been activated, this is a false alarm. No trouble was found. Please disregard.                             |

| No. | 出火階情報(放送内容-日本語) | 出火階情報(放送内容-英語)                                          |
|-----|-----------------|---------------------------------------------------------|
| 200 | (出火階情報なし)       | (階情報なし)                                                 |
| 201 | 1 階、西           | in the west side of the 1st floor                       |
| 202 | 2 階、西           | in the west side of the 2nd floor                       |
| 203 | 3 階、西           | in the west side of the 3rd floor                       |
| 204 | 4 階、西           | in the west side of the 4th floor                       |
| 205 | 5 階、西           | in the west side of the 5th floor                       |
| 206 | 6 階、西           | in the west side of the 6th floor                       |
| 207 | 7 階、西           | in the west side of the 7th floor                       |
| 208 | 8階、西            | in the west side of the 8th floor                       |
| 209 | 9階、西            | in the west side of the 9th floor                       |
| 210 | 10階、西           | in the west side of the 10th floor                      |
| 211 | 階、西             | in the west side of the 11th floor                      |
| 212 | 12階、西           | in the west side of the 12th floor                      |
| 213 | 13階、西           | in the west side of the 13th floor                      |
| 214 | 14 階、西          | in the west side of the 14th floor                      |
| 215 | 15階、西           | in the west side of the 15th floor                      |
| 216 | 16階、西           | in the west side of the 16th floor                      |
| 217 | 17階、西           | in the west side of the 17th floor                      |
| 218 | 18階、西           | in the west side of the 18th floor                      |
| 219 | 19階、西           | in the west side of the 19th floor                      |
| 220 | 20 階、西          | in the west side of the 20th floor                      |
| 221 | 21 階、西          | in the west side of the 21st floor                      |
| 222 | 22階、西           | in the west side of the 22nd floor                      |
| 223 | 39 階            | on the 39th floor                                       |
| 224 | 40 階            | on the 40th floor                                       |
| 225 | 41 階            | on the 41st floor                                       |
| 226 | 42 階            | on the 42nd floor                                       |
| 227 | 43 階            | on the 43rd floor                                       |
| 228 | 44 階            | on the 44th floor                                       |
| 229 | 45 階            | on the 45th floor                                       |
| 230 | 46 階            | on the 46th floor                                       |
| 231 | 地下階、西           | in the west side of the basement                        |
| 232 | 地下、1階、西         | in the west side of the 1st basement                    |
| 233 | 地下、2階、西         | in the west side of the 2nd basement                    |
| 234 | 地下、3階、西         | in the west side of the 3rd basement                    |
| 235 | 地下、4階、西         | in the west side of the 4th basement                    |
| 236 | 地下、5階、西         | in the west side of the 5th basement                    |
| 237 | 西階段             | in the west staircase                                   |
| 238 | 西階段室            | in the west stair hall                                  |
| 239 | 駐車場西            | in the west side of the parking                         |
| 240 | 屋上駐車場、西         | in the west side of the roof top parking                |
| 241 | 地下駐車場、西         | in the west side of the basement parking                |
| 242 | 店舗、1階、西         | in the west side of the 1st floor, in the shopping mall |
| 243 | 店舗、2階、西         | in the west side of the 2nd floor, in the shopping mall |
| 244 | 店舗、3階、西         | in the west side of the 3rd floor, in the shopping mall |
| 245 | 店舗、4階、西         | in the west side of the 4th floor, in the shopping mall |
| 246 | 店舗、5階、西         | in the west side of the 5th floor, in the shopping mall |
| 247 | 店舗、6階、西         | in the west side of the 6th floor, in the shopping mall |
| 248 | 西校舎、1階          | on the 1st floor of the west school building            |
| 249 | 西校舎、2階          | on the 2nd floor of the west school building            |

| 発報放送  | ただいま〇〇〇の火災感知器が作動しました。係員が確認し | Now a fire alarm $\bigcirc\bigcirc\bigcirc$ has been activated.                   |
|-------|-----------------------------|-----------------------------------------------------------------------------------|
| メッセージ | ておりますので、次の放送にご注意ください。       | We are now investigating to confirm.                                              |
|       |                             | Please listen carefully for the next announcement.                                |
| 火災放送  | 火事です。火事です。○○○で火災が発生しました。    | There is a fire, there is a fire. A fire has started $\bigcirc\bigcirc\bigcirc$ . |
| メッセージ | 落ち着いて避難してください。              | Please evacuate in orderly fashion.                                               |
| 非火災放送 | 先ほどの火災感知器の作動は確認の結果、異常がありません | Although the fire alarm has been activated, this is a                             |
| メッセージ | でした。ご安心ください。                | false alarm. No trouble was found. Please disregard.                              |

| No. | 出火階情報(放送内容-日本語) | 出火階情報(放送内容-英語)                                       |  |
|-----|-----------------|------------------------------------------------------|--|
| 250 | 西校舎、3階          | on the 3rd floor of the west school building         |  |
| 251 | 西校舎、4階          | on the 4th floor of the west school building         |  |
| 252 | 西校舎、5階          | on the 5th floor of the west school building         |  |
| 253 | 西校舎、階段          | in the staircase of the west school building         |  |
| 254 | 体育館、西           | in the west side of the gymnasium                    |  |
| 255 | 体育館、1階、西        | in the west side of the 1st floor, in the gymnasium  |  |
| 256 | 体育館、2階、西        | in the west side of the 2nd floor, in the gymnasium  |  |
| 257 | 体育館、3階、西        | in the west side of the 3rd floor, in the gymnasium  |  |
| 258 | 講堂、西            | in the west side of the auditorium                   |  |
| 259 | 講堂、1階、西         | in the west side of the 1st floor, in the auditorium |  |
| 260 | 講堂、2 階、西        | in the west side of the 2nd floor, in the auditorium |  |
| 261 | 屋内運動場、西         | in the west side of the indoor athletic center       |  |
| 262 | プール、西           | in the west side of the swimming pool                |  |
| 263 | 給食室、西           | in the west side of the school lunch room            |  |
| 264 | 西病棟             | in the west hospital building                        |  |
| 265 | 西病棟、1階          | on the 1st floor of the west hospital building       |  |
| 266 | 西病棟、2 階         | on the 2nd floor of the west hospital building       |  |
| 267 | 西病棟、3階          | on the 3rd floor of the west hospital building       |  |
| 268 | 西病棟、4階          | on the 4th floor of the west hospital building       |  |
| 269 | 西病棟、5階          | on the 5th floor of the west hospital building       |  |
| 270 | 西病棟、6階          | on the 6th floor of the west hospital building       |  |
| 271 | 西病棟、屋上          | on the roof of the west hospital building            |  |
| 272 | 西病棟、塔屋          | in the penthouse of the west hospital building       |  |
| 273 | 西病棟、地下、1階       | in the 1st basement of the west hospital building    |  |
| 274 | 西病棟、階段          | in the staircase of the west hospital building       |  |
| 275 | 西病棟、エレベーター      | in the elevator of the west hospital building        |  |
| 276 | 第2病棟            | in the 2nd hospital building                         |  |
| 277 | 第2病棟、1階         | on the 1st floor of the 2nd hospital building        |  |
| 278 | 第2病棟、2階         | on the 2nd floor of the 2nd hospital building        |  |
| 279 | 第2病棟、3階         | on the 3rd floor of the 2nd hospital building        |  |
| 280 | 第2病棟、4階         | on the 4th floor of the 2nd hospital building        |  |
| 281 | 第2病棟、5階         | on the 5th floor of the 2nd hospital building        |  |
| 282 | 第2病棟、6階         | on the 6th floor of the 2nd hospital building        |  |
| 283 | 第2病棟、屋上         | on the roof of the 2nd hospital building             |  |
| 284 | 第2病棟、塔屋         | in the penthouse of the 2nd hospital building        |  |
| 285 | 第2病棟、地下、1階      | in the 1st basement of the 2nd hospital building     |  |
| 286 | 第2病棟、階段         | in the staircase of the 2nd hospital building        |  |
| 287 | 第2病棟、エレベーター     | in the elevator of the 2nd hospital building         |  |
| 288 | 新館              | in the new building                                  |  |
| 289 | 新館、1階           | on the 1st floor of the new building                 |  |
| 290 | 新館、2階           | on the 2nd floor of the new building                 |  |
| 291 | 新館、3階           | on the 3rd floor of the new building                 |  |
| 292 | 新館、4階           | on the 4th floor of the new building                 |  |
| 293 | 新館、5 階          | on the 5th floor of the new building                 |  |
| 294 | 新館、6 階          | on the 6th floor of the new building                 |  |
| 295 | 新館、屋上           | on the roof of the new building                      |  |
| 296 | 新館、塔屋           | in the penthouse of the new building                 |  |
| 297 | 新館、地下、1階        | in the 1st basement of the new building              |  |
| 298 | 新館、階段           | in the staircase of the new building                 |  |
| 299 | <br>新館、エレベーター   | in the elevator of the new building                  |  |

| 発報放送<br>メッセージ  | ただいま〇〇〇の火災感知器が作動しました。係員が確認し<br>ておりますので、次の放送にご注意ください。 | Now a fire alarm OOO has been activated.<br>We are now investigating to confirm.<br>Please listen carefully for the next announcement. |
|----------------|------------------------------------------------------|----------------------------------------------------------------------------------------------------|
| 火災放送<br>メッセージ  | 火事です。火事です。○○○で火災が発生しました。<br>落ち着いて避難してください。           | There is a fire, there is a fire. A fire has started $\bigcirc\bigcirc\bigcirc$ . Please evacuate in orderly fashion.                  |
| 非火災放送<br>メッセージ | 先ほどの火災感知器の作動は確認の結果、異常がありません<br>でした。ご安心ください。          | Although the fire alarm has been activated, this is a false alarm. No trouble was found. Please disregard.                             |

| No.  | 出火階情報(放送内容-日本語)                                                          | 出火階情報(放送内容-英語)                                           |
|------|--------------------------------------------------------------------------|----------------------------------------------------------|
| 300  | (出火階情報なし)                                                                | (階情報なし)                                                  |
| 301  | 1 階、南                                                                    | in the south side of the 1st floor                       |
| 302  | 2 階、南                                                                    | in the south side of the 2nd floor                       |
| 303  | 3 階、南                                                                    | in the south side of the 3rd floor                       |
| 304  | 4 階、南                                                                    | in the south side of the 4th floor                       |
| 305  | 5 階、南                                                                    | in the south side of the 5th floor                       |
| 306  | 6 階、南                                                                    | in the south side of the 6th floor                       |
| 307  | 7 階、南                                                                    | in the south side of the 7th floor                       |
| 308  | 8 階、南                                                                    | in the south side of the 8th floor                       |
| 309  | 9 階、南                                                                    | in the south side of the 9th floor                       |
| 310  | 10 階、南                                                                   | in the south side of the 10th floor                      |
| 311  | 11階、南                                                                    | in the south side of the 11th floor                      |
| 312  | 12階、南                                                                    | in the south side of the 12th floor                      |
| 313  | 13階、南                                                                    | in the south side of the 13th floor                      |
| 314  | 14 階、南                                                                   | in the south side of the 14th floor                      |
| 315  | 15 階、南                                                                   | in the south side of the 15th floor                      |
| 316  | 16 階、南                                                                   | in the south side of the 16th floor                      |
| 317  | 17階、南                                                                    | in the south side of the 17th floor                      |
| 318  | 18階、南                                                                    | in the south side of the 18th floor                      |
| 319  | 19階、南                                                                    | in the south side of the 19th floor                      |
| 320  | 20 階、南                                                                   | in the south side of the 20th floor                      |
| 321  | 21 階、南                                                                   | in the south side of the 21st floor                      |
| 322  | 22 階、南                                                                   | in the south side of the 22nd floor                      |
| 323  | 47 階                                                                     | on the 47th floor                                        |
| 324  | 48階                                                                      | on the 48th floor                                        |
| 325  | 49 階                                                                     | on the 49th floor                                        |
| 326  | 50 階                                                                     | on the 50th floor                                        |
| 327  | 51 階                                                                     | on the 51st floor                                        |
| 328  | 52階                                                                      | on the 52nd floor                                        |
| 329  | 53 階                                                                     | on the 53rd floor                                        |
| 330  | 54 階                                                                     | on the 54th floor                                        |
| 331  |                                                                          | in the south side of the basement                        |
| 332  |                                                                          | In the south side of the 1st basement                    |
| 333  |                                                                          | In the south side of the 2nd basement                    |
| 334  | 地下、3階、南                                                                  | In the south side of the 3rd basement                    |
| 335  |                                                                          | In the south side of the 4th basement                    |
| 336  |                                                                          | In the south side of the 5th basement                    |
| 337  |                                                                          | In the south staircase                                   |
| 338  |                                                                          | In the south stair hall                                  |
| 339  |                                                                          | In the south side of the parking                         |
| 340  |                                                                          | In the south side of the roof top parking                |
| 341  |                                                                          | In the south side of the basement parking                |
| 342  |                                                                          | In the south side of the 1st floor, in the shopping mall |
| 343  |                                                                          | In the south side of the 2nd floor, in the shopping mall |
| 344  | 店舗、3 階、第                                                                 | In the south side of the 3rd floor, in the shopping mall |
| 345  |                                                                          | In the south side of the 4th floor, in the shopping mall |
| 346  | 「「「」」」の「「」」「「」」」の「「」」「「」」」の「「」」」の「「」」」の「「」」」の「「」」」の「「」」」の「「」」」の「「」」」の「」」 | In the south side of the 5th floor, in the shopping mall |
| 347  |                                                                          | In the south side of the 6th floor, in the shopping mall |
| 348  | 用                                                                        | on the 1st floor of the south school building            |
| 1349 | 用 仪 苦 、 2 階                                                              | ion the 2nd floor of the south school building           |

| 発報放送  | ただいま○○○の火災感知器が作動しました。係員が確認し | Now a fire alarm $\bigcirc\bigcirc\bigcirc$ has been activated.                   |
|-------|-----------------------------|-----------------------------------------------------------------------------------|
| メッセージ | ておりますので、次の放送にご注意ください。       | We are now investigating to confirm.                                              |
|       |                             | Please listen carefully for the next announcement.                                |
| 火災放送  | 火事です。火事です。○○○で火災が発生しました。    | There is a fire, there is a fire. A fire has started $\bigcirc\bigcirc\bigcirc$ . |
| メッセージ | 落ち着いて避難してください。              | Please evacuate in orderly fashion.                                               |
| 非火災放送 | 先ほどの火災感知器の作動は確認の結果、異常がありません | Although the fire alarm has been activated, this is a                             |
| メッセージ | でした。ご安心ください。                | false alarm. No trouble was found. Please disregard.                              |

| No. | 出火階情報(放送内容-日本語) | 出火階情報(放送内容-英語)                                         |  |
|-----|-----------------|--------------------------------------------------------|--|
| 350 | 南校舎、3階          | on the 3rd floor of the south school building          |  |
| 351 | 南校舎、4階          | on the 4th floor of the south school building          |  |
| 352 | 南校舎、5階          | on the 5th floor of the south school building          |  |
| 353 | 南校舎、階段          | in the staircase of the south school building          |  |
| 354 | 体育館、南           | in the south side of the gymnasium                     |  |
| 355 | 体育館、1階、南        | in the south side of the 1 st floor, in the gymnasium  |  |
| 356 | 体育館、2階、南        | in the south side of the 2nd floor, in the gymnasium   |  |
| 357 | 体育館、3階、南        | in the south side of the 3rd floor, in the gymnasium   |  |
| 358 | 講堂、南            | in the south side of the auditorium                    |  |
| 359 | 講堂、1階、南         | in the south side of the 1 st floor, in the auditorium |  |
| 360 | 講堂、2階、南         | in the south side of the 2nd floor, in the auditorium  |  |
| 361 | 屋内運動場、南         | in the south side of the indoor athletic center        |  |
| 362 | プール、南           | in the south side of the swimming pool                 |  |
| 363 | 給食室、南           | in the south side of the school lunch room             |  |
| 364 | 南病棟             | in the south hospital building                         |  |
| 365 | 南病棟、1階          | on the 1st floor of the south hospital building        |  |
| 366 | 南病棟、2階          | on the 2nd floor of the south hospital building        |  |
| 367 | 南病棟、3階          | on the 3rd floor of the south hospital building        |  |
| 368 | 南病棟、4階          | on the 4th floor of the south hospital building        |  |
| 369 | 南病棟、5 階         | on the 5th floor of the south hospital building        |  |
| 370 | 南病棟、6階          | on the 6th floor of the south hospital building        |  |
| 371 | 南病棟、屋上          | on the roof of the south hospital building             |  |
| 372 | 南病棟、塔屋          | in the penthouse of the south hospital building        |  |
| 373 | 南病棟、地下、1階       | in the 1st basement of the south hospital building     |  |
| 374 | 南病棟、階段          | in the staircase of the south hospital building        |  |
| 375 | 南病棟、エレベーター      | in the elevator of the south hospital building         |  |
| 376 | 第3病棟            | in the 3rd hospital building                           |  |
| 377 | 第3病棟、1階         | on the 1st floor of the 3rd hospital building          |  |
| 378 | 第3病棟、2階         | on the 2nd floor of the 3rd hospital building          |  |
| 379 | 第3病棟、3階         | on the 3rd floor of the 3rd hospital building          |  |
| 380 | 第3病棟、4階         | on the 4th floor of the 3rd hospital building          |  |
| 381 | 第3病棟、5階         | on the 5th floor of the 3rd hospital building          |  |
| 382 | 第3病棟、6階         | on the 6th floor of the 3rd hospital building          |  |
| 383 | 第3病棟、屋上         | on the roof of the 3rd hospital building               |  |
| 384 | 第3病棟、塔屋         | in the penthouse of the 3rd hospital building          |  |
| 385 | 第3病棟、地下、1階      | in the 1st basement of the 3rd hospital building       |  |
| 386 | 第3病棟、階段         | in the staircase of the 3rd hospital building          |  |
| 387 | 第3病棟、エレベーター     | in the elevator of the 3rd hospital building           |  |
| 388 | 管理棟             | in the administration building                         |  |
| 389 | 管理棟、〕階          | on the 1st floor of the administration building        |  |
| 390 | 管理棟、2 階         | on the 2nd floor of the administration building        |  |
| 391 | 管理棟、3階          | on the 3rd floor of the administration building        |  |
| 392 | 管理棟、4階          | on the 4th floor of the administration building        |  |
| 393 | 管理棟、5階          | on the 5th floor of the administration building        |  |
| 394 | 管理棟、6 階         | on the 6th floor of the administration building        |  |
| 395 | 管理棟、屋上          | on the roof of the administration building             |  |
| 396 | 管理棟、塔屋          | in the penthouse of the administration building        |  |
| 397 | 管理棟、地下   階      | in the 1st basement of the administration building     |  |
| 398 | 管理棟、階段          | in the staircase of the administration building        |  |
| 399 | 管理棟、エレベーター      | in the elevator of the administration building         |  |

| 発報放送<br>メッセージ  | ただいま〇〇〇の火災感知器が作動しました。係員が確認し<br>ておりますので、次の放送にご注意ください。 | Now a fire alarm OOO has been activated.<br>We are now investigating to confirm.<br>Please listen carefully for the next announcement. |
|----------------|------------------------------------------------------|----------------------------------------------------------------------------------------------------|
| 火災放送<br>メッセージ  | 火事です。火事です。○○○で火災が発生しました。<br>落ち着いて避難してください。           | There is a fire, there is a fire. A fire has started $\bigcirc\bigcirc\bigcirc$ . Please evacuate in orderly fashion.                  |
| 非火災放送<br>メッセージ | 先ほどの火災感知器の作動は確認の結果、異常がありません<br>でした。ご安心ください。          | Although the fire alarm has been activated, this is a false alarm. No trouble was found. Please disregard.                             |

| No. | 出火階情報(放送内容-日本語) | 出火階情報(放送内容-英語)                                          |
|-----|-----------------|---------------------------------------------------------|
| 400 | (出火階情報なし)       | (階情報なし)                                                 |
| 401 | 1 階、北           | in the north side of the 1st floor                      |
| 402 | 2 階、北           | in the north side of the 2nd floor                      |
| 403 | 3 階、北           | in the north side of the 3rd floor                      |
| 404 | 4 階、北           | in the north side of the 4th floor                      |
| 405 | 5 階、北           | in the north side of the 5th floor                      |
| 406 | 6 階、北           | in the north side of the 6th floor                      |
| 407 | 7 階、北           | in the north side of the 7th floor                      |
| 408 | 8 階、北           | in the north side of the 8th floor                      |
| 409 | 9 階、北           | in the north side of the 9th floor                      |
| 410 | 10 階、北          | in the north side of the 10th floor                     |
| 411 | 11 階、北          | in the north side of the 11th floor                     |
| 412 | 12階、北           | in the north side of the 12th floor                     |
| 413 | 13 階、北          | in the north side of the 13th floor                     |
| 414 | 14 階、北          | in the north side of the 14th floor                     |
| 415 | 15階、北           | in the north side of the 15th floor                     |
| 416 | 16階、北           | in the north side of the 16th floor                     |
| 417 | 17階、北           | in the north side of the 17th floor                     |
| 418 | 18階、北           | in the north side of the 18th floor                     |
| 419 | 19階、北           | in the north side of the 19th floor                     |
| 420 | 20 階、北          | in the north side of the 20th floor                     |
| 421 | 21 階、北          | in the north side of the 21st floor                     |
| 422 | 22 階、北          | in the north side of the 22nd floor                     |
| 423 | 55 階            | on the 55th floor                                       |
| 424 | 56 階            | on the 56th floor                                       |
| 425 | 57 階            | on the 57th floor                                       |
| 426 | 58 階            | on the 58th floor                                       |
| 427 | 59 階            | on the 59th floor                                       |
| 428 | 60 階            | on the 60th floor                                       |
| 429 | (出火階情報なし)       | (階情報なし)                                                 |
| 430 | (出火階情報なし)       | (階情報なし)                                                 |
| 431 | 地下階、北           | in the north side of the basement                       |
| 432 | 地下、1 階、北        | in the north side of the 1st basement                   |
| 433 | 地下、2階、北         | in the north side of the 2nd basement                   |
| 434 | 地下、3階、北         | in the north side of the 3rd basement                   |
| 435 | 地下、4階、北         | in the north side of the 4th basement                   |
| 436 | 地下、5階、北         | in the north side of the 5th basement                   |
| 437 | 北階段             | in the north staircase                                  |
| 438 | 北階段室            | in the north stair hall                                 |
| 439 | 駐車場、北           | in the north side of the parking                        |
| 440 | 屋上駐車場、北         | in the north side of the roof top parking               |
| 441 | 地下駐車場、北         | in the north side of the basement parking               |
| 442 | 店舗、1 階、北        | in the north side of the 1st floor in the shopping mall |
| 443 | 店舗、2階、北         | in the north side of the 2nd floor in the shopping mall |
| 444 | 店舗、3階、北         | in the north side of the 3rd floor in the shopping mall |
| 445 | 店舗、4階、北         | in the north side of the 4th floor in the shopping mall |
| 446 | 店舗、5階、北         | in the north side of the 5th floor in the shopping mall |
| 447 | 店舗、6階、北         | in the north side of the 6th floor in the shopping mall |
| 448 | 北校舎、1階          | on the 1st floor of the north school building           |
| 449 | 北校舎、2階          | on the 2nd floor of the north school building           |

| 発報放送  | ただいま○○○の火災感知器が作動しました。係員が確認し | Now a fire alarm $\bigcirc\bigcirc\bigcirc$ has been activated.                   |
|-------|-----------------------------|-----------------------------------------------------------------------------------|
| メッセージ | ておりますので、次の放送にご注意ください。       | We are now investigating to confirm.                                              |
|       |                             | Please listen carefully for the next announcement.                                |
| 火災放送  | 火事です。火事です。○○○で火災が発生しました。    | There is a fire, there is a fire. A fire has started $\bigcirc\bigcirc\bigcirc$ . |
| メッセージ | 落ち着いて避難してください。              | Please evacuate in orderly fashion.                                               |
| 非火災放送 | 先ほどの火災感知器の作動は確認の結果、異常がありません | Although the fire alarm has been activated, this is a                             |
| メッセージ | でした。ご安心ください。                | false alarm. No trouble was found. Please disregard.                              |

| No. | 出火階情報(放送内容-日本語) | 出火階情報(放送内容-英語)                                        |
|-----|-----------------|-------------------------------------------------------|
| 450 | 北校舎、3階          | on the 3rd floor of the north school building         |
| 451 | 北校舎、4 階         | on the 4th floor of the north school building         |
| 452 | 北校舎、5 階         | on the 5th floor of the north school building         |
| 453 | 北校舎、階段          | in the staircase of the north school building         |
| 454 | 体育館、北           | in the north side of the gymnasium                    |
| 455 | 体育館、1階、北        | in the north side of the 1st floor, in the gymnasium  |
| 456 | 体育館、2階、北        | in the north side of the 2nd floor, in the gymnasium  |
| 457 | 体育館、3階、北        | in the north side of the 3rd floor, in the gymnasium  |
| 458 | 講堂、北            | in the north side of the auditorium                   |
| 459 | 講堂、1階、北         | in the north side of the 1st floor, in the auditorium |
| 460 | 講堂、2階、北         | in the north side of the 2nd floor, in the auditorium |
| 461 | 屋内運動場、北         | in the north side of the indoor athletic center       |
| 462 | プール、北           | in the north side of the swimming pool                |
| 463 | 給食室、北           | in the north side of the school lunch room            |
| 464 | 北病棟             | in the north hospital building                        |
| 465 | 北病棟、1階          | on the 1st floor of the north hospital building       |
| 466 | 北病棟、2 階         | on the 2nd floor of the north hospital building       |
| 467 | 北病棟、3 階         | on the 3rd floor of the north hospital building       |
| 468 | 北病棟、4 階         | on the 4th floor of the north hospital building       |
| 469 | 北病棟、5 階         | on the 5th floor of the north hospital building       |
| 470 | 北病棟、6階          | on the 6th floor of the north hospital building       |
| 471 | 北病棟、屋上          | on the roof of the north hospital building            |
| 472 | 北病棟、塔屋          | in the penthouse of the north hospital building       |
| 473 | 北病棟、地下、1階       | in the 1st basement of the north hospital building    |
| 474 | 北病棟、階段          | in the staircase of the north hospital building       |
| 475 | 北病棟、エレベーター      | in the elevator of the north hospital building        |
| 476 | 第 4 病棟          | in the 4th hospital building                          |
| 477 | 第4病棟、1階         | on the 1st floor of the 4th hospital building         |
| 478 | 第4病棟、2階         | on the 2nd floor of the 4th hospital building         |
| 479 | 第4病棟、3階         | on the 3rd floor of the 4th hospital building         |
| 480 | 第4病棟、4階         | on the 4th floor of the 4th hospital building         |
| 481 | 第4病棟、5階         | on the 5th floor of the 4th hospital building         |
| 482 | 第4病棟、6階         | on the 6th floor of the 4th hospital building         |
| 483 | 第4病棟、屋上         | on the roof of the 4th hospital building              |
| 484 | 第4病棟、塔屋         | in the penthouse of the 4th hospital building         |
| 485 | 第4病棟、地下、1階      | in the 1st basement of the 4th hospital building      |
| 486 | 第4病棟、階段         | in the staircase of the 4th hospital building         |
| 487 | 第4病棟、エレベーター     | in the elevator of the 4th hospital building          |
| 488 | 特別教室棟           | in the special classroom building                     |
| 489 | 特別教室棟、1階        | on the 1st floor of the special classroom building    |
| 490 | 特別教室棟、2階        | on the 2nd floor of the special classroom building    |
| 491 | 特別教室棟、3階        | on the 3rd floor of the special classroom building    |
| 492 | 特別教室棟、4階        | on the 4th floor of the special classroom building    |
| 493 | 特別教室棟、5階        | on the 5th floor of the special classroom building    |
| 494 | 特別教室棟、6階        | on the 6th floor of the special classroom building    |
| 495 | 特別教室棟、屋上        | on the roof of the special classroom building         |
| 496 | 特別教室棟、塔屋        | in the penthouse of the special classroom building    |
| 497 | 特別教室棟、地下、1階     | in the 1st basement of the special classroom building |
| 498 | 特別教室棟、階段        | in the staircase of the special classroom building    |
| 499 | 特別教室棟、エレベーター    | in the elevator of the special classroom building     |

# 非常業務操作器(EM-E156)に内蔵されている業務用放送 メッセージ

| ファイル<br>No. | ファイル名<br>(※)                                    | 項目                                                                                                    | 声                 | 内容                                                                                     |
|-------------|-------------------------------------------------|----------------------------------------------------------------------------------------------------|-------------------|----------------------------------------------------------------------------------------|
| MO1         | w001 way                                        | ウエストミンスターチャイム                                                                                                    |                   | 雷子音チャイム                                                                                |
| MOD         | W007.Wav                                        |                                                                                                    |                   |                                                                                        |
|             | w002.wav                                        | ちりこし ちちぞら                                                                                                    |                   |                                                                                        |
|             | w003.wav                                        |                                                                                                    |                   |                                                                                        |
| IVIU4       | woo4.wav                                        |                                                                                                    |                   |                                                                                        |
| M05         | w005.wav                                        | 打棒式ワエストミンスターチャイム                                                                                                    | —                 | 1964 年製造の打棒式ナヤイム(ワエストミンスターの鐘)の音                                                        |
| M06         | w006.wav                                        | サイレン                                                                                                    | —                 | 電子式サイレン音                                                                               |
| MO7         | w007.wav                                        | 緊急地震速報(NHK)                                                                                                    | 男性                | シグナル音(NHK)                                                                             |
|             |                                                 |                                                                                                    |                   | 「地震です。落ち着いて身を守ってください。地震です。落ち着いて身<br>を守ってください」」《JEITA ガイドライン準拠》                         |
| MOR         |                                                 | 緊刍抽靈演報 (REIC)                                                                                                    | 甲州                |                                                                                        |
|             | w0000.wav                                       | Alle Lange Lange | 커도                | ノフノル日(NEIO)<br>「地電です。茶た美いて良た穴。てください、地電です。茶た美いて良」                                       |
|             |                                                 |                                                                                                    |                   | 地震  じり。  洛り  宿い  (身を  寸っ  くく  に  さい。  地震  じり。  洛り  宿い  (身                              |
|             |                                                 |                                                                                                    |                   | を守ってくたさい。」《JEITA カイトライン準拠》                                                             |
| M09         | w009.wav                                        | 緊急地震訓練(NHK)                                                                                                    | 男性                | 訓練、訓練。」~ シグナル音(NHK)×4回繰り返し~ これは緊急                                                      |
|             |                                                 |                                                                                                    |                   | 地震速報の訓練です。」                                                                            |
|             |                                                 |                                                                                                    |                   | (上記を3回繰り返し放送します。)                                                                      |
| M10         | w010.wav                                        | 緊急地震訓練(REIC)                                                                                                    | 男性                | 「訓練、訓練。」~ シグナル音(REIC)×1回~「これは緊急地震速                                                     |
|             |                                                 |                                                                                                    |                   | 報の訓練です。                                                                                |
|             |                                                 |                                                                                                    |                   |                                                                                        |
| N/11        |                                                 | 取刍州雲沽部(記部)                                                                                                    | ++++++            | $(\pm n \cdot c \cdot c \cdot c \cdot c \cdot c \cdot c \cdot c \cdot c \cdot c \cdot$ |
|             | worr.wav                                        | 条芯地辰还和 (読報)                                                                                                    | 21±               |                                                                                        |
|             |                                                 |                                                                                                    |                   | 先はとの緊急地震速報は誤りでした。ご安心くたさい。先はとの緊急                                                        |
|             |                                                 |                                                                                                    |                   | 地震速報は誤りでした。ご安心ください。」                                                                   |
| M12         | w012.wav                                        | 防犯                                                                                                    | 女性                | シグナル音(日本防犯設備協会)                                                                        |
|             |                                                 |                                                                                                    |                   | 「ただいま、緊急事態が発生しました。スタッフの指示に従って、落ち                                                       |
|             |                                                 |                                                                                                    |                   | 着いて避難してください。                                                                           |
| M13         | w013 way                                        | 防犯(学校向け)                                                                                                    | 女性                | シグナル音(日本防犯設備協会)                                                                        |
|             | W010.WdV                                        |                                                                                                    |                   | 「ただいまの野当車能が登生しました。先生の指示に従って、落ち差い」                                                      |
|             |                                                 |                                                                                                    |                   | 「たたいる、米志事感が先生してした。九上の旧小に促って、冶う信い                                                       |
| N114        | <u>14 14 14 14 14 14 14 14 14 14 14 14 14 1</u> |                                                                                                    | <del>/,</del> /+  |                                                                                        |
|             | wor4.wav                                        | 水誌夜(子校内リ)                                                                                                    | 又任                | 「下校の时间になりました。単や日転単に気をフリて帰りましょう。                                                        |
| MI5         | wors.wav                                        | 店舗の開館                                                                                                    | 女性                |                                                                                        |
|             |                                                 |                                                                                                    |                   | 本日はご釆店いただきまことにありがとうございます。ただいま、開                                                        |
|             |                                                 |                                                                                                    |                   | 店いたしました。いらっしゃいませ。」                                                                     |
|             |                                                 |                                                                                                    |                   | 4音チャイム(下り)。                                                                            |
| M16         | w016.wav                                        | 店舗の閉館                                                                                                    | 女性                | 4音チャイム(上り)                                                                             |
|             |                                                 |                                                                                                    |                   | 「ご来店のお客様にお知らせいたします。本日の営業時間は、まもなく                                                       |
|             |                                                 |                                                                                                    |                   | 終了いたします。またのご来店をお待ちしております。」                                                             |
|             |                                                 |                                                                                                    |                   | 4 音チャイム (下h)                                                                           |
| M17         |                                                 | 少エラ                                                                                                    | <del>/_</del> //+ | $4 \div 4 + 4 / (10)$                                                                  |
|             | worz.wav                                        |                                                                                                    | XII               | 4日ノヤイム(エリ)。<br> 「不雨た昭明や 佐田」ていたい機咒の専酒をオフにして 少エカルギー                                      |
|             |                                                 |                                                                                                    |                   | 小安な照明12、使用していない機器の電源をオブにして、有エネルキー                                                      |
|             |                                                 |                                                                                                    |                   | にご協力をお願いいたします。」                                                                        |
|             |                                                 |                                                                                                    |                   | 4音チャイム(下り)。                                                                            |
| M18         | w018.wav                                        | 避難訓練                                                                                                    | 女性                | ただいまから避難訓練を行います。]                                                                      |
|             |                                                 | (非常放送の発報メッセージを使用)                                                                                                    |                   | 第1シグナル(1回)                                                                             |
|             |                                                 |                                                                                                    |                   | 「ただいま、火災感知器が作動しました。係員が確認していますので次                                                       |
|             |                                                 |                                                                                                    |                   | の放送にご注意ください。                                                                           |
|             |                                                 |                                                                                                    |                   | (上記を2回繰り返し放送します。)                                                                      |
| MIQ         | w019 wav                                        | 避難訓練                                                                                                    | 里性                |                                                                                        |
|             | WO10.WdV                                        |                                                                                                    |                   | (1 - 1)                                                                                |
|             |                                                 | (非市版区の八叉ハクビ ノを使用)                                                                                                    |                   |                                                                                        |
|             |                                                 |                                                                                                    |                   | 火事で9。火事で9。火災が発生しました。洛ち宿いて避難してくた                                                        |
|             |                                                 |                                                                                                    |                   | こい。 これは訓練放达です。」                                                                        |
|             |                                                 |                                                                                                    |                   | 第1シグナル(1回)                                                                             |
|             |                                                 |                                                                                                    |                   | 火事です。火事です。火災が発生しました。落ち着いて避難してくだ                                                        |
|             |                                                 |                                                                                                    |                   | さい。」                                                                                   |
|             |                                                 |                                                                                                    |                   | 第2シグナル(3回)                                                                             |
|             |                                                 |                                                                                                    |                   | (上記を2回繰り返し放送します。)                                                                      |
| M20         | w020 wav                                        | 火災防止                                                                                                    | 女性                | 4 音チャイム (トり)。                                                                          |
|             |                                                 |                                                                                                    |                   | 「火災防止のお願いです。たばこの水の始末 雷気の切り忘れ ガスの                                                       |
|             |                                                 |                                                                                                    |                   | 一一分かど、小の一の確認をお商いいたします                                                                  |
|             |                                                 |                                                                                                    |                   |                                                                                        |
| 1           | I                                               |                                                                                                    | 1                 | 14 日ノ ヤイム しトリル。                                                                        |

※ 音声合成データカード内のファイル名です。
#### ■ ユーザーメッセージの登録方法について

M21~M45はユーザー登録用です。

本体に装着されている「音声合成データカード」の「Wave\_wO」フォルダ内に、下記ファイルを書き込むことにより使用できます。(合計約 40 分)

- ・ファイル形式:WAV形式(16 bit、16 kHz、モノラル、リニア PCM)
- ファイル名:w021.wav~w045.wav

#### ご注意: -

●「音声合成データカード」には非常放送用メッセージなど、システムに重要なファイルが入っています。他のフォルダやファイルを誤って削除、変更などしないようにしてください。 ユーザーメッセージ登録後は、必ず非常放送用メッセージの再生に異常がないことを確認してください。 M21 ~ M45 にユーザーメッセージを登録していない場合は、M21 ~ M45 を音声ファイル No. として設定しないようにしてください。

メモ: ――

● 音声合成データカードについては、EM-1500 シリーズ「設置説明書(工事編)」をご覧ください。

### Memo

## Memo

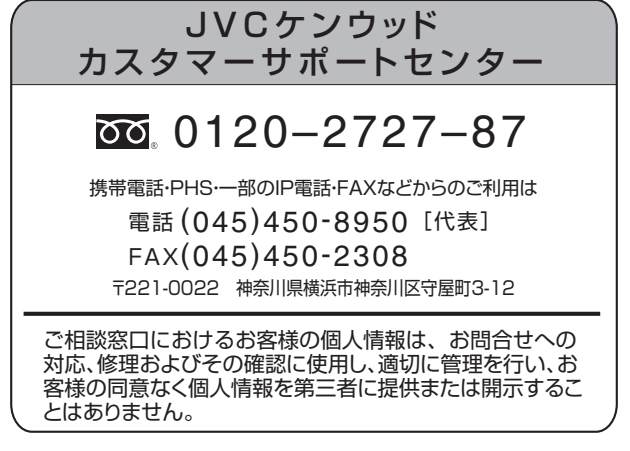

ホームページ http://www3.jvckenwood.com/

# 株式会社 JVCケンウッド

〒221-0022 神奈川県横浜市神奈川区守屋町 3-12